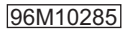

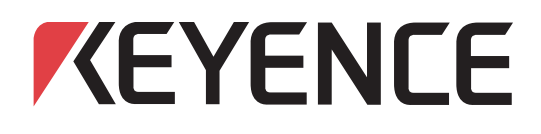

# デジタルマイクロスコープ VHX-1000

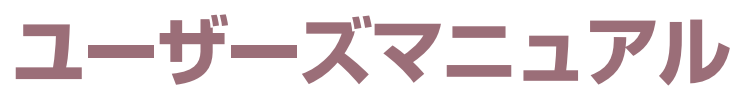

お使いになる前に、このマニュアルをお読みください。 お読みになった後は、いつでも使用できるように 大切に保管してください。

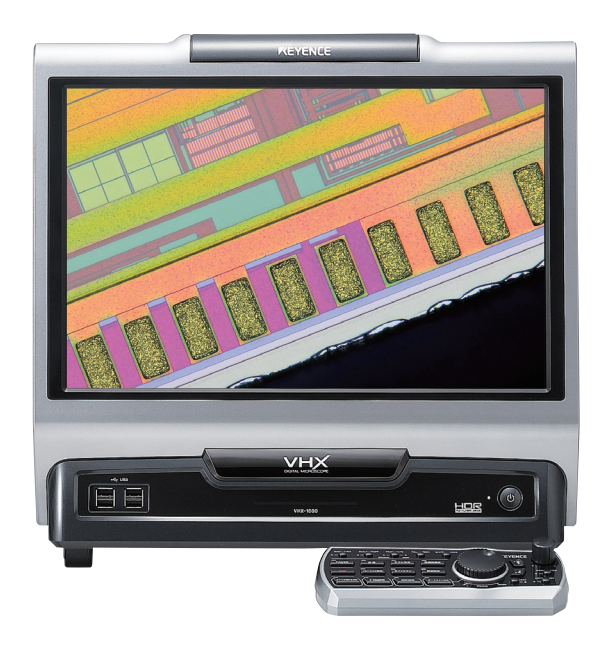

# はじめに

本書はデジタルマイクロスコープVHX-1000シリーズ(以下本機といいます)の取り扱い方法、操作手順、 および注意事項などを説明したものです。本機の性能を充分にご活用いただくために、ご使用になる前に よくお読みください。また、いつでもご利用いただけるよう大切に保管してください。本書は、本機をご使 用される方が必要なときに、いつでも閲覧できる場所に保管してください。

#### 記号の見方

本書では人への危害や機器の損害を未然に防ぐために、守っていただきたい事項を下記のように表示区分しています。

#### / 危険

この表示の記載内容を無視して誤った取り扱いをすると、死亡または重傷を負う危険が想定されることを示しています。

#### ⚠ 警告

この表示の記載内容を無視して誤った取り扱いをすると、傷害を負う危険が想定されることを示しています。

#### ⚠ 注意

この表示の記載内容を無視して誤った取り扱いをすると、物的損害(製品の故障など)の発生が想定される ことを示しています。

#### ▶ご注意

誤りやすい操作などについての注意事項を示しています。

#### 参考

本文の理解を深める事項や、知っておくと役立つ情報を示しています。

#### $\square$

参照ページを示しています。

#### 一般的な注意事項

- 本書の内容の一部、または全部を無断転載することは禁止されています。
- 本書の内容に関しては、改良のため、予告なしに変更することがありますので、あらかじめご了承く ださい。
- 本書の内容について、万一ご不明な点や誤り、記載もれなどお気づきのことがございましたら、巻末 記載の営業所までご連絡ください。
- 落丁、乱丁はお取り替えいたします。

本マニュアルに記載されている会社名、および製品名は、それぞれ各社の登録商標、または商標です。

# 安全にご使用いただくために

#### ー般的な注意事項

- 始業または操作時に、当社製品の機能および性能が正常に動作していることを確認してからご使用く ださい。
- 当社製品が万一故障した場合を考慮し、各種の損害を防止するための十分な安全対策を施してからご 使用ください。
- 仕様に示された規格以外での使用、または改造された製品については、機能および性能の保証はでき かねますので、ご了承ください。
- 当社製品を他の機器と組み合わせてご使用になる場合、使用条件、環境などにより、正常な機能および十分な性能を発揮できない場合がありますので、十分ご検討のうえご使用ください。
- 人体の保護を目的とした使用はしないでください。
- 周辺機器を含め、各機器に急激な温度変化を与えないでください。結露する可能性があります。
- 長時間ご使用にならない場合は、AC電源ケーブルをコンセントから抜いてください。

#### 注意事項

#### ▲ 警告

- 本機を使用した後すぐにランプを交換すると、ランプが高温になっているために火傷をするおそれが あります。電源をOFFにした後、30分以上経過してから交換してください。
- 本機のLIGHT(光ファイバ取付部)コネクタから照明光を直接のぞくと、目に障害を引き起こすおそれ があります。光ファイバケーブルを取り外すときは、必ず電源をOFFの状態にしてください。
- ケーブルの接続や保守作業時などは、メイン電源スイッチをOFFにした状態で作業してください。感 電のおそれがあります。
- 電源ケーブルを無理に曲げたり、上に重いものを乗せたりしないでください。ケーブルに傷がついて 火災や感電の原因になります。傷ついたケーブルは使用しないでください。
- 内部に異物を入れないでください。火災や感電、故障、事故の原因になります。
- ケースカバーは、絶対に外さないでください。内部に手を触れると感電するおそれがあります。
- 本機に付属しているAC電源ケーブルは、100-120V対応(日本国内専用)です。その他の電圧で使用 する場合は、仕様を満たすものを用意してください。日本国外で使用する場合は、各国で使用されて いるプラグ形状に合致した電源ケーブルを使用してください。また、ケーブルが関連する各国の規制/ 規格に適合していることを必ず確認してください。
- 本機はClass I 機器です。設置時には、AC電源プラグの保護接地端子を設置場所の保護接地線に接続してください。接地せずに使用すると、感電や故障の原因になります。
- 本機を分解・改造して使用しないでください。火災や感電、故障、事故の原因になります。

#### 異常時の処置

以下の場合は、すぐに電源を遮断してください。異常な状態のまま使用すると、火災・感電・故障の原因になります。修理は最寄りの当社営業所までご連絡ください。

- 本体内部に水や異物が入ったとき
- 落としたり、ケースを破損したとき
- 本体から煙が出たり、変な臭いがするとき

#### 96M10285

#### ⚠注意

#### 使用について

- 各ユニットの通気口をふさがないでください。
- 正しい電源電圧でお使いください。故障の原因になります。
- 本機の上に乗らないでください。破損するおそれがあります。
- 本機の上には何も載せないでください。故障の原因になります。
- 液晶モニタや本機をシンナーや有機溶剤などで拭かないでください。破損するおそれがあります。
- 汚れた場合は、乾いた布で拭き取ってください。
- 電源ケーブルやカメラユニットなどの接続や取り外し作業をするときは、必ずメイン電源スイッチを OFFにしてください。故障の原因になります。

#### 使用環境・条件

本機を正常に、また安全に使用していただくために、次のような場所には設置しないでください。火災・感 電・故障の原因になります。

- 液晶モニタは紫外線により劣化します。直射日光や強い紫外線の下で長時間使用しないでください。
- 直接振動や衝撃が加わる場所
- ・ 周囲温度が+5~40℃の範囲を超える場所
- 周囲湿度が35~80%RH(結露なきこと)の範囲を超える場所
- 急激な温度変化のある場所
- エアコンなどの風が直接当たる場所
- 揮発性可燃物や腐食性ガスがある場所
- ホコリ、塩分、鉄分、油煙が多い場所
- 水、油、薬品などがかかる場所
- 強磁界、強電界の発生する場所
- 電圧変動の大きい場所
- 高度2000m以上の場所

#### 保管の環境・条件

保管場所は、次のような場所を避けてください。

- 周囲温度が+5~40℃の範囲を超える場所
- 周囲湿度が35~80%RH(結露なきこと)の範囲を超える場所
- 直接日光や風雨にさらされる可能性のある場所
- 揮発性可燃物や腐食性の強い薬品の近く
- 落下などの危険性のある不安定な場所

#### 輸送の環境・条件

- 輸送のためケーブルを取り外す必要があるときは、必ずメイン電源スイッチをOFFにした状態にして ください。
- 輸送の際は必ず当社指定の梱包材を使用してください。破損の原因になります。

#### ▶ご注意

- 本機は画像データや計測データの保存にハードディスクドライブ(HDD)を使用しています。
   本機が故障した場合、HDDに保存されているデータが消失する可能性があります。HDDに保存しているデータは定期的にバックアップを取ってください。また重要なデータは速やかにバックアップを取ることをおすすめいたします。
- 修理の際、本機のハードディスクドライブ(HDD)に保存されているデータについては保証しかねます。本機を修理される場合は、データのバックアップをお願いいたします。

#### 規格/規制について

1 VHX-1000シリーズは、以下のEU指令及びEN規格に適合しています。

#### **EU Directives**

- Low Voltage Directive (2006/95/EC)
- EMC Directive (2004/108/EC)

#### **EN Standards**

- EN61010-1
- EN61326-1 Class A
- 2 VHX-1000シリーズは、以下のCSA規格及びUL規格に適合し、CSA認証を取得しています(Class 8721 05/Class 8721 85)。
- CAN/CSA C22.2 No.61010-1-04
- UL61010-1 Second Edition
- 3 VHX-1000シリーズは、以下の北米規制にも適合しています。
- ICES-003 Class A Digital Apparatus
- FCC Part 15B Class A Digital Device

## 観えなかったものが観える最新機能

#### 色彩変化に乏しい対象物を鮮明に観察したい

「HDR」機能を使用してください。階調が乏しい部分を緻密に表現できます。

【インクジェット紙(300x)】

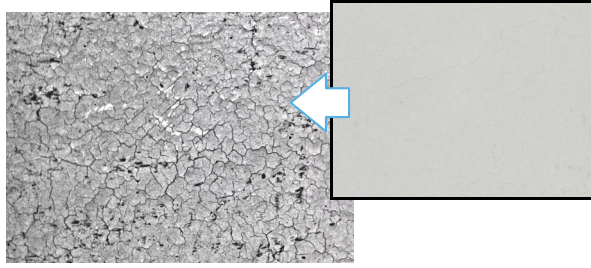

詳しくは「高階調で観察する(HDR)」(7-2ページ)をご覧ください。

#### 対象物のギラツキを抑えて観察したい

「ハレーション除去」機能を使用してください。正反射光に よるハレーションを軽減できます。 【半田(50x)】

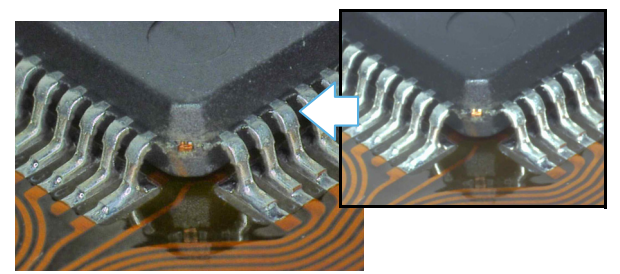

詳しくは「ギラつきを除去する(ハレーション除去)」(7-4ページ)をご覧ください。

# 凹凸が大きい対象物で画面全体にピントを合わせたい

「深度合成」機能を使用してください。全焦点画像を表示で きます。

【ワイヤボンディグ(**300x**)】

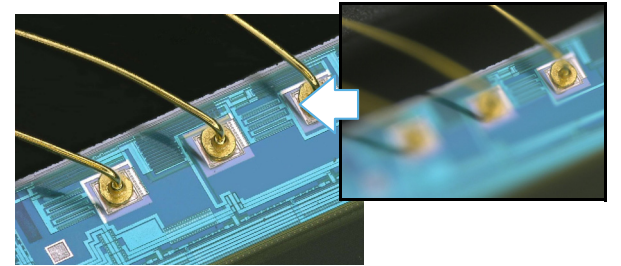

詳しくは「深度合成の種類と特長」(10-2ページ)をご覧ください。

#### 凹凸のある対象物の立体形状を把握したい

[3D表示]機能をご使用ください。3次元画像が確認できます。

【HDDのヘッド接続部(1000x)】

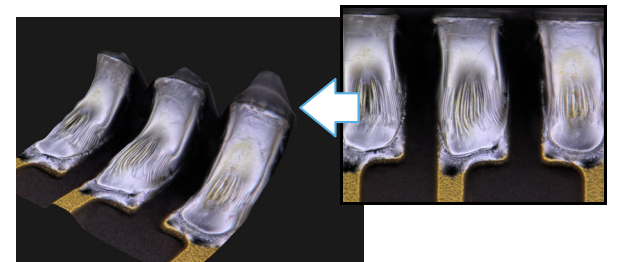

詳しくは「3D表示」(10-13ページ)をご覧ください。

#### 細かい凹凸やキズを観察したい

「ライトシフト」機能を使用してください。照明の照射角度 を変え凹凸を強調できます。 【樹脂のシボ(250x)】

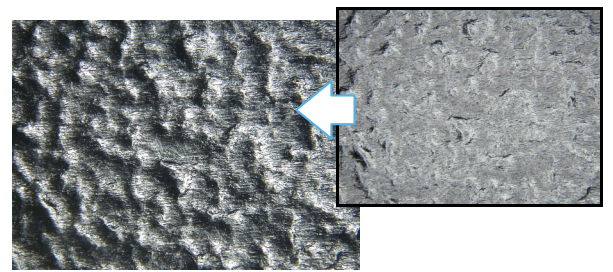

詳しくは「対象物の凹凸をはっきり観察する(ライトシフト)」 (7-6ページ)をご覧ください。

#### データ容量を小さく、でも鮮明に観察したい

「クリアショット」機能を使用してください。被写体の輪郭 がよりくっきりします。 【クジャクの羽根(100x)】

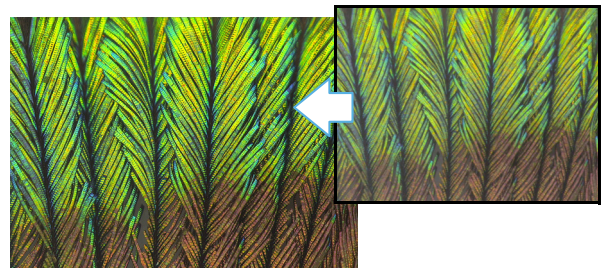

詳しくは「静止画像を撮影(保存)する」(5-2ページ)をご覧く ださい。

## 解析力アップ機能

#### 細かなところまで精細に映したい

「高精細撮影」機能を使用してください。最大5400万画素の 高解像度撮影することができます。 【極楽鳥の羽根(150x)】

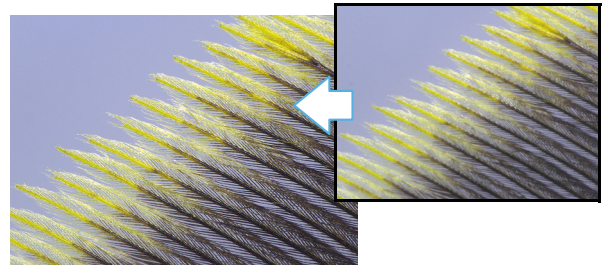

詳しくは「ワイドビュー画面」(5-9ページ)をご覧ください。

#### 大きな範囲を映したい

「画像連結」機能を使用してください。倍率上1画面に収ま らない対象物の複数画面を連結して視野を広げて観察する ことができます。 【ワイヤーボンディング(1000x)】

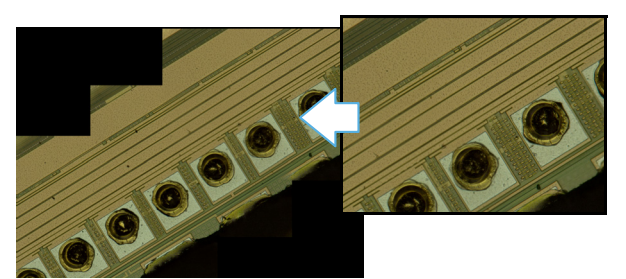

詳しくは「画像連結」(11-2ページ)をご覧ください。

#### 前に写した画像と比べたい

「画面分割」機能を使用してください。観察対象物の差を明確に把握できます。 【スイッチ(20x)】

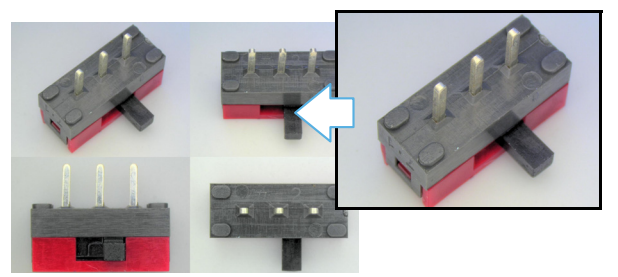

詳しくは「分割表示」(8-2ページ)をご覧ください。

## 大きさや長さを計測したい

「計測機能」を使用してください。観察対象物の寸法を測定 することができます。

【粒子結晶(20x)】

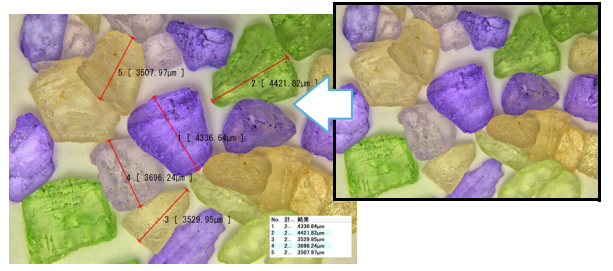

詳しくは「計測の種類と概要」(9-2ページ)をご覧ください。

#### 振動による画像のブレを抑えたい

「手ブレ補正」機能を使用してください。リアルタイム(動画)で振動の影響を受けずに観察ができます。 【ICパターン(3000x)】

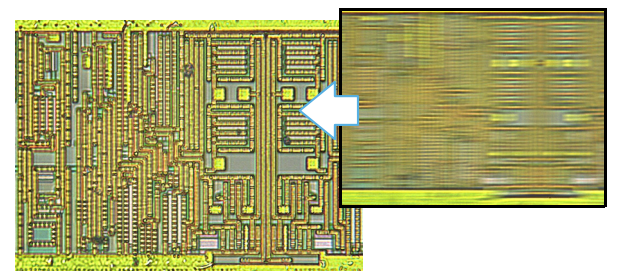

詳しくは「振動の影響を軽減する(手ブレ補正)」(7-5ページ) をご覧ください。

#### より鮮明に映したい

「鮮鋭画像」機能を使用してください。明るくシャープな映像で観察できます。 【太陽電池(500x)】

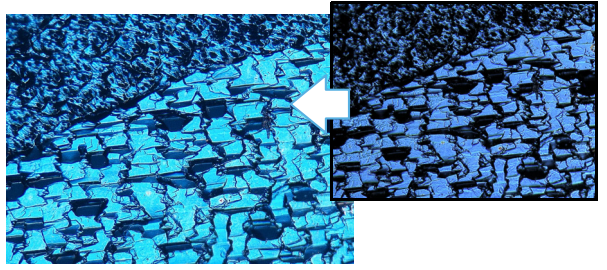

詳しくは「色を鮮やかに輪郭を強調する(鮮鋭画像モード)」(7-5ページ)をご覧ください。

# 目次

目次

| はじめに2             |
|-------------------|
| 安全にご使用いただくために     |
| 一般的な注意事項          |
| 注意事項              |
| 観えなかったものが観える最新機能6 |
| 解析力アップ機能7         |
| 目次8               |

## 第1章 VHX-1000 をお使いになる前に

| 梱包品を確認する              | 1-2  |
|-----------------------|------|
| 標準セット品                | 1-2  |
| カメラユニット               | 1-3  |
| オプション品                | 1-3  |
| 各部の名称とはたらき            | 1-5  |
| 本体(VHX-1000)          | 1-5  |
| カメラユニット(VHX-1100/1020 | )1-7 |
| コンソール                 | 1-7  |
| 画面のみかた                | 1-9  |
| 観察ウィンドウ               | 1-9  |
| VHX メニュー              | 1-10 |
| オペレーションエリア            | 1-11 |
| インフォメーションビュー          | 1-11 |
| ダイレクトボタン              | 1-11 |
|                       |      |

## 第2章 設置・接続

| 設置・接続2            | 2-2 |
|-------------------|-----|
| システム構成と接続の流れ      | 2-2 |
| VHX-1000 を設置する    | 2-3 |
| カメラユニットを接続する2     | 2-3 |
| コンソール、マウスなどを接続する2 | 2-5 |
| 電源につなぐ2           | 2-5 |
| カメラ初期化2           | 2-6 |
| フリーアングル観察スタンド     |     |
| VHX-S50 を設置する     | 2-7 |
| レンズの取り付け(取り外し)2   | 2-8 |
| レンズ・ステージケーブルの配線   | 2-9 |

## 第3章 基本的な使い方

| 基本的な使い方                 | .3-2 |
|-------------------------|------|
| 本機の電源を ON にする           | .3-2 |
| 色合い(WHITE BALANCE)を調整する | 5    |
|                         | .3-2 |
| 明るさ・ピントを調整する            | .3-3 |
| 画像を撮影(保存)する             | .3-4 |
| 終了する                    | .3-4 |
| 使いこなす                   | .3-5 |

## 第4章 カメラの詳細設定

| 画像の明るさを調整する              | 4-2  |
|--------------------------|------|
| コンソールの明るさ調整ダイヤルで         |      |
| 調整する                     | 4-2  |
| ゲインアップ - スーパーチャージ        |      |
| シャッタ切り換え                 | 4-2  |
| VHX メニューのカメラ設定で          |      |
| シャッタースピード調整する            | 4-3  |
| VHX メニューのカメラ設定でゲインを      |      |
| 調整する                     | 4-4  |
| 照明の明るさを調整する              | 4-5  |
| コンソールの LIGHT ON/OFF ボタンで |      |
| 操作する                     | 4-5  |
| VHX メニューのカメラ設定で調整する …    | 4-5  |
| 画面の色を調整する(ホワイトバランス)      | 4-6  |
| コンソールでホワイトバランスを          |      |
| 調整する                     | 4-6  |
| VHX メニューのカメラ設定で          |      |
| ホワイトバランスを調整する            | 4-6  |
| 表示速度(フレームレート)を選択する       | 4-7  |
| コンソールからフレームレートを          |      |
| 変更する                     | .4-7 |
| カメラ設定でフレームレートを変更する       | 4-7  |

## 第5章 画像を撮影(保存)する

| 静止画像を撮影(保存)する     | 5-2  |
|-------------------|------|
| コンソールで撮影(保存)する    | 5-2  |
| ダイレクトボタンで撮影(保存)する | 5-2  |
| 「撮影」ダイアログボックスの    |      |
| 各機能名称と機能          | 5-3  |
| 撮影設定              | 5-5  |
| 撮影サイズを設定する        | 5-5  |
| 自動撮影の設定をする        | 5-6  |
| ファイルプロパティを設定する    | 5-7  |
| 撮影時の設定を再現する       | 5-7  |
| タイマ撮影の設定をする       | 5-8  |
| ワイドビュー表示          | 5-9  |
| ワイドビュー画面          | 5-9  |
| 高精細(ワイドビュー)で観察する  | 5-9  |
| オペレーションエリアの操作     | 5-10 |
| 動画を録画・保存する        | 5-11 |

## 第6章 画像を再生・編集する

| アルバム              | 6-2  |
|-------------------|------|
| 各部の名称とはたらき        | 6-2  |
| ファイルを再生する         | 6-5  |
| プロパティを表示・入力する     | 6-8  |
| 深度 UP             | 6-9  |
| ファイルを検索する         | 6-10 |
| ファイル一覧ウィンドウの表示方法を |      |
| 変更する              | 6-11 |
| オプション             | 6-11 |
| エクスプローラ           | 6-12 |
| レポート出力            | 6-13 |
| サイドアルバム機能         | 6-14 |
| サイドアルバムの起動方法      | 6-14 |
| 各部名称とはたらき         | 6-14 |
| 画像の再生方法           | 6-14 |

| 第7章   | 画像を改善する                               |                   |
|-------|---------------------------------------|-------------------|
| 高階調て  | ご観察する (HDR)                           | 7-2               |
| HDF   | ?とは                                   | 7-2               |
| HDF   | ₹の設定                                  | 7-2               |
| ギラつき  | きを除去する ( ハレーション                       | 除去)7-4            |
| ハレ    | ーション除去の設定                             | 7-4               |
| 振動の景  | ど響を軽減する(手ブレ補正)                        | )7-5              |
| 手ブ    | レ補正の設定                                | 7-5               |
| 色を鮮れ  | やかに輪郭を強調する                            |                   |
| (鮮釗   | •••●●●●●●●●●●●●●●●●●●●●●●●●●●●●●●●●●● | 7-5               |
| 鮮銳    | 画像モードの設定                              | 7-5               |
| 対象物の  | D凹凸をはっきり観察する                          |                   |
| (ライ   | イトシフト)                                | 7-6               |
| 照明    | 方法を変更する                               | 7-6               |
| 9 種の条 | 条件の画像から選択する ( 最近                      | <b>適画像). 7-</b> 7 |
| 最適    | 画像を選択する                               | 7-7               |
| 画像設定  | Ē                                     | 7-9               |
| 画像    | 設定の方法                                 | 7-9               |
|       |                                       |                   |

## 第8章 画素の表示方法を設定する

| 分割表示               |         |
|--------------------|---------|
| 分割表示の種類            | 8-2     |
| 分割表示する             | 8-2     |
| 二つの画像を比較観察する       | 8-3     |
| 全画面表示・倍率補正モード      | 8-4     |
| 全画面(フルスクリーン)表示 …   | 8-4     |
| 倍率補正モード            | 8-4     |
| 画像を拡大表示する (動画デジタルズ | ーム) 8-5 |
|                    |         |

| 第 | 59         | 章                                    | 寸法           | •            | 面積を測る                                 |             |
|---|------------|--------------------------------------|--------------|--------------|---------------------------------------|-------------|
|   | 計》         | 則の種                                  | 類と概要         | Ē            |                                       | 9-2         |
|   |            | 計測の                                  | D種類          |              |                                       | 9-2         |
|   | 計》         | 則前の                                  | 準備           |              |                                       | 9-5         |
|   |            | レンス                                  | ズの設定         |              |                                       | 9-5         |
|   |            | +1                                   | リブレー         | シ            | ョン                                    | 9-5         |
|   | Х-         | イン計                                  | 測            |              |                                       | 9-9         |
|   |            | 計測の                                  | D手順          | •••          |                                       | 9-9         |
|   |            | 計測項                                  | 頁目           | •••          |                                       | 9-9         |
|   |            | ワイト                                  | ドビュー         | 表            | 示の場合                                  | .9-14       |
|   |            | 計測点                                  | 気の移動         | لح           | 修正                                    | .9-16       |
|   |            | 補助機                                  | 雙能           | •••          |                                       | .9-16       |
|   |            | X-Y∃                                 | †測表示         | •            |                                       | .9-17       |
|   |            | 基準約                                  | 泉<br>- ·     | •••          |                                       | .9-18       |
|   |            | 表示詞                                  | 安定           | •••          |                                       | .9-18       |
|   | 面相         | 漬計測<br>                              |              | •••          |                                       | .9-21       |
|   |            | 計測の                                  | D手順          | •••          |                                       | .9-21       |
|   |            | 計測り                                  | 則曰           |              |                                       | .9-22       |
|   | <u>Х</u> - | 子やく                                  | 一刀を君         | <u>₹7</u>    | 下9る                                   | .9-28       |
|   |            |                                      | ノト一覧         | •••          | ᄡᆿᅶᆂᇽᅶᅠᇑᆄᆂ                            | .9-28       |
|   |            |                                      | ノトの又         | <del>了</del> | やマー力を入力・設定り                           | ත<br>ද<br>ර |
|   |            |                                      |              | •••          |                                       | 0.20        |
|   |            | ──────────────────────────────────── | コメント         | <br>た        | 、、、、、、、、、、、、、、、、、、、、、、、、、、、、、、、、、、、、、 | 0.30        |
|   | 7          | - でぃー<br>しー ー ナ                      | を表示で         | ے<br>12      | スノ」 政府 9 つ<br>ろ                       | 9-34        |
|   | XV         | / フテ-                                | 、测定          | , .c         | ッ                                     | 0_35        |
|   |            | いる。                                  | ・接続          |              |                                       | 0_35        |
|   |            | い回<br>測定す                            | 「の準備         | •••          |                                       | 9-36        |
|   |            | XY Z                                 | ランテニジョン テージョ | <br>1117     | <br>〒の手順                              | 9-36        |
|   |            | XYZ                                  | テージ派         | ),<br>川江     | こり 7 点、<br>定メニュー                      | .9-37       |
|   |            | 座標系                                  | 系設定          |              |                                       | .9-39       |
|   |            | XYス                                  | テージを         | Ξſ           | 使って測定する                               | .9-43       |
|   |            | オプミ                                  | ノョンの         | 設            | 定                                     | .9-54       |
|   |            |                                      |              |              |                                       |             |

## 第10章 立体的に観察する

| 深度合成の種類と特長          | 10-2    |
|---------------------|---------|
| クイック深度合成& 3D        | 10-2    |
| 高画質深度合成& 3D         | 10-2    |
| リアルタイム深度合成          | 10-2    |
| 深度合成の方法             | 10-3    |
| クイック深度合成& 3D        | 10-3    |
| 高画質深度合成             | 10-7    |
| リアルタイム深度合成          | . 10-10 |
| 3D 表示               | . 10-13 |
| 3D 画像の再生と保存         | . 10-13 |
| 3D 表示の操作方法          | . 10-14 |
| 3D 表示の高さ調整 /Z 軸固定 / |         |
| 回転ガイド               | . 10-15 |
| 表示設定                | . 10-15 |
| 切り出し精細表示            | . 10-16 |
| 3D ファイル比較表示         | . 10-17 |
| 比較する2つのファイルを表示する    | . 10-17 |
| 2 つの画像の連動動作         | . 10-17 |
| 差分表示                | . 10-18 |
| サブ切替え               | . 10-19 |
| 3D 傾き補正             | . 10-20 |
| 照明シミュレーション          | . 10-21 |
| 3D 計測(オプション)        | . 10-22 |
| ウィンドウの各部名称と機能       | . 10-22 |
| 3D 計測の開始            | . 10-23 |
| プロファイル計測            | . 10-23 |
| 体積・表面積計測            | . 10-24 |
| 面間角度計測              | . 10-25 |
| 面間距離計測              | . 10-25 |
| 波形を CSV データで保存する    | . 10-26 |
| 深度合成画像でプロファイル計測する   | 10-26   |
| 3D 計測結果ダイアログボックス    | . 10-27 |
| 色設定                 | . 10-28 |
| 高さ制御                | . 10-29 |
| VHX メニューからピントを合わせる. | . 10-29 |
| 2 点間高さ測定            | . 10-30 |
|                     |         |

## 第11章 画像を連結する

| 画像連結          | 11-2 |
|---------------|------|
| 2D で画像を連結する   | 11-2 |
| 3D 画像を連結する    | 11-4 |
| ワイドビュー表示      | 11-6 |
| ワイドビュー画面      | 11-6 |
| ワイドビューで観察する   | 11-6 |
| オペレーションエリアの操作 | 11-7 |

## 第 12章 印刷・CD-R に保存をする

| プリンタ           | 12-2 |
|----------------|------|
| プリンタの接続        | 12-2 |
| 印刷設定           | 12-2 |
| 印刷する           | 12-3 |
| ページ設定          | 12-3 |
| CD-R に保存する     | 12-4 |
| CD-R をフォーマットする | 12-4 |
| 書き込み手順         | 12-5 |
|                |      |

## 第13章 動作環境を設定する

| オプション           | 13-2  |
|-----------------|-------|
| オプションメニューの表示方法. | 13-2  |
| オプション設定         | 13-2  |
| セキュリティ設定        | 13-5  |
| レンズ設定           | 13-17 |
| ユーザ設定           | 13-17 |
| 初期化             | 13-19 |
| ソフトキーボード表示      | 13-19 |
| カメラ初期設定         | 13-19 |
| バージョン情報         |       |

## 第14章 外部パソコンと接続する

| LAN 接続                     | 14-2  |
|----------------------------|-------|
| LAN 接続の概要                  | 14-2  |
| パソコンの動作環境                  | 14-2  |
| 準備の流れ                      | 14-2  |
| パソコンとの接続、設定                | 14-3  |
| VHX-1000 通信ソフト             | 14-4  |
| 機能の概要                      | 14-4  |
| 通信ソフトのインストール               | 14-4  |
| 通信ソフトのアンインストール             | 14-5  |
| VHX-1000 通信ソフトを起動する        | 14-6  |
| 画面の名称と各部のはたらき              | 14-7  |
| 機能の詳細説明                    | 14-9  |
| FTP サーバ機能                  | 14-20 |
| Internet Explorer を使用して接続す | -2    |
|                            | 14-20 |
| ファイル共有機能                   | 14-22 |
| エクスプローラを使用して接続する           | 14-22 |
|                            |       |

## 付録

**1** <sup>章</sup>

# 製品の梱包内容と概要に ついて

## VHX-1000をお使いになる前に

| 梱包品を確認する               | 1-2ページ  |
|------------------------|---------|
| 標準セット品                 | 1-2ページ  |
| カメラユニット                | 1-3ページ  |
| オプション品                 | 1-3ページ  |
| 各部の名称とはたらき             | 1-5ページ  |
| 本体(VHX-1000)           | 1-5ページ  |
| カメラユニット(VHX-1100/1020) | 1-7ページ  |
| コンソール                  | 1-7ページ  |
| 画面のみかた                 | 1-9ページ  |
| 観察ウィンドウ                | 1-9ページ  |
| VHXメニュー                | 1-10ページ |
| オペレーションエリア             | 1-11ページ |
| インフォメーションビュー           | 1-11ページ |
| ダイレクトボタン               | 1-11ページ |
|                        |         |

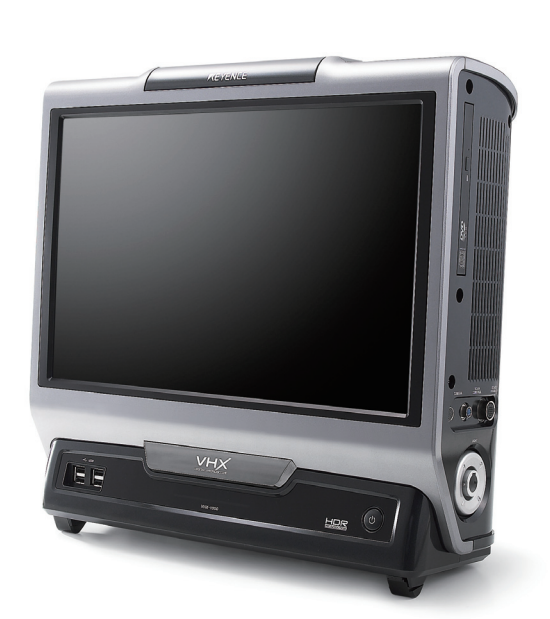

□コントローラ部(VHX-1000)

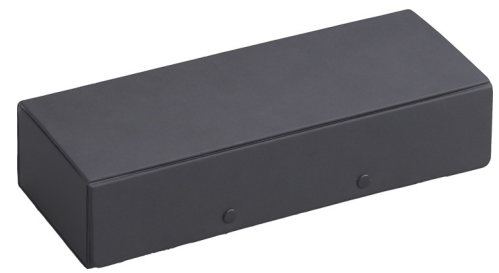

□レンズケース

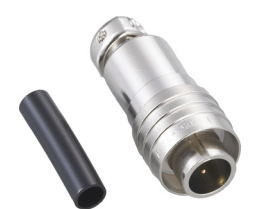

□撮影/静止リモート端子コネクタ

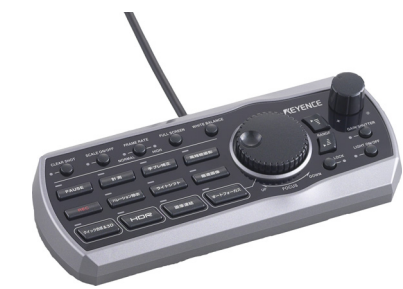

□コンソール(OP-86978)

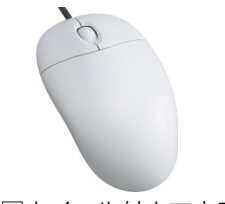

□ホイール付きマウス

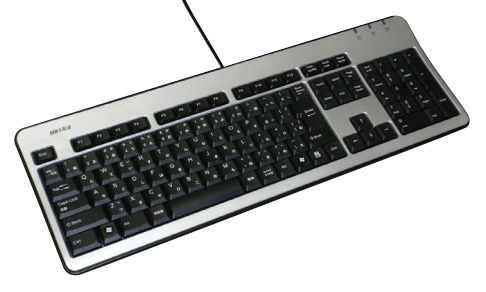

□キーボード

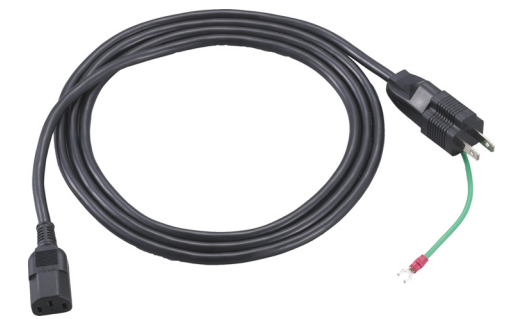

□AC電源ケーブル

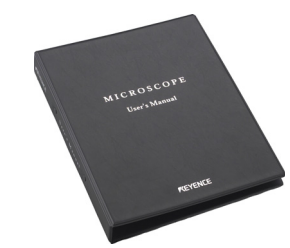

□マニュアルファイル

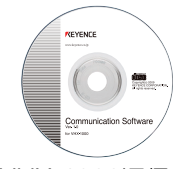

□VHX-1000通信ソフト(CD-ROM)

□ユーザーズマニュアル(本書)

□卓上簡易マニュアル

## カメラユニット

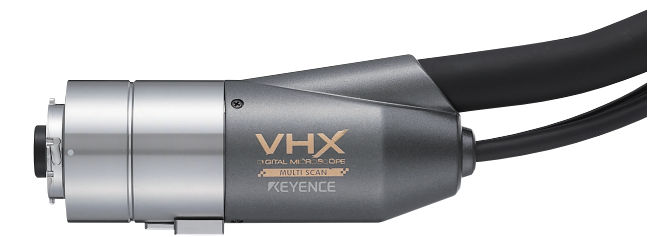

□カメラユニット VHX-1100

## オプション品

RZレンズ

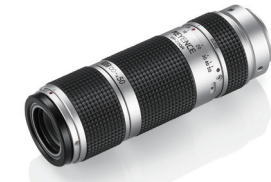

□高性能低倍率ズームレンズVH-Z00R/VH-Z00W 0~50倍

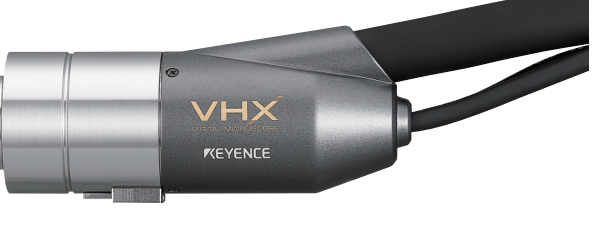

□カメラユニット VHX-1020

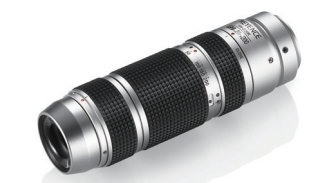

□超小型高性能ズームレンズVH-Z20R/VH-Z20W 20~200倍

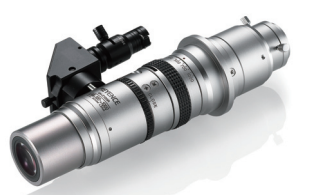

ロワイドレンジズームレンズVH-Z100R/VH-Z100W 100~1000倍

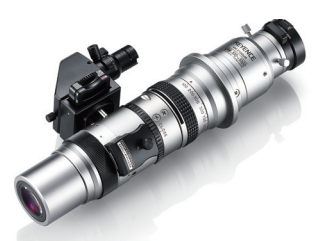

□ユニバーサルズームレンズVH-Z100UR//VH-Z100UW 100~1000倍

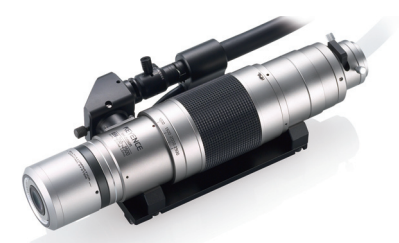

□デュアルライト高倍率ズームレンズVH-Z250R/VH-Z250W 250~2500倍

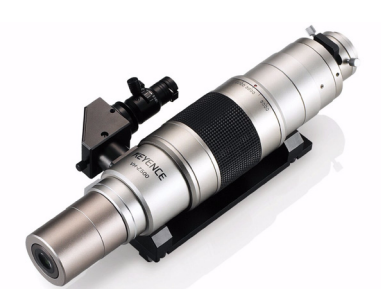

□高解像度ズームレンズVH-Z500R/VH-Z500W 500~5000倍

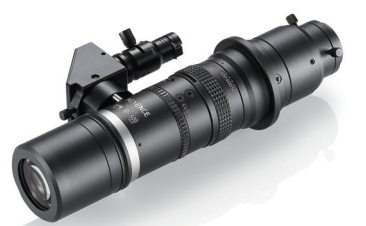

□長距離高性能ズームレンズ
 VH-Z50L/VH-Z50W 50~500倍

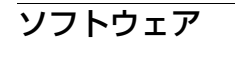

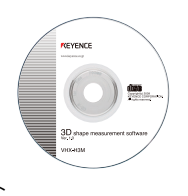

□3D形状測定ソフト VHX-H3M

□XY測定ソフト VHX-H1M1

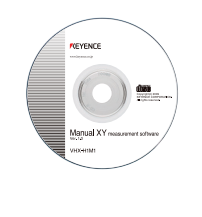

スタンド

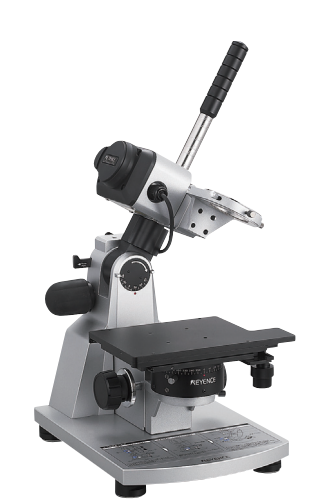

□VHX-S50 フリーアングル観察システム(Z軸自動)

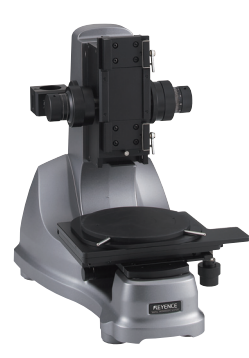

□VH-S5 耐震・高倍率観察システム

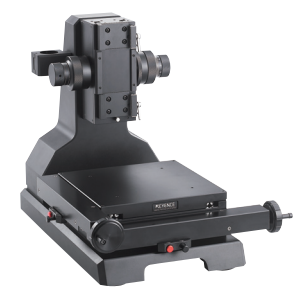

□VH-M100 XY測定システム ▶<注意 別売りのXY測定ソフトVHX-H1M1が必要です。

# VHX-1000をお使いになる前に

1

# 各部の名称とはたらき

本機の各部の名称とはたらきについて説明します。

## 本体(VHX-1000)

#### 正面

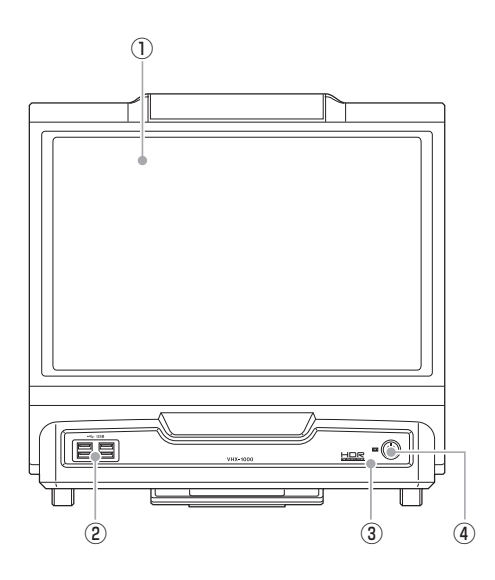

#### 液晶パネル

17型WUXGA(1920×1200ピクセル)の液晶モニタです。

#### ②USBポート

キーボード、マウス、VH-M100、USBメモリ、USB外付け ハードディスクドライブなどを接続します。

#### ③電源表示灯

電源ON時点灯します。

#### ④ POWERボタン

電源をON/OFFします(左側面のメイン電源スイッチが ONになっている必要があります)。

#### 右側面

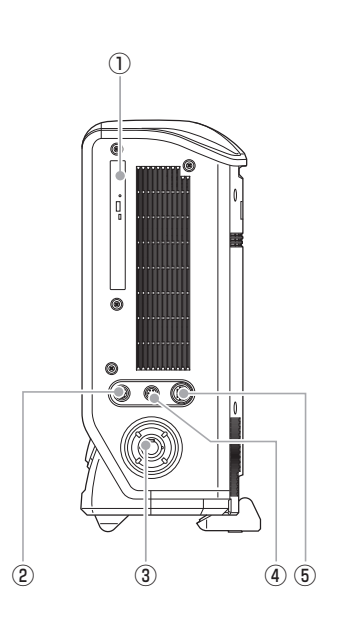

#### ①DVD-ROMドライブ

CD-R、CD-RW、DVDを挿入します。画像、動画ファイルの 書き込み、読み込みに使用します。

#### ②CAMERA コネクタ

カメラユニットのカメラケーブルを接続します。

③LIGHTコネクタ カメラユニットの光ファイバケーブルまたはオプションの 光ファイバケーブルを接続します。

#### **④SCAN CONTROL**□ネクタ

カメラユニットのスキャンコントロールケーブルを接続し ます。

#### ⑤STAGE / DOUBLE'Rコネクタ

カメラユニットのZ軸自動ステージ/レンズ・倍率自動認識 ケーブルを接続します。

## 左側面

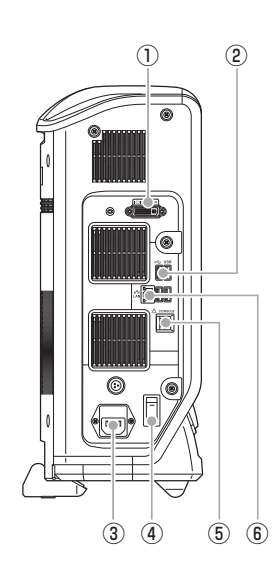

#### ①MONITORコネクタ

DVI-I出力(デジタル:WUXGA、60Hz・アナログ: WUXGA、水平74kHz、垂直60Hz)に対応した外付けのモ ニタ、プロジェクタを接続します。

#### 参考

市販のDVI-I・アナログRGB変換コネクタを用いてWUXGA、水 平74kHz、垂直60Hzアナログモニタに接続可能です。

#### ②USBポート

キーボード、マウス、VH-M100、USBメモリ、USB外付け ハードディスクドライブなどを接続します。

#### ③AC電源入力コネクタ

AC電源ケーブルを接続します。(AC100~240V 50/60Hz)

#### ④メイン電源スイッチ

電源をON/OFFします。メイン電源スイッチがOFFのとき は、前面パネルのPOWERボタンは作動しません。 通常はONのままで使用します。設置場所を変更する場合、 カメラユニットを取り外す場合などはOFFにしてください。

#### **⑤コンソールポート**

コンソールを接続します。

#### ⑥LANポート

本機をLANに接続するときに、LANケーブルを接続します。(RJ-45 10BASE-T/100BASE-TX/1000BASE-T)

#### 背面

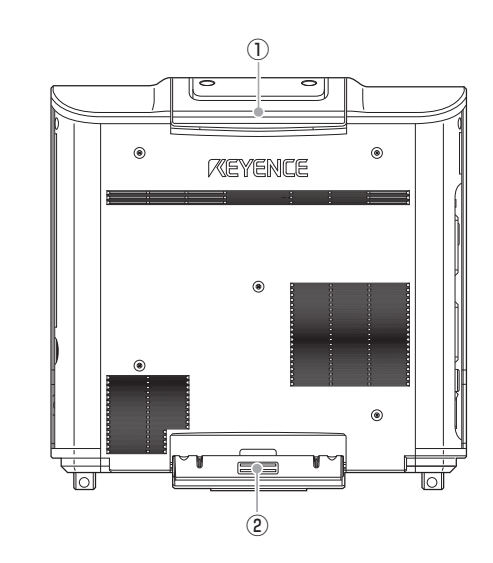

①**ハンドル** 本機を持ち運ぶ際に使用します 。

②チルトスタンド本機を設置する際に使用します。

## カメラユニット (VHX-1100/1020)

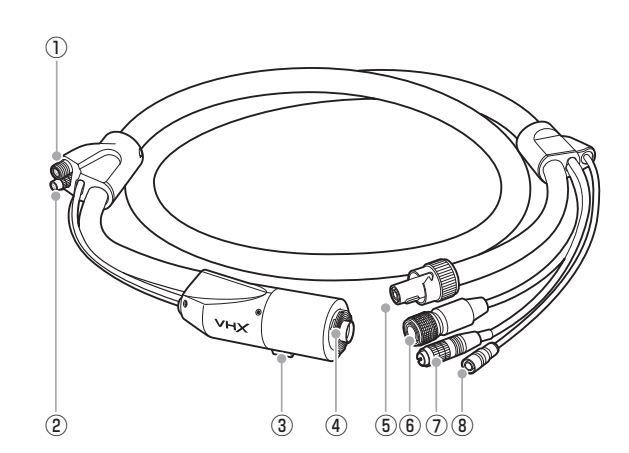

#### ①DOUBLE'Rコネクタ

レンズのDOUBLE'Rケーブルを接続します。

#### ②Z軸自動ステージコネクタ

VHX-S50のZ軸自動ステージケーブルを接続します。

#### ③スタンドネジ穴

カメラをスタンドにネジ(1/4-20UNC)固定する時に用い ます。

#### ④マウント

レンズを取り付けます。

#### ⑤光ファイバケーブル

コントローラ内蔵光源を照射するのに用いる光ファイバ ケーブルです。

#### ⑥ Z軸自動ステージ/レンズ・倍率自動認識ケーブル

コントローラのSTAGE/DOUBLE'Rコネクタに接続し ます。

#### ⑦カメラケーブル

コントローラのCAMERAコネクタに接続します。

#### ⑧スキャンコントロールケーブル(VHX-1100のみ)

コントローラのSCAN CONTROLコネクタに接続しま す。

## コンソール

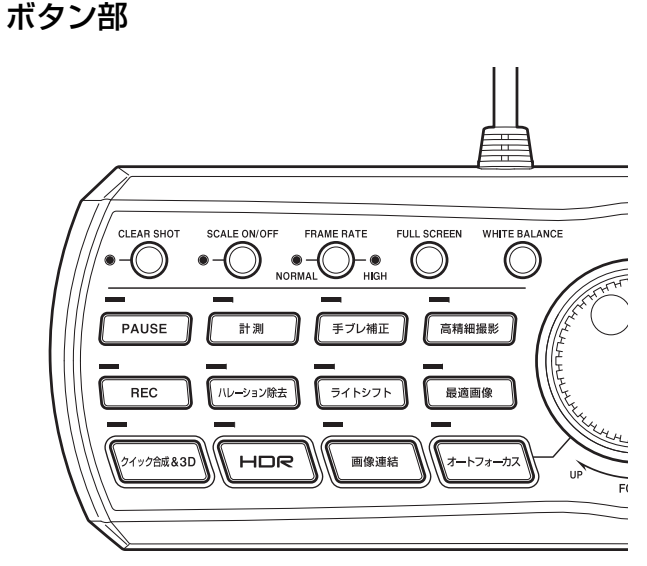

#### CLEAR SHOTボタン

クリアショット機能(5-2ページ)を使って画面を静止しま す。クリアショットとPAUSEのLEDが点灯します。もうー 度押すと静止状態が解除されて動画になります。

#### SCALE ON/OFFボタン

スケール設定(9-34ページ)で設定したスケールの表示を ON/OFFします。

#### FRAME RATEボタン

表示の更新速度(フレームレート)を切り換えます。(15F/s または28F/s) □ 「表示速度(フレームレート)を選択する」(4-7ページ)

#### **FULL SCREENボタン** フルスクリーン(全画面)表示(8-4ページ)と通常表示を切 り替えます。

WHITE BALANCEボタン ホワイトバランス(4-6ページ)を調整します。

#### PAUSEボタン 画面を静止します。もう一度押すと静止状態が解除されて 動画になります。

**計測ボタン** 画像の計測やコメント記入が行えます。計測・コメント(9-29ページ)メニューが表示されます。

#### **手ブレ補正ボタン** 環境振動などの影響を受けずに観察します。 □□「手ブレ補正の設定」(7-5ページ)

#### 高精細撮影ボタン

超高精細(4800×3600ピクセル、5-5ページ)画面で静止 し、ワイドビュー表示します。高精細撮影とPAUSEのLED が点灯します。もう一度押すとワイドビュー表示、静止状態 が解除されて動画になります。

#### RECボタン

画面に表示されている画像を、本機のハードディスクに保存します。

□「静止画像を撮影(保存)する」(5-2ページ)

#### ハレーション除去ボタン

光の反射が強い対象物のギラつき(ハレーション)を抑えま す。 □[ギラつきを除去する(ハレーション除去)](7-4ページ)

#### ライトシフトボタン

照明の方向を変えて、対象物の凹凸を強調します。 ①「対象物の凹凸をはっきり観察する(ライトシフト)」(7-6ページ)

#### 最適画像ボタン

対象物を自動的に9つの条件で撮影して画像を並べて表示 します。 □ 「最適画像を選択する」(7-7ページ)

#### クイック合成&3Dボタン

深度合成後、3D画像を表示します。 □[クイック深度合成&3D](10-2ページ)

#### HDRボタン

R・G・B各色16bit階調の画像データを取得し、自動調整した画像を表示します。
 □□「高階調で観察する(HDR)」(7-2ページ)

#### 画像連結ボタン

複数の画像を撮影しながら連結します。画像連結(11-2 ページ)のメニューが表示されます。

#### オートフォーカスボタン 観察したい個所(ピントを合わせる部分)を指定しOKをク リックすると自動でピントが合います。 Z軸自動ステージの接続が必要です。 □□「オートフォーカスする」(10-29ページ)

#### ダイヤル部

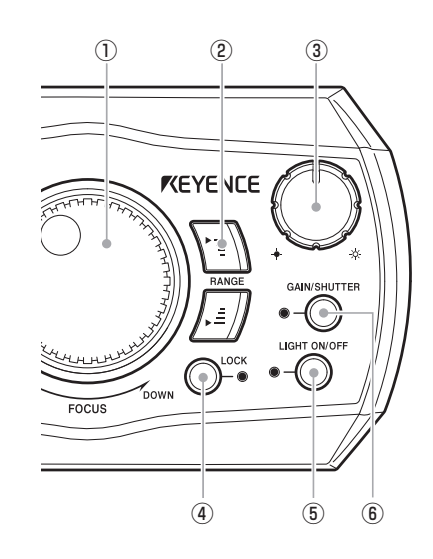

①**FOCUSダイヤル** Z軸ステージを上下してピントを合わせます。

②**RANGEボタン** Z軸ステージの移動上限・下限を設定します。

#### ③明るさ調整ダイヤル シャッタ速度を調整して画像の明るさを調整します。対象

物が暗いときは、ゲインアップまたはスーパーチャージ シャッタが自動的に使用されます。 □□「明るさ・ピントを調整する」(3-3ページ)

#### ④LOCKボタン

VHX-S50のZ軸自動ステージの手動調整をロックします。 通常はLOCK ONでコンソールのFOCUSダイヤルを回し て調整します。

⑤LIGHT ON/OFFボタンランプをON/OFFします。

#### ⑥GAIN/SHUTTERボタン

「明るさ調整ダイヤル」で暗い対象物を観察するときに、ゲ インを調整するか、スーパーチャージシャッタを用いるか を切り換えます。 □□「VHXメニューのカメラ設定でゲインを調整する」(4-4 ページ)

## 画面のみかた

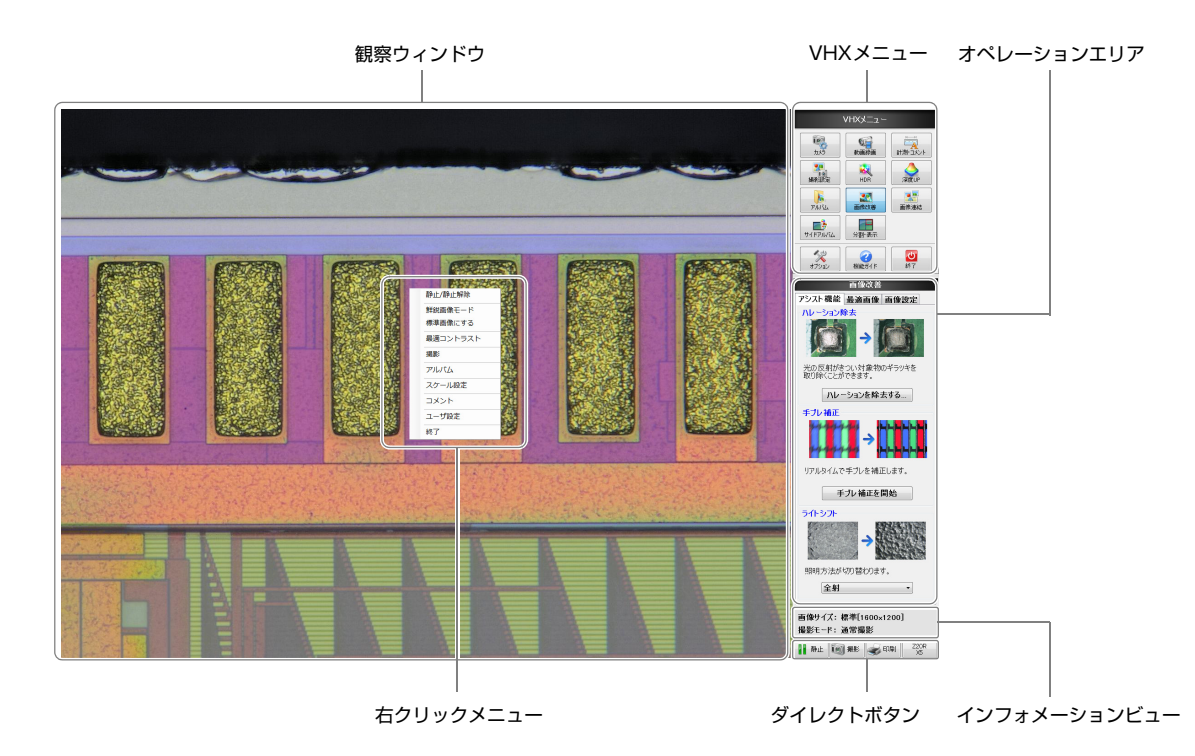

本機の画面上のビューやメニューの名前と動きについて詳しくは次ページからの説明をご覧ください。

## 観察ウィンドウ

カメラで写した画像を1600×1200ピクセルで表示しま す。

#### 右クリックメニュー

観察ウィンドウ上でマウスの右ボタンをクリックすると表 示されるメニューです。

#### 静止/静止解除

選択すると画面を静止/静止解除します。

#### 鮮鋭画像モード

選択すると色鮮やかで輪郭が強調された画像になります。 □「鮮鋭画像モードの設定」(7-5ページ)

#### 標準画像にする

凹凸強調や鮮鋭画像モードなどの機能を使用した状態か ら、標準の設定に戻します。

最適コントラスト 人の目の感度に合わせて最適なコントラストに調整します。 □ 「最適コントラスト」(7-9ページ)

#### 撮影

表示している画像を、ハードディスクに保存します。 □ 「静止画像を撮影(保存)する」(5-2ページ)

#### アルバム

撮影した画像ファイルの再生、編集などができます。 □ ファイルを再生する (6-5ページ)

スケール設定 観察画面上にスケールを表示します。 □ 「文字やマーカを表示する」(9-28ページ)

#### コメント

観察画像に文字やマーカなどのコメントを入力するツール バーを表示します。 □「文字やマーカを表示する」(9-28ページ)

#### ユーザ設定

[カメラ・画像改善]、[オプション]などの各種設定を保存し ます。 □ 「ユーザ設定」(13-17ページ)

#### 終了

本機の電源をOFFにします。

1

11/7

1

## VHX×ニュー

以下のコマンドがアイコンで表示されています。クリック するとコマンドを実行します。

#### カメラ設定

画像が明るい(暗い)場合、色調があっていない場合、対象物の動きが早い場合など、高度な調整が必要な場合に使用します。

□「画像の明るさを調整する」(4-2ページ)

設定内容は、以下のとおりです。

カメラの明るさ(シャッタースピード、ゲイン、照明) ホワイトバランス

フレームレート

\_\_\_\_\_\_ 撮影設定

撮影(画像保存)の詳細設定をします。 撮影の画像サイズや、RECボタンを押すだけで画像が保存 される自動撮影の設定、一定時間ごとの撮影(タイマ撮影) の設定をします。 □□[撮影設定](5-5ページ)

## アルバム

撮影(保存)した画像をサムネイル(縮小)表示し、確認・管理 をします。

サムネイルをダブルクリックすると表示、再生されます。 印刷、CD-Rへの書き込み、画像のコピー、切り取りなどの 編集が可能です。

□ 「アルバム」(6-2ページ)

## サイドアルバム

オペレーションエリアにアルバムを表示します。観察ウィ ンドウに画面を表示しながら、他の画像のサムネイルを確 認できます。

サムネイルをダブルクリックまたはドラック&ドロップす ると表示、再生されます。

□□「×:情報が表示されないクイックパーツ」(6-13ページ)

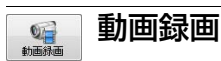

観察映像を録画、録画した映像を再生します。 録画形式はAVI形式(デジタル録画)で、録画可能時間は15秒 ~1時間です。保存したファイルはパソコンで再生可能です。 □「動画を録画・保存する」(5-11ページ)

No. HDR

今までとらえることのできなかった対象物の状態をハイダ イナミックレンジで忠実に再現します。「明暗が混在してい る」「階調が乏しい」といった観察条件の厳しい画像をリア ルタイムに最適な状態にして表示します。 □□「高階調で観察する(HDR)」(7-2ページ)

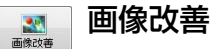

反射が強くぎらついたり、振動で画像が安定しない場合な どに使用します。 設定内容は、以下のとおりです。 ハレーション除去 □ (7-4ページ) 手ぶれ補正/照明方法の選択 □ (7-5ページ) 9つの代表的な設定で観察する □ (7-7ページ) コントラストやエッジ強調 □ (7-9ページ) ライトシフト □ (7-6ページ)

## 日 分割・表示

画像の表示方法を設定します。 観察のため画像を拡大(ズーム)、画面内に収まるように縮 小(フィット)表示、比較するために画面を分割し画像を並 べて表示などを設定します。 □□「分割表示」(8-2ページ)

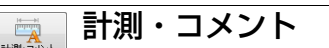

対象物の距離や面積・角度などの測定をします。撮影日付な どのコメントを入力します。

VH-M100ステージを用いると平面(X-Y)方向に移動するス テージ上に観察物を乗せて移動させながら測定できます。

寸法計測 □ (9-9ページ)
面積計測 □ (9-21ページ)
コメント □ (9-28ページ)
スケールを表示する □ (9-34ページ)
XYステージ測定 □ (9-35ページ)

画面のみかた

## 深度UP

観察する対象物の凹凸(高低差)が大きく、全体にフォーカ ス(ピント)が合わないときに使用します。 フォーカス(ピント)の異なる複数の画像からフォーカスの 合う部分を合成して表示します。合成した画像から3D画像 を作成できます。

クイック深度合成&3D □ (10-2ページ) 高画質深度合成 Ⅲ (10-7ページ) リアルタイム深度合成 □ (10-10ページ) 3D計測 □ (10-22ページ) □ (10-29ページ) 高さ制御

#### 画像連結 雨峰清结

通常の撮影範囲におさまらない大きな対象物を複数枚の画 像を連結することにより精細な画像のまま観察できます。 平面(X-Y)方向に移動するステージ上に観察物を乗せて移 動させながら撮影します。

平面(2D)および立体(3D)で連結が行えます。

2D連結では、ステージで対象物を水平方向に移動させながら 複数枚の画像を取り込むことにより、大きな画像にします。 3D連結では、Z軸自動ステージを用いてレンズを垂直方向に 移動させた深度アップ画像を連結し、大きな3D画像にしま す。

□ 「画像連結」(11-2ページ)

#### オプション

オプション設定をおこないます。 □ (13-2ページ) オプション設定 セキュリティの設定 □ (13-5ページ) レンズの設定 □ (13-17ページ) ユーザ設定 □ (13-17ページ) 初期化 □ (13-19ページ) ソフトキーボード表示方法 🔟 (13-19ページ) □ (13-19ページ) カメラ初期設定 バージョン情報 □ (13-19ページ)

操作方法の概要が表示されます。

終了 C

本機の電源を切ります。(スリープ、シャットダウン、再起動 が選択できます。) □ [終了する](3-4ページ)

## オペレーションエリア

VHXメニュー(1-10ページ)、コンソールのボタンで選択さ れた機能の設定が表示されます。

## インフォメーションビュー

画像のサイズ(5-5ページ)、撮影モード(5-6ページ)が表示 されます。

## ダイレクトボタン

アイコンをクリックすると画像の静止、保存(5-2ページ)、 印刷(12-2ページ)、レンズの倍率設定(9-5ページ)ができ ます。

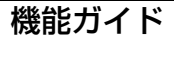

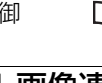

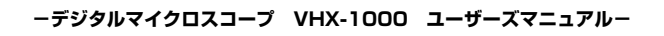

1-12

**2**章

設置·接続

# VHX-1000に機器を接続 する。

デジタルマイクロスコープVHX-1000、超小型高性能ズー ムレンズVH-Z20W、フリーアングル観察ステージ VHX-S50を用いた例で設置から接続までを説明します。

| 設置·接続                      | .2-2ページ |
|----------------------------|---------|
| システム構成と接続の流れ               | .2-2ページ |
| VHX-1000を設置する              | .2-3ページ |
| カメラユニットを接続する               | .2-3ページ |
| コンソール、マウスなどを接続する           | .2-5ページ |
| 電源につなぐ                     | .2-5ページ |
| カメラ初期化                     | .2-6ページ |
| フリーアングル観察スタンド VHX-S50を設置する |         |
|                            | .2-7ページ |
| レンズの取り付け(取り外し)             | .2-8ページ |
| レンズ・ステージケーブルの配線            | .2-9ページ |
|                            |         |

# 設置・接続

デジタルマイクロスコープVHX-1000/VHX-1100、超小型高性能ズームレンズVH-Z20W、フリーアングル観察ステージ VHX-S50を用いた例で説明します。

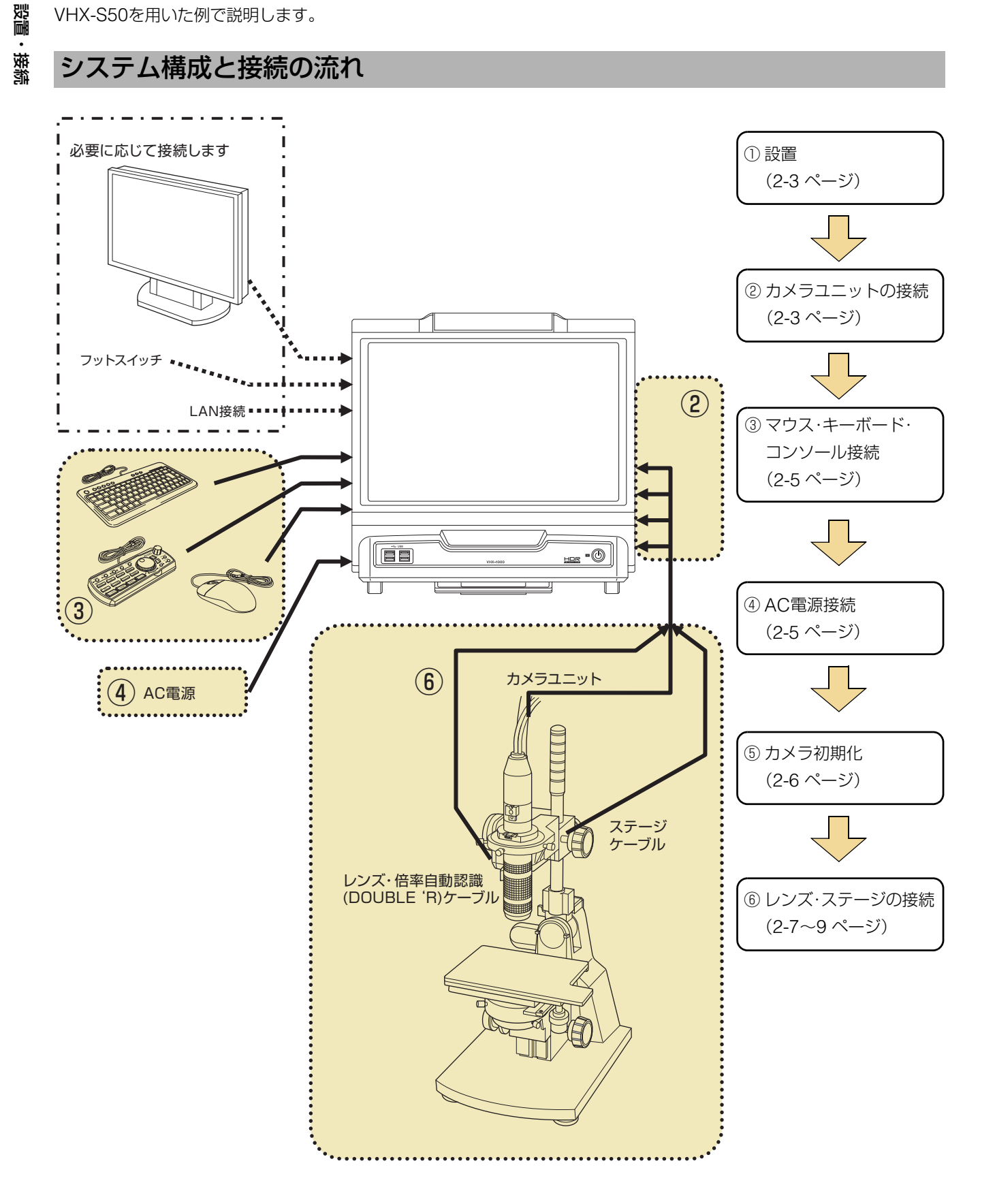

#### ーデジタルマイクロスコープ VHX-1000 ユーザーズマニュアルー

## VHX-1000を設置する

#### ⚠ 注意

本機は安定した水平な場所に設置してください。倒れて破損の原 因となります。 必ずチルトスタンドを起こして使用してください。

1 本機背面下側のチルトスタンドを起こし、背面の磁石 で固定します。

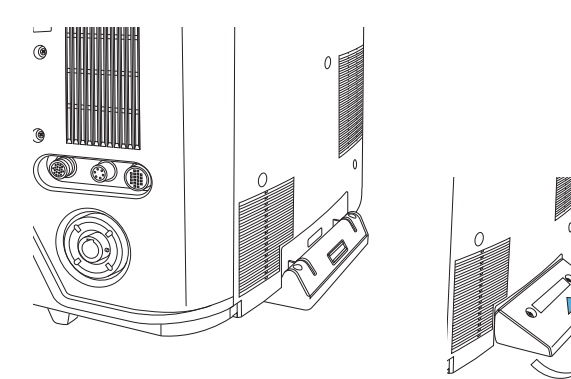

2 観察する場所に設置します。

## カメラユニットを接続する

本機にカメラユニットのカメラケーブル、光ファイバケー ブル、スキャンコントロールケーブルレンズ・倍率自動認識 ケーブルを接続します。

本機のカメラユニット接続コネクタは右側面下側にありま す。

#### ⚠ 注意

- カメラケーブル、レンズ・DOUBLE'Rユニットの接続や取り 外しは、必ず本機のメイン電源スイッチをOFFにして行って ください。電源ON状態で接続、取り外しを行うとカメラユ ニットの故障・破損の原因となります。
- コネクタの向きを確認してから接続してください。コネクタピンが折れて故障の原因となります。
- 初めて接続する場合、カメラ初期化(2-6ページ)を行ってく ださい。初期化をしない場合は、画像がきれいに出ないことが あります。

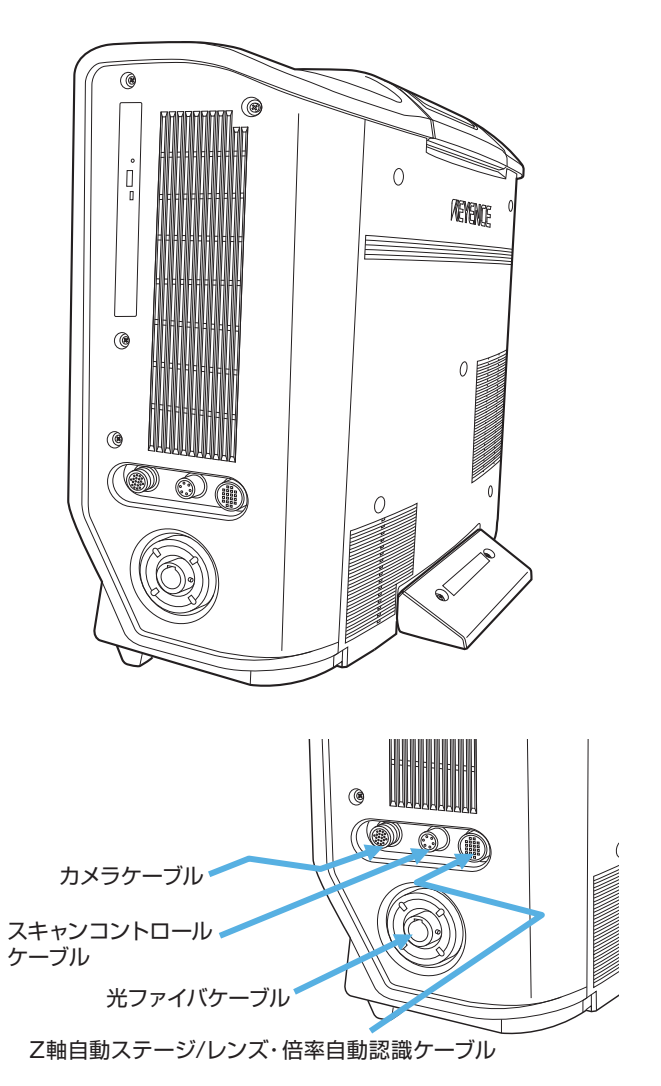

#### 光ファイバケーブルの接続

光ファイバケーブルのコネクタを、キーを上側にして LIGHTコネクタにカチッと音がするまで挿入します。

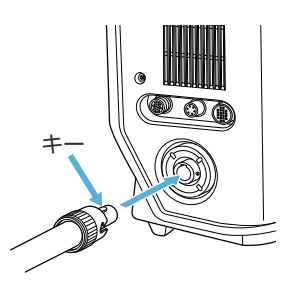

#### 取り外すときは

コネクタを左に回してロックを外しながら、取り外します。

#### カメラケーブルの接続

カメラコントロールケーブルのコネクタを、切り欠きを右 側にして本機右側面のCAMERAコネクタにしっかり挿入 してから、固定されるまで、固定リングを右に回します。

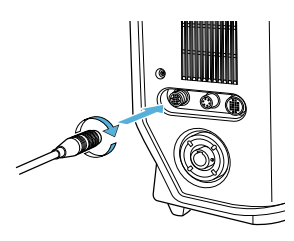

#### 取り外すときは

コネクタの固定リングを左に回してゆるめてから、取り外します。

#### スキャンコントロールケーブルの接続

スキャンコントロールケーブルのコネクタを、向きを合わ せて本機右側面のSCAN CONTROLコネクタにカチッと 音がするまで挿入します。

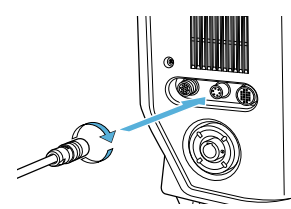

#### 取り外すときは

コネクタの外側を引きながら、取り外します。

#### ⚠ 注意

スキャンコントロールの出力は、高電圧(150VDC)です。 記載されている以外の使用や取付は、感電や故障の原因になります。

#### Z軸自動ステージ/レンズ・倍率自動認識ケーブルの接続

レンズ・倍率自動認識ケーブルのコネクタを、向きを合わせて 本機右側面のSTAGE/DOUBLE'Rコネクタに挿入します。

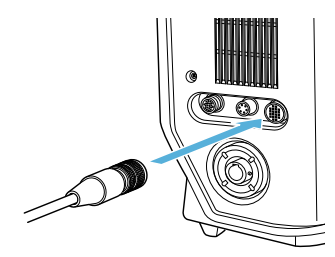

#### 取り外すときは

取り外すときはコネクタ外側を引きながら、取り外します。

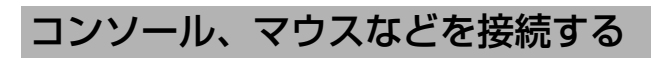

本機にACコード、コンソール、マウス、キーボードを接続し ます。

本機のコネクタは左側面の下側にあります。

## ⚠ 注意

ACコード、コンソールの接続や取り外しは、必ず本機のメイン 電源スイッチをOFFにして行ってください。電源ON状態で接 続、取り外しを行うと故障の原因となります。

## ⚠ 警告

- ・本機に付属しているAC電源ケーブルは、100-120V対応(日本国内専用)です。その他の電圧で使用する場合は、仕様を満たすものを用意してください。日本国外で使用する場合は、各国で使用されているプラグ形状に合致した電源ケーブルを使用してください。また、ケーブルが関連する各国の規制/規格に適合していることを必ず確認してください。。
- 本機はClass I 機器です。設置時には、AC電源プラグの保護接地端子を設置場所の保護接地線に接続してください。接地せずに使用すると、感電や故障の原因になります。

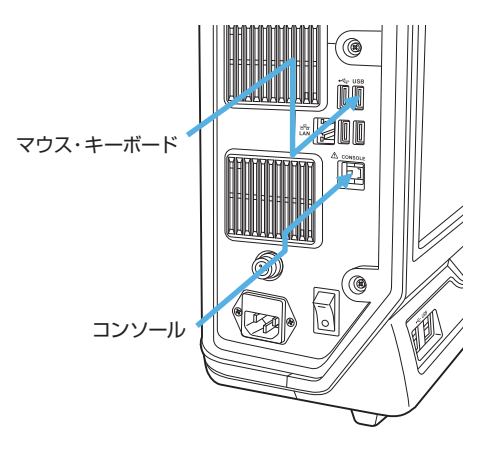

## コンソールを接続する

コンソールのコネクタを、向きを合わせて本機左側面の CONSOLEコネクタに挿入します。

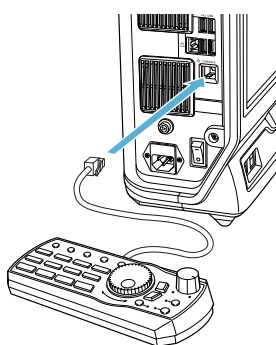

#### **取り外すときは** コネクタの爪を押しながら、取り外します。

## ⚠ 警告

CONSOLEコネクタに、付属品のコンソール以外のものを 接続しないでください。 発火、感電、故障の原因になります。

#### マウス・キーボードを接続する

マウス・キーボードのコネクタを、向きを合わせて本機左側 面または正面左下のUSBポートに挿入します。 USBポート8か所のどこにでも挿入して使用できます。

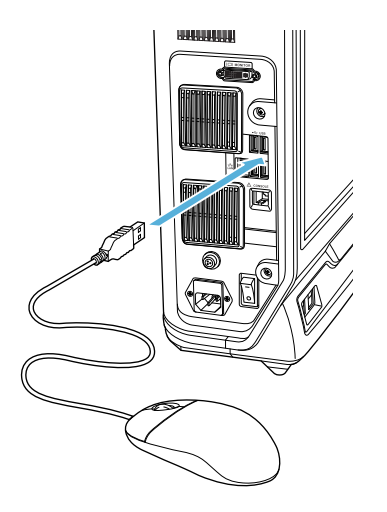

**取り外すときは** コネクタを持って、取り外します。

#### 電源につなぐ

AC電源コードを接続する

- ACケーブルを本機の左測面のAC電源入力コネクタに 接続します。
- **2** ACケーブルをコンセントに接続します。

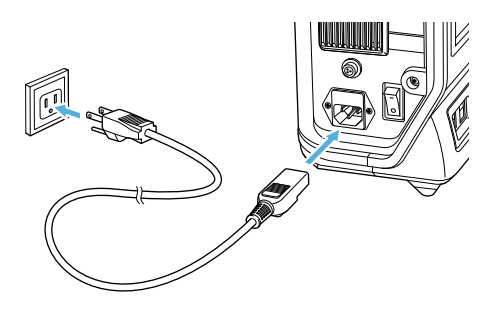

## カメラ初期化

この操作は初めて接続したとき、1回おこないます。

1 本機左側面下部のメイン電源スイッチをONにします。 通常、メイン電源スイッチはONの状態で使用します。 電源のON/OFFは本機前面パネル右下のPOWERス イッチを使用します。

メイン電源スイッチは、本機を長期間使用しないとき や移動するときに、OFFにします。

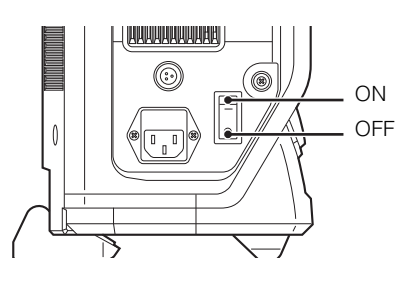

2 前面パネル右下のPOWERスイッチを押します。 電源が入りしばらくして「カメラの初期化がまだ行われていません。…」が表示されます。

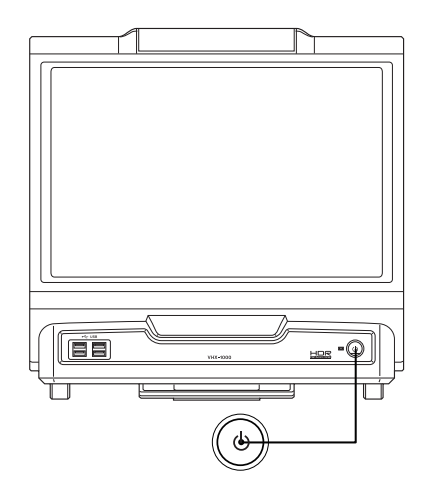

5 カメラユニットにゴムキャップがついていること確認し、「補正実行」をクリックします。

「カメラ初期設定:カメラの設定を有効にするために 再起動を行います。…」画面が表示されます。

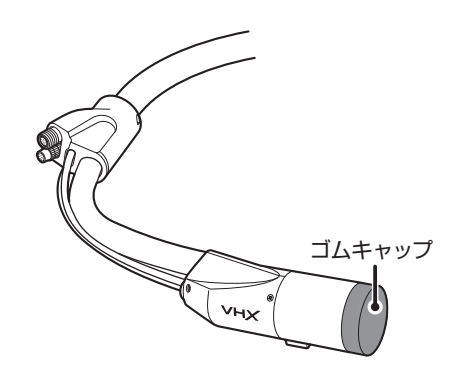

**6**「OK」をクリックします。 再起動します。

7 電源をOFFにします。

#### 初期化を再度行う場合

キャンセルした場合や再度カメラ初期化を行う場合は、 VHXメニューの「オプション」から「カメラ初期設定」を選 択します。

3 「カメラの初期化を行う」をクリックします。

「カメラ初期設定:Step1:カメラタイプ設定 お使いの カメラタイプ、カメラケーブル長を選択して、[次へ] ボタンを押してください。…」が表示されます。

4 使用するカメラユニットタイプとカメラケーブル長を 選択し、「次へ」をクリックします。

「カメラ初期設定:Step2:CCDマッチング補正 ゴ ムキャップを付け[補正実行]ボタンを押してくださ い。…」画面が表示されます。

フリーアングル観察スタンド VHX-S50を設置する

スタンド、レンズの設置について、フリーアングル観察スタ ンドVHX-S50、VH-Z20Wレンズを用いた例で説明しま す。

詳しくはVHX-S50ユーザーズマニュアル、または使用する スタンドのユーザーズマニュアル、取扱説明書をご覧くだ さい。

#### ⚠注意

フリーアングル観察スタンドは安定した水平な場所に設置してく ださい。倒れて破損の原因となります。

#### 参考

フリーアングル観察スタンドの組み立て・設置について、詳しく はフリーアングル観察スタンドVHX-S50のユーザーズマニュア ルを参照してください。

1 フリーアングル観察スタンドを水平で安定した場所に 設置します。

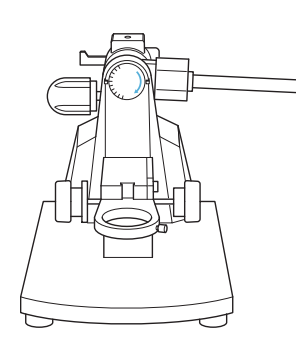

 カメラポール固定ノブをゆるめ、カメラポールを垂直 に立てます。

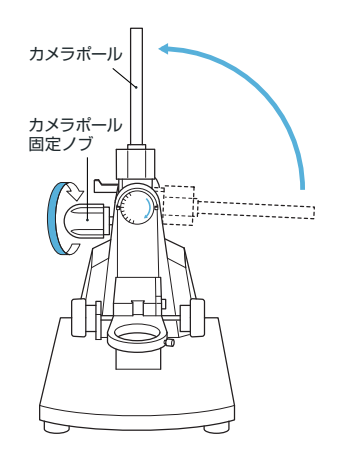

- カメラポール固定ノブを締めて、カメラポールを固定します。
- XY 8 ステージをXY 8 ステージ台座に載せ、固定ねじ を締めて、固定します。
- **5** XY 8 ステージ側面にある保護金具を取り外します。

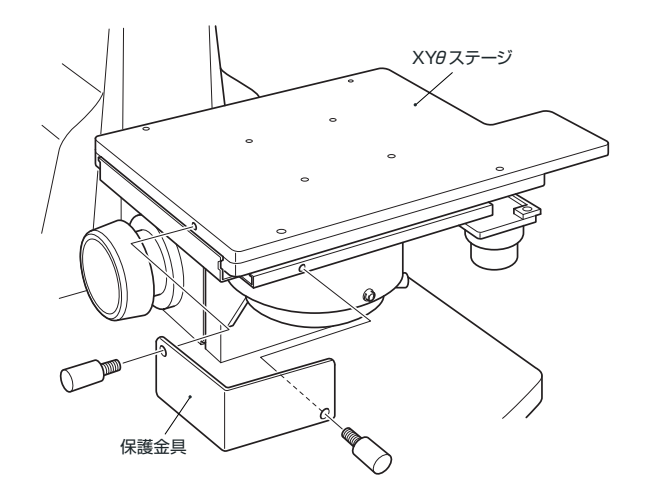

#### ▶ご注意

取り外した固定金具とビスは大切に保管してください、ス テージを移動、輸送時に必要になります。移動輸送時には必 ずXYθステージを固定してください。

6 カメラポールの上からZ軸自動ステージを挿入します。 カメラポールの溝(V字型)の部分にZ軸自動ステージのネジがまっすぐ入るようにします。

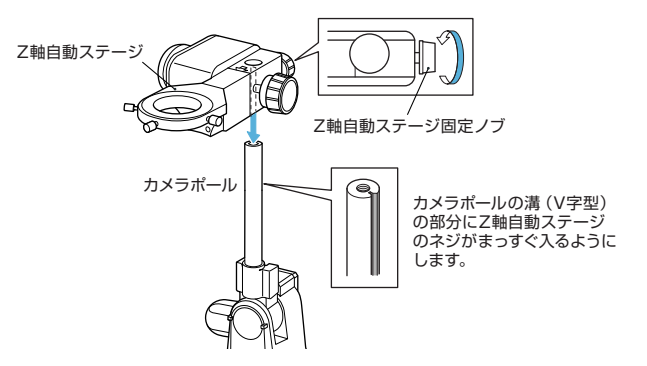

7 Z軸自動ステージ固定ノブを締めます。 Z軸自動ステージの位置はカメラポールのレンズ型式 (Z20)目盛に合わせます。 8 カメラポールグリップをカメラポールの上端に止まる までねじ込みます。

**9** VH-Z20Wレンズ後端のねじにVHXマウントXを止ま るまでねじ込みます。

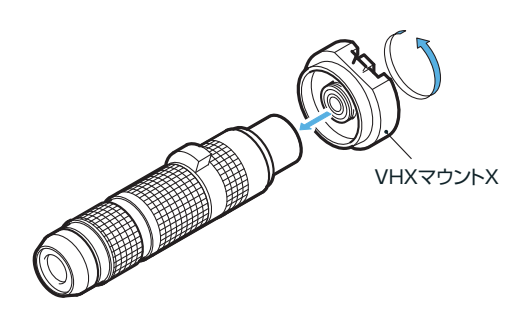

#### 参考

取り付けるレンズに合わせて、VHXマウントXまたは、 VHXバヨネットレンズアタッチメント、Cマウント用レンズ アタッチメントを使用します。

#### 10レンズをZ軸自動ステージのレンズホルダに挿入し、 レンズ固定ねじで固定します。

## レンズの取り付け(取り外し)

レンズやスタンドの仕様に合わせて、適切なバヨネット式 レンズアタッチメントを選択し、レンズに取り付けます。

#### ⚠ 注意

他社製Cマウントレンズはレンズ後端の形状により、Cマウント 用レンズアタッチメント(OP-51479)に装着できない場合があ ります。

#### レンズの取り付け

レンズアタッチメントの〇マークとカメラユニットの〇 マークを合わせて差し込み、カチッと音がするまで右に回 して固定します。

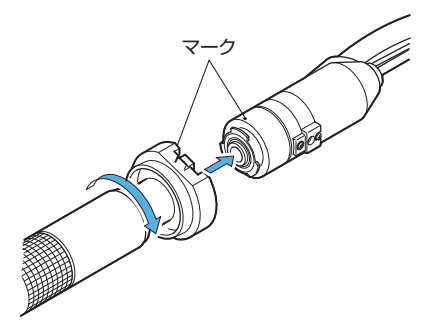

#### 取り外すときは

レンズアタッチメントのツメを下げながら、レンズアタッ チメント側、カメラユニット側の〇マークを左に回して合 わせ、レンズを引き抜き取り外します。

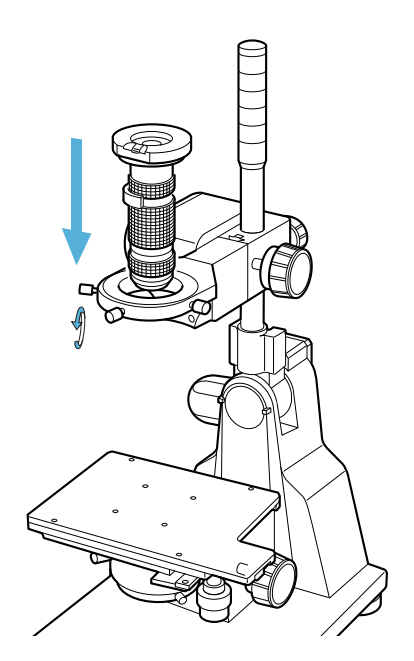

設置・接続

## レンズ・ステージケーブルの配線

## レンズ・倍率自動認識**(DOUBLE'R)**ケーブ ルの接続

レンズ・倍率自動認識ユニットケーブルを、向きを合わせて カメラユニットのレンズ・倍率自動認識コネクタに挿入し ます。

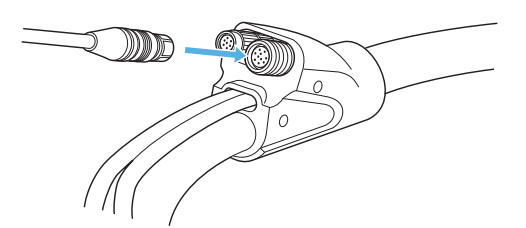

#### 取り外すときは

取り外すときはコネクタ持ちながら、取り外します。

#### VHX-S50 Z軸自動ステージケーブルの接続

VHX-S50 Z軸自動ステージケーブルを、向きを合わせてカ メラユニットのZ軸自動ステージコネクタに挿入してか ら、固定されるまで固定リングを右に回します。

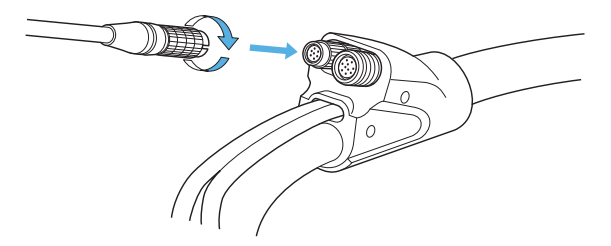

**取り外すときは** コネクタの固定リングを左に回してゆるめてから、取り外 します。

**3**章

#### 基本的な使い方

# 調整から観察の流れ

この章で説明する設定と収集操作の流れは以下の通りで す。

#### 参考

この章では設置をデジタルマイクロスコープVHX-1000、超小型 高性能ズームレンズVH-Z20W、フリーアングル観察ステージ VHX-S50を用いた例で説明します。

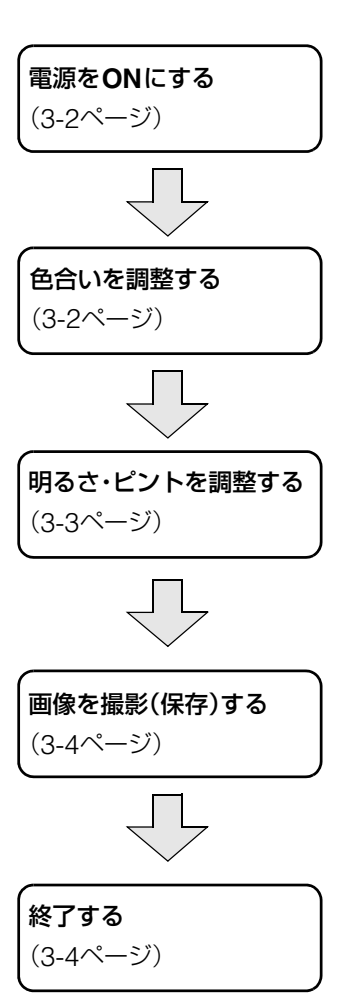

# 基本的な使い方

## 本機の電源をONにする

#### ⚠ 注意

Z軸自動ステージを使用している場合、電源投入時にステージが 原点を確認するため移動します。

1 本機左側面下部のメイン電源スイッチをONにします。 通常、メイン電源スイッチはONの状態で使用します。 電源のON/OFFは本機前面パネル右下のPOWERス イッチを使用します。

メイン電源スイッチは、本機を長期間使用しないとき や移動するときに、OFFにします。

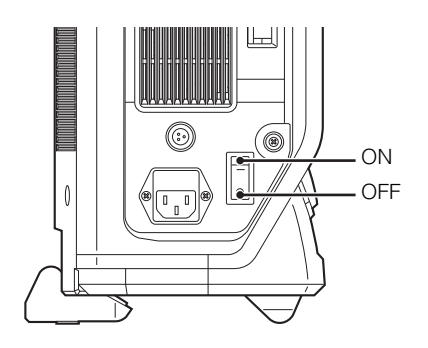

2 前面パネル右下のPOWERスイッチを押します。 電源が入りしばらくして画面が表示されます。

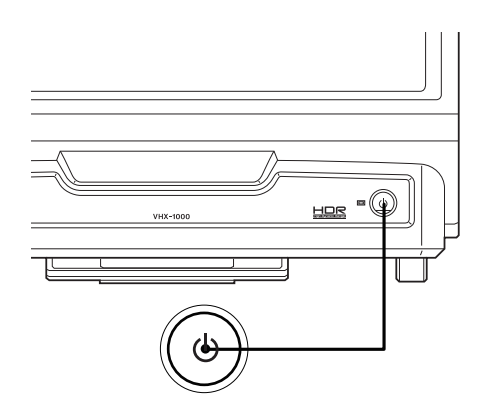

## 色合い(WHITE BALANCE)を調 整する

画像がきれいに映るように、調整します。

#### 1 白い対象物を映します。

超小型高性能ズームレンズVH-Z20Wのズームドライ ブリングを回して観察したい倍率にします。 レンズ先端から約25.5mmの距離に白い対象物を設置 し映します。

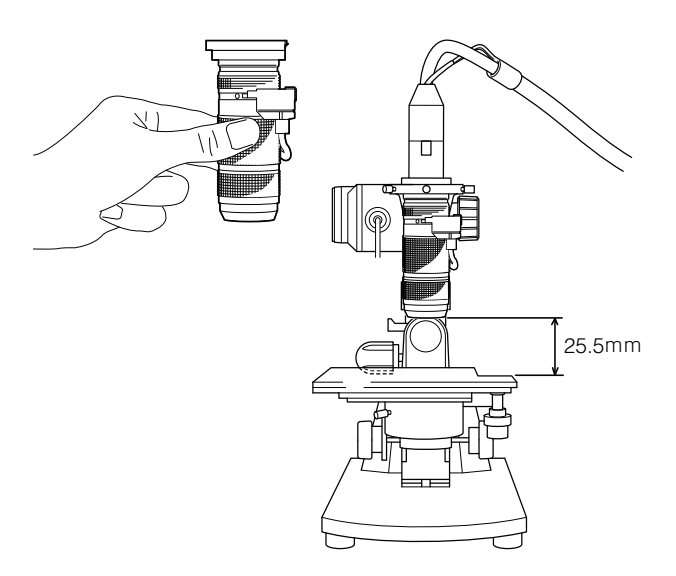

使用されるレンズにより設置する距離が変わります。 □□「画面の色を調整する(ホワイトバランス)」(4-6 ページ)。

## 2 色合いを調整します。

コンソールのWHITE BALANCEボタンを押します。

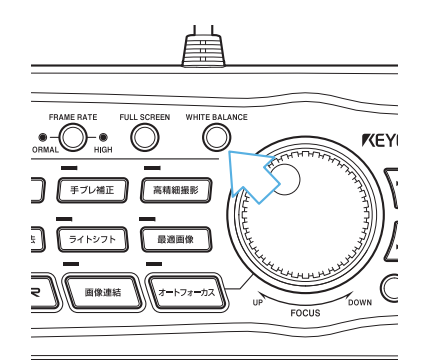

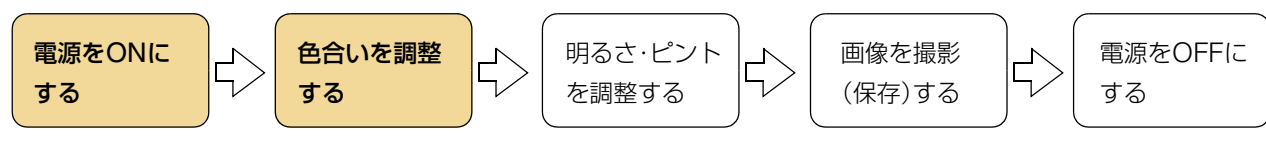

#### ーデジタルマイクロスコープ VHX-1000 ユーザーズマニュアルー
# 明るさ・ピントを調整する

## 1 観察対象物を映します。

VHX-S50のXY *θ* ステージ上に観察対象物を載せま す。

## 2 明るさを調整します。

コンソールの明るさ調整ダイヤルを回し明るさを調整 します。

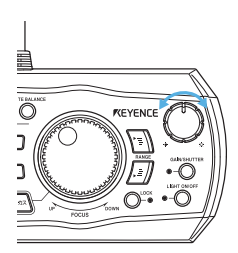

# 3 ピントを調整します。

コンソールのFOCUSダイヤルを回してピントを調整 します。

オートフォーカス機能(10-29ページ)を用いてピン トを合わせることも可能です。

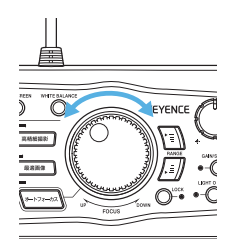

調整範囲内でピントが合わない場合はXY&ステージ 下側の上下ハンドルを回して調整します。

# 4 ズーム(倍率)を調整します。

超小型高性能ズームレンズVH-Z20Wのズームドライ ブリングを回し、倍率を調整します。

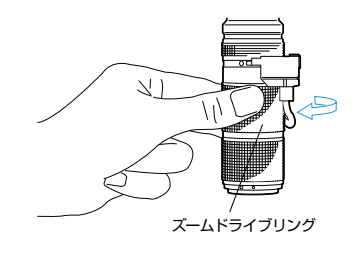

# こんな場合は

#### ■ 凹凸があるのに平坦に映される

「ライトシフト」機能を使用します。

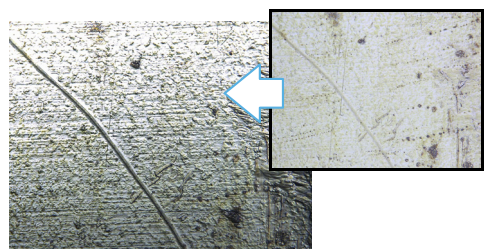

詳しくは「対象物の凹凸をはっきり観察する(ライトシフト)」 (7-6ページ)をご覧ください。

■ 光の反射の強い所がぎらつき白く映される

「ハレーション除去|機能を使用します。

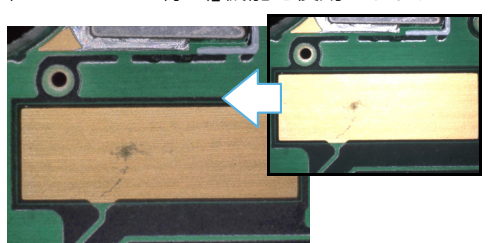

詳しくは「ギラつきを除去する(ハレーション除去)」(7-4ページ)をご覧ください。

■ 画面にピントが合ってないところがある 「深度合成」機能を使用します。

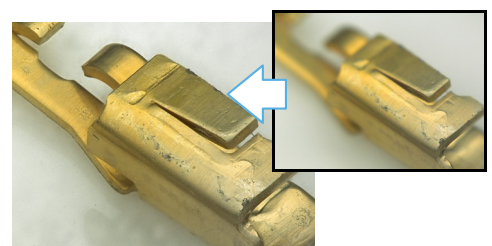

詳しくは「深度合成の種類と特長」(10-2ページ)をご覧ください。

#### ■ 白とびや黒つぶれが起こる

「HDR」機能を使用します。

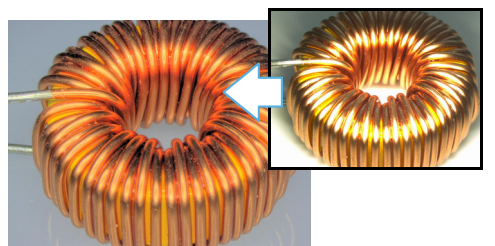

詳しくは「高階調で観察する(HDR)」(7-2ページ)をご覧ください。

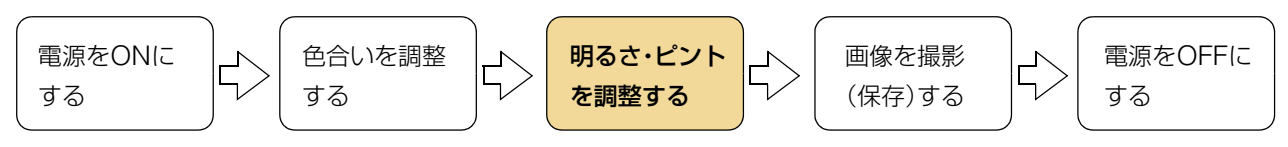

# 画像を撮影(保存)する

表示している画像を内蔵HDDに撮影(保存)します。

# 撮影(保存)する

**1** RECボタンを押します。

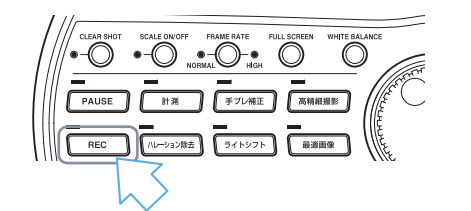

2 画像を保存するフォルダを選択し、ファイル名を入力します。

|                                                          | 1 12551 |                                                                           |
|----------------------------------------------------------|---------|---------------------------------------------------------------------------|
| → ハーディスク<br>→ データスルル<br>→ データスルル<br>→ ドキュメント<br>※ ネットワーク |         | ●形式<br>JPEG<br>(*.JPEG)<br>TIFF<br>(*.TIF)<br>HDPhote<br>(*.WDP)<br>プロパティ |

3 保存をクリックします。

# ファイル名を入力せずに保存する

自動撮影(5-6ページ)を設定すると、RECボタンを押すだけで自動保存されます。

自動撮影への切り換えはメインメニューから撮影設定を選択し、自動撮影モードをクリックします。

## 動画を保存する

メインメニューから動画録画(5-11ページ)を選択します。 条件を設定し録画開始をクリックします。

# 終了する

本機の電源をOFFにします。

#### ▶ご注意

電源の設定(13-4ページ)の設定内容により変わります。

# 前面パネル右下のPOWERスイッチを押す

電源が切れます。

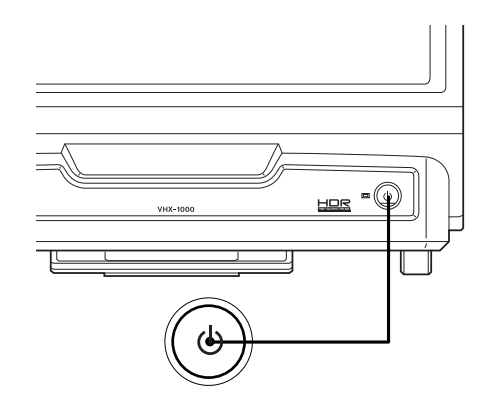

#### \_\_\_\_\_\_ 終了ボタンをクリックする。

終了動作の選択画面が表示されます。選択して「OK」をク リックします。

## ■ 選択項目

| シャットダウン | :完全に電源を切ります。            |
|---------|-------------------------|
| スリープ    | :高速起動可能な待機状態になります。(初期値) |
| 再起動     | :再起動します。                |

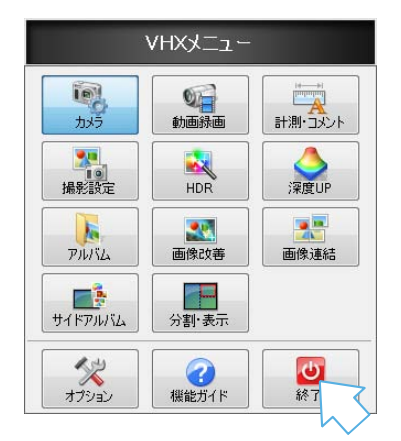

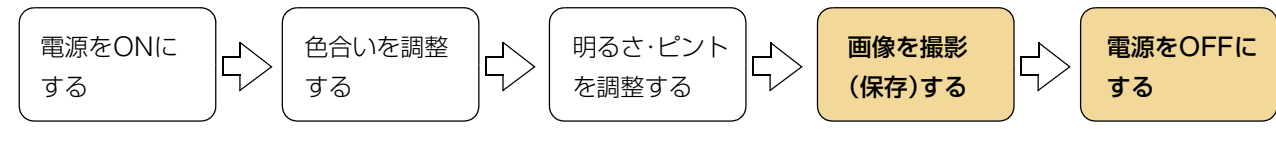

# 使いこなす

# 高解像度で観察したい

ゾウムシ【20 x】

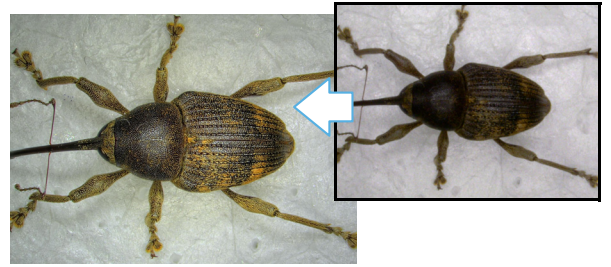

詳しくは「撮影サイズを設定する」(5-5ページ)をご覧ください。

# ハレーションのない観察がしたい

パターン【200 x】

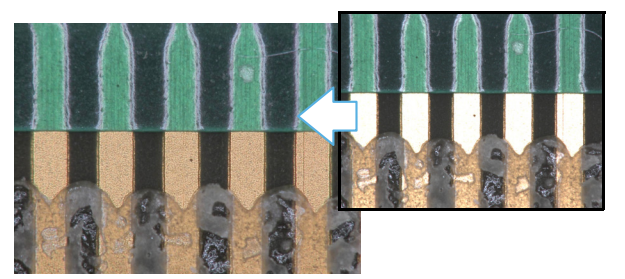

詳しくは「ギラつきを除去する(ハレーション除去)」(7-4ページ)をご覧ください。

# 高階調による観察がしたい

ドット印刷【400 x】

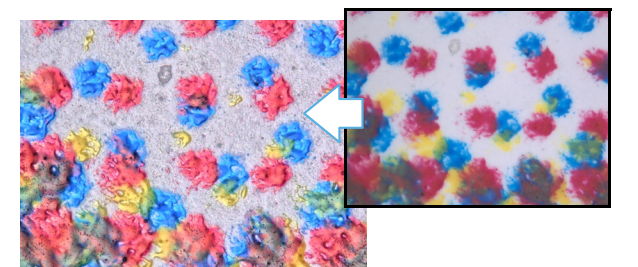

詳しくは「高階調で観察する(HDR)」(7-2ページ)をご覧ください。

# より深い被写界深度で観察したい

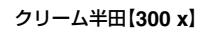

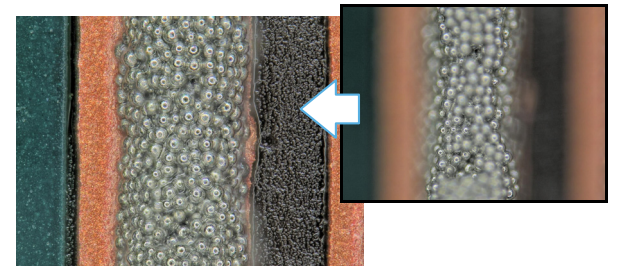

詳しくは「深度合成の種類と特長」(10-2ページ)をご覧ください。

# 3D画像として観察したい

半田【200 x】

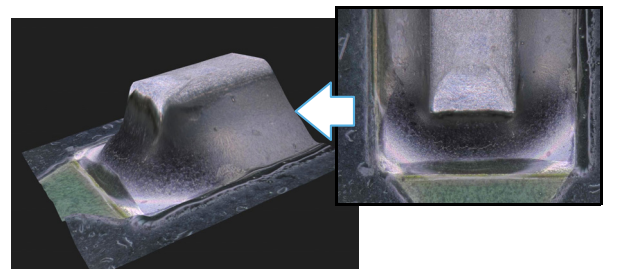

詳しくは「3D表示」(10-13ページ)をご覧ください。

# 高倍率で広視野観察がしたい

ネジ【200 x】

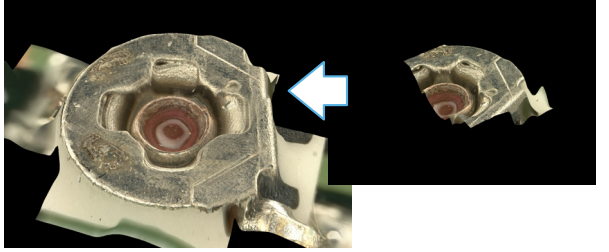

詳しくは「画像連結」(11-2ページ)をご覧ください。

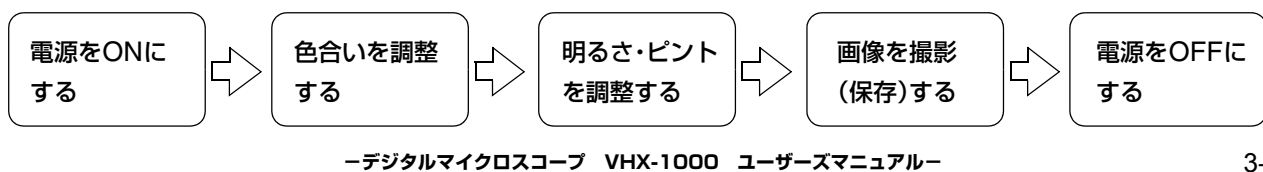

ーデジタルマイクロスコープ VHX-1000 ユーザーズマニュアルー

**4**<sup>章</sup>

# カメラの詳細設定

# 明るさやホワイトバランス、動画フレーム レート、照明の調整について説明します。

カメラの設定は通常コンソールから行います。高度な設定 を行う場合は「VHXメニュー」から「カメラ」を選択して、オ ペレーションエリアに表示されるメニューを操作します。

| 画像の明るさを調整する                 | .4-2ページ         |
|-----------------------------|-----------------|
| コンソールの明るさ調整ダイヤルで調整する        | .4-2ページ         |
| ゲインアップ-スーパーチャージシャッタ切り換え     |                 |
|                             | .4-2ベージ         |
| VHXメニューのカメフ設定でシャッタースピード語    | 問整する<br>.4-3ページ |
| VHXメニューのカメラ設定でゲインを調整する      | .4-4ページ         |
| 照明の明るさを調整する                 | .4-5ページ         |
| コンソールのLIGHT ON/OFFボタンで操作する… | .4-5ページ         |
| VHXメニューのカメラ設定で調整する          | .4-5ページ         |
| 画面の色を調整する(ホワイトバランス)         | .4-6ページ         |
| コンソールでホワイトバランスを調整する         | .4-6ページ         |
| VHXメニューのカメラ設定でホワイトバランスを調    | 問整する            |
|                             | .4-6ハーン         |
| 表示速度(フレームレート)を選択する          | .4-7ページ         |
| コンソールからフレームレートを変更する         | .4-7ページ         |
| カメラ設定でフレームレートを変更する          | .4-7ページ         |

# 画像の明るさを調整する

画像の明るさの調整について説明します。画像の明るさを調整するには、コンソールの明るさ調整ダイヤルと、VHXメニューのカメラ設定を用いて調整する方法があります。

通常はコンソールの明るさ調整ダイヤルで調整します。詳細な設定をする場合はVHXメニューのカメラ設定で調整します。

# コンソールの明るさ調整ダイヤルで調整する

シャッタ速度を調整して画像の明るさを調整します(オートシャッタ)。対象物が暗いときは、ゲインアップ機能が自動的に使用されます。

# コンソールの明るさ調整ダイヤルを回して明るさを調整します。

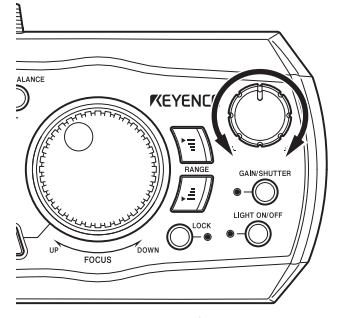

右に回すと明るく、左へ回すと暗くなります。 明るさ調整ダイヤルを右に回していくと、途中(約2/3回 転 時計の2時の位置)からゲインアップ機能が働きます。

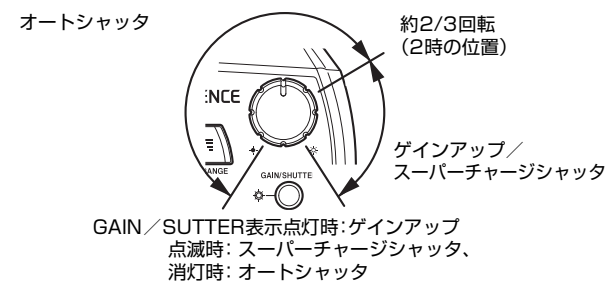

▶ご注意

起動時はゲイン機能として動作します。

# ゲインアップ-スーパーチャージシャッタ切り換え

コンソールの「GAIN/SHUTTER」ボタンを押します。
 スーパーチャージシャッタが動作しGAIN/SHUTTER

表示灯が点滅に変わります。

再度「GAIN/SHUTTER」ボタンを押すとゲインアッ プに戻ります。

# オートシャッタ

通常、オートシャッタで使用します。シャッタ速度が明るさ 調整ダイヤルに合わせて、自動調整されます。

# ゲインアップ

ゲインアップ機能は、内部回路で電気的に映像信号を増幅 します。

明るさ調整ダイヤルの位置で、増幅度が変わります。 明るさ調整ダイヤルを右に回していくと途中(約2/3回転 時計の2時の位置)からゲインアップ機能が働きます。

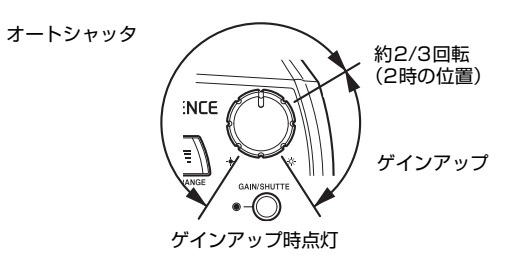

ノイズが増え画質が悪化する場合、スーパーチャージ シャッタ機能へ切り替えます。

スーパーチャージシャッタ

スーパーチャージシャッタは、長時間(0.2~17.0秒)露光 します。

明るさ調整ダイヤルの位置で、露光時間が変わります。 ゲインアップ中に「GAIN/SHUTTER」ボタンを押すとスー パーチャージシャッタに切り替わります。

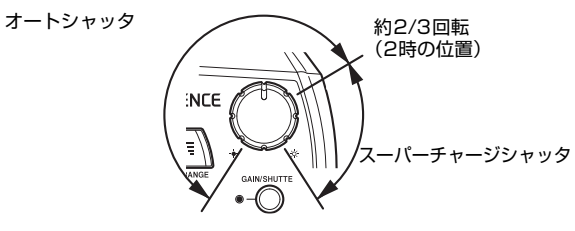

スーパーチャージシャッタ時点滅 対象物の動きに追従できない場合、ゲイン機能へ切り替え ます。

# VHXメニューのカメラ設定でシャッタースピード調整する

シャッタースピードを固定して使用する場合、VHXメ ニューのカメラ設定で設定します。

## ▶ご注意

VHXメニューの「オート」選択時は、コンソールの「明るさ調整 ダイヤル」による調整と同じ動作になります。VHXメニューで シャッタースピードを設定した後、コンソールの明るさ調整ダイ ヤルを操作するとコンソールの操作が優先され、シャッタース ピードの設定は「オート」になります。

# **1** 「VHXメニュー」の「カメラ」をクリックします。

オペレーションエリアにカメラの設定画面が表示され ます。

| カメラ                     |
|-------------------------|
| 明るさ ホワイトバランス フレームレート    |
| シャッタースピード               |
| ○ プリセット 1/15[sec] ・     |
| ◎ オート                   |
| +                       |
| ◎ マニュアル                 |
| +                       |
| ◎ スーパーチャージ   0.2  [sec] |
| +                       |

**2** 「プリセット」、「マニュアル」、「スーパーチャージ」 のいずれかをクリックして選択します。

# 3 画像の明るさを調整します。

「プリセット」はリストから選択します。 「マニュアル」、「スーパーチャージ」はスライダをド ラッグして調整します。

# シャッタースピード

シャッタースピードを速くすると画面は暗くなりますが、 対象物の動きの影響を受けにくくなります。 シャッタースピードを遅くすると対象物が動くとぶれます が、画面は明るくなります。

# プリセット

1/15~1/19000秒の範囲のあらかじめ用意された11種類 から選択します。対象物の照明の状態が変動してもシャッ タースピードは変わりません。

## オート

設定された明るさにシャッタースピートが自動調整されます。 対象物や照明の状態が変動するとシャッタースピードが変わ ります。

## マニュアル

シャッタースピード(1/15~1/19000秒)を画面上のスラ イダを操作して調整します。プリセットに比べ、細かな調整 ができます。

対象物や照明の状態が変動してもシャッタースピードは変わりません。

## スーパーチャージ

スーパーチャージシャッタの露光時間(0.2~17.0秒)を画 面上のスライダで調整します。

# VHXメニューのカメラ設定でゲインを調整する

通常はコンソールの明るさ調整ダイヤルで明るさを調整し ます。シャッタースピードを一定にして対象物や照明の状 態に合わせて明るさを調整したいときはゲインを使用しま す。

### ▶ご注意

- ゲインを高く設定するとノイズが増えて画質が悪くなることが あります。
- VHXメニューでゲインを設定した後に、コンソールの明るさ 調整ダイヤルを操作するとコンソールの操作が優先され、ゲイ ンの設定はマニュアル・OdBになります。

## **1** VHXメニューの「カメラ」をクリックします。

オペレーションエリアにカメラの設定画面表示されま す。

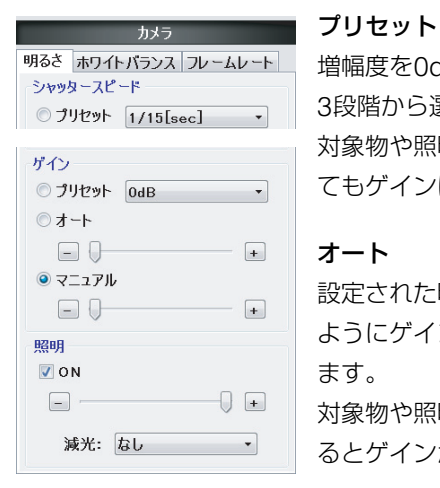

増幅度を0dB、6dB、12dBの

3段階から選択します。 対象物や照明の状態が変動し てもゲインは一定です。

#### オート

設定された明るさを維持する ようにゲインが自動調整され ます。 対象物や照明の状態が変動す るとゲインが変わります。

### マニュアル

ゲインの増幅率(0dB~12dB)を画面上のスライダで調整 します。

プリセットに比べ細かな調整ができます。 対象物や照明の状態が変動してもゲインは一定です。

2 「プリセット」、「オート」、「マニュアル」のいずれか をクリックします。

# 3 画像の明るさを調整します。

「プリセット」はリストから選択します。 「オート」、「マニュアル」はスライダをドラッグして 調整します。

# 照明の明るさを調整する

照明のON/OFFと明るさの調整について説明します。照明の明るさを調整するには、コンソールのLIGHT ON/OFFボタン でON/OFFする方法とVHXメニューのカメラ設定で調整する方法があります。

通常は照明ON、光量最大で使用します。外部の照明を使用して観察するときなど、必要に応じて調整します。

# コンソールのLIGHT ON/OFFボタンで操作する

1 コンソールのLIGHT ON/OFFボタンを押します。 コンソールのLIGHT ON/OFF表示灯が消灯し、照明 が消灯します。再度LIGHT ON/OFFボタンを押すと 照明が点灯します。

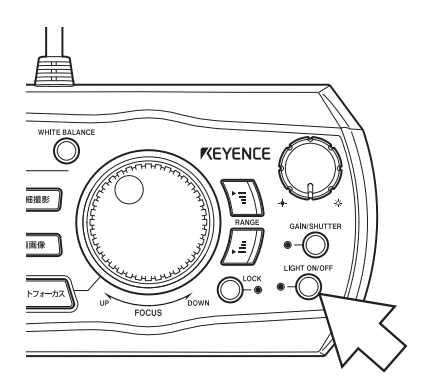

# ⚠ 警告

本機のLIGHTコネクタから照明を直接のぞくと、目に障害を引き 起こす恐れがあります。ケーブルを取り外すときは、必ず電源を OFFにしてください。

#### ▶ご注意

本機を再起動すると照明が点灯します。 コンソールのLIGHT ON/OFF表示灯が点灯しているのに 照明ランプが点灯しないときはランプの断線が考えられま す。ランプを交換(付-2ページ)してください。

- ON カメラ 明るさ ホワイトバランス フレームレート 照明の点灯/消灯を設定します。 シャッタースピード コンソールのLIGHT ON/OFFボ ○ プリセット [1/15[sec] タンと同じ働きをします。 ガイン ○ プリセット OdB -スライダ 1-10 通常はMAX(右端)にして使用 + ◎ マニュアル します。明るさを256段階で -0-+ 調整します。 昭明 V ON 減光 • • \_ 50%:光量を50%に減光します。 減光: なし -
- 2 照明を消灯するときは「ON」のチェックをはずします。光量はスライダで調整するか、「減光」で「50%」を選択します。

- VHXメニューのカメラ設定で調整する
- VHXメニューの「カメラ」をクリックします。
   オペレーションエリアにカメラの設定画面が表示されます。

# 画面の色を調整する(ホワイトバランス)

画面の色(ホワイトバランス)の調整について説明します。ホワイトバランスを調整するには、コンソールのWHITE BALANCEボタンと、VHXメニューのカメラ設定を用いて調整する方法があります。

通常はコンソールのWHITE BALANCEボタンで調整します。詳細な調整をするときはVHXメニューのカメラ設定で調整します。

# コンソールでホワイトバランスを調整する

レンズのズームドライブリングを回して観察したい倍率にします。

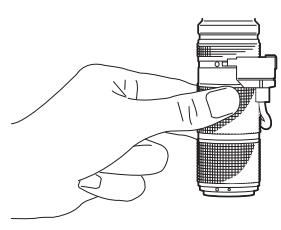

2 観察距離に白い対象物を設置し映します。

観察距離はレンズに合わせて 設定します。 レンズ型式 観察距離 VH-Z00R/Z00W 95mm VH-Z20R/Z20W 25.5mm VH-Z100R/Z100W 25mm VH-Z100UR/Z100UW 25mm VH-Z250R/Z250W 6.5mm VH-Z500R/Z500W 4.4mm

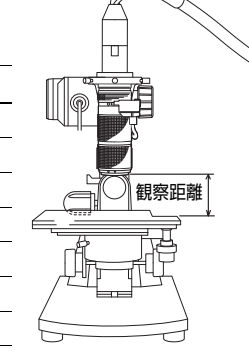

#### 参考

VH-Z50L/Z50W

対象物には白色でツヤのないもの(コピー用紙など)が適しています。

85mm

## 3 画像の明るさを調整します。

画像が適度な明るさ になるように調整(4-2ページ)します。

#### ▶ご注意

画像が明るすぎて白とび (飽和)しないように調整し てください。

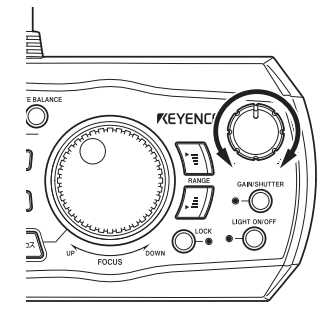

# **4** コンソールの「WHITE BALANCE」ボタンを押します。

ホワイトバランスが調整されます。

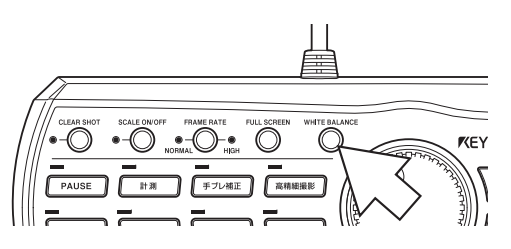

# VHXメニューのカメラ設定でホワイトバランスを調整する

詳細なホワイトバランス調整するときはVHXメニューの カメラ設定で調整します。

#### ▶ご注意

「プッシュセット」は、コンソールのWHITE BALANCEボタン による操作と同じです。

「VHXメニュー」の「カメラ」をクリックし「ホワイトバランス」タブを選択します。

| +J=                         | カメラの設定画面がオペ                                                           |
|-----------------------------|-----------------------------------------------------------------------|
| カメラ<br>月るさ ホワイトバランス フレームレート | レーションエリアに表示                                                           |
| ホワイトバランス                    | されます。                                                                 |
| ◎ プリセット 2700K ・             | プリセット                                                                 |
| © オート                       | 照明や環境により、                                                             |
| ○ プッシュセット <u>プッシュセット実行</u>  | 2700K、3200K、                                                          |
| © √_1/)//<br>R              | 5600K、9000Kの色温                                                        |
| G                           | 度から選択します。                                                             |
| +                           | 2700K 白熱電球の下で写す場合黄色く見えます                                              |
| = 0 +                       | 3200K ハログノ電球のトビ与す場合<br>5600K 昼間の太陽光の下で写す場合<br>9000K 晴天時の日陰で写す場合青く見えます |

#### オート

映されている画像により自動調整します。タイマによ る長時間撮影をするときなど、照明環境の変化による 画像の色変化を抑えられます。

#### プッシュセット

白い観察物を映してプッシュセットボタンをクリック するとホワイトバランスが調整されます。

#### マニュアル

観察画像を見ながら、それぞれのスライダを動かし (0~255段階R(赤)/G(緑)/B(青))、任意のホワ イトバランスに調整します。

**2**「プリセット」、「オート」、「マニュアル」から選択します。

## **3** ホワイトバランスを調整します。

「プリセット」選択時は色温度を選択します。 「マニュアル」を選択したときはR/G/Bそれぞれスラ イダをドラッグして調整します。

# 表示速度(フレームレート)を選択する

表示速度(フレームレート)を速くする方法について説明します。

フレームレートを変更するには、コンソールのFRAME RATEボタンと、VHXメニューのカメラ設定を用いて調整する方法があります。通常はNORMAL(15F/s)で使用します。

コンソールからフレームレートを変更する

1 コンソールのFRAME RATEボタンを押して切り換 えます。

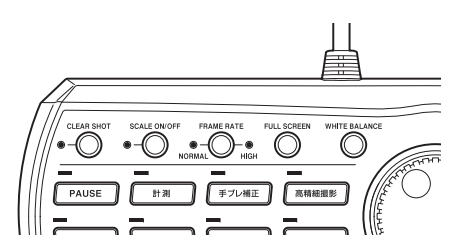

ボタン右側 HIGH LED点灯時:28F/s

ボタン左側 NORMAL LED点灯時:15F/s

- フレームレート28F/sを選択した場合、画像の解像度が 800×600ピクセルになります。
  - また、以下の操作のみが可能です。
  - フレームレートの変更
  - フォーカスダイヤル
  - RANGEボタン
  - 明るさ調整ダイヤル
  - LOCKボタン
  - LIGHT ON/OFFボタン
  - VHXメニューの終了

#### ▶ご注意

再起動時は、NORMAL(15F/s)になります。

# カメラ設定でフレームレートを変更する

VHXメニューのカメラ設定で設定します。

**1** 「VHXメニュー」の「カメラ」をクリックし「フレー ムレート」タブを選択します。

カメラの設定画面がオペレーションエリアに表示され ます。

| カメラ          |         |
|--------------|---------|
| 明るさ ホワイトバランス | フレームレート |
| フレームレート      |         |
| I5F/s        | © 28F/s |
|              |         |

## **2** 「15F/s」または「28F/s」をクリックで選択します。

**5**章

観察している画像を撮影(保存)、 再生、編集の操作方法を説明します。

画像を撮影(保存)する

| 静止画像を撮影(保存)する           | 5-2ページ    |
|-------------------------|-----------|
| コンソールで撮影(保存)する          | 5-2ページ    |
| ダイレクトボタンで撮影(保存)する       | 5-2ページ    |
| 「撮影」ダイアログボックスの 各機能名称と機能 | 5-3ページ    |
| 撮影設定                    | 5-5ページ    |
| 撮影サイズを設定する              | 5-5ページ    |
| 自動撮影の設定をする              | 5-6ページ    |
| ファイルプロパティを設定する          | 5-7ページ    |
| 撮影時の設定を再現する             | 5-7ページ    |
| タイマ撮影の設定をする             | 5-8ページ    |
| ワイドビュー表示                | 5-9ページ    |
| ワイドビュー画面                | 5-9ページ    |
| 高精細(ワイドビュー)で観察する        | 5-9ページ    |
| オペレーションエリアの操作           | . 5-10ページ |
| 動画を録画・保存する              | . 5-11ページ |

# 静止画像を撮影(保存)する

観察している画像を撮影(保存)する方法を説明します。画像を撮影(保存)するには、コンソールのRECボタンを用いる方法 と、VHXメニューのダイレクトボタンを用いる方法があります。

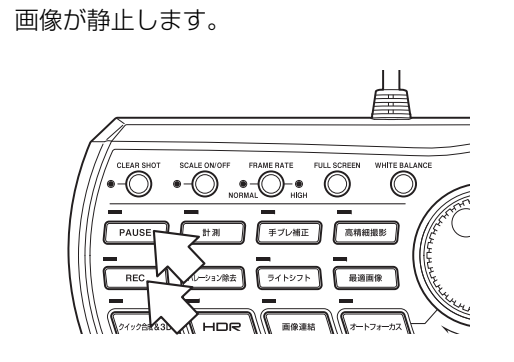

コンソールで撮影(保存)する

**1** コンソールのPAUSEボタンを押します。

#### 参考

撮影サイズを高精細以上に設定していると、「ワイドビュー 表示」(5-9ページ)が表示されます。

# **2** コンソールのRECボタンを押します。

「撮影」ダイアログボックス(5-3ページ)が開きま す。

参考

- 画像の解像度はVHXメニューの「撮影設定」(5-5ページ) で設定した解像度になります。
- RECボタンを押すだけで保存「自動撮影設定」(5-6ページ)することも可能です。
- PAUSEボタンを押さずにRECボタンを押すと、現時点の 観察画像が静止し、「撮影」ダイアログボックスを表示し ます。
- 3 画像を保存するフォルダを選択し、ファイル名を 「ファイル名」に入力します。
- 4 保存をクリックします。 画像データが保存され、「撮影」ダイアログボックス が閉じます。

# 輪郭のくっきりした画面をとるには (クリアショット機能)

クリアショット機能を使用します。

クリアショット機能は、通常の静止(PAUSE)に比べてより 被写体の輪郭をくっきり撮影させるための機能です。 コンソールのPAUSEボタンのかわりに、CLEAR SHOTボ タンを押します。

▶ご注意

クリアショット機能は、コンソールでのみ実行可能です。

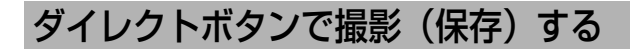

**1** ダイレクトボタンの静止をクリックします。 画像が静止します。

ダイレクトボタンの撮影をクリックします。
 「撮影」ダイアログボックス(5-3ページ)が開きます。

■参考 静止を押さずに撮影を押すと、現時点の観察画像が静止し、 「撮影」ダイアログボックスを表示します。

- 3 画像を保存するフォルダを選択し、ファイル名を 「ファイル名」に入力します。
- 4 保存をクリックします。 画像データが保存され、「撮影」ダイアログボックス が閉じます。

保存した画像を再生するには、アルバム機能(6-2ページ) を用います。

# 「撮影」 ダイアログボックスの 各機能名称と機能

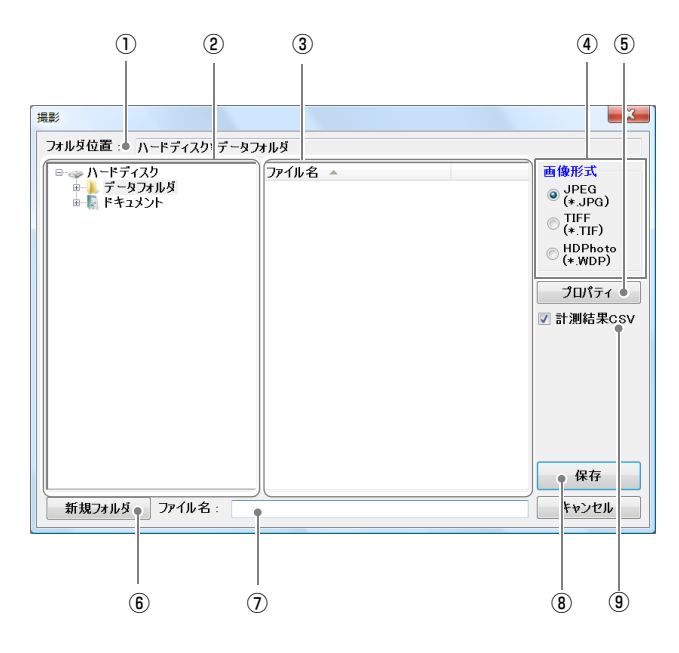

#### ①フォルダ位置

現在ファイルが表示されているフォルダを表示します。

#### ②フォルダー覧

ドライブやフォルダが表示されます。クリックして保存するフォルダを選択します。

#### ③ファイル一覧

選択されているフォルダ内のファイルが表示されます。

#### ④画像型式

保存時の画像形式をJPEG / TIFF / HD Photoから選択 します。

#### 参考

JPEG形式:(拡張子jpg)
 一般的な画像ファイルです。データを圧縮して保存します。画

像サイズに比べファイルサイズが小さくなります。

- TIFF形式:(拡張子tif) 圧縮せずにそのまま保存します。画質はよくなりますが、ファ イルサイズが大きく保存枚数が少なくなります。
- HDPhoto形式:(拡張子wdp) 画像がきれいなままでファイルサイズを小さくすることが可能 です。データを圧縮して保存します。一般的にJPEGより高画 質でファイルサイズが小さくなります。

#### ⑤プロパティ

画像ファイルに説明をつけます。□□「プロパティを入力する」(5-4ページ)

#### ⑥新規フォルダ

新規にフォルダを作成します。 □ 「新規フォルダを作成する」(5-4ページ)

#### ⑦ファイル名

保存するファイル名を入力します。

#### ⑧保存

保存が実行されます。

#### ⑨計測結果CSV

チェックをONにすると、CSV形式の計測データ付き画像 ファイルとして保存されます。 VHX-1000通信ソフトを使ってCSVデータを取り出すと、 EXCELなどで読み出してデータ比較することができます。

□「寸法・面積を測る」(9-1ページ)

□「CSVデータ取り出し」(14-18ページ)

# プロパティを入力する

画像ファイルに説明をつけます。設定した情報は、設定後撮影した画像ファイルに保存されます。 プロパティは必要に応じて設定します。

# **1** 「プロパティ」ボタンをクリックします。

「ファイルプロパティ」ダイアログボックスが開きます。

| ቃ <b>イトル</b> : | <u> </u> |
|----------------|----------|
| サフタイトル:        |          |
| 作成者:           |          |
| 会社/機関名:        |          |
| 所属/分類:         |          |
| コメント:          |          |
|                |          |
|                |          |

2 タイトル・サブタイトルなど必要な項目を入力します。 各項目は31文字まで(コメントのみ63文字まで)入力 可能です。文字数には全角、半角の区別はありません。

# **3**「OK」クリックします。

設定を保存しダイアログボックスが閉じます。

参考

- プロパティに入力した情報は本機の電源をOFFするまで保 持され、続けて撮影すると以降の画像ファイルにも反映さ れます。本機を再起動すると、プロパティに入力した情報 は破棄されます。
- プロパティで設定した情報は、アルバム機能(6-2ページ)のプレビューエリア(6-2ページ)に表示されます。
- プロパティに設定した情報で検索できます。
- プロパティで設定した情報は、VHXメニューの「撮影設 定」のインフォメーションビューに表示されます。

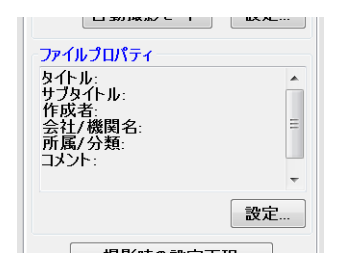

# 新規フォルダを作成する

- **1** 新規フォルダを作成するフォルダをクリックします。
- 2 「新規フォルダ」をクリックします。 指定したフォルダ内に「新しいフォルダ」が作成さ れ、フォルダ名が入力可能になります。
- **3** フォルダ名を入力して、キーボードのEnterキーを押します。

# 撮影設定

撮影の画像サイズや自動保存の有無などを設定します。撮影設定とタイマ設定をおこないます。

撮影サイズを設定する

撮影時の解像度を選択します。ピクセルシフト機能を使っ て標準の解像度より高画質な撮影ができます。

1 「VHXメニュー」の「撮影設定」をクリックします。 「撮影設定」のメニューがオペレーションエリアに表 示されます。

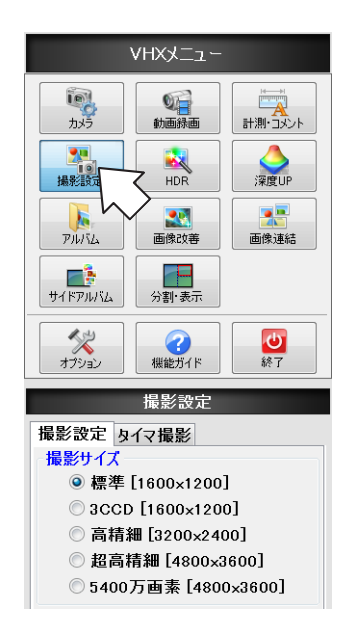

## 2 撮影設定を必要に応じて設定します。

インフォメーションビューに撮影される画像サイズが 表示されます。

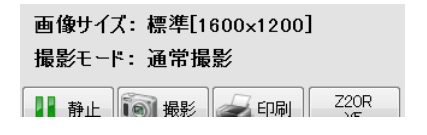

#### ▶ご注意

 カメラユニットVHX-1020では、標準(1600×1200)の み選択できます。

#### 参考 🕝

#### 撮影サイズと解像度・画素数

| 撮影サイズ   | 解像度(ピクセル) | 画素数          |
|---------|-----------|--------------|
| 標準      | 1600×1200 | 200万画素       |
| 3CCD    | 1600×1200 | 200万画素×3CCD  |
| 高精細     | 3200×2400 | 800万画素       |
| 超高精細    | 4800×3600 | 1800万画素      |
| 5400万画素 | 4800×3600 | 1800万画素×3CCD |

- 標準 [1600×1200]
   通常の撮影です。ピクセルシフトしないで撮影します。
- 3CCD [1600×1200] 色再現性のよいモードです。3CCDモードで撮影します。
- 高精細 [3200×2400]
   高解像度モードです。超高精細 [4800×3600] で撮
   影しデータサイズを縮小しています。
- 超高精細 [4800×3600] 超高解像度モードです。画素数が標準に比べ9倍になり ます。CCDが画素間を上下、左右にそれぞれ3回シフ トします。

## • 5400万画素 [4800×3600]

解像度と色再現性がもっともよいモードです。ピクセル シフト機能と3CCDモードを使って撮影します。解像 度が高く、色再現性もよくなります。

# 自動撮影の設定をする

コンソールのRECボタンを押すか、ダイレクトメニューの 「撮影」ボタンをクリックするだけで、あらかじめ設定した画 像ファイル名、フォルダ、保存形式で撮影(保存)できます。

「VHXメニュー」の「撮影設定」をクリックします。
 「撮影設定」のメニューがオペレーションエリアに表示されます。

| VHXX                                                                          |                                                          |
|-------------------------------------------------------------------------------|----------------------------------------------------------|
|                                                                               |                                                          |
| アルバム         画像改善           更成な事         画像速結           サイドアルバム         分割・表示 | - 11日日<br>- 11日日                                         |
|                                                                               | 目動撮影<br>撮影フォルダ位置:<br>ハードディスク¥ドキュメント                      |
| 撮影設定<br>撮影設定<br>世界/HI/イ<br>世界/HI/イ                                            | 画像形式:<br>JPEQ (* JPQ)<br>ファイル名先頭:<br>VHX_<br>自動撮影モード 設定: |

2 自動撮影の「設定」をクリックします。

自動撮影設定ダイアログボックスが表示されます。

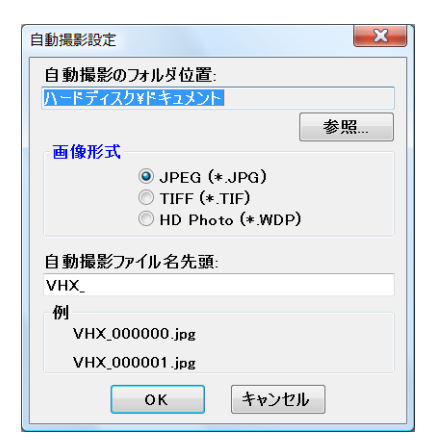

3 自動撮影のフォルダ位置の「参照」をクリックして、 「フォルダの参照」ダイアログボックスから保存フォ ルダを指定します。

 ●考 戸
 新規フォルダを作成するときは、「フォルダ参照」ダイアロ グボックスの「新規フォルダ」をクリックします。
 □□「新規フォルダを作成する」(5-4ページ) 4 「画像形式」をクリックして、選択します。

5 自動撮影ファイル名先頭を入力します。 保存時ファイル名のうしろに000000~999999の番号が自動的に付加されます。 自動撮影ファイル名先頭は、20文字まで入力可能です。文字数には全角、半角の区別はありません。 例:自動撮影ファイル名先頭をVHX\_と入力すると自動撮影ファイル名は、以下のようになります。 VHX\_000000 VHX\_000001 VHX\_000001 VHX\_000002......

# 6 「自動撮影モード」をクリックします。

ボタンが青色になり自動撮影モードになります。

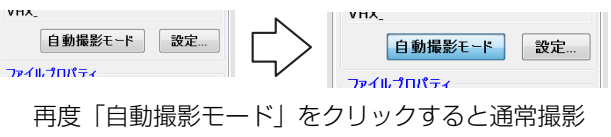

モードに戻ります。

インフォメーションビューに現在の撮影モードが表示 されます。

画像を撮影(保存)する

# ファイルプロパティを設定する

**1** 「VHXメニュー」の「撮影設定」をクリックします。 「撮影設定」のメニューがオペレーションエリアに表 示されます。

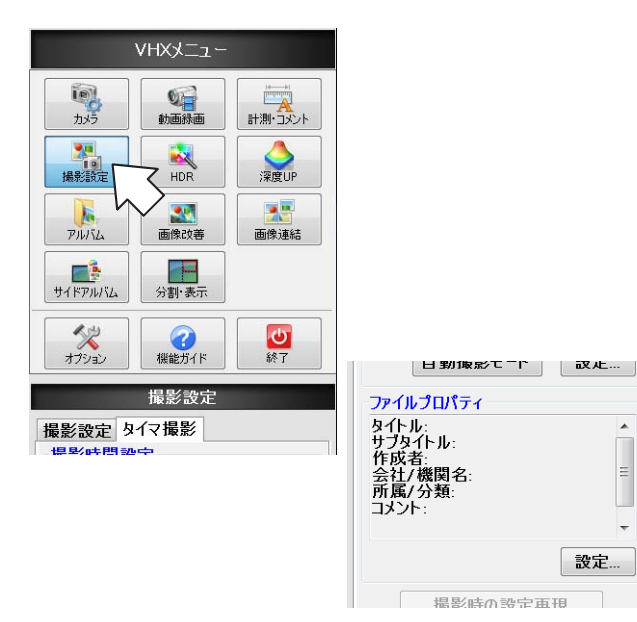

# 撮影時の設定を再現する

- 1 既に撮影(保存)された画像を再生します。 □「ファイルを再生する」(6-5ページ)
- **2**「VHXメニュー」の「撮影設定」をクリックします。 「撮影設定」のメニューがオペレーションエリアに表 示されます。

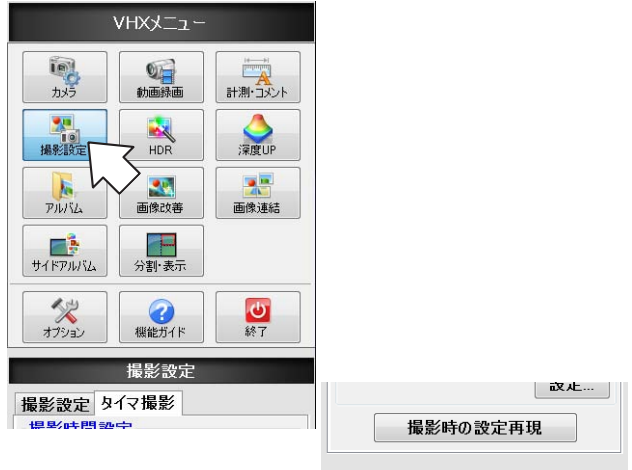

両侮けイブ・ 梗淮[1600√1200]

## 2 ファイルプロパティ「設定」をクリックします。 「ファイルプロパティ」ダイアログボックスが表示さ

れます。

| ファイル プロパティ                   | ×        |
|------------------------------|----------|
| タイトル :<br>サブタイトル :           |          |
| 作成者 :<br>会社/機関名 :<br>所属/分類 : |          |
| באלא :                       |          |
|                              | OK キャンセル |

**3** 各項目を設定し「OK」をクリックします。

ファイルプロパティについては、「プロパティを入力 する」(5-4ページ)を参照して下さい。

3 「撮影時の設定再現」をクリックします。 既に撮影(保存)された画像から撮影時の設定情報を 読み出し、同条件に設定されました。

Ш

# タイマ撮影の設定をする

設定した撮影間隔、回数で自動的に撮影します。変化、成長 する観察対象物を一定間隔で自動的に撮影したい場合に用 います。

#### ▶ご注意

- 撮影間隔は撮影サイズが標準(1600×1200)時15秒以上、 標準以外の場合1分以上必要です。また、ランプ連動ON/OFF にチェックを付けた場合、15分以上必要です。
- 保存先ドライブの容量が不足した場合はタイマ撮影を終了します。

# 「VHXメニュー」の「撮影設定」の「タイマ撮影」を クリックします。

「タイマ撮影」のメニューがオペレーションエリアに 表示されます。

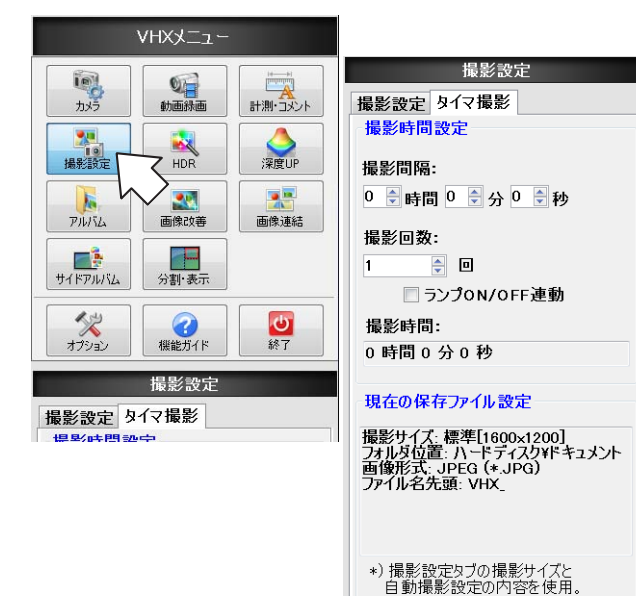

↓ ⊮開始

| 2 | 撮影時間設定の各項目を設定します。 |  |
|---|-------------------|--|
|   | 撮影間隔              |  |
|   | 相影本明原大部位上十十       |  |

撮影の間隔を設定します。 15秒~24時間59分59秒

#### 撮影回数

設定した撮影間隔で何回撮影するかを設定します。 1~9999回

#### ランプ連動ON / OFF

撮影間隔が15分以上の場合、チェックを付けると撮 影時のみランプを点灯させることができます。

# 3 「開始」をクリックします。

タイマ撮影を開始します。 タイマ撮影中は、「タイマ撮影中…」ダイアログが表 示されます。

| タイマ撮影中            |          |         |
|-------------------|----------|---------|
| 撮影残り回数            | :        | 撮影設定回数: |
| 10                | /        | 10      |
| 撮影間隔:             | 0 時間 10  | 分 30 秒  |
| 撮影フォルダ:<br>ハードディス | ク¥ドキュメント |         |
| 中止                |          |         |

「中止」ボタンをクリックすると、タイマ撮影を中止 します。タイマ撮影を終了、中止するまでの撮影デー タは、ハードディスクに保存されています。アルバム 機能(6-2ページ)を用いて再生、削除することがで きます。

画像を撮影(保存)する

# ワイドビュー表示

撮影サイズで、高精細、超高精細、5400万画素を選択して静止したとき、高精細、超高精細、5400万画素で撮影された画像を 再生したときにワイドビュー画面が表示されます。

高精細時は50%、超高精細時は33.3%に縮小されます。33.3%(50%)縮小~100%(等倍)表示まで表示できます。

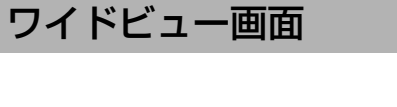

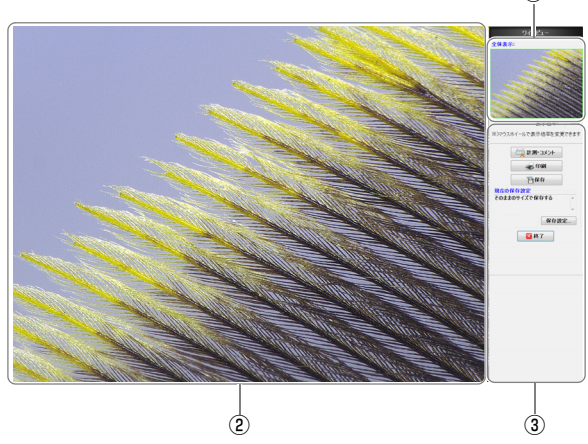

## ①全体表示

撮影範囲がすべて表示されるように縮小表示します。 部分表示している場合は観察ウィンドウ上の表示エリアを 緑の枠で表示します。

#### ②観察ウィンドウ

画像を1600×1200ピクセルで表示します。 33.3%(50%)縮小、100%(等倍)まで部分表示が可能です。

#### ③オペレーションエリア

計測・コメント、印刷、保存のメニューが表示されます。

# 高精細(ワイドビュー)で観察する

全体表示で、マウスホイールを回すと、33.3%、
 50%、100%表示になります。

表示エリア枠内が、観察ウィンドウに表示されます。

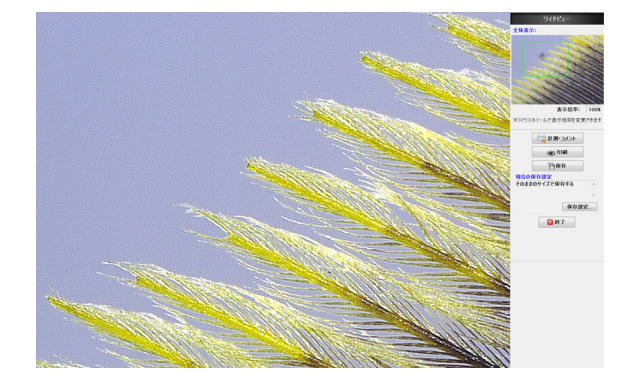

2 緑色の表示エリア枠を観察したい位置へドラッグします。

表示エリア枠内が、観察ウィンドウに表示されます。

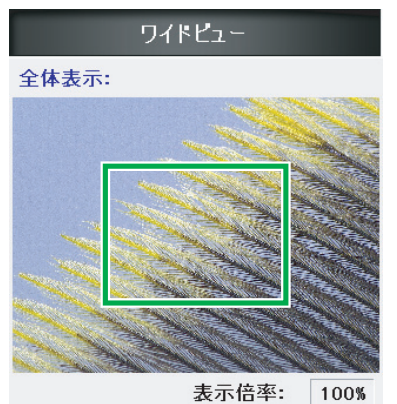

※)マウスホイールで表示倍率を変更できます

# オペレーションエリアの操作

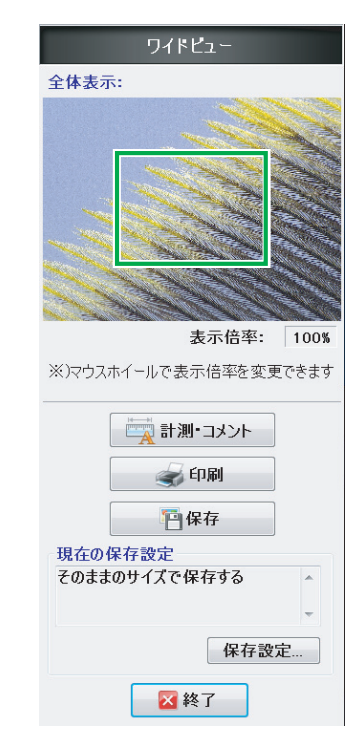

• そのままのサイズで保存する

元の解像度のまま保存します。

縮小して保存する

解像度を縮小して画像全体を保存します。

ドロップダウンリストボックスから縮小率を選択します。

#### • 表示画像を保存する

観察ウィンドウの表示している画像をそのまま保存しま す。

解像度は1600×1200になります。

#### ■ 終了

ワイドビュー画面を閉じて元の画面に戻ります。

#### ■ 計測・コメント

クリックすると「計測領域指定」ダイアログボックスが表示 されます。

「ワイドビュー表示の場合」(9-14ページ)を参照してください。

#### ■ 印刷

印刷、印刷プレビュー、ページ設定、プリンタ設定ができます。 「印刷する」(12-3ページ)を参照してください。

## ■ 保存

撮影ダイアログボックスが表示され、名前を入力して画像 を保存します。「保存設定」で保存方法を選択できます。

#### ■ 保存設定

クリックすると「保存設定」ダイアログボックスが表示され ます。

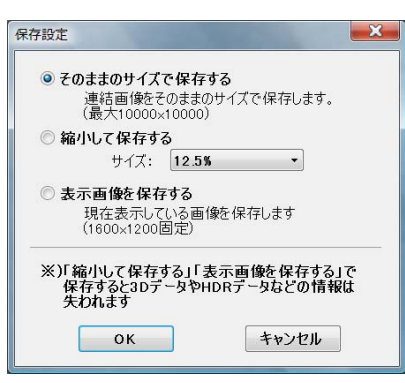

# 動画を録画・保存する

観察画像をデジタル(AVI形式)で動画記録、再生ができます。録画画像サイズは1600×1200、800×600で、最長1時間の録画 が可能です。保存したファイルはVHX-1000やパソコンで再生ができます。

「VHXメニュー」の「動画録画」をクリックします。
 「動画録画」のメニューがオペレーションエリアに表示されます。

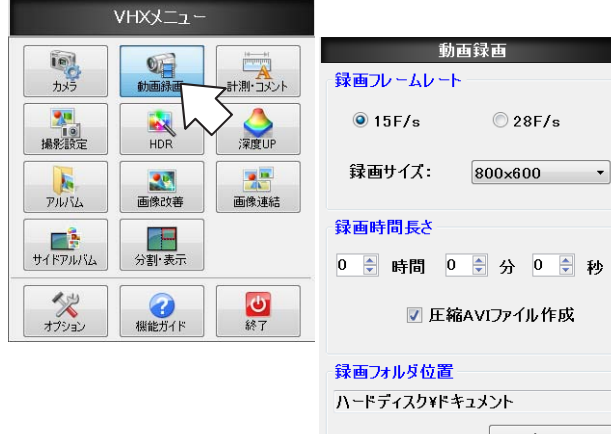

| ☑ 圧縮AVIファイル作成  |
|----------------|
| 録画フォルダ位置       |
| ハードディスク¥ドキュメント |
| 参照             |
| 録画ファイル名(*.AVI) |
|                |
| プロパティ          |
| ↓              |
| ◎ 録画開始         |

2 「録画フレームレート」、「録画サイズ」、「録画時間長 さ」、「圧縮AVIファイル作成」を設定します。

#### 録画フレームレート

15F/s:1秒間に15フレーム録画します。 28F/s:1秒間に28フレーム録画します。対象物が速 く動くときでもなめらかな動画が録画できます。

#### ▶ご注意

フレームレートが28F/sの時は、録画サイズは800×600の みになります。

#### 録画サイズ

録画サイズを大きくすると高画質になり、録画可能時 間が短くなります。

#### 録画時間長さ

[時間]、[分]、[秒] 各単位で設定できます。 録画可能時間は15秒~1時間です。

# 参考 フレームレートと録画可能時間

| フレーム   | F 综 / 非 F 综    | 録画可         | 能時間      |
|--------|----------------|-------------|----------|
| レート    | ノーレ州日/ ナトノーレ州日 | 1600 × 1200 | 800 ×600 |
| 28 F/s | 非圧縮            |             | 15秒~10分  |
| 20173  | 圧縮             |             | 15秒~1時間  |
| 15 F/s | 非圧縮            |             | 15秒~20分  |
| 101/5  | 圧縮             | 15秒~10分     | 15秒~1時間  |

#### 圧縮AVIファイル作成

チェックを付けるとAVIファイルを作成する際に圧縮 します。

ファイルサイズが小さくなります。

# 3 「録画フォルダ位置」、「録画ファイル名」を設定しま す。

#### 録画フォルダ位置

作成したAVIファイルを保存するフォルダが表示され ます。 フォルダを変更する時は、「参照 | をクリックします。

フォルダの新規作成も可能です。

#### 録画ファイル名

保存するAVIファイルのファイル名を入力します。

### 4 「録画開始」ボタンをクリックします。

「動画録画中」ダイアログボックスが表示され、録画 を開始します。

| 動画録画中   |         |    |
|---------|---------|----|
|         |         |    |
| 録画時間長さ: | 0時間7分0秒 | 中止 |

#### 参考

録画を途中で終了する場合は、「中止」ボタンを押します。 録画が終了すると確認のメッセージが表示されます。

# **5** [はい(Y)] をクリックします。

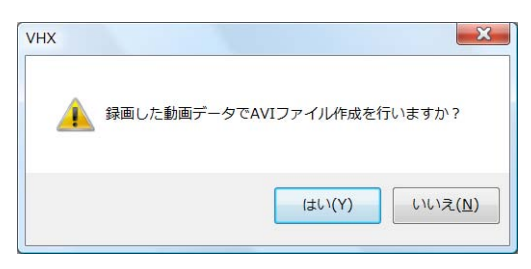

指定したフォルダにAVIファイルが保存されます。

## ▶ご注意

「いいえ(N)」をクリックすると、録画した動画データは破棄 されます。

**6**<sup>章</sup>

# 画像を再生・編集する

# 保存ファイルの管理と使 用方法について

撮影(保存)した静止画 / 動画ファイルをプレビューで一覧 表示し、再生・編集などができるアルバム機能について説明 します。

| アルバム                   | 6-2 ページ  |
|------------------------|----------|
| 各部の名称とはたらき             | 6-2 ページ  |
| ファイルを再生する              | 6-5 ページ  |
| プロパティを表示・入力する          | 6-8 ページ  |
| 深度UP                   | 6-9 ページ  |
| ファイルを検索する              | 6-10 ページ |
| ファイル一覧ウィンドウの表示方法を変更する. | 6-11 ページ |
| オプション                  | 6-11 ページ |
| エクスプローラ                | 6-12 ページ |
| レポート出力                 | 6-13 ページ |
| サイドアルバム機能              | 6-14ページ  |
| サイドアルバムの起動方法           | 6-14ページ  |
| 各部名称とはたらき              | 6-14ページ  |
| 画像の再生方法                | 6-14ページ  |

# アルバム

# 各部の名称とはたらき

アルバムウィンドウの各部名称と機能を説明します。

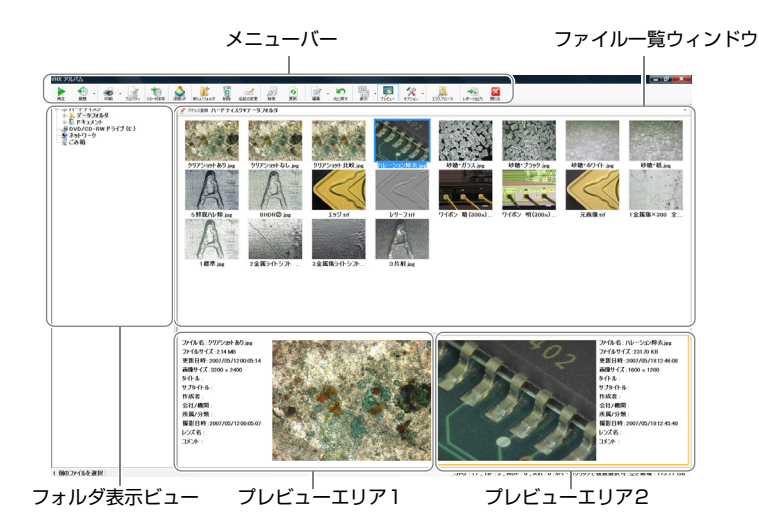

# フォルダ表示ビュー

ハードディスクなど保存先ごとのフォルダ構成をツリー形 式で表示します。

## ハードディスク

本機のハードディスクドライブが表示されます。データ フォルダに画像保存や新規フォルダ作成が可能です。

## ▶ご注意

VHX-1000通信ソフトで閲覧できるのは、データフォルダのみです。

## DVD/CD-RWドライブ(E:)

パネル右側面のDVD/CDドライブです。 DVD/CDディスクの読み出しと、CD-R/RWディスクへの 読み書きが可能です。

## リムーバブルディスク (F:)

USBメモリをUSBポートに接続すると、ドライブとして認 識され、ツリーに追加されます。

## ネットワーク

ネットワーク上の共有設定されたドライブが表示されます。 「LAN接続」(14-2ページ)を参照し、設定を行ってください。

## ごみ箱

削除したファイルを保存しています。

# ファイル一覧ウィンドウ

選択したフォルダ内に保存されているファイルを表示しま す。表示方法は、サムネイル表示、詳細表示などが可能です。 表示方法の変更は、メニューの「表示」、「ファイルー覧ウィ ンドウの表示方法を変更する」(6-11ページ)で行います。

## 参考

サムネイル表示時、サムネイルの右下にファイル内容を示すマー クが表示されます。

3Dファイル
 サムネイルの右下に 協 が表示されます。
 3D画像(10-2ページ)です。3Dでの再生が可能です。

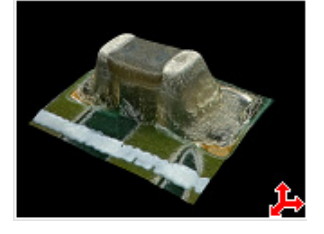

 HDRファイル サムネイルの右下に 前 が表示されます。 ハイダイナミックレンジ(HDR)機能(7-2ページ)を用いて 撮影した画像です。

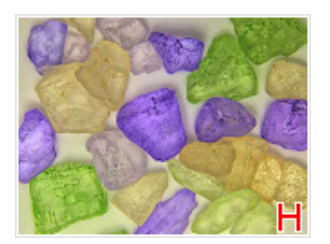

 Video動画ファイル サムネイルの右下に 
 が表示されます。 動画録画(5-11ページ)されたファイルです。

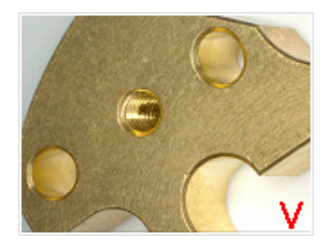

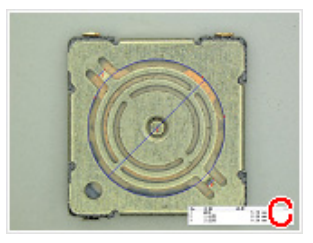

 CSVデータファイル 長さや面積などの計測データをCSV形式で保存(9-20ページ) したファイルです。
 Excelなどで読み出してデータ比較することができます。

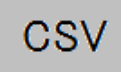

# プレビューエリア

ファイルプレビューエリアには、プロパティ表示とプレビュー画像が表示されます。

### プレビュー画像

選択された画像をファイルプレビューエリアに表示しま す。

#### ファイルプロパティ表示

選択した画像ファイルのファイルプロパティ(6-8 ページ) で設定された内容とファイルの基本的な情報、内容を示す マークが表示されます。

#### 参考

プロパティ表示下部に、ファイル内容を示すマークが表示されます。

3 D

HDR

- 3Dファイル
- HDRファイル
- 3D HDRファイル 3D (HDR)
- 動画ファイル
   VIDEO
- CSV付きファイル +CSV

#### プレビューエリアの操作方法

プレビューエリア1(2)をクリックするとクリックした側 がアクティブになります。ファイル一覧ウィンドウのファ イルを選択するとアクティブなプレビューエリアに表示さ れます。

- 左右いずれかのプレビューエリアをクリックします。
   クリックしたプレビューエリアがアクティブになり、
   橙色の枠が表示されます。
- 2 プレビューエリアに表示したいファイルをファイルー 覧ウィンドウからクリックします。 プレビューエリアにプレビュー画像とプロパティが表示されます。

#### ▶ご注意

CSVファイルを選択すると、ファイル基本情報のみ表示されます。

## メニューバー

#### 再生

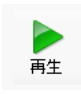

ファイル一覧ウィンドウから画像ファイルを選 択して、「再生|ボタンをクリックすると、観察 ウィンドウ全体に画像が表示されます。

参考 🗸

- ファイル一覧ウィンドウで再生したいファイルアイコンをダブ ルクリックしても再生されます。
- ファイル一覧ウィンドウでファイルを右クリックして表示され るメニューからも再生できます。
- CSVファイルを複数選択し再生すると、計測結果を4つまで並 べて表示することができます。

履歴

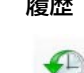

eyi

履歴

これまでに再生した画像ファイルの履歴を表示 します。一覧から選択して再生することができ ます。

#### 印刷

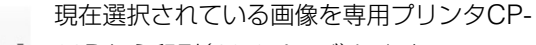

3 30Dから印刷(12-2ページ)します。 ED刷 他のプリンタに印刷するには、システム保護を 一時解除(13-5ページ)し、プリンタドライバを インストールすることもできます。

#### プロパティ

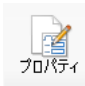

ファイルのプロパティ(タイトルや作成者など) の表示・設定(6-8ページ)と、ファイル情報 (ファイルの種類やサイズなど)の表示ができま す。

参考 🗁

- フォルダを選択しているときは、フォルダ情報が表示されます。
- フォルダまたはファイルを右クリックして表示される右クリッ クメニューからもプロパティが表示できます。

#### CD-R保存

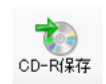

選択したファイルまたはフォルダをCD-Rや CD-RWディスクに保存(12-4ページ)します。

#### 深度UP

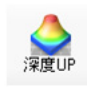

観察する対象物の高低差(凹凸)が大きく、ピン トが合わないときに、既に保存されているピン トの異なる複数の画像ファイルから画像を合成 して表示したり3Dで表示します。 深度UPについては、10-2ページを参照してく ださい。

#### 新しいフォルダ

本機のハードディスクに新しくフォルダを作成 します。 新しいフォルダ

フォルダ表示ビューで新しいフォルダを作成す るフォルダを選択してからクリックします。

#### 参考 🗸

フォルダまたはファイル一覧ウィンドウを右クリックして表示さ れるメニューからも新しいフォルダの作成ができます。

#### 削除

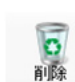

選択したファイルをごみ箱に移動します。

# 参考

フォルダまたはファイルを右クリックして表示されるメニューか らも削除ができます。

#### 名前変更

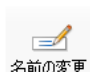

選択したフォルダまたはファイルの名前を変更 します。

#### 参考

フォルダまたはファイルを右クリックして表示されるメニューか らも名前の変更ができます。

#### 検索

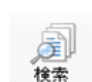

ハードディスク内の検索(6-10 ページ)をおこ

#### ないます。検索条件を設定することができます。

#### 参考

フォルダを右クリックして表示されるメニューからも検索ができ ます。

### 更新

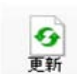

アルバム画面の表示を最新に更新します。

#### 参考

フォルダまたはファイルを右クリックして表示されるメニューか らも更新ができます。

#### 編集

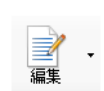

フォルダまたはファイルの切り取り、コピー、貼 り付けとすべて選択ができます。

#### 参考

フォルダやファイルを右クリックして表示されるメニューからも 切り取りやコピー、貼り付けができます。

#### 元に戻す

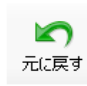

直前の操作を元に戻します。

#### ▶ご注意

「元に戻す」は、1操作のみ可能です。操作によっては元に戻せ ない場合もあります。

#### 表示

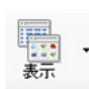

ファイル一覧ウィンドウの表示の設定(6-11 ページ)をします。

#### 参考

ファイル一覧ウィンドウで右クリックして表示されるメニューからも表示方法の変更ができます。

## プレビュー

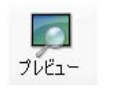

プレビューエリアの表示/非表示を切り替えま す。

## オプション

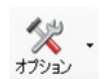

各機能のオプション設定(6-11 ページ)ができ

## エクスプローラ

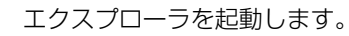

#### レポート出力

エクスプローラ

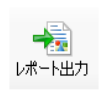

あらかじめ決められたフォーマットのとおり に、画像やファイル情報を1枚のシート(Word, Excel)に出力します。(6-13 ページ)

#### 閉じる

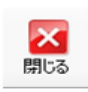

アルバム機能を終了し、観察画面に戻ります。

# ファイルを再生する

選択したファイルを再生するには、下記の方法があります。 • 「再牛」をクリックする

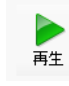

- マウスの右クリックメニューから「再生」をクリックする
- プレビュー画面上でダブルクリックする

# 標準(1600x1200)の静止画を再生する

1 ファイル一覧ウィンドウで再生するファイルを選択します。

# 2 「再生」をクリックします。

観察ウインドウ全体に画像が表示されます。

## 再生を終了してアルバムに戻るには

「VHXメニュー」の「アルバム」をクリックします。

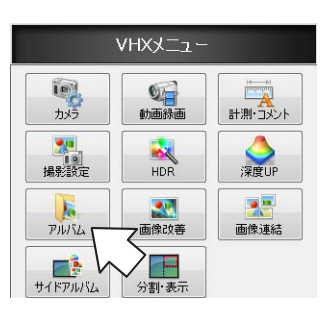

# 高解像度の静止画を再生する

- 1 ファイル一覧ウィンドウで再生するファイルを選択します。
- **2 「再生」をクリックします。** ワイドビュー画面(5-9ページ)が表示されます。

## 再生を終了してアルバムに戻るには

ワイドビュー画面の「終了」をクリックします。

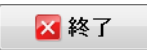

6

画像を再生・編集する

# HDR画像を再生する

**1** ファイル一覧ウィンドウで再生するHDRファイルを 選択します。

# 2 「再生」をクリックします。

「HDR画像ファイルの再生確認」メッセージが表示されます。

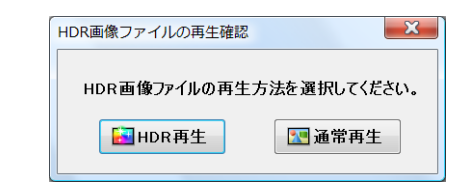

#### ▶ご注意

「オプション」(6-11ページ)で「HDR画像ファイルの確認 方法を確認する」をOFFにすると、「HDR画像ファイルの確 認」メッセージが表示されず、HDR再生されます。

## **3**「HDR再生」をクリックします。

HDR画面(7-2ページ)が表示されます。

## 再生を終了してアルバムに戻るには

HDR画面のオペレーションエリアの「ON」チェックを OFFにしてから「VHXメニュー」の「アルバム」をクリック します。

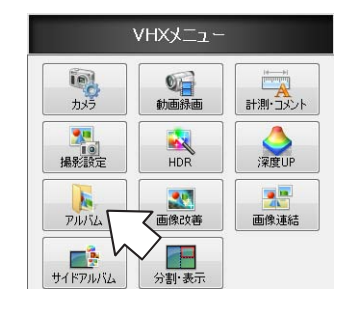

参考

HDR画面で静止を解除すると、再生したファイルと同じ設定で HDR動画が表示されます。

# 3D画像を再生する

ファイル一覧ウィンドウで再生する3Dファイルを選択します。

## 2 「再生」をクリックします。

「3D画像ファイルの再生確認」メッセージが表示されます。

#### ▶ご注意

「オプション設定」で「3D画像ファイルの再生方法を確認する」をOFFにすると、「3D画像ファイルの再生確認」が表示 されず、3D再生されます。

# **3**「3D再生」をクリックします。

3D表示(10-13ページ)が表示されます。

| 3D画像ファイルの再生確認 |            | ×  |
|---------------|------------|----|
| 3D画像ファイルの再生フ  | ち法を選択してくださ | い。 |
| <b>③</b> 3D再生 | DD 2D 再生   |    |

#### 再生を終了してアルバムに戻るには

ダイレクトボタンの「終了」をクリックします。

| ● 右ドラッグ:移動 |      |      |
|------------|------|------|
| 管保存        | 🔿 印刷 | 🛛 終了 |

## 動画を再生する

- ファイル一覧ウィンドウで再生する動画ファイルを選択します。
- 2「再生」をクリックします。 動画再生画面が表示されます。 動画を再生します。

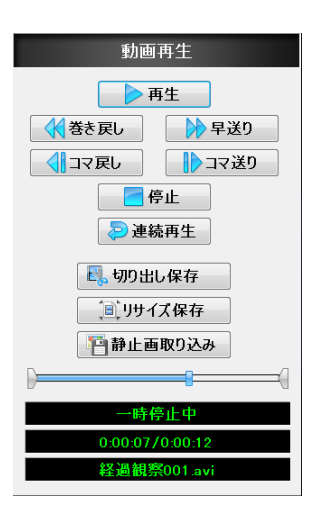

#### ■ 再生/一時停止

「再生」をクリックすると、再生を開始します。 再生中は「一旦停止」ボタンに変わります。

#### ■ 早送り

動画を早送りします。

#### ■ 巻き戻し

動画を巻き戻します。

#### ■ コマ送り

クリックするたびに1コマ進みます

#### ■ コマ戻し

クリックするたびに1コマ戻ります。

#### ■ 停止

再生・位置停止を終了します。

#### ■ 連続再生

クリックしてONにすると、動画を繰り返し再生しま す。再度クリックするとOFFになります。

#### 参考

スライドバーをクリックするとその時点の動画を表示しま す。

# 動画を編集する

## 切り出し保存

始点と終点を決めて動画の一部分を保存します。

1 始点カーソルと終点カーソルをドラッグして始点と終 点を決めます。

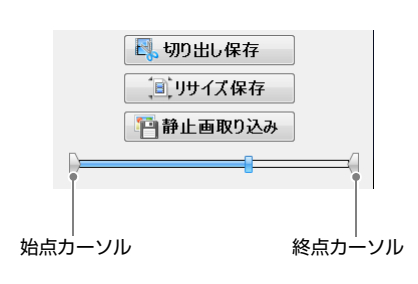

# **2**「切り出し保存」をクリックします。

「切り出し保存」ダイアログボックスが表示されます。

| - ハーデオ(カ)<br>- ハーデオ(カ)<br>- データフォルダ<br>- ドキュメント | 7711-8 ▲ | Ju(74              |
|-------------------------------------------------|----------|--------------------|
| 新規フォルダ ファイル名:                                   |          | 保存<br><b>キャンセル</b> |

# 3 保存するフォルダとファイル名を入力して「保存」を クリックします。

始点-終点間の動画が保存されます。

### 参考

新規フォルダを作成して保存することもできます。 ファイルプロパティを入力して保存することもできます。

### リサイズ保存

動画の解像度を縮小して保存できます。ファイル容量が小 さくなります。

- **1 「リサイズ保存」をクリックします。** 「リサイズ保存」ダイアログボックスが表示されます。
- 保存サイズ、保存先フォルダ、ファイル名を決めて 「OK」をクリックします。

動画が保存されます。

#### ▶ご注意

保存サイズを変更すると、本機で再生することはできません。パソコンのアプリケーションソフトで再生可能です。

| 保存サイズ               |                      |
|---------------------|----------------------|
| ● VGA [ 640 × 480 ] | © QVGA [ 320 × 240 ] |
| ≩存先フォルダ: ハードディスク    | ¥データフォルダ 参照          |
| 存ファイル名(*.avi): 経過額  | [察001.avi            |
|                     | الطريحة علم          |

#### 静止画を保存する

指定したフレームを静止画として保存します。

1 動画を再生し、保存するフレームで一時停止します。

# 2 「静止画取り込み」をクリックします。

「撮影」ダイアログボックスが表示されます。

3 保存するフォルダとファイル形式、ファイル名を決めて「保存」をクリックします。

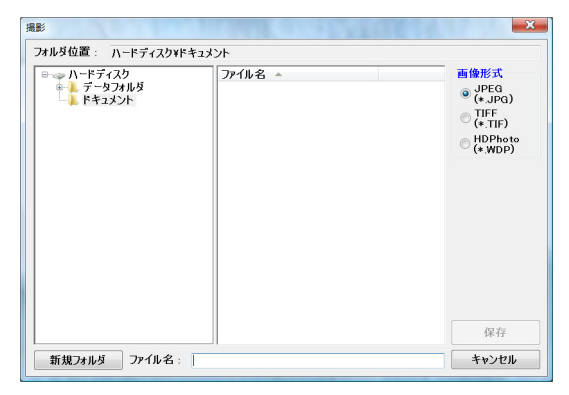

静止画が保存されます。

# プロパティを表示・入力する

- ファイル一覧ウィンドウで画像ファイルを選択します。
- **2 「プロパティ」をクリックします** 「ファイルのプロパティ」が開きます。

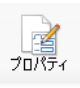

# ▶ご注意

CSVファイルには「プロパティ」タブはありません。

参考

「ファイル情報」タブをクリックすると、ファイルの基本情報が表示されます。

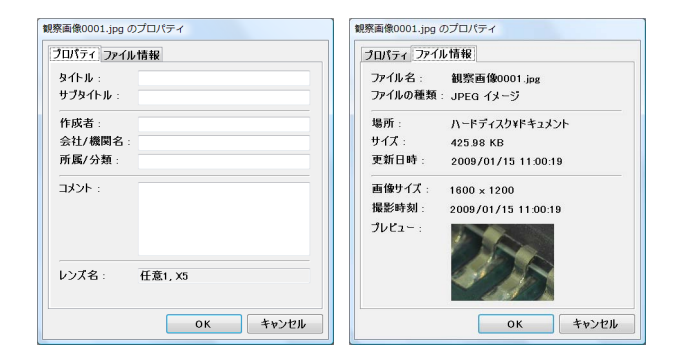

# 3 必要に応じて、「プロパティ」タブの入力をします。

►ご注意 「レンズ名」は、変更できません。

**4 [OK]** をクリックします。

# 深度UP

あらかじめ深度合成が可能な複数の画像から高深度合成 (10-2ページ)をおこないます。

**1** 「深度UP」をクリックします。

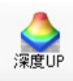

深度合成ダイアログボックスが表示されます。

| ふ学会成エード | /// |
|---------|-----|
|         |     |
|         |     |
|         |     |
| 追加      |     |
|         |     |
|         |     |
|         |     |
| 挿入      |     |

## 2 深度合成したい画像ファイルをファイル一覧ウィンド ウから選択します。

#### 参考 🗁

USBフラッシュメモリやDVD/CDディスクの画像データを 選択することができます。 ネットワーク上のドライブに保存されているファイルの合成 をおこなうことはできません。

# 3 「追加」をクリックします。

深度合成ダイアログボックスに画像ファイルが追加されます。

# **4** 2、3を繰り返して、深度UPに用いる画像ファイルを 追加します。

リストに追加された画像は、対象物の高いところから 低いところの順に撮影されるように並べます。順が入 れ替わると正常に表示することができません。

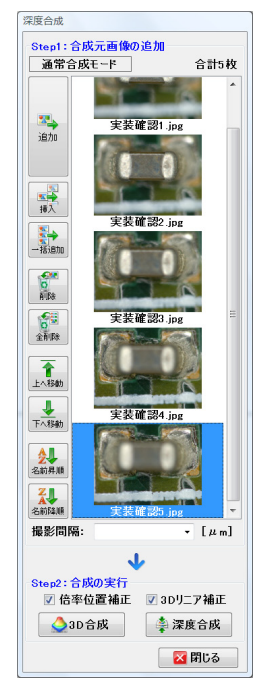

#### 挿入

追加したい位置を選択後、追加するファイルを選択、 「挿入」をクリックすると画像が追加挿入されます。

#### 一括追加

閲覧中のフォルダにある画像を一括で追加することができ ます。

#### 削除、全削除

深度合成ダイアログボックスに追加したファイルを取 り消します(全て取り消します)。元画像は削除されま せん。

#### 上へ(下へ)移動

選択したファイルを上側(下側)に移動します。

#### 名前昇順/名前降順

選択したファイル名を名前順に入れ替えます。

#### 撮影間隔

撮影時の撮影高さ移動量を入力します。

# 5 「合成実行」をクリックします。

3D合成または、深度合成をクリックすると、深度UP した画像が画面全体に表示されます。 深度合成については、10-2ページを参照してください。

#### ファイルを検索する 1 「検索」をクリックします a 検索 「検索」ダイアログボックスが開きます。 検索 検索条件検索オプション 検索開始 ファイル名 検索終了 探す場所 ハードディスク¥ドキュメント¥観察画像012 参照... 閉じる 🔲 サブフォルダも検索 日付指定 2008年11月11日 - ~ 2009年 1月15日 -検索 検索条件 検索オプション 検索開始 🔲 プロパティ条件1 タイトル ・ に含まれる文字列 検索終了 ── プロパティ条件2 閉じる に含まれる文字列 タイトル 論理: プロパティ条件1 **かつ ▼** プロパティ条件2

# 2 検索条件を設定します。

□ 大文字と小文字を区別する

#### ■ 検索条件タブについて

## ファイル名

検索するファイル名を入力します。

#### ▶ご注意

- 入力した文字を含むファイルを全て検索するときは、文字の前後に\*を入力してください。(例)\*観察\*
- ファイル名を直接入力するときは、拡張子も必要です。

#### 探す場所

検索するフォルダが表示されます。 変更するときは、「参照」ボタンをクリックして、フォルダを 選択します。

#### サブフォルダも検索

チェックをONにすると、指定したフォルダ内にあるフォ ルダについても検索対象にします。

### 日付指定

チェックをONにすると撮影日付で検索範囲を限定できます。開始日と終了日を設定します。

■ 検索オプションタブについて

#### プロパティ条件

チェックをONにてからプロパティの項目を選択し、検索 する文字を入力します。 プロパティ条件を2種設定したときは、「〜かつ〜」(AND) /「〜または〜」(OR)を選択します。

#### 大文字と小文字を区別する

区別したい場合は、チェックをONにします。

## 3 「検索開始」をクリックします。

「検索」ダイアログボックスの下部に検索結果が表示 されます。

| 1×21×3×3×11 (快楽オブンヨ                                                                                                    | ン                                                                                                    |    |            |
|----------------------------------------------------------------------------------------------------|----------------------------------------------------------------------------------------------------|----|------------|
| ファイル名:                                                                                                    |                                                                                                    |    | 快家開始       |
| *砂糖*                                                                                                    |                                                                                                    |    | +4-14-00-7 |
| 探す場所:                                                                                                    |                                                                                                    |    | 秋田(64)     |
| ハードディスク¥データフ                                                                                                    | ォルダ                                                                                                    | 参照 | 閉じる        |
| 📃 サブフォルダも検索                                                                                                    | 2                                                                                                    |    |            |
| ▼ 日付指定                                                                                                    |                                                                                                    |    |            |
| E ormax                                                                                                    |                                                                                                    |    |            |
| 2006年 1月10日                                                                                                    | • ~ 2010年 1月20日 •                                                                                      |    |            |
|                                                                                                    |                                                                                                    |    |            |
|                                                                                                    |                                                                                                    |    |            |
| 名前                                                                                                    | フォルダ名                                                                                                  |    |            |
|                                                                                                    |                                                                                                    |    |            |
| ■ 砂糖・ガラス.jpg                                                                                                    | ハードディスク¥データフォルダ                                                                                        |    |            |
| ■砂糖・ガラス.jpg<br>■砂糖・ブラック.jpg                                                                                             | ハードディスク¥データフォルダ<br>ハードディスク¥データフォルダ                                                                     |    |            |
| ■砂糖・ガラス.jpg<br>■砂糖・ブラック.jpg<br>■砂糖・ガラック.jpg                                                                             | ハードディスク¥データフォルダ<br>ハードディスク¥データフォルダ<br>ハードディスク¥データフォルダ                                                  |    |            |
| ■ 砂糖・ガラス.jpg<br>■ 砂糖・ブラック.jpg<br>■ 砂糖・ホワイト.jpg<br>■ 砂糖・紙.jpg                                                            | ハードディスク¥データフォルダ<br>ハードディスク¥データフォルダ<br>ハードディスク¥データフォルダ<br>ハードディスク¥データフォルダ                               |    |            |
| ■ 砂糖・ガラス.jpg<br>■ 砂糖・ブラック.jpg<br>■ 砂糖・ホワイト.jpg<br>■ 砂糖・紙.jpg                                                            | ハードディスク¥データフォルダ<br>ハードディスク¥データフォルダ<br>ハードディスク¥データフォルダ<br>ハードディスク¥データフォルダ                               |    |            |
| ■ 砂糖・ガラス.jpg<br>■ 砂糖・ブラック.jpg<br>■ 砂糖・ホワイト.jpg<br>■ 砂糖・紙.jpg                                                            | ハードディスク¥データフォルダ<br>ハードディスク¥データフォルダ<br>ハードディスク¥データフォルダ<br>ハードディスク¥データフォルダ                               |    |            |
| ■ 砂糖・ガラス.jpg<br>■ 砂糖・ブラック.jpg<br>■ 砂糖・ホワイト.jpg<br>■ 砂糖・紙.jpg                                                            | ハードディスクソデータフォルダ<br>ハードディスクソデータフォルダ<br>ハードディスクソデータフォルダ<br>ハードディスクソデータフォルダ                               |    |            |
| ■ 砂糖・ガラス.jpg<br>■ 砂糖・ブラック.jpg<br>■ 砂糖・ホワイト.jpg<br>■ 砂糖・紙.jpg                                                            | ハードディスクゲラータスルルダ<br>ハードディスクサデータスルルダ<br>ハードディスクサデータスルルダ<br>ハードディスクサデータフォルダ                               |    |            |
| <ul> <li>● 砂糖・ガラス.jpg</li> <li>■ 砂糖・ブラック.jpg</li> <li>■ 砂糖・ウイック1.jpg</li> <li>■ 砂糖・紙.jpg</li> <li>■ 砂糖・紙.jpg</li> </ul> | ハードディスクソデータフォルダ<br>ハードディスクソデータフォルダ<br>ハードディスクソデータフォルダ<br>ハードディスクソデータフォルダ<br>フォルタを間く<br><b>ウムネイル表</b> 示 |    |            |

# ■ 検索されたファイルを選択すると以下の操作が可能となります。

#### ファイル再生

検索結果のファイルを選択し「ファイル再生」をクリックすると、選択したファイルが再生されます。

#### フォルダを開く

検索結果のファイルを選択し「フォルダを開く」をクリック すると、選択したファイルが保存されているフォルダを ファイル一覧ウィンドウに表示します。

#### サムネイル表示

検索結果の全てのファイルをファイル一覧ウィンドウにサ ムネイル表示します。

#### ▶ご注意

検索可能な場所は、データフォルダ、ドキュメントフォルダ、 DVD/CDドライブです。

# ファイル一覧ウィンドウの表示方法を変更する

**1** 「表示」をクリックします。

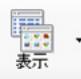

#### 一覧表示

ファイル名を表示します。

| 🗶 アドレス登録 ハードディスク¥デー!                                                                             | ヌフォルダ¥観察                                                         |                                                          |
|--------------------------------------------------------------------------------------------------|------------------------------------------------------------------|----------------------------------------------------------|
| <ul> <li>■ コイル.jpg</li> <li>■ フレキ2.tif</li> <li>■ 金属ライトシフト2.jpg</li> <li>■ 樹脂シボ片射.jpg</li> </ul> | ■ コイルHDR.jpg<br>● フレキ3.tif<br>■ 金属ライトシフト3.jpg<br>▲ 半田×200 3D.jpg | ■ハレーション.jp.<br>■ 画像1000TV.<br>■ 孔雀100×.jpg<br>● 半田×200 ハ |

#### 詳細表示

ファイルの詳細を表示します。

| 📌 アドレス登録 ハードディスク | ₩データフォルダ¥観察 |          |                     |
|------------------|-------------|----------|---------------------|
| 名前 🔺             | 種類          | サイズ      | 更新日時                |
| ■コイル.jpg         | JPEG イメージ   | 287 KB   | 2008/11/07 12:57:42 |
| ■コイルHDR.jpg      | JPEG イメージ   | 312 KB   | 2008/11/04 20:35:00 |
| 🏧 ハレーション.jpg     | JPEG イメージ   | 1,055 KB | 2005/12/21 20:18:36 |
| ■ハレーション除去.jpg    | JPEG イメージ   | 675 KB   | 2005/12/21 20:18:40 |

ファイル名の他に種類、サイズ、更新日時を表示します。

#### プロパティ表示

選択した画像ファイルにプロパティが設定されていれば、 名前、タイトル、サブタイトル、作成者、会社/機関名、所属 /分類、レンズ名(レンズ種類、倍率)を表示します。

| 📌 アドレス登録 ハードディスク | フ¥データフォル | lvダ¥観察 |     |        |       |      | • |
|------------------|----------|--------|-----|--------|-------|------|---|
| 名前 🔺             | タイトル     | サブタイトル | 作成者 | 会社/機関名 | 所属/分類 | レンズ名 |   |
| ■コイル.jpg         |          |        |     |        |       | X 50 | 1 |
| ■コイルHDR.jpg      |          |        |     |        |       | X 50 |   |
| 🎫 ハレーション.jpg     |          |        |     |        |       |      |   |
| ■ハレーション除去.jpg    |          |        |     |        |       |      |   |

#### サムネイル表示

選択されたフォルダ内の全ての画像を縮小して、表示します。

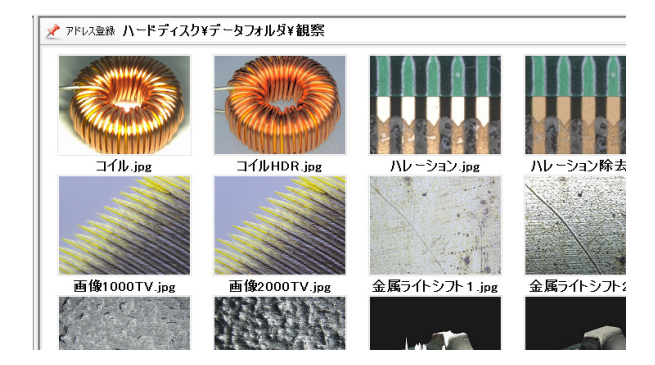

#### 表示順

表示順を決める項目を選択します。表示順を選択して表示 されるメニューから選択できます。

## 昇順表示

表示順で選択した項目で昇順に表示します。

#### 降順表示

表示順で選択した項目で降順に表示します。

# オプション

# 1 「オプション」をクリックします。

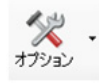

「オプション設定」、「PCソフト・コピー」が表示されます。

オプション設定 PCソフト・コピー

## オプション設定

オプション設定をクリックすると、「オプション」ダイアロ グボックスが表示されます。

#### ■ 表示設定

表示に関する設定を行います。

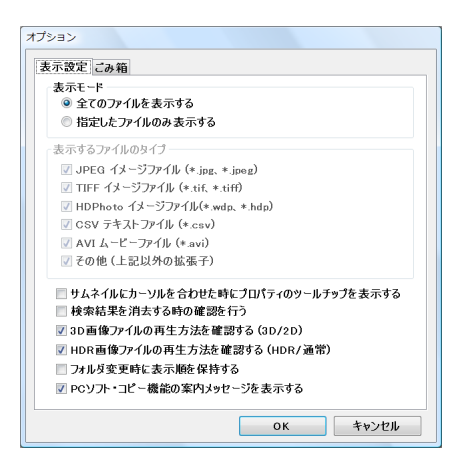

#### 表示モード

- 全てのファイルを表示する
- ファイル一覧ウィンドウに全てのファイルを表示します。
- 指定したファイルのみ表示する

ファイル一覧ウィンドウに表示するファイルの特徴を「表示するファイルのタイプ」から選択します。

# サムネイルにカーソルを合わせた時にプロパティのツール チップを表示する

サムネイルにマウスカーソルを合わせたときにプロパティ が表示されます。

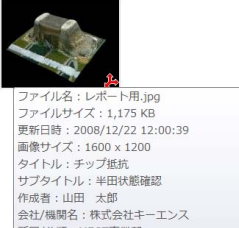

画像サイズ:1600 x 1200 タイトル:チップ症抗 サブタイトル:HTPUR 2015 会社/機関発:株式会社キーエンス 所属/分類:HCTE事業範 撮影日時:2008/12/22 12:00:39 レンズ名:2208,X200 コンント:品層の経路のため、デジタルマイクロスコープVHX-1000にて撮影を行った。

## 検索結果を消去する時の確認を行う

検索結果をサムネイル表示した後、フォルダを移動すると検索 結果が表示されます。このとき確認メッセージを表示します。

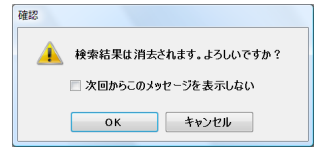

## 3D画像ファイル再生方法を確認する(3D/2D)

3Dファイルを表示するときに3D再生/2D再生の確認メッセージを表示します。OFFにすると自動的に3D再生されます。

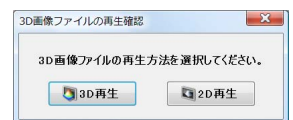

## HDR画像ファイルの再生方法を確認する(HDR/通常)

HDRファイルを再生するときにHDR再生/通常再生の確認メッセージを表示します。OFFにすると自動的にHDR再生されます。

| HDR画像ファイルの再生 | 主方法を選択してください |
|--------------|--------------|
| HDR再生        | ₩ 通常再生       |

#### フォルダ変更時に表示順を保持する

ONにすると全てのフォルダで同じ表示順が適用されます。

#### PCソフト・コピー機能の案内メッセージを表示する

USBポートにメモリを接続すると、「PCソフト・コピー…」 の案内が表示されます。

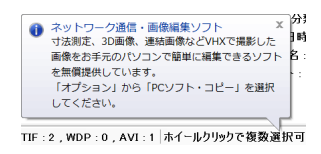

#### ■ ごみ箱

「ごみ箱を空にする」をクリックするとごみ箱に保存された ファイルを削除します。

#### ▶ご注意

削除したファイルは元に戻せません。

| 表示設定 ごみ箱 |    |       |  |
|----------|----|-------|--|
| ごみ箱を空にする |    |       |  |
|          |    |       |  |
|          |    |       |  |
|          |    |       |  |
|          |    |       |  |
|          |    |       |  |
|          |    |       |  |
|          |    |       |  |
|          | ок | キャンセル |  |

# PCソフトコピー

「PCソフト・コピー」をクリックすると、「フォルダの参照」 が表示されます。

VHX-1000用の「ネットワーク通信・編集ソフト」をコピー できます。

フォルダ位置を選択して、「OK」をクリックして下さい。

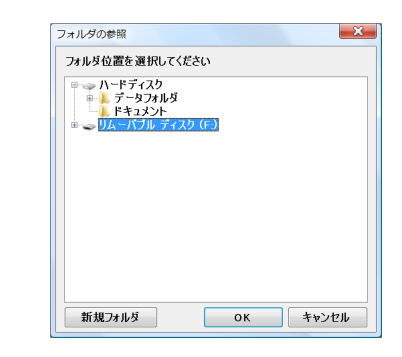

# エクスプローラ

Windows Vista標準搭載のエクスプローラが起動します。

#### ▶ご注意

本機のアルバムでは、「D:¥CommonData」を"データフォル ダ"として、「D:¥Personal¥ (コンピュータ名) ¥vhx\_admin¥Documents」を"ドキュメント"として使用・表示 しています。 これらのフォルダ構成を変更すると、本機のアプリケーションが

これらのフォルタ構成を変更すると、本機のアプリケーションが 正常に起動しなくなる可能性があります。
# レポート出力

WordやExcelの定型フォーマットに、画像やファイル情報 を出力する機能です。 定型のレポート作成が簡単になります。

#### ▶ご注意

レポート出力機能を使用するには、事前にアプリケーション (WordまたはExcel) をインストールする必要があります。 アプリケーションのインストールについては、「Windows Vista 対応ソフトをインストールする」(13-9ページ)を参照してくだ さい。

1 レポート出力したい画像ファイルを1つ選択します。

**2** 「レポート出力」をクリックします。

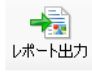

レポート出力ダイアログボックスが表示されます。

# 3 使用するテンプレートを選択してください。

| レポート出力 Version 0.1.2.0                    | ×     |
|-------------------------------------------|-------|
| Excel(.xls)、Word(.doc)のテンプレートファイルを指定して    | ください。 |
| C:¥Program Files¥Keyence¥VHX¥APP¥Template | 参照    |
| OK キャンセル                                  |       |

#### 参考

下記フォルダ内に、標準のテンプレートが保存されています。

C: ¥Program Files ¥Keyence ¥VHX ¥APP ¥Template ¥Jpn ¥

WordやExcelの機能で、テンプレートを新規で作成し、保存す ることも可能です。 **4** 選択した形式のアプリケーション(Word、Excel) が開きます。

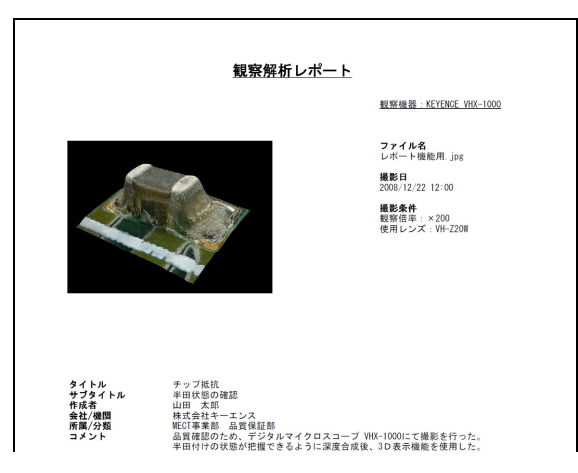

#### テンプレート用クイックパーツ

クイックパーツを使用してテンプレートに画像ファイルの プロパティで表示される情報を取り込むことが可能です。

| キーワード         | 表示内容                       | VHX<br>画像<br>ファイル | 非VHX<br>画像<br>ファイル | CSV付き<br>画像<br>ファイル | 計測結果<br>CSV<br>ファイル |
|---------------|----------------------------|-------------------|--------------------|---------------------|---------------------|
| [image]       | 画像                         | 0                 | 0                  | 0                   | ×                   |
| [lensname]    | レンズ名<br>"VH-Z20"など         | 0                 | ×                  | 0                   | ×                   |
| [lenspower]   | レンズ倍率                      | 0                 | ×                  | 0                   | ×                   |
| [title]       | "ファイル<br>プロパティの<br>タイトル"   | 0                 | ×                  | 0                   | ×                   |
| [subtitle]    | "ファイル<br>プロパティの<br>サブタイトル" | 0                 | ×                  | 0                   | ×                   |
| [creator]     | "ファイル<br>プロパティの<br>作成者"    | 0                 | ×                  | 0                   | ×                   |
| [company]     | "ファイル<br>プロパティの<br>会社・機関"  | 0                 | ×                  | 0                   | ×                   |
| [workgroup]   | "ファイル<br>プロパティの<br>組織・所属"  | 0                 | ×                  | 0                   | ×                   |
| [comment]     | "ファイル<br>プロパティの<br>コメント"   | 0                 | ×                  | 0                   | ×                   |
| [measurement] | 計測結果                       | ×                 | ×                  | 0                   | 0                   |
| [datecreated] | 撮影日時<br>(作成日時)             | 0                 | 0                  | 0                   | 0                   |
| [filename]    | ファイル名                      | 0                 | 0                  | 0                   | 0                   |

○:使用可能なクイックパーツ

×:情報が表示されないクイックパーツ

# サイドアルバム機能

観察ウィンドウの横にサムネイルを表示することにより、アルバム機能を起動することなくシームレスに画像を入れ替え 再生することができます。

# サイドアルバムの起動方法

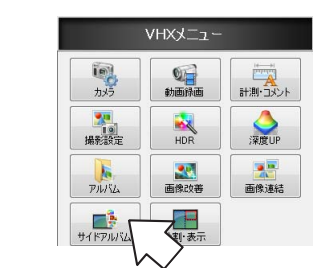

**1** VHXメニューの「サイドアルバム」を選択します。

画面右サイドに、サイドアルバムが表示されます。

# 各部名称とはたらき

サイドアルバムの各部名称と働きを説明します。

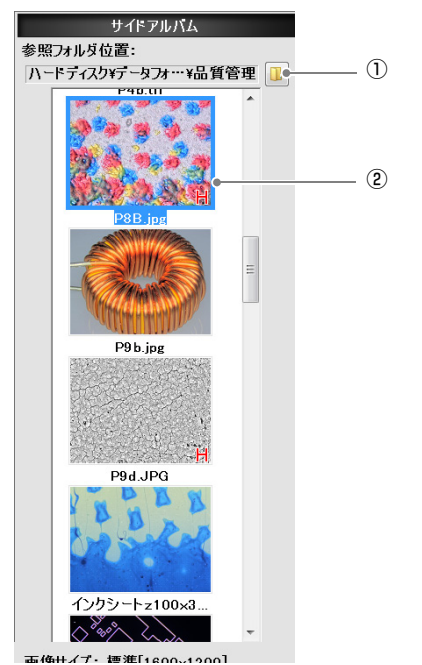

#### ①フォルダ選択

「フォルダ選択」ボタンをクリックすると、フォルダ参照ダ イアログボックスが表示されます。

#### ②サムネイル表示

選択されたフォルダ内のファイルをサムネイル表示します。 プレビュー画像上で右クリックすると、メニューが表示されます。

| 再生       |
|----------|
| 撮影時の設定再現 |
| 撮影時の設定表示 |
| 名前の変更    |
| 削除       |

# 右クリックメニュー

#### ・再生

画像を観察ウィンドウに通常(2D)再生表示します。 表示可能なファイルは下記のとおりです。

JPEG、TIF、HD Photo

#### ▶ご注意

3D再生、動画再生、CSVファイルの再生はできません。 アルバム(6-2ページ)から再生してください。

#### ・撮影時の設定再現

撮影時の設定条件を現在の観察画像に適用します。 適用できる条件は、「撮影時の設定表示」で表示される項目 に限ります。

#### ・撮影時の設定表示

撮影時の設定条件を表示します。「設定再現」をクリックすると、撮影時の設定を再現します。

| 撮影時の設定表示 | ×         |
|----------|-----------|
| 項目       | 内容        |
| シャッタスピード | オート       |
| ゲイン      | プリセット OdB |
| ホワイトバランス | プッシュセット   |
| 照明       | ON 減光なし   |
| ライトシフト   | 全射        |
| エッジ強調    | ON 1.0    |
| ガンマ      | OFF       |
| オフセット    | OFF       |
| モノクロ     | OFF       |
| 倍率補正モード  | OFF       |
|          |           |
| 設定再現     | 見開じる      |
|          |           |

#### ・名前の変更

ファイル名を変更します。

#### ・削除

選択したファイルをゴミ箱に移動します。

## 画像の再生方法

選択したファイルを再生するには、下記の方法があります。

- マウスの右クリックメニューから「再生」する
- プレビュー画像上で、ダブルクリックする

観察ウィンドウに表示したい画像を観察ウィンドウにド ラッグ&ドロップする **7**章

画像を改善する

画像をきれいにします

もっと観察画像を見やすくする方法を説明します。

| ギラつきを除去する(ハレーション除去)                                                          | 高階調で観察する(HDR)<br>HDRとは<br>HDRの設定     | .7-2ページ<br>.7-2ページ<br>.7-2ページ |
|------------------------------------------------------------------------------|--------------------------------------|-------------------------------|
| 振動の影響を軽減する(手ブレ補正)                                                            | ギラつきを除去する(ハレーション除去)<br>ハレーション除去の設定   | .7-4ページ<br>.7-4ページ            |
| 色を鮮やかに輪郭を強調する(鮮鋭画像モード)7-5ページ<br>鮮鋭画像モードの設定                                   | 振動の影響を軽減する(手ブレ補正)<br>手ブレ補正の設定        | .7-5ページ<br>.7-5ページ            |
| 対象物の凹凸をはっきり観察する(ライトシフト)7-6ページ<br>照明方法を変更する                                   | 色を鮮やかに輪郭を強調する(鮮鋭画像モード)<br>鮮鋭画像モードの設定 | .7-5ページ<br>.7-5ページ            |
| 9種の条件の画像から選択する(最適画像)7-7ページ<br>最適画像を選択する7-7ページ<br>画像設定7-9ページ<br>画像設定の方法7-9ページ | 対象物の凹凸をはっきり観察する(ライトシフト)<br>照明方法を変更する | .7-6ページ<br>.7-6ページ            |
| 画像設定7-9ページ<br>画像設定の方法7-9ページ                                                  | 9種の条件の画像から選択する(最適画像)<br>最適画像を選択する    | .7-7ページ<br>.7-7ページ            |
|                                                                              | 画像設定<br>画像設定の方法                      | .7-9ページ<br>.7-9ページ            |

# 高階調で観察する(HDR)

HDR(ハイダイナミックレンジ)機能を用いて状況に合わせて見たい部分を細かく観察することができます。

# HDRとは

シャッタースピードを変更しながら異なる明るさの画像を 複数枚取得し、高階調のデータを持った1枚の画像にしま す。取得できる明るさの幅が広がることで、ハレーションを 起こしている対象物を忠実に表現できます。また、階調が乏 しい対象物も緻密に表現することができます。

#### ▶ご注意

以下の機能を使用しているときは、HDR機能は実行できません。 解除してから、HDR機能を実行してください。 ハレーション除去、手ブレ補正、フレームレート28F/s、撮影サ

<ハレーションをおこす対象物の例> 【コイル(20x)】

イズ標準以外、分割表示

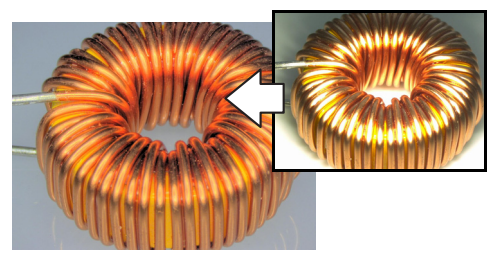

#### <階調が乏しい対象物の例> 【インクジェット紙(300x)】

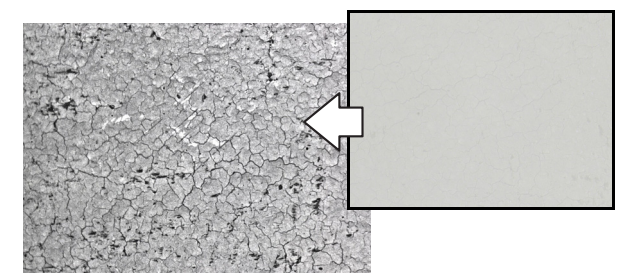

# HDRの設定

- 1 観察したい対象物の位置やピントを合わせます。
   □□「明るさ・ピントを調整する」(3-3ページ)
- コンソールの「HDR」ボタンを押すか、VHXメ ニューの「HDR」をクリックします。
   VHXメニューの「HDR」をクリックした場合は、ハ イダイナミックレンジメニューのONをチェックしま す。

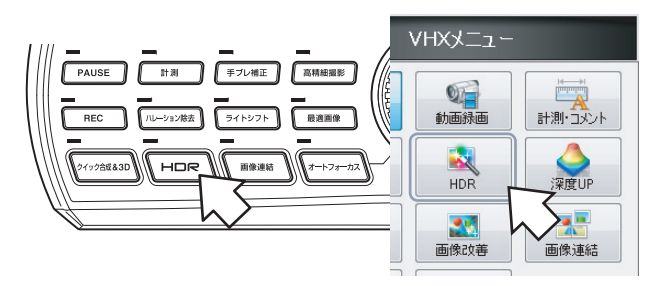

観察ウインドウに自動調整されたHDR画像が表示され、「ハイダイナミックレンジ」メニューが表示されます。

## 3 必要に応じてスライダを左右に動かして、各項目を調 整します。

明るさ調整: 画像の明るさを調整し ます。 テクスチャ強調: 画面の模様を強調しま す。

するとコントラスト、

「詳細」ボタン

コントラスト:

色彩調整:

します。

す。

#### ハイダイナミックレンジ 🚺 O N 明るさ調整: 53 0 \_ \_ + テクスチャ強調: 20 + コントラスト: 47 詳細ボタンをクリック \_ \_ -0-+ 色彩調整が表示されま 色彩調整: 41 -0-\_ \_ + 画像のコントラストの クイック3D デフォルト 詳細>> HDR再現撮影 画像の色の強弱を調整

# HDRを解除する

コンソールのHDRボタンを押すか、VHXメニューの 「HDR」のハイダイナミックレンジメニューのONのチェッ クを外します。

#### ▶ご注意

HDR実行中は、VHXメニューの「HDR」、「深度UP」、「画像改 善」、「サイドアルバム」、「終了」のみが有効となります。

# 7 画像を改善する

# 「デフォルト」ボタン

強弱を調整します。

デフォルトボタンを押すと、自動調整値に戻ります。

#### 「クイック3D」ボタン

HDR画像を用いてクイック3D(10-3ページ)表示を おこないます。

#### 「HDR再現撮影」ボタン

HDR機能を用いて撮影保存した画像と同じ撮影条件 を再現することができます。

1.別の観察物をセットします。

2. アルバム機能でHDR画像を再生(6-6ページ)し、 「HDR再現撮影|ボタンを押すと、同条件で撮影が 行われます。

#### ▶ご注意

保存されていたHDRファイルをアルバムから再生したとき のみ有効です。

# HDR画像を保存する

- **1** コンソールの「REC」ボタンを押すか、ダイレクト ボタンの「撮影」をクリックします。 「撮影」ダイアログボックスが表示されます。
- **2** 「HDRデータ保存」チェックボックスをONにします。 保存するフォルダを選択し、ファイル名を入力して 「保存」をクリックします。

# ギラつきを除去する(ハレーション除去)

光の反射がきつい対象物のギラつきを簡単に取り除く機能です。感度が違う複数枚の画像を自動的に取り込み、合成します。

#### ▶ご注意

以下の機能を使用しているときは、ハレーション除去はできません。解除してから、ハレーション除去を実行してください。 HDR機能、手ブレ補正、スーパーチャージ、撮影サイズ標準以外、フレームレート28F/s、分割表示、画像連結

【半田(50x)】

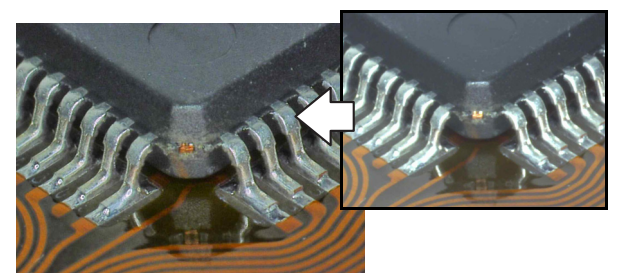

# ハレーション除去の設定

コンソールの「ハレーション除去」ボタンを押すか、
 VHXメニューの「画像改善」から「アシスト機能」
 タブの「ハレーションを除去する…」をクリックします。

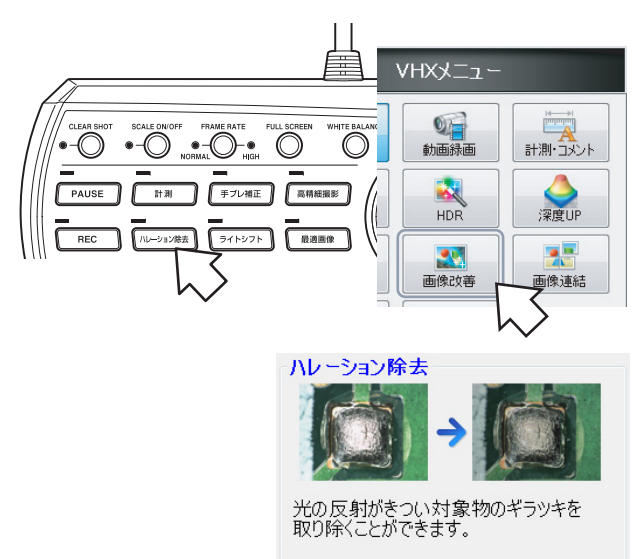

ハレーション除去LEDが点灯し、画面に「ハレーショ ン除去」ダイアログボックスが表示されます。

ハレーションを除去する...

2 スライダを左右に動かして画像がきれいに見えるよう に調整します。

| _ | 50  | _     |
|---|-----|-------|
|   | -0- | <br>+ |
|   |     | <br>  |

参考

「クイック3D」ボタンを押すとハレーション除去機能を使用した 状態でクイック3D機能(10-3ページ)が使用できます。

#### ハレーション除去を解除する

再度コンソールの「ハレーション除去」ボタンを押すか、「ハ レーション除去」ダイアログボックスの「終了」をクリック します。

# 振動の影響を軽減する (手ブレ補正)

高倍率の観察や手持ち観察時のブレを補正する機能です。

#### ▶ご注意

以下の機能を使用するときは、手ぶれ補正することはできません。解除してから手ぶれ補正を実行してください。

HDR機能、ハレーション除去、フレームレート28F/s時、深度 UP、分割表示

#### 【ICパターン(3000x)】

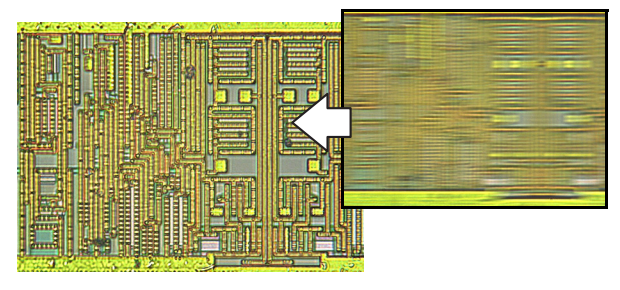

# 手ブレ補正の設定

コンソールの「手ブレ補正」ボタンを押すか、VHXメ ニューの「画像改善」から「アシスト機能」タブの「手ブ レ補正を開始」をクリックします。 手ブレ補正モードに切り換わります。

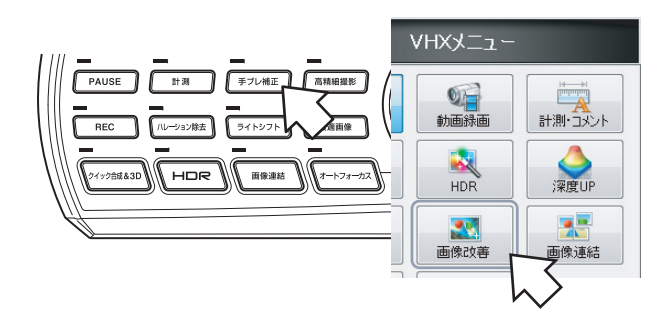

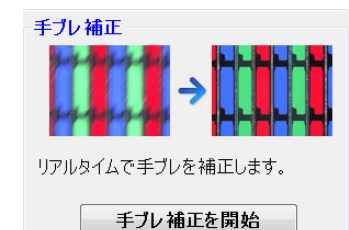

# 「手ブレ補正」を解除するには

再度コンソールの「手ブレ補正」ボタンを押すか、「手ブレ補 正の終了」をクリックします。

# 色を鮮やかに輪郭を強調 する(鮮鋭画像モード)

色鮮やかに輪郭を強調する機能です。 【太陽電池(500x)】

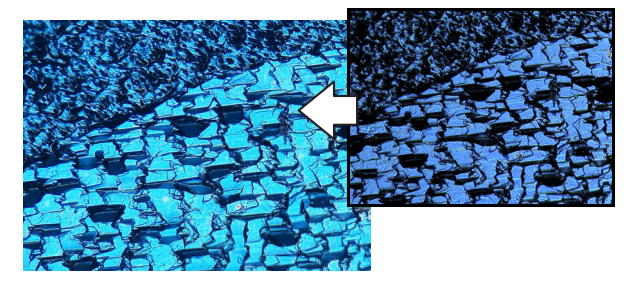

# 鮮鋭画像モードの設定

観察ウィンドウ上でマウスを右クリックし、表示されたメ ニューから「鮮鋭画像モード」をクリックします。

| 静止/静止解除  |                  |
|----------|------------------|
| 鮮鋭画像モード  | $\left] \right]$ |
| 標準画像にする  |                  |
| 最適コントラスト |                  |
| 撮影       |                  |
| アルバム     |                  |
| スケール設定   |                  |
| コメント     |                  |
| ユーザ設定    |                  |
| 終了       |                  |

色合いが華やかで輪郭が強調された画像になります。

| 「鮮鋭画像モート」を解除するには            |
|-----------------------------|
| 右クリックメニューから再度「鮮鋭画像モード」をクリック |
| するか、「標準画像にする」をクリックします。      |

# 対象物の凹凸をはっきり観察する(ライトシフト)

# 照明方法を変更する

全周囲方向から照明を当てるのではなく、片側から照射す ることにより、対象物に影が発生し、凸凹の観察がしやすく なります。

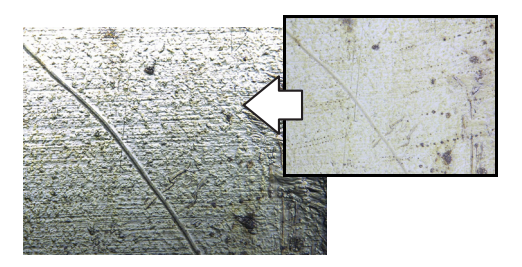

コンソールの「ライトシフト」ボタンを押すか、VHXメ ニューの「画像改善」から「アシスト機能」タブのライト シフトの項目で「片射」を選びます。

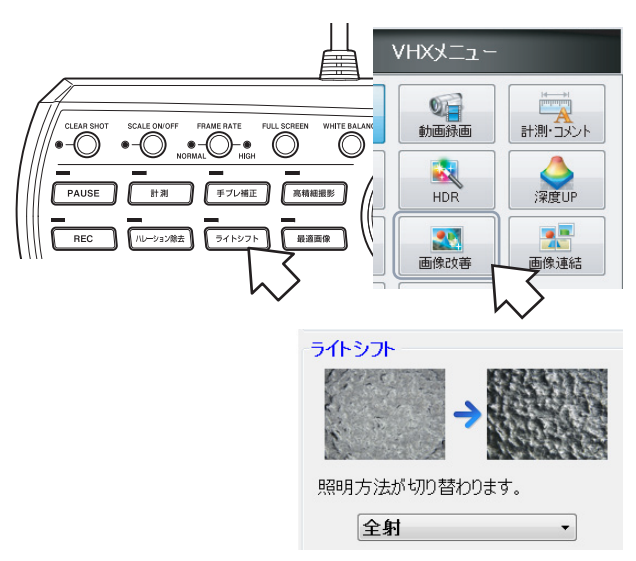

使用するレンズおよびオプションによっては、全射/片射、 全射/片射/側射や、明視野/暗視野の切り替えになります。

#### 照射方法を全射に戻すには

コンソールの「ライトシフト」ボタンを押すか、ライトシフト項 目で「全射」を選択します。

# レンズや接続するオプションによる違いにつ いて

使用するレンズやオプションによって、照明の切り替えが 異なります。

- カメラケーブル付属ファイバを使用した場合は、「全射」
   「片射」の切り替えになります。
- OP-51480(同軸落射用照明ファイバ)接続した場合は、「全射」「片射」「側射」の切り替えになります。
   コンソールで操作する場合は、「ライトシフト」ボタンを押すたびに、「全射照明」→「片射照明」→「側射照明」の順で照明方法が切り換わります。

#### 参考

片射照明を選択すると、照明光はファイバ先端の目印線のところ から照射されます。目印線の位置を調整して、対象物が最も効果 的に見えるようにしてください。(通常は目印線が手前にくるよ うにします)

凹凸が反転して見えるときは、目印の位置を変えると正常に見え ることがあります。

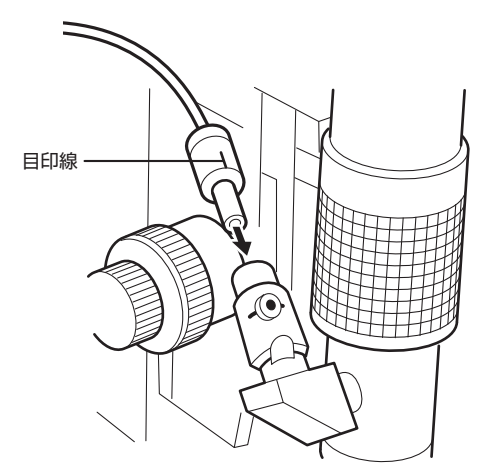

デュアルライト(VH-Z250R/W選択時、またはVH-Z100R/W/UR/WR選択+OP-84430使用時)接続時は、「明視野」「暗視野」の切り替えになります。

# 9種の条件の画像から選択する(最適画像)

9種類の設定で画像を分割表示し、その中から観察対象物に適した設定(処理)を選択して観察できる機能です。画像を選択す るだけで効果的な設定を選択できます。

## 最適画像を選択する

#### ▶ご注意

撮影設定で、撮影サイズ(5-5ページ)を標準(1600×1200) 以外に設定している場合も、すべて標準になります。

- 1 明るさ、倍率、ピントを調整します。
   □□「明るさ・ピントを調整する」(3-3ページ)
- 2 コンソールの「最適画像」ボタンを押すか、VHXメ ニューの「画像改善」から「最適画像」タブの「最適 画像を実行」を選択します。

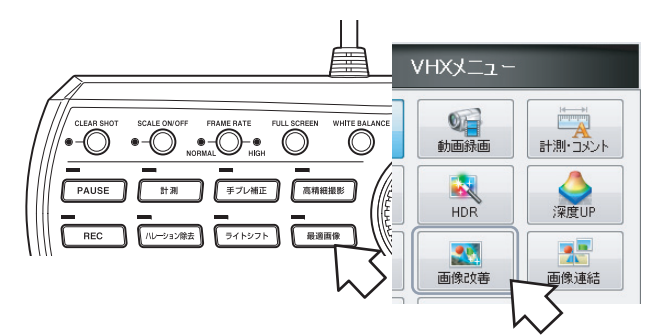

観察ウィンドウとオペレーションビューに9種類の設 定による画像が表示されます。

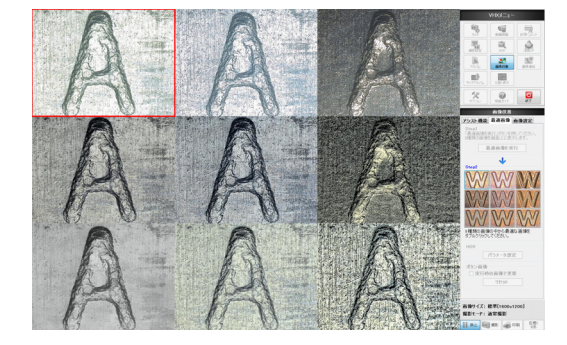

#### 参考

オペレーションビューのボタン画像に観察画像を表示する場合 は、ボタン画像項目の「実行時の画像で更新」にチェックを入れ ます。ボタン画像を初期状態に戻すには「リセット」ボタンをク リックします。 3 観察ウィンドウで最適な画像をダブルクリックします。

画像が画面全体に表示 されます。

 「最適画像」タブの9 種類の画像をクリッ クすると、その設定 での観察画像を画面 全体で見ることがで きます。

#### 参考

HDR画像をクリックすると、 HDR項目で「パラメータ設 定」が可能となります。 □□「高階調で観察する (HDR)」(7-2ページ)

|                            | 画像改善              |                   |
|----------------------------|-------------------|-------------------|
| アシスト機能                     | 最適画像              | 画像設定              |
| Step1<br>「最適画像を<br>9種類の画像? | 実行」ボタンを<br>を画面上に表 | 押してください。<br>示します。 |
| I                          | し適画像を実            | 『行                |
|                            | 1                 |                   |
| Step2                      |                   |                   |
| $\mathbb{M}$               | W                 |                   |
| W                          | W                 | W                 |
| W                          | W                 | 'W                |
| 9種類の画像<br>ダブルクリックし         | の中から最近<br>してください。 | 窗な画像を             |
| HDR                        |                   |                   |
|                            | パラメータ設            | 定                 |
| ボタン画像                      |                   | -                 |
| □ 実行時                      | の画像で更             | <b>莉</b>          |
|                            | 1/211             |                   |

7

画像を改善する

# 画像9種類の設定内容

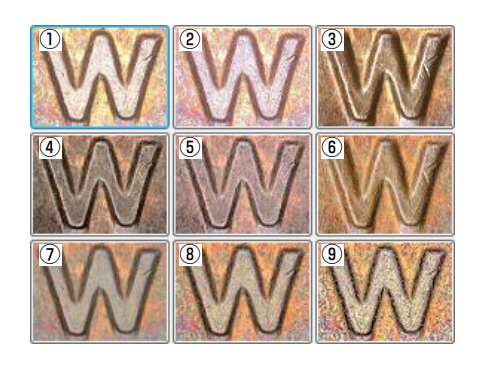

(1)標準モード
 標準設定で観察します。

②**鮮鋭画像モード(7-5ページ)** 色合いが鮮やかで輪郭が強調された画像で観察します。

③ライトシフト(7-6ページ) 照明を片方向から照射して観察します。対象物の微小な凹 凸が強調されます。

④ハレーション除去(7-4ページ) 画像の光の反射によるギラつきが取り除かれます。

⑤**ハレーション除去+鮮鋭モード** 色合いが鮮やかで輪郭を強調させ、ギラつきを取り除く処 理をおこないます。

#### ⑥HDR+ライトシフト

照明を片方向から照射し、ハイダイナミックレンジで観察 します。照明による微小な凹凸が観察しやすくなり、より多 くの階調で観察されるため、微小な凹凸を観察しやすくな ります。

⑦HDR1 HDR機能を使用し、テクスチャ強調を弱くした画像です。

#### 8HDR2

HDR機能を使用し、テクスチャ強調を効かせた画像です。

#### 9HDR3

HDR機能を使用し、テクスチャ強調を強く効かせた画像です。

7

画像を改善する

# 画像設定

画像を、より観察しやすく補正する画像改善項目の中で、手動で操作する場合について説明します。 ここで設定できる項目は、コントラスト調整、エッジ強調、ガンマ補正、オフセット調整、モノクロです。

#### 画像設定の方法

**1** VHXメニューの「画像改善」の「画像設定」タブを クリックします。

| VHXX <sup>-</sup> | 画像改善 画像改善        |
|-------------------|------------------|
|                   | アシスト機能 最適画像 画像設定 |
| 動画録画              | 最適コントラスト         |
| HDR 深度UP          | •                |
|                   | エッジ強調            |
|                   |                  |
|                   | ガンマー             |
|                   | ON 0.0           |
|                   | +                |
|                   | オフセット            |
|                   | ON 0.0           |
|                   | +                |
|                   | モノクロ             |
|                   | OFF              |
|                   | ◎ モノクロ           |
|                   | © レリーフ1          |
|                   | ◎ レリーフ2          |
|                   | ◎ レリーフ3          |
|                   | ◎ レリーフ4          |

**2** 有効にしたい各項目のチェックボックスにチェックを 入れ、スライドバーを左右に動かして調整します。

## 画像設定を解除するには

各項目のチェックボックスを再度クリックし、チェックを 外します。モノクロ/レリーフの場合は、OFFにします。

# 最適コントラスト

スライドバーを右にするとコントラストが強く、左にする とコントラストが弱くなります。コントラストを強くする と白い部分がより白く黒い部分がより黒くなります。コン トラルトを弱くすると白黒の差がなくなり灰色っぽい画像 になります。

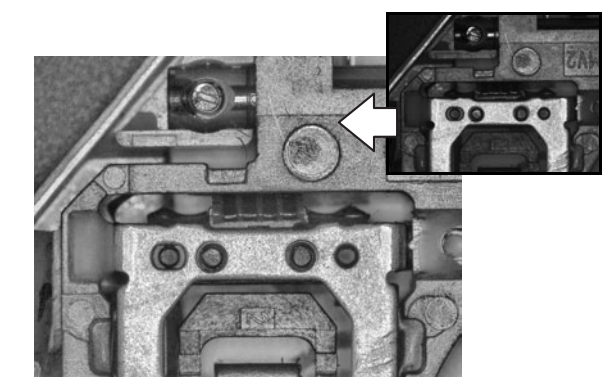

#### 参考

観察ウィンドウ上で右クリックして表示されたメニューから最適 コントラストを選択することも可能です。

| 静止/静止解除  |   |
|----------|---|
| 鮮鋭画像モード  |   |
| 標準画像にする  |   |
| 最適コントラスト | ] |
| 撮影       |   |
| アルバム     |   |
| スケール設定   |   |
| コメント     |   |
| ユーザ設定    |   |
| 終了       |   |

# エッジ強調

画像の輪郭部分を強調して、傷や微細なものを観察しやす くするエッジ強調について説明します。

#### ▶ご注意

エッジ強調画面では、「画像改善」のモノクロやレリーフは使用 できません。

エッジ強調をかけると、以下のようになります。

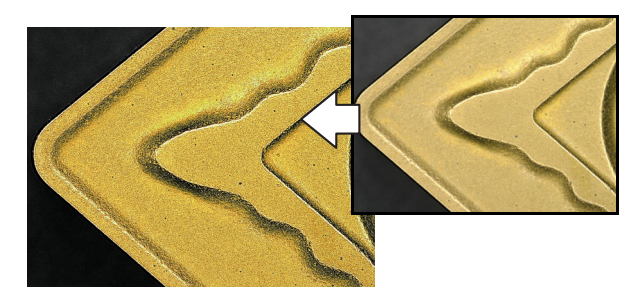

# ガンマ補正

画像の明るい部分、または暗い部分のコントラストを補正 するガンマ補正について説明します。

ガンマ補正では、次のような補正をおこなっています。

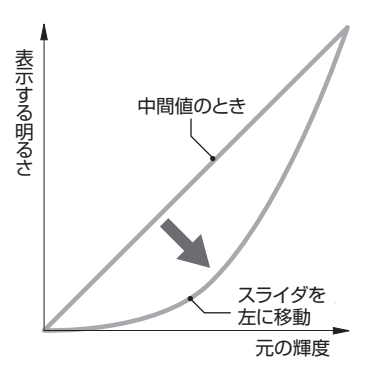

左へスライドさせる と、明るい部分のコン トラストやグラデー ションが強調されま す。

 画像全体が白っぽく 感じるときや、明る くて濃淡がはっきり しない画像のコント ラストを上げるとき に有効です。

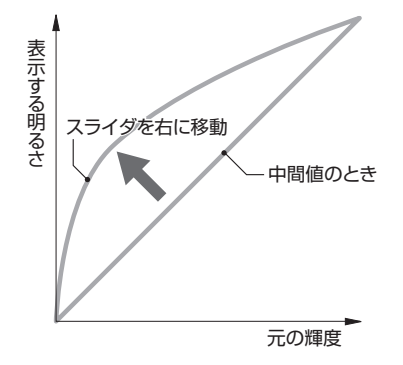

右へスライドさせる と、暗い部分のコント ラストやグラデーショ ンが強調されます。

 暗くて濃淡がはっき りしない画像のコン トラストを上げると きに有効です。

#### オフセット調整

画像全体の明暗を調整するオフセットについて説明しま す。

オフセット調整では、次のような補正をおこなっています。

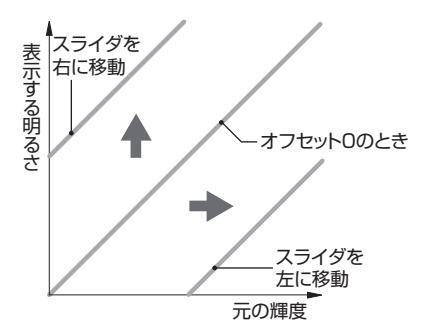

スライダを右に動かすと全体が明るく(白く)なります。 左に動かすと、全体的に暗く(黒く)なります。

# モノクロ・レリーフ

モノクロやレリーフといった特殊効果画像について説明し ます。

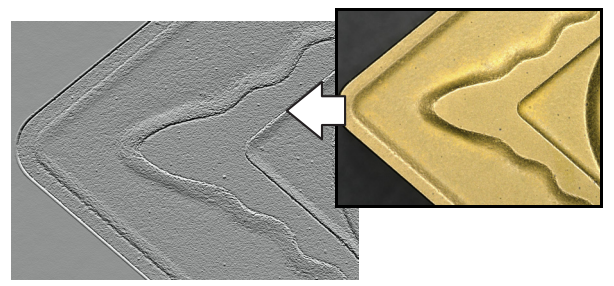

【レリーフ2】

各項目は次の特長があります。

#### ■ モノクロ

色の影響を受けずに観察できます。

#### ▶ご注意

- モノクロ画面では、「画像改善」の「エッジ強調」は使用できません。
- モノクロ設定はカメラからの観察画像にのみ適用されます。カ ラーで保存されている画像ファイルはモノクロ設定にしても、 モノクロで表示されません。

#### ■ レリーフ

画像の輝度が変化する部分を際立たせて、傷や微細なもの を観察しやすくします。

| レリーフ1 | 上下方向からの陰影を表示する(弱) |
|-------|-------------------|
| レリーフ2 | 上下方向からの陰影を表示する(強) |
| レリーフ3 | 斜め方向からの陰影を表示する(弱) |
| レリーフ4 | 斜め方向からの陰影を表示する(強) |

I

**8**<sup>章</sup>

# 分割画面・全画面表示・デジタル ズームの設定方法を説明します。

# 画素の表示方法を設定する

| 分割表示                 | 8-2ページ |
|----------------------|--------|
| 分割表示の種類              | 8-2ページ |
| 分割表示する               | 8-2ページ |
| 二つの画像を比較観察する         | 8-3ページ |
| 全画面表示・倍率補正モード        | 8-4ページ |
| 全画面(フルスクリーン)表示       | 8-4ページ |
| 倍率補正モード              | 8-4ページ |
| 画像を拡大表示する(動画デジタルズーム) | 8-5ページ |
|                      |        |

# 分割表示

観察ウィンドウを分割して表示することができます。観察物の全体像と拡大像を並べて、また保存された画像と現在表示中の画像を並べて表示し比較ができます。

#### ▶ご注意

撮影サイズが標準「1600×1200」の画像で行ってください。HDR機能との併用はできません。動画が表示できるのは、分割画面の1つだけです。

# 分割表示の種類

分割表示は、左右、上下、4分割の3種類から選択します。分割表示した画面を印刷、保存できます。
□ 「静止画像を撮影(保存)する」(5-2ページ)
□ 「印刷する」(12-3ページ)

# 左右分割

画面を左右に分割します。

観察画像のそれぞれ中央部50%を表示します。観察画像の 左右部分は表示できません。

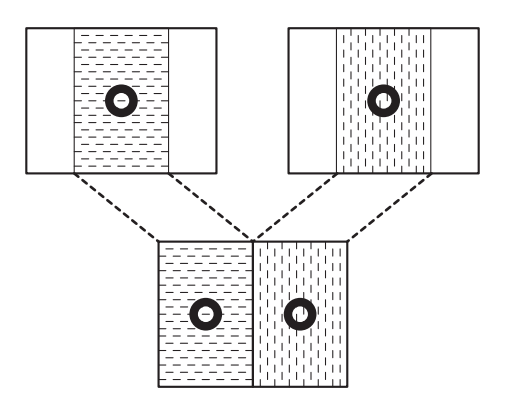

# 上下分割

画面を上下に分割します。

観察画像のそれぞれ中央部50%を表示します。観察画像の 上下部分は表示できません。

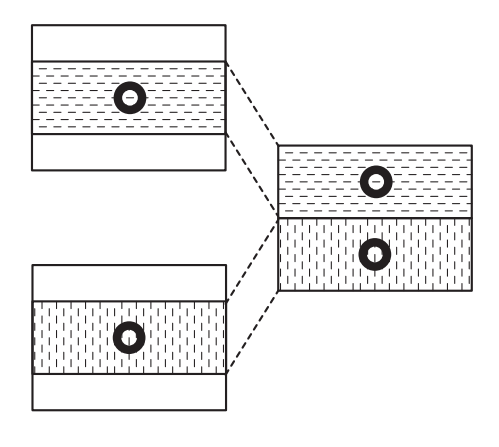

# 4分割

画面を4分割します。 画像全体を1/4に縮小して表示します。

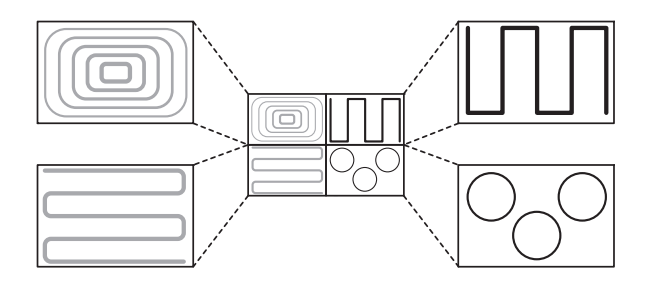

# 分割表示する

VHXメニューの「分割・表示」を選択します。
 分割・表示メニューが表示されます

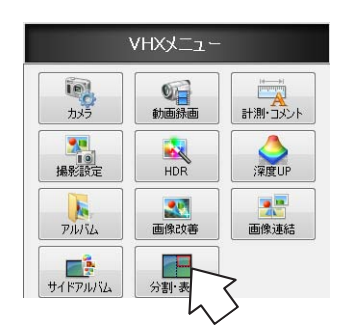

2 「分割・表示」タブの分割表示から分割表示の種類を 選択します。

画面が分割され、2分割の場合は、左画面(上画面)に 元画像の中心部分が表示されます。4分割の場合は、画 面の左上に元画像全体が1/4に縮小されて表示されます。

| 分割・表示           |
|-----------------|
| 分割・表示 スーム       |
| →分割表示<br>◎ 分割解除 |
| ◎ 左右分割          |
| ◎ 上下分割          |
| ◎ 4 分割          |
| 全画面表示           |
| 倍率補正モード         |

# 二つの画像を比較観察する

比較観察する方法を、左右分割を例に説明します。

## 現在表示されている画像同士を比較する

1 分割表示の「左右分割」を選択します。

画面が左右に分割され、左画面に元画像の中心部分が 表示されます。

左画面に操作対象を示す赤色の枠が表示されます。

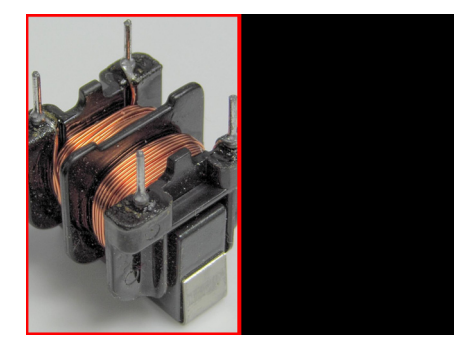

- 2 右画面(黒画面)を、クリックします。
  右画面が選択され、左画面は静止画像、右画面は動画像(観察ウィンドウ)になります。
- 3 右画面に、比較観察したい画像を表示します。

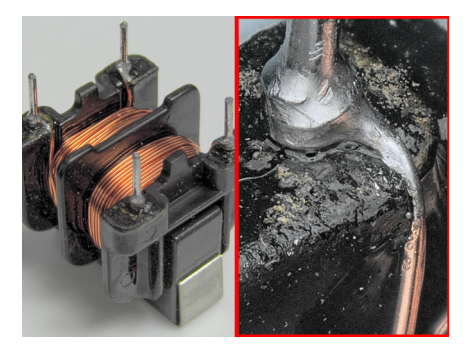

#### 参考

- ・ 左画面をクリックすると、右画面は静止画になります。赤 やで囲われた画像が操作可能です。ダイレクトボタンの 「静止」、右クリックメニューの静止/静止解除が行えます。
- 分割表示を終了するには、「分割表示」から「分割解除」 を選択します。

#### 保存された画像と比較する

分割表示された状態で、アルバムから画像を選択します。 右画面/左画面の両方で、保存された画像を選択して、保存 画像同士を比較することも可能です。

# 全画面表示・倍率補正モード

# 全画面(フルスクリーン)表示

画面右側のVHXメニューを消して、画面全体に観察ウィン ドウを表示することができます。

#### 全画面表示をする

 コンソールのFULL SCREENボタンを押すか、VHX メニューの「分割・表示」から「分割・表示」タブで 全画面表示を選択します。

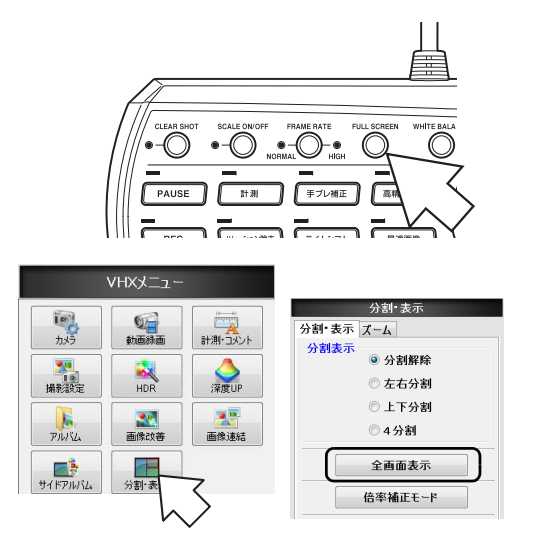

観察ウィンドウが1920×1200ピクセル画面全体に表示されます。

#### 参考

全画面表示中は、右クリックで表示されるメニューから静止 /静止解除と撮影が行えます。

| 静止/静止解除 |
|---------|
| 撮影      |

# 全画面表示を終了するには

全画面表示中にコンソールの「FULL SCREEN」ボタンを 押すか、画面右上のXをクリックします。

# 倍率補正モード

本機カメラユニットのCCDサイズは、1/1.8型です。1/2型 CCDに合わせた視野範囲に補正します。1/2型CCDのデジ タルマイクロスコープで撮影した画像と比較観察する際 は、本機を倍率補正モードにすると同じサイズで比較でき ます。

# 倍率補正モードに入る

VHXメニューの「分割・表示」から「分割・表示」
 タブの「倍率補正モード」をクリックします。

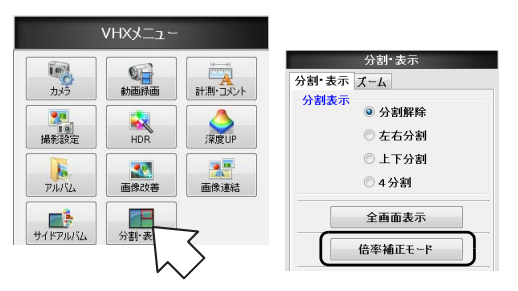

「倍率補正モード」が青くなり、観察ウィンドウに補 正後画面が表示されます。

#### 倍率補正モードを終了するには

「倍率補正モード」が青い状態で、「倍率補正モード」をク リックします。「倍率補正モード」がグレーに変わり、観察 ウィンドウに通常の画面が表示されます。

# 画像を拡大表示する(動画デジタルズーム)

表示中の画像をデジタル処理を用いて拡大します。画像を 拡大して観察することができます。

#### ▶ご注意

拡大倍率が大きくなると画面がモザイク状に表示されます。きれ いに表示したい場合は、高倍率のレンズを使用してください。

# ズーム(拡大)表示をする

**1** VHXメニューの「分割・表示」ボタンから「ズーム」 タブをクリックします。

# ズーム表示を終了するには

オーバービューメニューの「ズーム解除」ボタンをクリック します。

#### ▶ご注意

ズーム表示中に静止させたときは、通常表示に戻りません。コン ソールのPAUSEボタンを押すか、ダイレクトボタンの「静止」 をクリックして静止を解除してください。

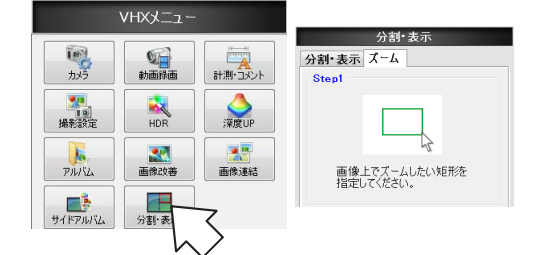

2 観察画面上で拡大表示する領域の対角となる2点をク リックして選択します。

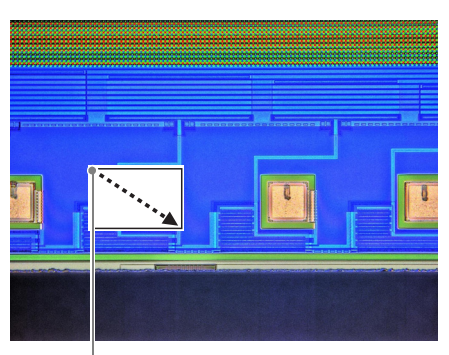

選択した領域が拡大表示されます。

オペレーションエリアにオーバービューが表示され、 拡大されているエリアが緑色枠で表示されます。 オーバービュー画面上の緑枠をドラッグし拡大表示す る位置を変更できます。

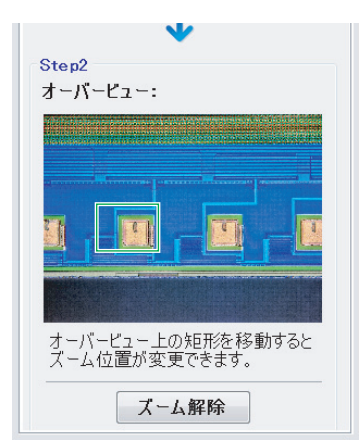

**9**章

# 寸法・面積を測る

# 画像の2点間距離や面積 などを測定します。

観察している画像を動かさずに計測する方法と、XY測定シ ステム(オプション)を使ってより広い範囲の距離を計測す る方法があります。

| 計測の種類と概要            | 9-2ページ    |
|---------------------|-----------|
| 計測の種類               | 9-2ページ    |
| 計測前の準備              | 9-5ページ    |
| レンズの設定              | 9-5ページ    |
| キャリブレーション           | 9-5ページ    |
| メイン計測               | 9-9ページ    |
| 計測の手順               | 9-9ページ    |
| 計測項目                | 9-9ページ    |
| ワイドビュー表示の場合         | . 9-14ページ |
| 計測点の移動と修正           | . 9-16ページ |
| 補助機能                | . 9-16ページ |
| X-Y計測表示             | . 9-17ページ |
| 基準線                 | . 9-18ページ |
| 表示設定                | . 9-18ページ |
| 面積計測                | . 9-21ページ |
| 計測の手順               | . 9-21ページ |
| 計測項目                | . 9-22ページ |
| 文字やマーカを表示する         | . 9-28ページ |
| コメントー覧              | . 9-28ページ |
| コメントの文字やマーカを入力·設定する | . 9-29ページ |
| 通常コメント              | . 9-30ページ |
| 常時コメントを入力・設定する      | . 9-32ページ |
| スケールを表示する           | . 9-34ページ |
| XYステージ測定(オプション)     | . 9-35ページ |
| 設置·接続               | . 9-35ページ |
| 測定前の準備              | . 9-36ページ |
| XYステージ測定の手順         | . 9-36ページ |
| XYステージ測定メニュー        | . 9-37ページ |
| 座標系設定               | . 9-39ページ |
| XYステージを使って測定する      | . 9-43ページ |
| オプションの設定            | . 9-54ページ |

# 計測の種類と概要

撮影した静止画像の上で計測したい点や領域を指定すると、長さや角度、面積などの計測ができます。また手動XY測定シス テムVH-M100を用いて、画面を見ながら100mm□の範囲で観察対象物を動かし寸法を測定できます。

# 計測の種類

メイン計測:撮影した静止画像上での距離、長さ測定

## 「メイン計測」

| <b>、</b><br>2点間                                         | 任意に指定した2点間の距離を計測します。<br>①「2点間の距離の計測」(9-9ページ)                                   |
|---------------------------------------------------------|--------------------------------------------------------------------------------|
| <u>*</u> /                                              | 任意に指定した多点間の累積距離を計測しま                                                           |
| ◀ ¥<br>多点間                                              | 9。<br>凹 「多点間の距離の計測」(9-10ページ)                                                   |
|                                                         | 任意に指定した3点を通る円の半径を計測しま                                                          |
| <b>くう</b><br>半径                                         | 9。<br>〇〇「円の半径(直径)の計測」(9-10ページ)                                                 |
|                                                         | 任意に指定した3点を通る円の直径を計測しま                                                          |
| 直径                                                      | 9。<br>〇〇 「円の半径(直径)の計測」(9-10ページ)                                                |
| 人<br>角度1                                                | 頂点を含む3点を指定して、それらの点で構成<br>される角の内角角度を計測します。<br>♫「角度の計測(1)」(9-11ページ)              |
| <u>く</u><br>角度2                                         | 2本の直線を指定し、それらの直線が交差する<br>点の内角の角度(小さいほうの角度)を計測し<br>ます。<br>▶ 「角度の計測(2)」(9-12ページ) |
| •                                                       |                                                                                |
| ▲<br>●直線                                                | 至年線に対する垂線の長さを計測します。 □「垂線の長さの計測」(9-12ページ)                                       |
| "Ž                                                      | 任意に指定した2つの円の中心間距離を計測し                                                          |
| ✓▲ 円心間                                                  | ます。<br>〇〇-11ページ)                                                               |
|                                                         | 指定した計測点のRGBの各数値を計測しま                                                           |
| RGB                                                     | 9。<br>□ [RGB値の計測](9-13ページ)                                                     |
| × <sup>1</sup><br>× <sup>3</sup> × <sup>2</sup><br>カウント | 画像上の任意の計測点を指定し、その数をカウ<br>ントします。<br>──「ポイント数のカウント」(9-14ページ)                     |
| <b>シ</b><br>平行線                                         | 任意の基準線とそれに対する平行線との距離<br>(基準線からの最短距離)を計測します。                                    |

## 「面積計測」

面積計測:撮影した静止画像上での面積測定

#### ■ エリア指定関連

#### 多角形

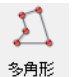

面積を計測したい領域を多角形で指定します。 □ 「多角形の面積計測」(9-22ページ)

# 円

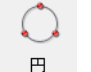

面積を計測したい領域を円で指定します。 □ 「円の面積計測」(9-23ページ)

#### フリーライン

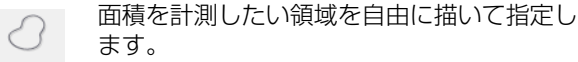

ます。 □「フリーライン領域の面積計測」(9-23ページ) フリーライン

#### ■ 領域自動抽出

#### 輝度抽出

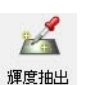

- 画像上の指定した点と同じ輝度レベルの領域 を抽出し、面積を計測します。
- □ 「輝度抽出領域の面積計測」(9-24ページ)

#### 色抽出

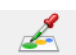

画像上の指定した点と同じ色レベルの領域を 抽出し、面積を計測します。

色抽出 □ 「色抽出領域の面積計測」(9-25ページ)

#### 小粒除去

```
小粒除去
```

2値画像から指定の大きさ以下の粒子を除去し ます。

□ 「小粒除去」(9-26ページ)

#### 穴埋め

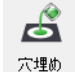

2値画像から指定の大きさ以下の穴を埋めます。 □ 「穴埋め」(9-27ページ)

#### ■ 個別/一括計測

個別計測

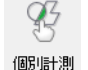

指定または抽出した領域の面積を1つずつ選ん で計測します。

一括計測

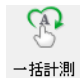

指定または抽出した領域の面積を一括で計測 します。

#### ■ 領域削除

削除

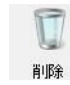

画面に表示されている計測領域を個別に削除 します。

領域の線上でクリックすると、指定された領域 のみが削除されます。領域の内部でクリックす ると、指定された領域の計測結果を削除しま

す。

削除したいエリアの左上から右下までドラッ グすると、その範囲に含まれる指定領域を削除 することができます。

#### リセット

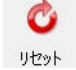

面積計測で指定した領域および面積結果をリ セットします。

# XYステージ測定

XY測定システムVH-M100を用いて観察対象物を動かし て測定します。

#### ▶ご注意

<u>~</u>

2点間

Ś 円心

//

平行度

 $\sim$ 

線と円

<u>A</u>

田と円

XYステージ測定を使用するには、別売の「XY測定ソフト」(型式 VHX-H1M1)が必要です。本機にあらかじめインストールして ください。

#### ■ 「計測ツール」

指定した2点のX,Y座標の差および、始点と終点 の距離を計測します。

| <u> </u>        | 指定した多点の各それぞれのXY座標および直<br>前に指定した位置との距離、さらに多点の累積<br>の累積距離と、原点とのなす角度の累積を計測<br>します。 |
|-----------------|---------------------------------------------------------------------------------|
| <u></u><br>線    | 指定した2点を結ぶ平均線とX軸との角度を計<br>測します。また、多点入力の場合は、多点の平均<br>線とのずれ具合を計測します。               |
| E<br>E          | 3点の円周上の点を指定することにより、円の<br>中心座標(X,Y)、直径、真円度を測ります。                                 |
| <u>人</u><br>角度1 | 3点を指定することにより、2辺の内角を求めま<br>す。                                                    |
| <u>〔</u><br>角度2 | 2点で指定した2本の平均線の交点座標および<br>交角を計測します。                                              |
| <u></u><br>垂直線  | 2点で指定した平均線と、指定した点との距離<br>を計測します。                                                |
|                 | 2点で指定した平均線と、指定した点との距離<br>を計測します。                                                |
| <u> </u>        | 2つの円の中心間を計測します。                                                                 |
| <b>》</b><br>線円間 | 円の中心を指定した線に垂らした垂線の交点<br>と、円との距離を計測します。<br>計測される項目は、最短距離、最長距離、中心ま<br>での距離です。     |
| 山               | 指定する基準線の垂線に対する計測したい線<br>の角度を計測し、単位長さあたりのズレ長さを<br>表示します。                         |

指定する基準線に対する計測したい線の角度 (平行度)を計測し、任意の長さ当たりのズレ長 さを表示します。

指定する線と円の交点の座標を計測します。

2つの円の交点を計測します。

| ■ 「座橋             | 票系の設定」                                                                 |
|-------------------|------------------------------------------------------------------------|
| 【之 <b>】</b><br>原点 | 原点の移動を行います。<br>原点としたい位置で、点を確定すると、XY座標<br>を平行移動します。                     |
| <b>1</b><br>1     | 原点をそのままに、XY座標を回転させます。<br>X座標軸にしたい1点を指定することで、原点と<br>指定点を通過する線をX座標軸とします。 |
| ↓<br>□転2          | X座標軸が指定した2点を通過する線に平行に<br>なるように原点を中心にしてXY座標を回転し<br>ます。                  |
| ↓<br>●●↓<br>●●↓   | X座標軸としたい線を2点で指定し、Y座標軸上<br>としたい3点めを指定することにより、XY座標<br>軸を決定します。           |
| ↓<br>2点           | 原点とX座標軸上の1点を指定することにより、<br>XY座標軸を決定します。                                 |
| ↓<br>中点           | X座標軸にしたい2点を指定し、その中点をY座<br>標軸に決定します。                                    |
| <b>文</b> 点        | X座標軸上の2点と、原点を通過する2点を指定<br>することにより、Y座標を決定します。                           |

寸法・面積を測る

# 計測前の準備

計測を行う前に、使用するレンズの種類、倍率の設定、キャリブレーションをおこないます。

# レンズの設定

DOUBLE'R機能の無いレンズを使用する場合、レンズの種類と倍率の設定をおこないます。

 VHXメニューの「オプション」の「レンズ設定」を クリックします。

|                            | VHXX=1-     |                |          |
|----------------------------|-------------|----------------|----------|
| <b>р</b> у5                | (1)<br>動画録画 | ++ <br>計測・コメント | オプション    |
|                            | HDR         | ·<br>深度UP      | オプション設定  |
|                            |             |                | セキュリティ設定 |
| PILITL                     | 画像改善        | 画像連結           | レンズ設定    |
| <mark>መን</mark><br>ታብドアルバム | 分割·表示       |                | コーザ設定…   |
| オプション                      | 機能ガイド       | <b>じ</b><br>終了 |          |

2 使用しているレンズ型式を選択し、「OK」をクリック します。

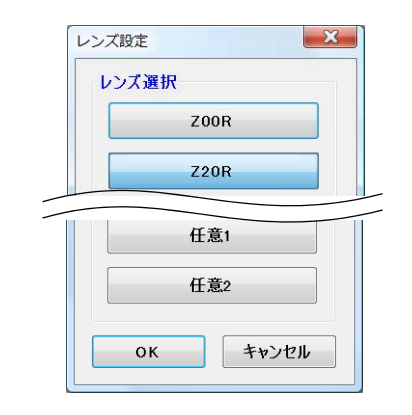

**3 ダイレクトボタンの「レンズ」をクリックします。** 「レンズ倍率設定」メニューが表示されます。

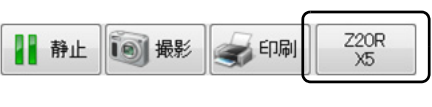

4 使用するレンズの倍率を選択します。

|   | X5        |   |  |
|---|-----------|---|--|
| ~ | X10       |   |  |
|   | X20       |   |  |
| _ |           |   |  |
|   | X5000     |   |  |
|   | 任意設定1     |   |  |
|   | 任意設定2     |   |  |
|   | キャリブレーション | • |  |

# キャリブレーション

使用するレンズの倍率の選択、基準長、単位などを設定しま す。新規にレンズと組み合わせて計測を行う場合には必ず 行ってください。実施することにより安定して計測するこ とができます。キャリブレーションには、オートとマニュア ルの2つの方法があります。

# オートキャリブレーション

別売りの基準スケールOP-51483を用いて自動でキャリブ レーションします。

**1** ダイレクトボタンの「レンズ」をクリックします。 「レンズ」メニューが表示されます。

▶ご注意

DOUBLE'R機能の無いレンズを使用する場合は、最初にレンズの設定を行ってください。

|                            | 照明方法が  | X2500       |
|----------------------------|--------|-------------|
|                            | 全射     | X3000       |
| 11 前正 110 推彩 (S El 140) X5 | (±a)   | X4000       |
|                            |        | X5000       |
|                            | 画像サイズ: | 任意設定1       |
|                            | 撮影モード: | 任意設定2       |
|                            | 静止     | キャリブレーション ・ |

**2** 「キャリブレーション」から「設定」を選択します。

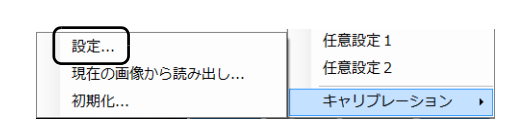

# 「キャリブレーション」が表示されます。

| キャリブレーション -               | 任意1:X5           |                             |                                   |
|---------------------------|------------------|-----------------------------|-----------------------------------|
| レンズ倍率<br>X5               | •                | レンズ倍率名:                     | X5                                |
| 4-F                       | <b>र</b>         | ニュアル                        |                                   |
| オートキャリブレーシ<br>② フルオート   ⑦ | ヨン<br>X25 - 100  | ⊙ X100 - 800                | © X450 - 5000                     |
| オート実行                     | ※)画面上<br>(専用の    | こ基準スケールを<br>基準スケールが必        | 央し出してください<br>要になります)              |
| マニュアルキャリフレ<br>基準長:        | ージョン<br>43.013 🐓 | ※) 画面上にき<br>ブレーション<br>長さに合わ | 表示されているキャリ<br>(スケールを基準の<br>せてください |
| 表示<br>単位                  |                  |                             | 小数点以下                             |
| © m                       | mm               | .⊚µm                        | 析数:                               |
|                           | ок               | ++)                         | ッセル                               |

## 3 「レンズ倍率」を選択します。

現在のレンズの倍率を選択してください。

#### ▶ご注意

DOUBLE'R機能付きレンズを使用する場合は、必要ありません。

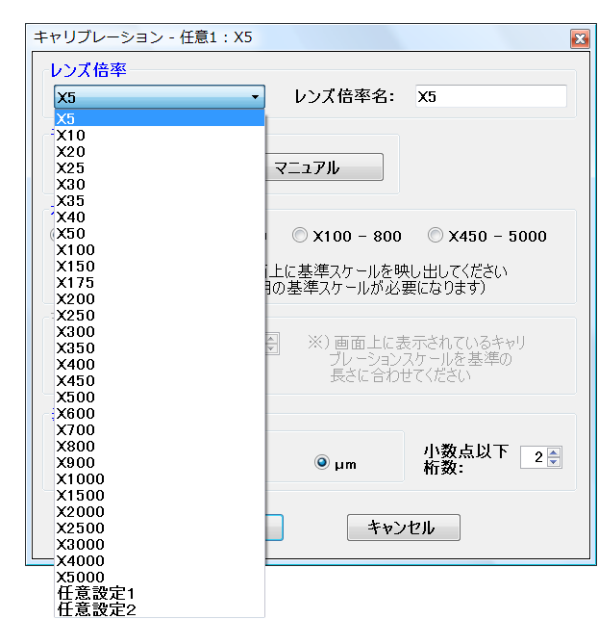

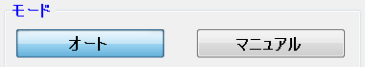

#### 5 基準スケールOP-51483をセットします。

リング照明時はA面を上にベース板の突起を合わせ、 重ねて使用します。 同軸落射照明、透過照明時はベース板を用いずにB面

を上にして使用します。

## 6 基準スケール上の目盛りを画面に表示します。

白黒のコントラストが出るように、ピントと明るさを 調整します。

目盛りは3種類あります。レンズ倍率に応じた目盛り を表示します。

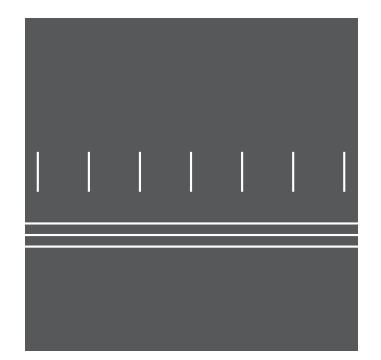

#### 参考

目盛りの横にレンズ倍率と目盛りの下にラインが表記されて います。

- 25-100倍 (ライン:3本)
- 100-800倍(ライン:2本)
- 450-5000倍(ライン:1本)
- 20倍のときは、25-100倍を選択してください。

# **7** 「フルオート」を選択し「オート実行」をクリックします。

オートキャリブレーションが行われます。キャリブ レーション後「オートキャリブレーションに成功しま した」が表示されます。

#### ▶ご注意

「フルオート」でオートキャリブレーションに失敗する場合 は、選択した目盛りに応じて、「x25-100」、「x100-800」、 「x450-5000」選択し、「オート実行」をクリックします。

#### **オートキャリプレーション** ③ フルオート ◎ X25 - 100 ◎ X100 - 800 ◎ X450 - 5000 オート実行 ※) 画面上に基準スケールを映し出してください (専用の基準スケールが必要になります)

## **8**「OK」をクリックします。

# 9「単位」「小数点以下の桁数」を設定します。 長さと面積の計測結果は、ここで設定した単位、小数 点以下の桁数で表示します。 体積の計測結果の「単位」は「µm<sup>3</sup>」の固定で、小 数点以下は1桁まで表示されます。

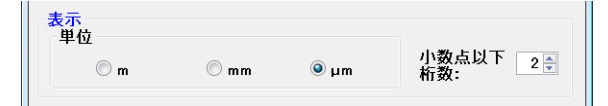

参考

小数点以下桁数は0~10まで入力できます。 キャリブレーションを行わずに、表示の「単位」と「小数点 以下桁数」の変更を行えます。

# **10**「キャリブレーション」ダイアログボックスの「OK」 をクリックします。

キャリブレーションが確定して、キャリブレーション 操作が終了します。

# 手動キャリブレーション

既知寸法の観察対象物(定規、金尺など)を用い手動設定で キャリブレーションを実行します。

 ダイレクトボタンの「レンズ」から「キャリブレー ション」、「設定」を選択します。

「キャリブレーション」ダイアログボックスが表示されます。

#### ▶ご注意

DOUBLE'R機能の無いレンズを使用する場合は、最初にレンズの設定を行ってください。

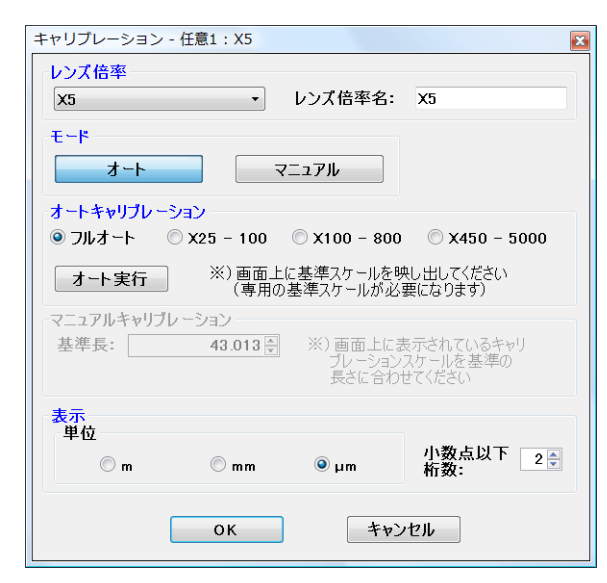

#### 2 「レンズ倍率」を選択します。

現在のレンズの倍率を選択してください。

#### ▶ご注意

DOUBLE'R機能付きレンズを使用する場合は、必要ありません。

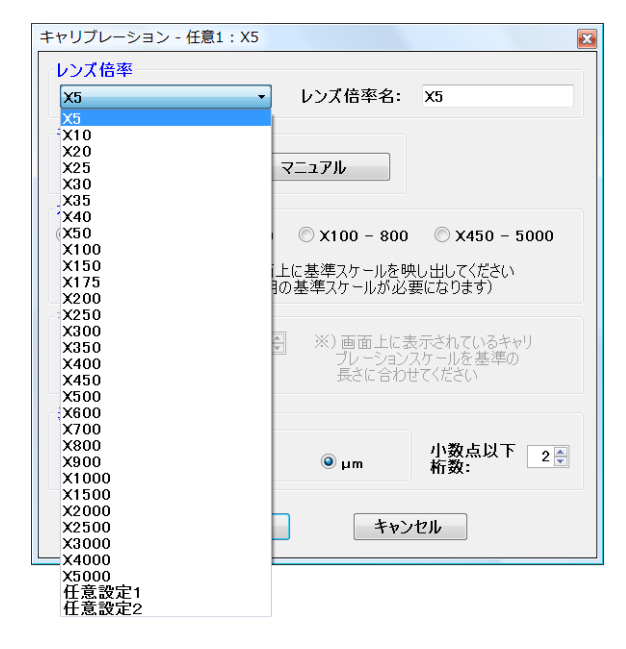

**3** モードの「マニュアル」を選択します。

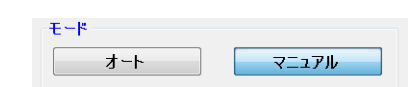

**4** 長さの基準となる観察対象物(キャリブレーションス ケール)の画像を表示します。

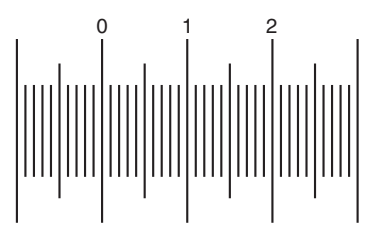

5 スケールに沿って、開始点でクリックします。 画面上のキャリブレーションスケールをドラッグして、対象物の目盛りのところへ移動することも可能です。

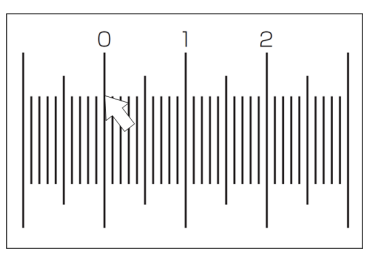

#### 6 基準長の終点で、クリックします。

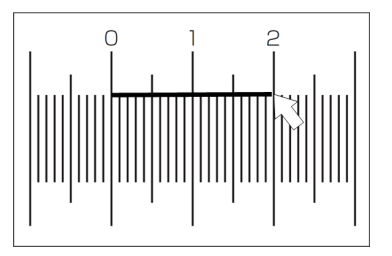

参考

スケールの長さを調整する場合は、端点をドラッグして調整 します。

## 7 「基準長」を入力します。

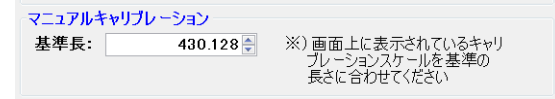

基準長は0.001~9999999まで入力できます。

#### 8「単位」「小数点以下の桁数」を設定します。 長さと面積の計測結果は、ここで設定した単位、小数 点以下の桁数で表示します。 体積の計測結果の「単位」は「µm<sup>3</sup>」の固定で、小 数点以下は1桁まで表示されます。

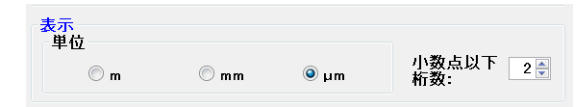

#### 参考

小数点以下桁数は0~10まで入力できます。 キャリブレーションを行わずに、表示の「単位」と「小数点 以下桁数」の変更を行えます。

# 9 「OK」をクリックして、キャリブレーションを終了します。

#### 保存した画像からの読み出し

静止画像に格納されているキャリブレーション値を読みだ して使用します、静止画保存時と同じキャリブレーション 値で計測を行うことができます。

- アルバム機能で、再現したい画像を読み出します。
   □「ファイルを再生する」(6-5ページ)
- 2 画面右下のレンズ設定ボタンから、「キャリブレー ション」の「現在の画像から読み出し…」を選択します。

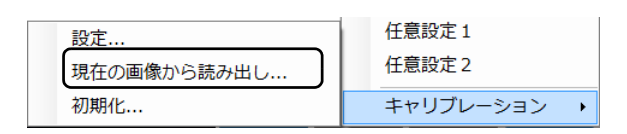

#### 参考

キャリブレーション情報が無い画像ファイルを選択した場合は、 「現在の画像から読み出し...」が選択できません。

## キャリブレーションの初期化

設定されたキャリブレーション値を工場出荷時の値に戻し ます。

#### ▶ご注意

設定されたすべてのレンズのキャリブレーション値が初期化されます。

 画面右下のレンズ設定ボタンから、「キャリブレー ション」から「初期化」を選択します。

| ? : | [場出荷時の状態( | こ戻します。 |
|-----|-----------|--------|
|     |           |        |
|     |           |        |

#### **2** [はい] をクリックします。

キャリブレーション値が初期化されます。

# メイン計測

観察ウィンドウ内の2点間の距離、角度、X-Y距離、対象物の個数などを計測します。計測結果は、観察ウィンドウや計測結果 ウィンドウに表示、CSV形式での保存をすることができます。

# 計測の手順

コンソールの「計測」ボタンを押すか、VHXメ
 ニューの「計測・コメント」をクリックします。
 計測・コメントメニューが表示されます。

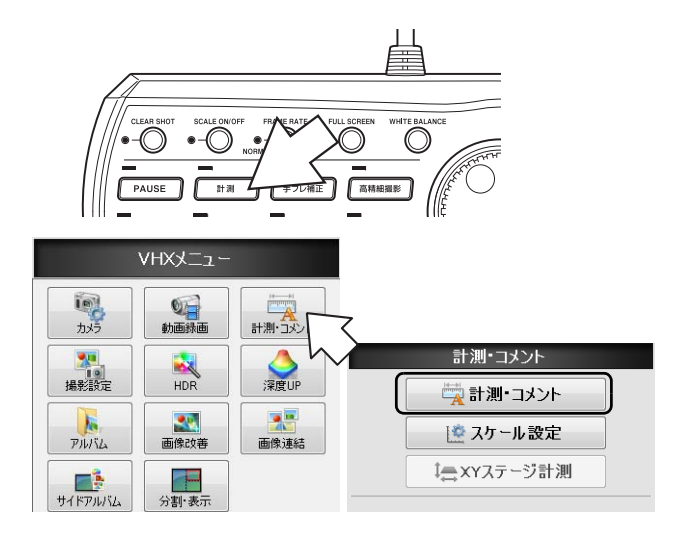

## 2 「計測・コメント」をクリックします。

オペレーションエリアに各計測項目のアイコンが表示 されます。

- 3 メイン計測タブをクリックし、計測するメイン計測項 目のアイコンをクリックします。 アイコンが選択状態(青地)になります。
- 4 観察ウィンドウ上で計測点を指定します。

計測結果が表示されます。 操作の詳細は計測の各項目を参照してください。

- 計測結果を観察ウィンドウに表示する方法について
- は、9-19ページを参照してください。 • 計測結果を計測結果ダイアログボックスに表示する 場合は、9-20ページを参照してください。

#### 参考

- •「2点間」、「多点間」、「円心間」、「半径」、「直径」、「角度1」、 「角度2」、「垂線」、「平行線」の各計測結果は、合計999箇所ま で計測できます。
- 「カウント」は、999カウントまで計測できます。
   そのほか、表示設定については、「表示設定」(9-18ページ)
   を参照してください。

# 計測項目

#### 参考

- 始点をクリック後、右クリックすると始点を指定し直すことが できます。
- 指定中(確定する前)に右クリックすると、1つ前の操作に戻れます。

#### 2点間の距離の計測

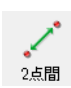

任意に指定した2点間の距離を計測します。

寸法・面積を測る

9

**1** 「2点間」をクリックし、観察ウィンドウ上で始点と終 点をクリックします。

クリックした2点間を結ぶ直線が、ラベル(添え数字) ともに表示され、計測結果が、画面上および「計測結 果」ウィンドウに表示されます。

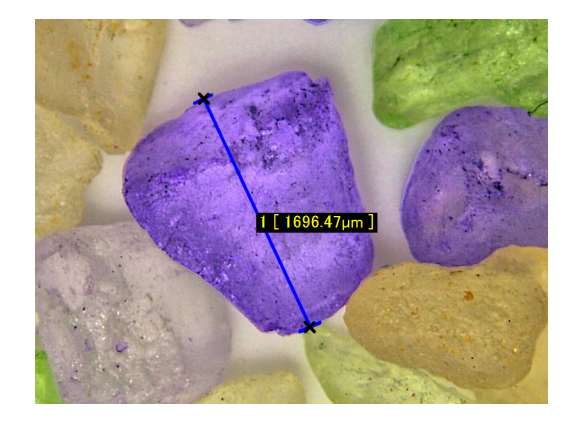

#### 多点間の距離の計測

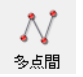

任意に指定した多点間の累積距離を計測しま す。

 「多点間」をクリックし、観察ウィンドウ上で始点と 通過点をクリックします。終点でダブルクリックしま す。

クリックした多点間を結ぶ線がラベル(添え数字)と ともに表示され、計測結果が画面上および「計測結 果」ウィンドウに表示されます。

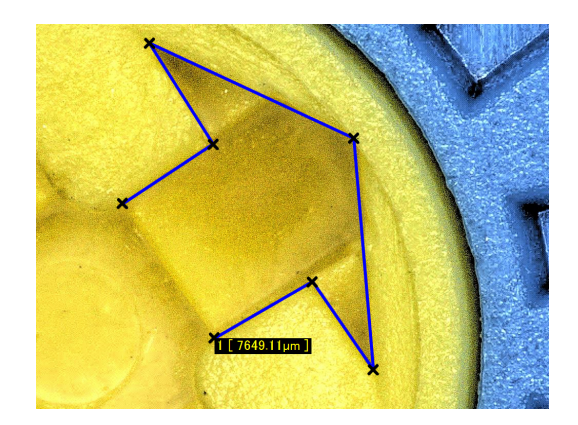

# 円の半径(直径)の計測

| ٢  | $\ominus$ |
|----|-----------|
| 半径 | 直径        |

任意の選択した3点を通る円の半径(直 径)を測定します。

 「半径」(「直径」)をクリックし、観察ウィンドウ上で 3点をクリックします。

クリックした3点を通る円が、ラベル(添え数字)と もに表示され、3点を通過する円、半径(直径)、中心 点が表示され、計測結果が、画面上および「計測結 果」ウィンドウに表示されます。

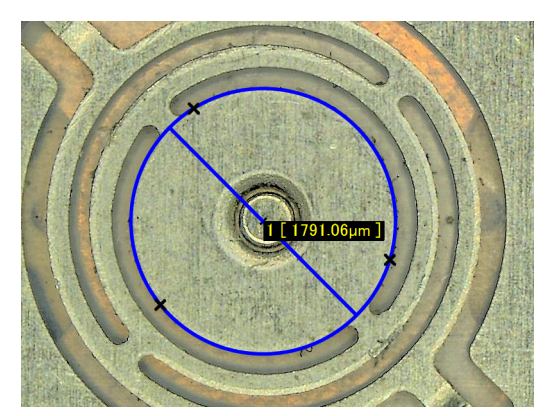

## 2つの円の中心間距離の計測

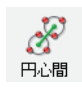

任意の2つの円の中心間距離を計測します。

 「円心間」をクリックし、始点・終点となる円を順に3 点で指定します。

始点・終点となる円、2つの円の中心を結ぶ直線、ラベル(添え数字)が表示され、計測結果が、画面上および「計測結果」ウィンドウに表示されます。

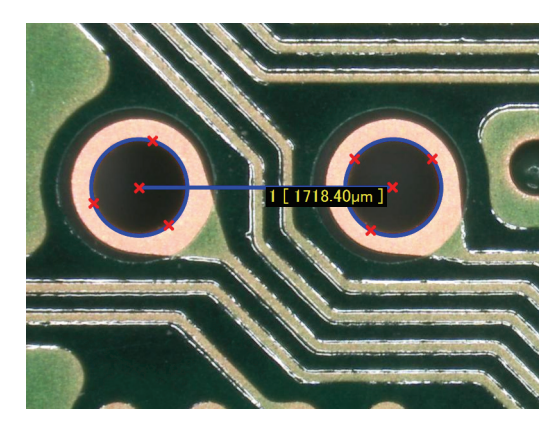

# 角度の計測(1)

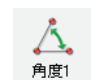

頂点を含む3つの点を指定して、それらの点で 構成される二辺の内角を計測します。

**1** 「角度1」をクリックし、内角を構成する辺をそれぞれ クリックします。

クリックした2点に×印が表示され、2点が直線で結 ばれます。

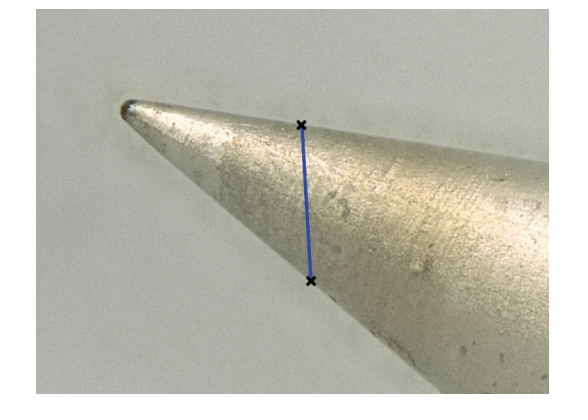

# 2 頂点をクリックします。

クリックした3点を結ぶ直線がラベル(添え数字)と ともに表示され、計測結果が画面上および「計測結 果」ウィンドウに表示されます。

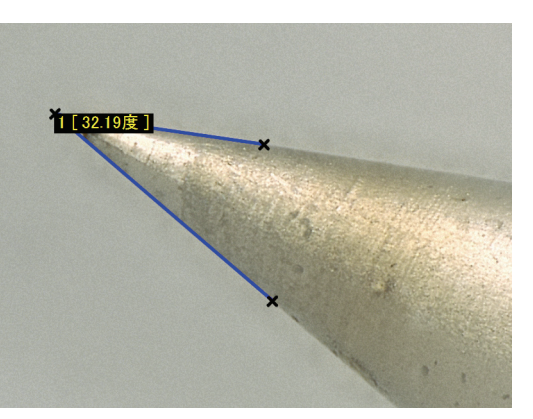

## 角度の計測(2)

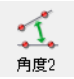

任意の2つの直線を指定することで、それらの

点で構成される二辺の内角を計測します。

**1** 「角度2」をクリックし、1辺目上の2点を選択します。

クリックした点と、2点を通る直線が表示されます。

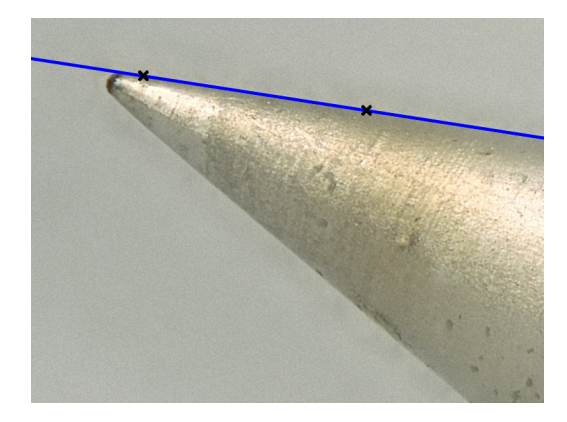

#### **2** 2辺目上の2点を選択します。

クリックした2点を通る直線がラベル(添え数字)を ともに表示され、計測結果が、画面上および「計測結 果」ウィンドウに表示されます。

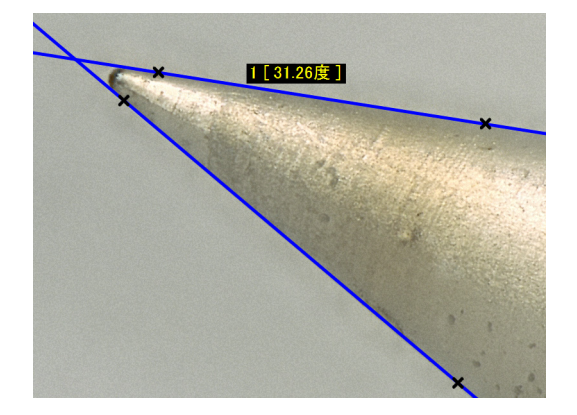

# 垂線の長さの計測

任 <sub>・</sub> <sub>・</sub> <sub>・</sub> <sub>・</sub> <sub>・</sub> ま

任意の点から基準線への垂線の長さを計測し ます。

 「垂直線」をクリックし、基準線としたい線上の2点を 順にクリックします。
 基準線が表示されます。

## **2** 計測点をクリックします。

クリックした点から基準線に対する垂直線がラベル (添え数字)とともに表示されます。計測結果が、画 面上および「計測結果」ウィンドウに表示されます。

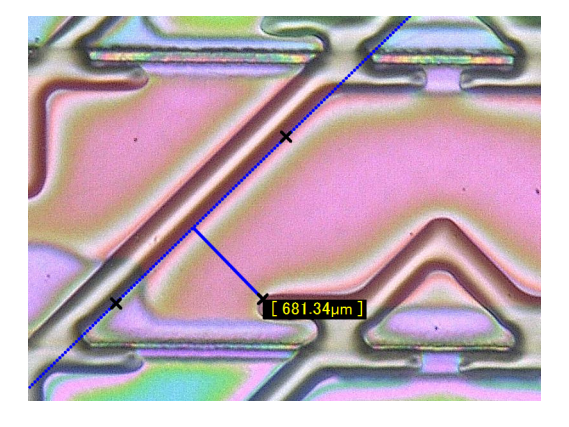

同一の基準線に対して複数の計測点を続けて指定でき ます。

-つの基準線に対する垂直線の計測を完了するとき は、計測点をダブルクリックします。

## 平行線の線間距離の計測

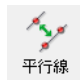

基準線と、任意の平行線との間の距離を計測し ます。

 「平行線」をクリックし、基準線としたい線上の2点を 順にクリックします。
 基準線が表示されます。

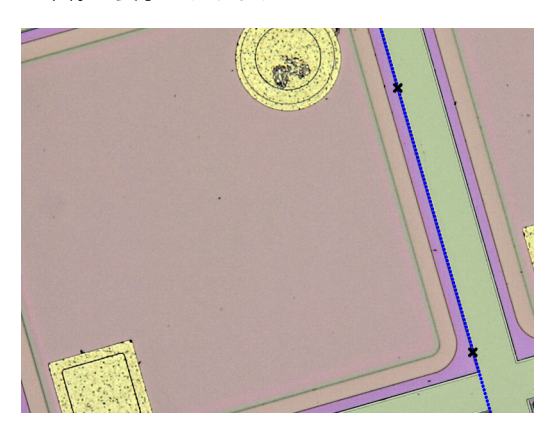

# 2 計測する位置をクリックします。

クリックした点を通る平行線と基準線から平行線への 垂線がラベル(添え数字)とともに表示されます。計 測結果が、画面上および「計測結果」ウィンドウに表 示されます。

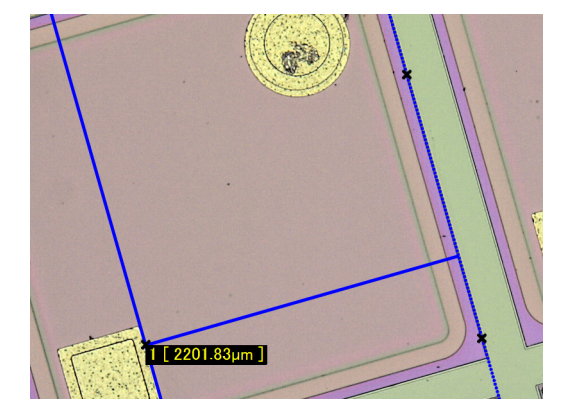

同一の基準線に対して複数の計測点を続けて指定でき ます。

-つの基準線に対する平行線の計測を完了するとき は、計測点をダブルクリックします。

# **RGB**値の計測

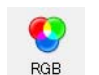

画像の任意のポイントのR・G・B各色の輝度値 を計測します。

**1** 「RGB」をクリックし、観察ウィンドウ上で測定点を クリックします。

クリックした点にX印がラベル(添え数字)とともに 付けられ、R・G・B各色の輝度値が表示されます。 計測結果が、画面上および「計測結果」ウィンドウに 表示されます。

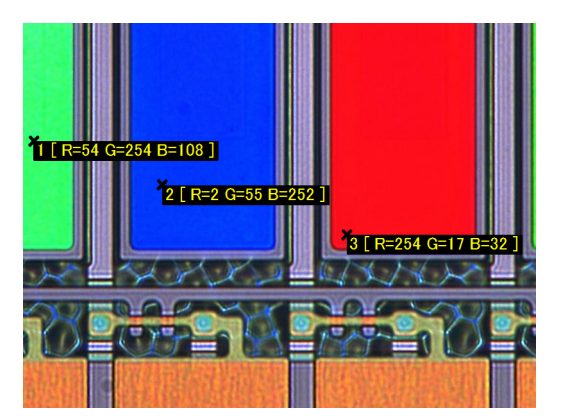

## ポイント数のカウント

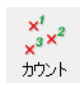

画像上に、任意のポイントを指定し、その数を カウントします。

 「カウント」をクリックし、観察ウィンドウ上で測定 点を順にクリックします。

クリックした点に×印が付けられ、計測結果が「計測 結果」ウィンドウの「カウント」に表示されます。

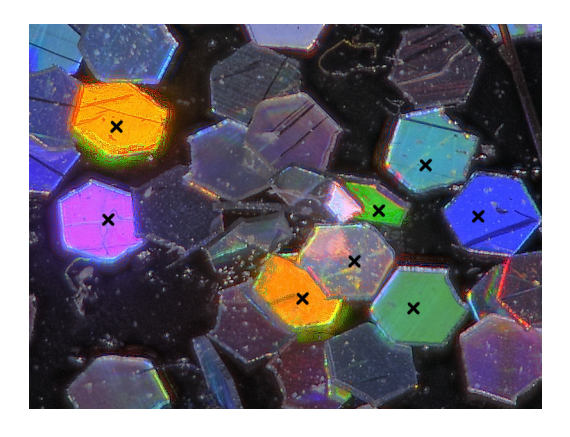

# ワイドビュー表示の場合

撮影サイズ(5-5ページ)が高精細(3200×2400)以上で撮影した画像および画像連結した画像は、ワイドビュー表示されます。ワイドビュー表示では全画面を計測範囲として計測する方法と、1600×1200ピクセルの表示部分を選択しその範囲内で計測する方法があります。

**1** ダイレクトボタンの「静止」をクリックまたは、アル バム機能で画像を再生します。 ワイドビューが表示されます。

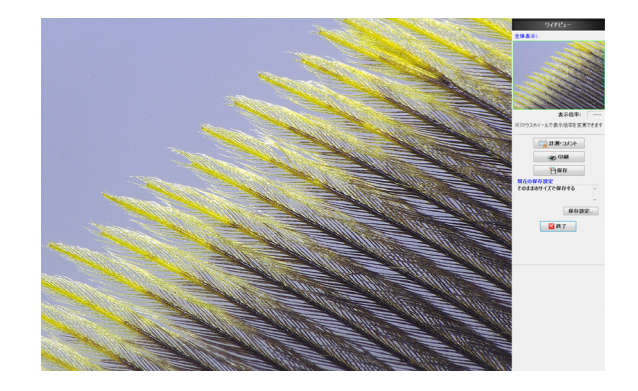

2 オペレーションエリアの「計測・コメント」をクリックします

「計測領域指定」ダイアログボックスが表示されます。

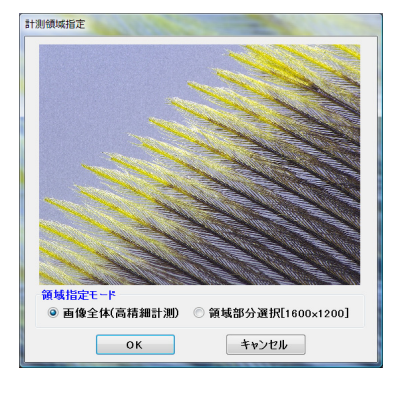

3 領域指定モードを選択して「OK」をクリックします。 画像全体(高精細計測)

観察ウィンドウ上に画像全体が縮小表示されます。 計測点指定時に自動的に拡大表示されます。

#### 領域部分選択 [1600×1200]

画像全体から1600×1200画素のエリアを指定し、観 察ウィンドウ上に表示します。指定したエリア内で計 測を行います。

# 画像全体(高精細計測)

観察ウィンドウ上に画像全体が縮小表示されます。

#### ▶ご注意

- カウント、面積の高解像度計測はできません。
- エッジ自動抽出時は拡大表示されません。
- **1** 計測する計測項目のアイコンをクリックします。 アイコンが選択状態(青地)になります。
- **2** 観察ウィンドウ上で計測点付近をクリックします。 クリックした付近が拡大表示されます。

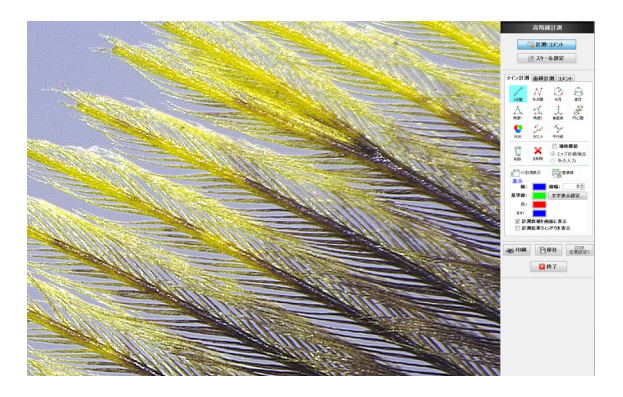

## 3 拡大表示上で計測点をクリックします

計測の1点目を指定する前では、マウスカーソルが拡 大表示の上下左右の辺に接するとその方向にスクロー ルします。

以下の手順は「計測の手順」(9-9ページ)と同じです。

# 領域部分選択[1600×1200]

1600×1200サイズの領域が表示されます。

**1** 計測範囲をドラッグして指定し「OK」をクリックします

画面に指定した範囲が観察ウィンドウに表示されま す。

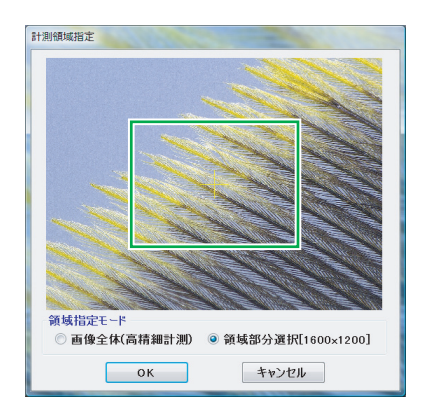

2 計測する計測項目のアイコンをクリックします。 アイコンが選択状態(青地)になります。 以下の手順は「計測の手順」(9-9ページ)と同じです。

# 計測点の移動と修正

▶ご注意

アイコンが選択状態の場合移動、修正ができません。アイコンを クリックし選択状態を解除します。

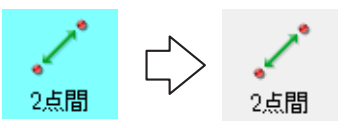

# 計測点や数値の位置を変更・修正する

変更・修正したい計測点や数値を、マウスでドラッグ
 し、正しい位置でドロップします。

#### 線や円全体を移動する場合

**1** 線や円を、マウスでドラッグし、正しい位置でドロップします。

#### 削除

画面に表示されている計測項目を個別に削除します。

- 1 「削除」をクリックします。
- 2 線または点をクリック、削除したい範囲の左上から右下までドラッグします。 選択された計測項目が削除されます。

#### 全削除

設定した計測線、測結果などをすべて削除します。

#### **1 「全削除」をクリックします**。 確認ダイアログボックスが表示されます。

# **2** 「はい」をクリックします。

すべての絵規則した計測結果が削除されます。

# 補助機能

#### エッジ自動抽出

対象物のエッジを抽出して自動的に計測線を補正します。 人による誤差を最小限にする機能です。エッジ自動抽出は、 「半径」、「直径」、「円心間」、「角度2」、「垂直線の基準線」、「平 行線の基準線」で使用できます。

**1**「補助機能」にチェックし、「エッジ自動抽出」を選択します。

エッジ自動抽出が可能な、計測モードのアイコンの右 下にEが表示されます。

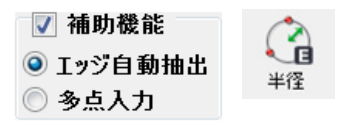

#### 2 基準としたい線に沿って、2点クリックします。 自動的に近くのエッジを抽出して線を確定します。

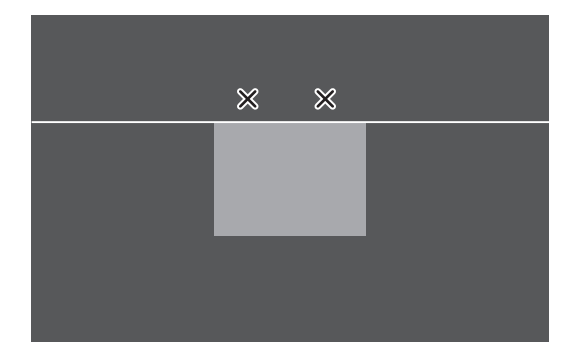

以下は選択した計測項目の手順に沿って操作して下さい。
## 多点入力

複数の計測点を指定し最小二乗法で近似された計測線を表示します。人による誤差や、対象物のゆがみなどによる計測 誤差を小さくする機能です。多点入力は、「半径」、「直径」、 「円心間」、「角度2」、「垂直線の基準線」、「平行線の基準線」 で使用できます。

#### 参考

多点入力の計測点数は最大99個までです。

**1**「補助機能」にチェックし、「多点入力」を選択します。

多点入力が可能な、計測モードのアイコンの右下にM が表示されます。

✓ 補助機能
 ○ エッジ自動抽出
 ④ 多点入力

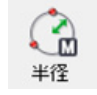

**2** 計測したい線(円)に沿って、クリックしていきます。

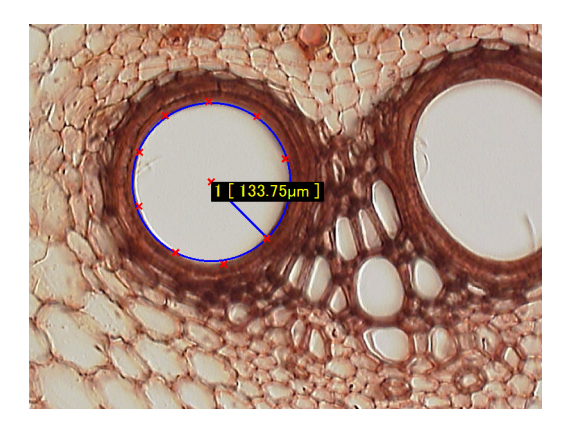

**3** 多点入力を終了したい場合は、最後の計測点でダブル クリックします。

垂直線や平行線の場合は、続けて測定ポイントを指定 します。

## X-Y計測表示

対象物を水平方向(X軸)と垂直方向(Y軸)の直線で囲み、対 象物の水平方向と垂直方向の距離と、囲んだ直線で構成さ れる四角形の対角線の長さを計測します。

## **1** 「X-Y計測」をクリックします。

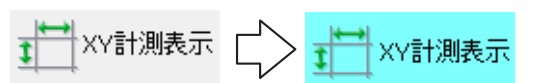

「X-Y計測」が選択状態になり、画面に、X軸(横軸)、 Y軸(縦軸)が表示されます。

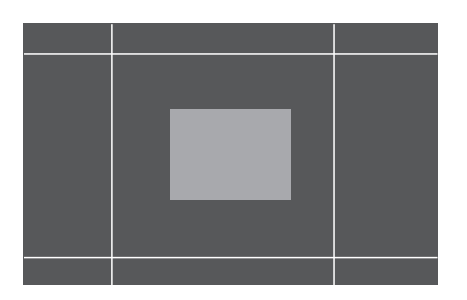

2 X、Y軸それぞれドラッグして計測線を任意の位置に 移動し、計測したい対象物をX軸とY軸で囲みます。

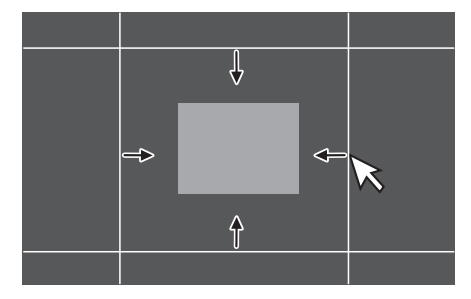

 計測結果ウィンドウのX-Y計測結果表示エリアに、対象物の水平方向の距離(X)、垂直方向の距離(Y)、 対角線の距離(D)が表示されます。

計測結果ウィンドウの表示方法については、9-19ページを参照してください。

| 計測結果 |      |         |    |     |        | ×  |
|------|------|---------|----|-----|--------|----|
| メイン  | 面積   | □ 文     | 字大 | CSV | 呆存     |    |
| No.  | 計測   | 結果      |    |     |        |    |
| 1    | 2 点間 | 8357.56 | μm |     |        |    |
| 2    | 2点間  | 6178.75 | μm |     |        |    |
|      |      |         |    |     |        |    |
|      |      |         |    |     |        |    |
|      |      |         |    |     |        |    |
|      |      |         |    |     |        |    |
|      |      |         |    |     |        |    |
| 「カウン | • —  | ∈XY計測   |    |     |        |    |
|      |      |         | X  | 9:  | 899.14 | μm |
|      | 0 個  | ۲M      | Y  | 5   | 524.58 | μm |
|      |      | ×       | D  | 11  | 336.40 | μm |
|      |      |         |    |     |        |    |

## 基準線

計測線を表示する際、基準としたい長さ、サイズを数値入力 することにより、対象物が基準の長さ、円、角度と比較して 大きいか小さいかを比較しやすくなります。基準線として 入力できるモードは「2点間」、「半径」、「直径」、「角度1」で す。

**1 「基準線」をクリックします**。 「基準線」が選択状態になります。

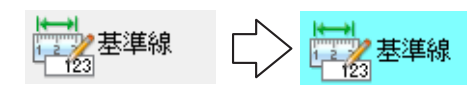

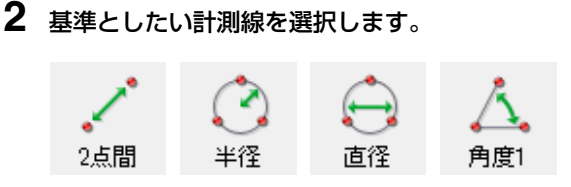

3 長さ入力ダイアログボックスが表示されます。

| 長さ入力                  |
|-----------------------|
| 基準として表示したい長さを入力してください |
| 長さ: 0.00 🍨 µm         |
| ОК <b>キャンセル</b>       |

- **4** 長さを入力し「OK」をクリックします。
- 5 基準線を表示したい位置でクリックします。 基準線が表示されます。

#### 参考

- 基準線の移動は、基準線をドラッグ&ドロップしてください。
- 「2点間」および「角度1」の向きを変更するには、基準点 (赤×)をドラッグしてください。

## 表示設定

## 表示(線、基準線、点、XY、幅、文字)

画像上に表示される計測線、計測点・計測数値(添え数字)の 色、線幅(細、太)を指定します。

#### ■ 色を設定する

表示の各種類の色ボタンをクリックします。
 「色の設定」ダイアログボックスが表示されます。

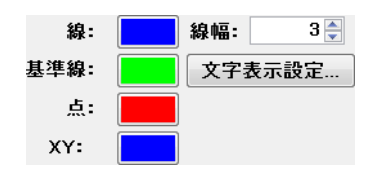

- 2 使用する色を選択して「OK」をクリックします。 ▶○注意 色の作成はできません。
- 線幅を変更する
- 数値横の▲/▼で変更するか、数値を直接変更します。
   数値の設定範囲は1~10で、大きいほど太くなります。

#### ■ 文字表示設定

計測数値の表示設定を行います。

フォント設定、文字色、背景色/透明の設定ができます。

## 1 「文字表示設定」をクリックします。

「文字表示設定」ダイアログボックスが表示されます。

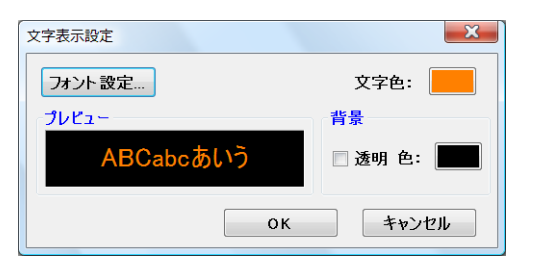

**2** 文字色、背景色を変更するときは、それぞれの色ボタンをクリックします。

「透明」チェックボックスをONにすると、背景は表 示されません。

□□メントの描画の色と線幅を変更する」(9-29 ページ)

- 3 文字を変更するときは、「フォント設定」をクリック します。
  「フォント」ダイアログボックスが表示されます。
- **4**「フォント名」、「スタイル」、「サイズ」、「文字飾り」 を設定して「**OK**」をクリックします。

## 計測数値を画面に表示する

計測数値を画面に表示する/しないを設定します。

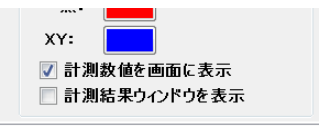

非表示にする場合は「計測数値を画面に表示」のチェック ボックスをOFFにします。再度ONにすることにより再表 示可能です。

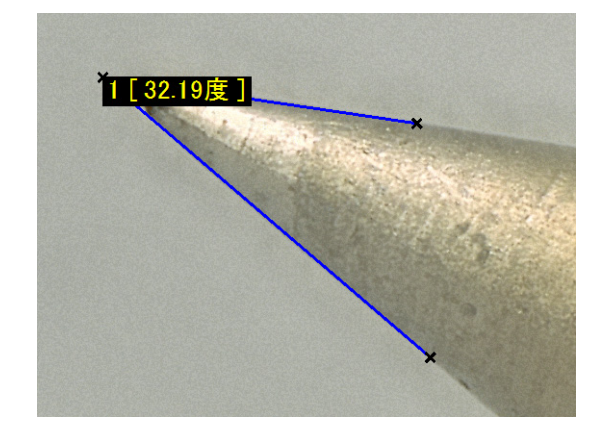

## 計測結果ウィンドウを表示する

計測数値を一括表示する「計測結果」ウィンドウを表示する/ しないを設定します。

| <ul> <li>□</li> <li>□</li> <li>計測数値を画面に表示</li> <li>□</li> <li>ご</li> <li>計測結果ウィンドウを表示</li> <li>□</li> <li>□</li> <li></li></ul> |
|----------------------------------------------------------------------------------------------------|
| 計測結果                                                                                                    |
| <u>メ1ン</u> 面積                                                                                                    |
| No. 計測 結本<br>1 2点間 8357.56µm                                                                                                    |
| 2 2 <u>2</u> 点間 6178.75µm                                                                                                    |
| ■ 計測結果ウィンドウについて                                                                                                    |
| <ul> <li>No.</li> <li>計測線の横に表示されるラベル(添え)</li> </ul>                                                                                                    |
| 字)に対応しています。                                                                                                    |
| • 計測 : 計測項目を表示します。                                                                                                    |
| • 結果 : 測定結果を表示します。                                                                                                    |
| • 文字大 :チェック入れると、文字サイズが大き                                                                                                    |
| ります。                                                                                                    |
| <ul> <li>CSV保存 : 計測結果を、CSV形式のファイルとし</li> </ul>                                                                                                    |
| 存することができます。                                                                                                    |
| • ▲ (▼) : カウントやXY計測などの表示/非表示                                                                                                    |
|                                                                                                    |

計測結果 X メイン 面積 🗌 文字大 CSV保存... 🔺 
 No.
 計測
 結果

 1
 2点間
 8357.56μm

 2
 2点間
 6178.75μm
 - カウント -XY計測 Х 9899.14µm ۲🍢 0個 Y 5524.58µm D 11336.40µm

- 参考
- 計測結果ウィンドウを移動するときは、タイトルバーをドラッ グします。
- 計測結果ウィンドウの大きさを変更するときは、四辺をドラッ グします。
- 計測結果ウィンドウの列の幅を変更するときは、タイトルの区 切り線をドラッグします。

- 数
- くな
- 」て保
- を切 り替えます。

## 面積計測

対象物の面積を求める領域を円や多角形で指定して計測したり、同じ輝度レベルや色レベルの領域を自動で抽出して計測します。

#### ▲ 注意

レンズがDOUBLE'R機能付きのないレンズを使用する場合には、計測前に必ずキャリブレーション(9-5ページ)を行ってください。

## 計測の手順

**1** VHXメニューの「計測・コメント」をクリックします。

計測・コメントメニューが表示されます。

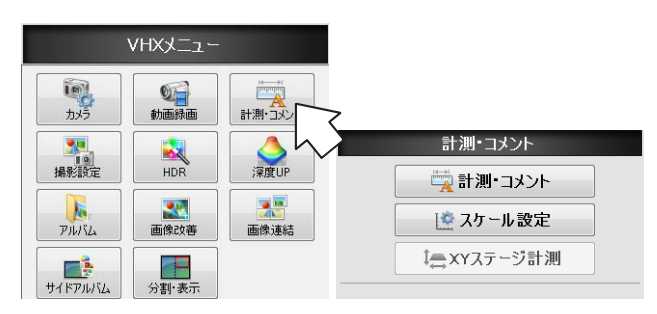

- 2 「計測・コメント」をクリックします。 オペレーションエリアに各計測項目のアイコンが表示 されます。
- 3 面積計測のタブをクリックし、計測する面積計測項目のアイコンをクリックします。 アイコンが選択状態(青地)になります。
- **4 観察ウィンドウ上で計測する領域を指定します**。 操作の詳細は計測の各項目を参照してください。
- 5 個別計測をクリックし、計測したい領域を選択しま す。または一括計測をクリックします。 計測値が表示されます。

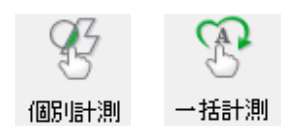

- 計測結果を観察ウィンドウに表示する方法は、「計測結果 を観察ウィンドウ上に表示する」(9-19ページ)を参照し て下さい。
- 計測結果を計測結果ウィンドウに表示するときは、「計測 結果ウィンドウを表示する」(9-20ページ)を参照して下 さい。

参考

- 面積は、合計999箇所まで計測することができます。
- 円や多角形で領域を指定するときに計測線が重なった場合、領域を分割して計測します。

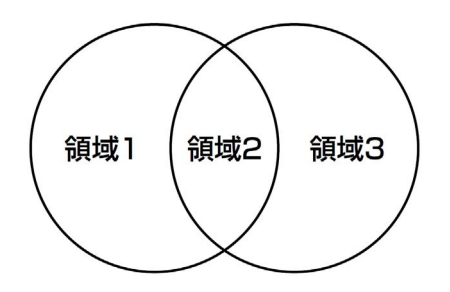

## 計測項目

各面積計測項目の領域指定方法を説明します。領域を指定後、個別計測(一括計測)をクリックすると計測値が表示されます。

参考

- 始点をクリック後、右クリックすると始点を指定し直すことが できます。
- 指定中(確定する前)に右クリックすると、1つ前の手順に戻れます。

## 多角形の面積計測

多角形の計測領域を指定します。

1 「多角形」をクリックします。

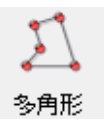

- 2 計測する領域を囲むように、頂点を順にクリックしていきます。
- **3 計測する領域の最後の頂点でダブルクリックします**。 計測する多角形が画像上に描かれます。

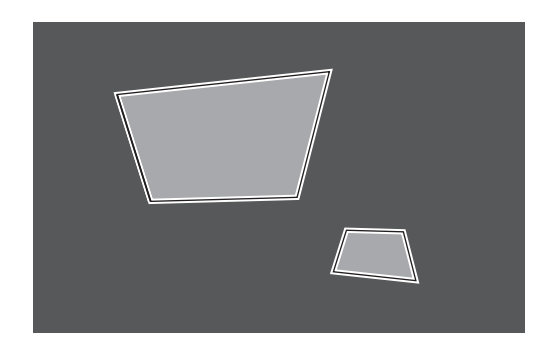

参考

計測領域を変更する場合は、領域を削除したうえで、再度計 測領域の設定をおこなってください。

4 「個別計測」をクリックします。

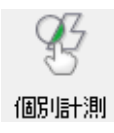

5 計測したい多角形の領域をクリックします。 多角形の面積が表示されます。

●参考 複数の計測領域を設定してから全てを一括計測できます。一 括計測するときは、「一括計測」をクリックします。

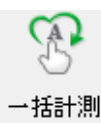

## 円の面積計測

円の計測領域を指定します。

1 「円」をクリックします。

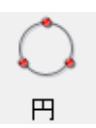

2 計測する領域の円の円周上の点を3点順にクリックします。

3点を通る円、中心点が表示されます。

●参考 → 計測領域を変更する場合は、領域を削除したうえで、再度計 測領域の設定をおこなってください。

3 「個別計測」をクリックします。

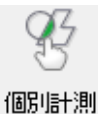

----

4 計測したい円の領域をクリックします。

円の面積が表示されます。

参考 🗸

複数の計測領域を設定してから全てを一括計測できます。一 括計測するときは、「一括計測」をクリックします。

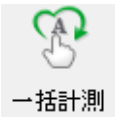

## フリーライン領域の面積計測

フリーラインで計測する領域を指定します。

1 「フリーライン」をクリックします。

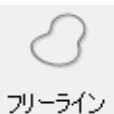

2 計測する領域の周囲をドラッグします。 マウスの軌跡で領域が指定されます。

●参考 → 計測領域を変更する場合は、領域を削除したうえで、再度計 測領域の設定をおこなってください。

## 3 「個別計測」をクリックします。

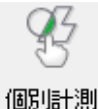

4 計測したいフリーラインの領域をクリックします。

フリーラインの面積が表示されます。
参考 //
複数の計測領域を設定してから全てを一括計測できます。一
括計測するときは、「一括計測」をクリックします。

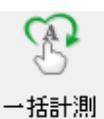

寸法・面積を測る

## 輝度抽出領域の面積計測

対象物の明るさによって領域を抽出し、その面積を計測します。

抽出方法には、ヒストグラム抽出とピック抽出があります。

## 1 「輝度抽出」をクリックします。

輝度エリア抽出ダイアログボックスが表示されます。

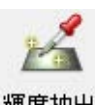

#### 腪度抽出

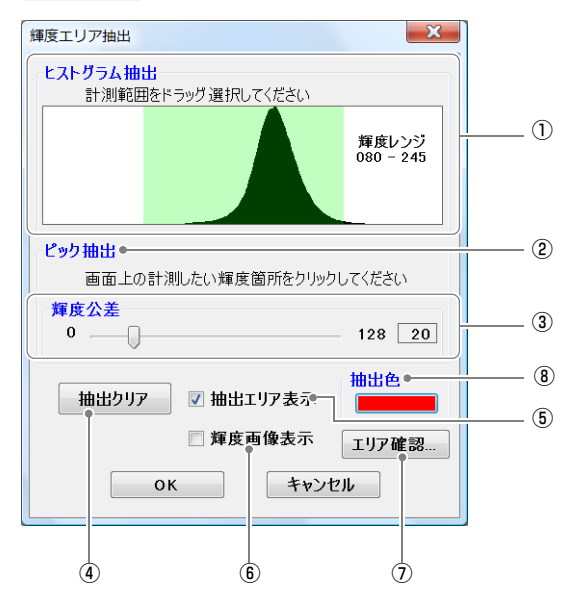

① ヒストグラム抽出

ヒストグラムは、横軸は明るさを表し、明るさ毎 の画素の発生頻度(分布数)を縦軸に示します。 右に行くほど明るくなります。 抽出したい範囲をマウスのドラッグ操作にて設定 します。設定した輝度と一致する画像部分が、設 定した抽出色に変わります。

#### 2 ピック抽出

計測したい輝度レベルの基準にする点および公差 を指定し、同じ輝度レベルの領域を抽出します。 設定した輝度と一致する画像部分が、設定した抽 出色に変わります。

□ 「■ ピック抽出方法」(9-25ページ)

#### ③ ピック抽出時、輝度公差

ピック抽出で輝度レベルを指定するときに、0~ 128階調の間で輝度範囲をスライドバーで設定しま す。

- ④ 抽出クリア 抽出範囲をすべて取り消します。
- ⑤ 抽出エリア表示 チェックボックスをONにすると、輝度抽出された 領域と抽出色で表示します。

#### ⑥ 輝度画像表示

チェックボックスをONにすると、画像が輝度表示 (モノクロ)になります。

#### ⑦ エリア確認

抽出色を薄くして元画像を見ながら、設定された エリアの確認を行います。

| ĺ | 227 |  |
|---|-----|--|

#### ⑧ 抽出色

輝度抽出した領域を塗りつぶす色を選択します。

#### ■ ヒストグラム抽出方法

## 輝度分布ヒストグラム上で、境界をマウスでドラッグ して調整します。

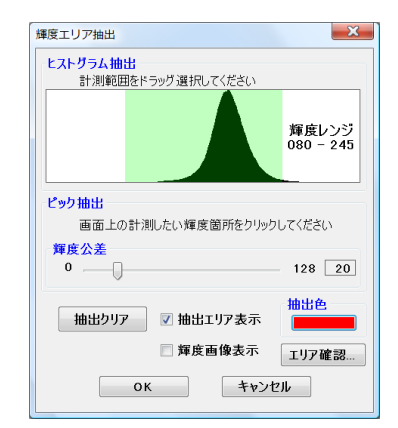

緑色の輝度範囲のエリアが抽出され、観察ウィンドウ に抽出色で表示されます。

参考

- 抽出作業を最初からやり直す場合は、「抽出クリア」をクリックします。抽出クリアすると、ヒストグラム上の範囲表示もクリアされます。ヒストグラム上でドラッグして輝度範囲を設定します。
- ヒストグラム抽出を行った後、ピック抽出を続けて行うことが できます。

#### **2** 「OK」をクリックします。

「輝度エリア抽出」ダイアログボックスが開いて、観察ウィンドウに2値化画像が表示されます。

#### ■ ピック抽出方法

観察ウィンドウ上をピック(クリック)すると、そのクリックした点の明るさを中心として輝度公差で指定した範囲の明るさの範囲に含まれる部分を抽出します。

#### ▶ご注意

不要な輝度範囲が既に設定されている場合は、あらかじめ「抽出 クリア」クリックしてクリアします。

- 1 「抽出クリア」をクリックします。
- 2 選択したい部分を画像上でクリックします。

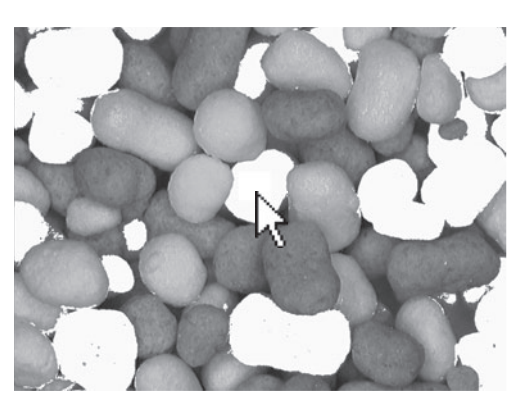

抽出されたエリアが観察ウィンドウ上に抽出色で表示 されます。

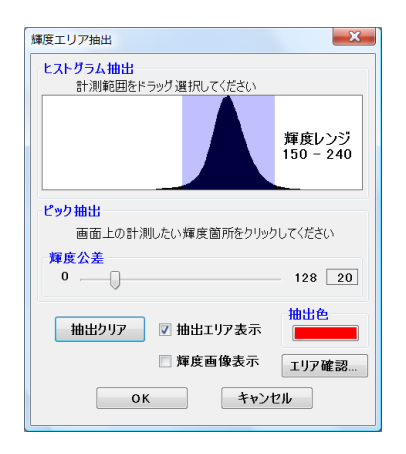

#### 参考

1の操作を繰り返して複数個所をピックすることも可能です。

## 3 画像を見ながら、輝度公差を調整します。

輝度公差スライドバーを右にするほど、抽出される領 域は広がります。

**4 [OK]** をクリックします。

「輝度エリア抽出」ダイアログボックスが開いて、観察ウィンドウに2値化画像が表示されます。

## 色抽出領域の面積計測

観察ウィンドウ上をピック(クリック)すると、そのクリックした点の色を中心として、色公差で指定した範囲の色に含まれる部分を抽出します。

#### 1 「色抽出」をクリックします。

「色エリア抽出」ダイアログボックスが表示されます。

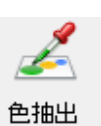

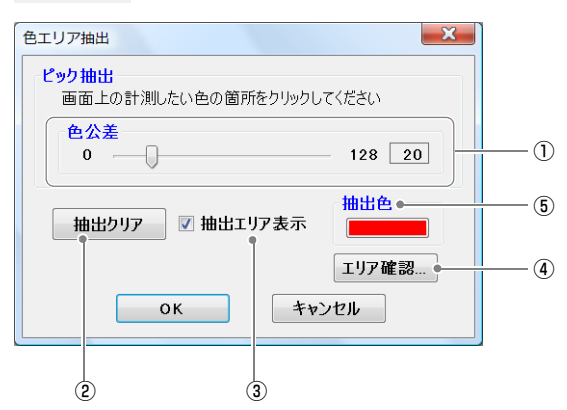

#### ① 色公差

ピック抽出で色レベルを指定するときに、抽出す る色レンジ幅をスライドバーで設定します。

#### ② 抽出クリア

抽出した領域をすべて取り消します。

③ 抽出エリア表示

チェックボックスをONにすると、色抽出された領 域を抽出色で表示します。

④ エリア確認

抽出色を薄くして元画像を見ながら、設定された エリアの確認を行います。

⑤ 抽出色

色抽出した領域を塗りつぶす色を選択します。

■ 色エリア抽出方法

#### ▶ご注意

不要な色エリアが既に設定されている場合は、あらかじめ「抽出 クリア」をクリックしてクリアします。

1 選択したい部分を画像上でクリックします。

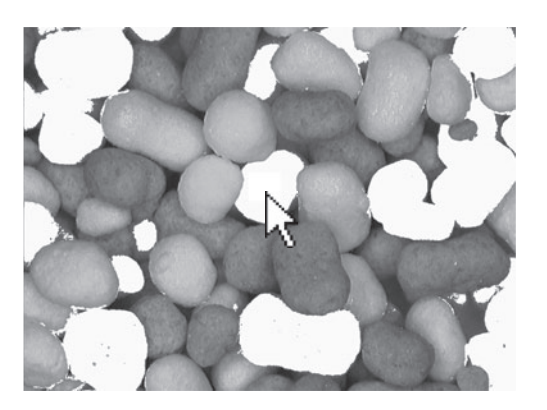

抽出されたエリアが観察ウィンドウ上に抽出色で表示 されます。

## 参考

1の操作を繰り返して複数個所をピックすることも可能です。

## 2 画像を見ながら、色公差を調整します。

色公差スライドバーを右にするほど、抽出される領域 は広がります。

## **3**「OK」をクリックします。

「色エリア抽出」ダイアログボックスが開いて、観察 ウィンドウに2値化画像が表示されます。

## 小粒除去

2値化された画像内の白い領域で、面積の小さなものを除去(黒で塗りつぶし)します。 輝度抽出や色エリア抽出を行った後、面積計測をする前に 必要に応じて行います。

## 1 「小粒除去」をクリックします。

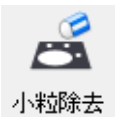

「小粒除去」ダイアログボックスが表示されます。

2 除去する領域(面積)のピクセル数を▲/▼をクリックして調整し、「OK」をクリックします。

| 小粒除去                                 | × |
|--------------------------------------|---|
| 除去したい面積のピクセル数<br>(これ以下の面積を全て除去) 30 😓 |   |
| <b>OK</b> キャンセル                      |   |

画像内の白い領域で、設定されたピクセル数以下の領 域(面積)が除去されます。

「小粒除去を使った画像修正例」

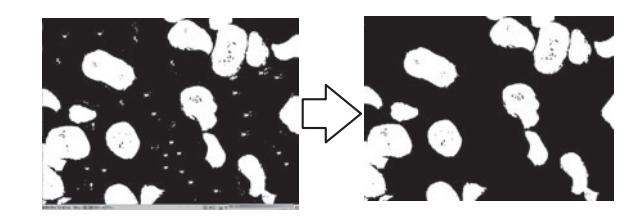

9

## 穴埋め

2値化された画像の白い領域内に穴(黒く表示される部分) がある場合、穴を白く塗りつぶすことができます。 輝度抽出や色エリア抽出を行った後、面積計測をする前に 必要に応じて行います。

1 「穴埋め」をクリックします。

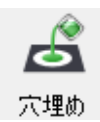

「穴埋め」ダイアログボックスが表示されます。

2 穴埋め除去する領域(面積)のピクセル数を▲/▼を クリックして調整し、「OK」をクリックします。

| 穴埋め                               | × |
|-----------------------------------|---|
| 穴埋めしたい面積のピクセル数<br>(これ以下の面積を全て穴埋め) |   |
| ок <i><b>キャンセル</b></i>            |   |

画像内の黒い領域で、設定されたピクセル数以下の領 域(面積)が、すべて穴埋めされます。

「穴埋めを使った画像修正例」

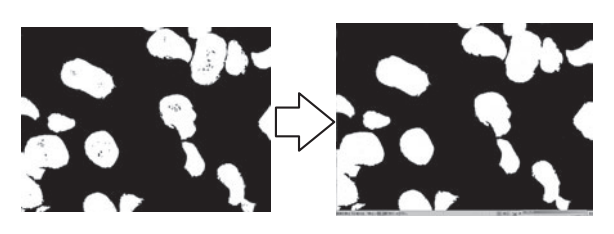

## 小粒除去・穴埋めのやり直し

各操作のやり直しはできません。リセットボタンをクリックし、「輝度抽出」(9-24ページ)、「色抽出」(9-25ページ)からやり直してください

## 抽出した領域の計測

- 個別計測
- 1 「個別計測」をクリックします。

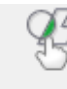

個別計測

## **2** 計測したい領域をクリックします。

抽出した領域の面積と周囲長が「計測結果」ウィンド ウに表示されます。複数の領域を計測するときは、続 けて計測する領域をクリックします。

## ■ 一括計測

## 1 「一括計測」をクリックします。

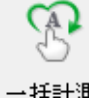

→括計測

抽出した全ての領域の面積と周囲長が「計測結果」 ウィンドウに表示されます。No.は自動的に振り当て られます。

## 文字やマーカを表示する

観察ウィンドウ上にコメントの文字やマーカを表示します。コメント表示状態で撮影(保存)すると、コメント付きの画像で 保存できます。また、電源をOFFすると設定が消去される「通常コメント」と、電源をOFFしても設定が保存される「常時コメ ント」に分かれています。

#### ▶ご注意

• 撮影サイズが標準の時以外は、コメント表示状態で撮影できません。

• コメント付きで保存された画像ファイルを開いても、文字やコメントを編集することはできません。

## コメント一覧

## 常時コメント一覧

## 通常コメント一覧

参考

通常コメントの登録数は、各コメントの合計で999個まで可能です。

| マーカ種類 | マーカの描画方法        | 表示イメージ |
|-------|-----------------|--------|
| コメント  | 画面上の指定した場所にコメン  | コメント   |
|       | トを表示します。        |        |
| 円     | クリック箇所を円の中心として、 | 「絵」    |
|       | 円を描画します。        |        |
| 矩形    | クリック箇所を矩形の1頂点とし | 「絵」    |
|       | て矩形を描画します。      |        |
| 矢印    | クリック箇所を起点として直線  | 「絵」    |
|       | を描画する。起点に矢印を表示し |        |
|       | ます。             |        |
| 矢印文字  | クリック箇所を起点として直線  | 「絵」    |
|       | を描画する。起点に矢印を表示  |        |
|       | し、終点にコメントを表示しま  |        |
|       | す。              |        |
| 楕円    | クリック箇所を起点として楕円  | 「絵」    |
|       | を描画します。         |        |
| 非表示   | 通常コメント全てを非表示にし  | _      |
|       | ます。             |        |
| 削除    | マウスにより指定したコメント  | —      |
|       | を削除します。         |        |
| 全削除   | 通常コメント全てを削除します。 | _      |
| 表示    | 円や矩形など描画の色や線幅の  | _      |
| 描画設定  | 設定ができます。        |        |

| コメント種類 | コメント内容        | 表示フォーマット   |
|--------|---------------|------------|
| コメント   | 任意の文字列を表示します。 |            |
| ファイルタイ | ファイルのタイトル名を表示 | タイトル:「タイト  |
| トル     | します。          | ル名」        |
| レンズ名   | レンズ種類・倍率を表示しま | レンズ「種類」:×  |
|        | す。            | 「倍率」       |
| 日付     | 日付を表示します。     | YYYY/MM/DD |
|        |               | YY/MM/DD   |
|        |               | MM/DD/YYYY |
|        |               | MM/DD/YY   |
|        |               | DD/MM/YYYY |
|        |               | DD/MM/YY   |
| 時刻     | 現在の時刻をリアルタイムで | hh:mm:ss   |
|        | 更新表示します。      |            |

## コメントの文字やマーカを入力・設定する

▶ご注意

通常コメントは、電源を切ると設定が消去されます。

## **1** VHXメニューの「計測・コメント」をクリックしま

す。

計測・コメントメニューが表示されます。

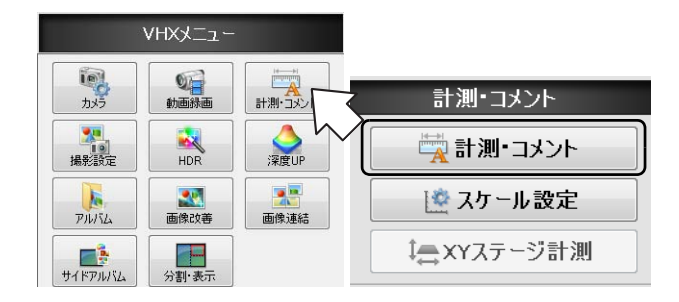

**2**「計測・コメント」の「コメント」タブをクリックします。

通常コメント、常時コメントのメニューが表示されま す。

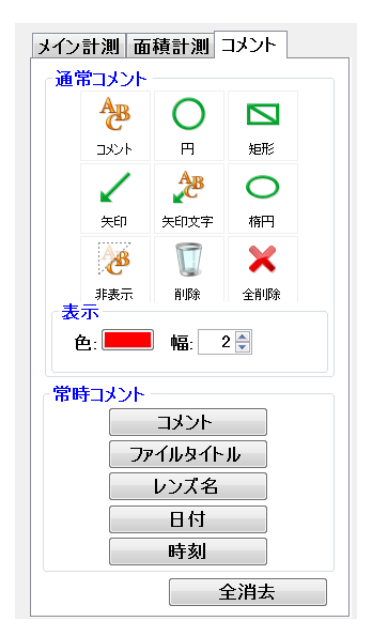

 通常コメントの中から入力したいコメント、マーカ (図形)をクリックします。
 観察ウィンドウ上でコメント、マーカを描画します。

## コメントの描画の色と線幅を変更する

円マーカ、矩形マーカ、矢印マーカの線の色と幅をあらかじ め設定することができます。設定後に描画を行うと、設定し た色や線幅で入力されます。

#### 参考

色・線幅を修正する場合は図形上でダブルクリックして変更して ください。

#### 色を変更する

e: **-----**をクリックし、表示された色設定ダイアログで色を選択します。

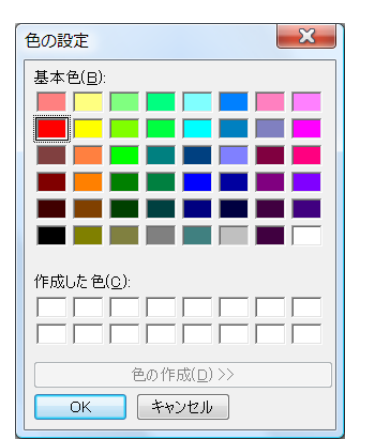

#### 線幅を設定する

幅: 2 🕃 線を太くする際には、数値を大きくします。 数値は1~10まで設定できます。

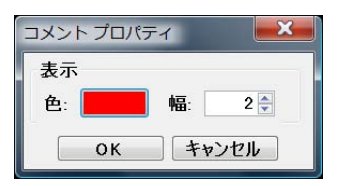

## 通常コメント

## コメント

観察ウィンドウ上に文字を入力しコメントを表示します。 ■参考 →

観察画像に常に同じコメントを表示させたい場合は、常時コメントのコメント(9-32ページ)を設定します。

1 「コメント」をクリックし表示された「コメントプロ

パティ」にコメントを入力します。

#### ■ コメントの設定方法

| コメント名 文字 | 表示属性 |  |
|----------|------|--|
| コメント     |      |  |
| 1        |      |  |
|          |      |  |

**2**「OK」をクリックし、観察ウィンドウ上のコメントを 表示したい位置でクリックします。

コメントが表示されます。

参考

- マウスの左ボタンを押しながらドラッグし、コメントを移動で きます。
- 表示中のコメントをダブルクリックすると、「コメントプロパ ティ」が表示され、「コメント」や「文字表示属性」を修正で きます。

## 円マーカ

観察ウィンドウ上に、円マーカを描きます。

「円」アイコンをクリックし観察ウィンドウ上で円の中心 点と外周になる点を順次クリックします。 円マーカが描画されます。

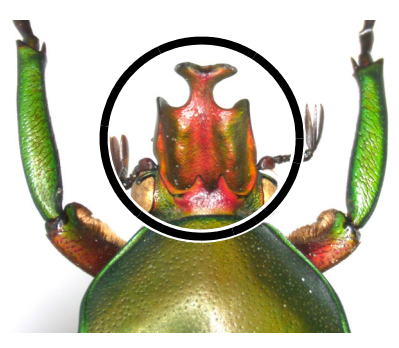

参考

円マーカの円周線上を、マウスの左ボタンでドラッグすると位置 を移動できます。

## 矩形マーカ

観察ウィンドウ上に、矩形マーカを描きます。

「矩形」アイコンをクリックし観察ウィンドウ上で矩形の 対角になる点を順次クリックします。

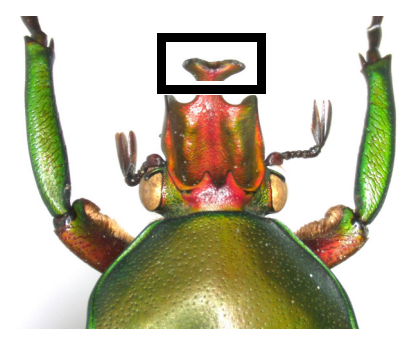

参考 🗁

矩形マーカの外周線上を、マウスの左ボタンでドラッグすると移動できます。

## 矢印マーカ

観察ウィンドウ上に、矢印マーカを描きます。

「矢印」アイコンをクリックし観察ウィンドウ上で矢印の 始点と終点を順次クリックします。 始点が先端となる矢印が表示されます。

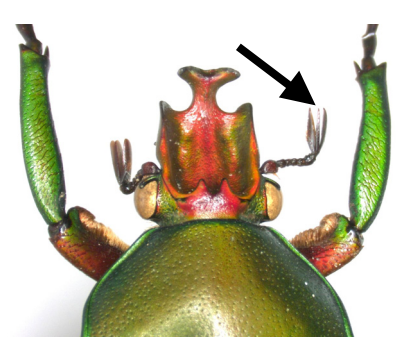

#### 参考

矢印マーカの線上を、マウスの左ボタンでドラッグすると位置を 移動できます。

## 矢印文字コメント

観察ウィンドウ上に、矢印文字コメントを描きます。

- 矢印文字コメントの設定方法
- 「矢印文字コメント」アイコンをクリックし表示された「コメントプロパティ」にコメントを入力します。

| コメントプロパティ |    | ×     |
|-----------|----|-------|
| コメント名文字表示 | 属性 |       |
| コメント      |    |       |
| 1         |    |       |
|           |    |       |
|           | ОК | キャンセル |

2 「OK」をクリックし、観察ウィンドウ上に矢印の始点 と終点を順次クリックします。

始点が先端となる矢印マーカとコメントが表示されます。

参考

 マウスの左ボタンを押しながらドラッグし、コメントと矢印 マーカを個別に移動できます。  表示中のコメントをダブルクリックすると、「コメントプロパ ティ」が表示され、「コメント」や「文字表示属性」を修正で きます。

## 楕円マーカ

観察ウィンドウ上に、楕円マーカを描きます。

「楕円」アイコンをクリックし観察ウィンドウ上で楕円が 入る矩形の対角になる点を順次クリックします。 楕円マーカが描画されます。

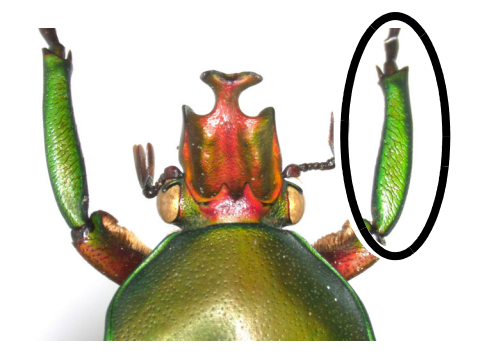

#### 参考

楕円マーカの円周線上を、マウスの左ボタンでドラッグすると位 置を移動できます。

## 通常コメントを非表示にする

描画後に、通常コメント全てを通常的に非表示にすること ができます。

「非表示」アイコンをクリックすると、通常コメントが全て 非表示になります。

再度「非表示」アイコンをクリックすることにより、再表示 することができます。

## 通常コメントを削除する

描画後に、選択したコメントや描画のみを削除することが できます。

#### ■ 指定した1つの通常コメントだけ削除する

## 「削除」アイコンをクリックし、観察ウィンドウ上の削除 したいコメント、マーカをクリックします。

コメントの文字やマーカの線上でクリックすると、1つだ け削除されます。

#### 参考

通常コメントのみ削除可能です。

#### ■ 通常コメントを全て削除する

#### 「全削除」アイコンをクリックします。

確認ダイアログボックスが表示され、OKをクリックします。

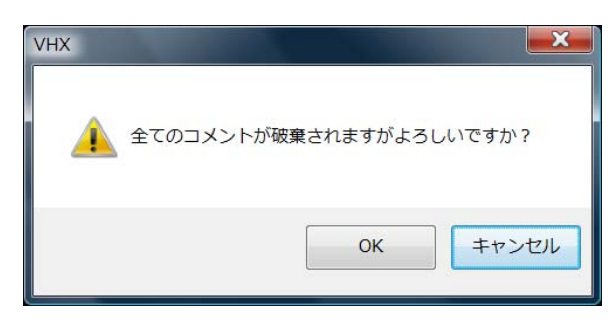

## 常時コメントを入力・設定する

常時コメントは任意のコメントだけでなく観察画像のファ イル名やレンズ名、日付、時刻などを表示します。 常時コメントは、ユーザ設定毎に表示内容、表示位置を記憶 します。ユーザ設定(13-17ページ)を切り換えて変更でき ます。

参考

- マウスの左ボタンを押しながらドラッグし、コメントを移動で きます。
- 表示中のコメントをダブルクリックすると、「文字表示属性」 が表示され、色やフォントを修正できます。
- メニューの「ファイルタイトル」を選択/非選択により表示/非 表示を切り換れます。

## コメント

文字を入力し観察ウィンドウ上にコメントを表示します。

 「コメント」をクリックし表示された「コメントプロ パティ」にコメントを入力します

| コメント名 | 文字表示属性 |  |
|-------|--------|--|
| コメント  |        |  |
|       |        |  |
|       |        |  |
|       |        |  |

**2**「OK」をクリックし、観察ウィンドウ上のコメントを 表示したい位置でクリックします。

コメントが表示されます。

#### 参考

- マウスの左ボタンを押しながらドラッグし、コメントを移動で きます。
- 表示中のコメントをダブルクリックすると、「コメントプロパ ティ」が表示され、「コメント」や「文字表示属性」を修正で きます。

## ファイルタイトル

撮影(保存)した画像ファイルのファイルプロパティ(5-7 ページ)に設定したタイトルを観察ウィンドウ上に表示し ます。

#### 「ファイルタイトル」をクリックし観察ウィンドウ上の任 意の点をクリックします。

クリックした点に設定されたタイトルが表示されます。

#### 参考

- マウスの左ボタンを押しながらドラッグし、ファイルタイトル を移動できます。
- 表示中のコメントをダブルクリックすると、「文字表示属性」 が表示され、色やフォントを修正できます。
- メニューの「ファイルタイトル」を選択/非選択により表示/非 表示を切り換れます。

## レンズ名を表示する

使用中のレンズの種類と倍率を表示します。

## 「レンズ名」をクリックし観察ウィンドウ上の任意の点を クリックします。

クリックした点に、DOUBLE' Rレンズ時は自動で、その他のレンズは選択されたレンズ名が表示されます。

#### 参考

- レンズ名を移動するには、マウスの左ボタンを押しながらド ラッグします。
- 表示されたファイルタイトルをダブルクリックすると、「文字 表示属性」が表示され、フォント、フォントサイズ、色などを 変更できます。
- レンズ名の表示/非表示の切り替えは、メニューの「レンズ名」
   を選択/非選択により切り替えることができます。

## 日付を表示する

観察ウィンドウ上に日付を表示します。

#### 「日付」をクリックし観察ウィンドウ上の任意の点をク リックします。

クリックした点に、日付が表示されます。

#### 参考

- 日付を移動するには、マウスの左ボタンを押しながらドラッグします。
- 表示された日付をダブルクリックすると、表示スタイル、フォ ント、フォントサイズ、色を変更できます。

#### 表示スタイルで変更できる内容は以下のとおりです。

| 表示スタイル     | 表示例        |
|------------|------------|
| YYYY/MM/DD | 2009/1/15  |
| YY/MM/DD   | 09/1/15    |
| MM/DD/YYYY | 01/15/2009 |
| MM/DD/YY   | 01/15/09   |
| DD/MM/YYYY | 15/01/2009 |
| DD/MM/YY   | 15/01/09   |

#### 参考

日付の設定は、VHXメニューの「オプション設定」の「日付時 刻」タブで行います。

#### 時刻

時刻を表示します。

## 「時刻」をクリックし観察ウィンドウ上の任意の点をク リックします。

クリックした点に、時刻が表示されます。

#### 参考

- 時刻を移動するには、マウスの左ボタンを押しながらドラッグ します。
- 表示された時刻をダブルクリックすると、表示スタイル、フォント、フォントサイズ、色を変更できます。
- ・時刻の表示/非表示の切り替えは、メニューの「時刻」を選択/ 非選択により切り替えることができます。
- 日付の設定は、VHXメニューの「オプション設定」の「日付 時刻」タブで行います。

## 全コメントを削除する

通常コメントおよび常時コメントを全て消去します。 「全消去」をクリックします。確認ダイアログボックスが表示され、OKをクリックします。

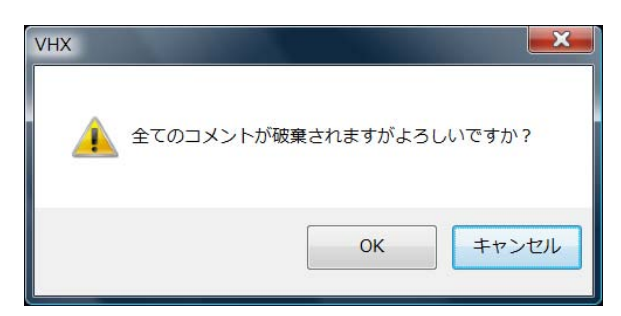

# スケールを表示する

観察ウィンドウ上に観察時の大きさの目安となるスケールを表示します。

# **1** VHXメニューの「計測・コメント」をクリックします。

計測・コメントウインドウが表示されます。

|                  | VHXXニュー |           |                 |
|------------------|---------|-----------|-----------------|
| الله<br>خلاط     | 動画録画    |           |                 |
| <b>派</b><br>撮影設定 | HDR     | 入<br>深度UP | 計測・コメント         |
| PINISLA          | 画像改善    | 画像連結      | 💆 スケール 設定       |
| サイドアルバム          | 分割·表示   | _         | ↓<br>⇒ XYステージ計測 |

**2**「計測・コメント」の「スケール設定」をクリックします。

スケール設定ウィンドウが表示されます。

## 3 スケール種類を選択します。

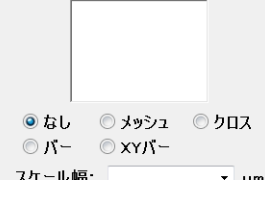

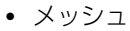

種類

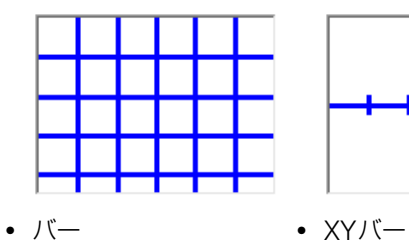

**F** 

|       |        |   | - |      |
|-------|--------|---|---|------|
|       |        |   |   |      |
|       | r'     |   |   |      |
| ~ 1 / | (—<br> |   |   | <br> |
|       |        | Γ |   |      |
|       |        |   |   |      |

Т

クロス

## 4 スケール幅に表示するスケールの幅(基準長)を入力 し、「適用」をクリックします。

観察ウィンドウ上にスケールと基準長が表示されま す。

#### ▶ご注意

スケールのサイズは選択されているレンズ倍率を元に自動的 に決まります。必ず使用しているレンズ倍率に合わせて下さい。

□ 「レンズの設定」(9-5ページ)

#### 参考

入力できるスケール幅は、使用するレンズ、倍率によって異 なります。 スケールをドラッグすると、上下、左右に移動することがで きます。

#### 線表示

線の色、幅を変更します。 □□「表示(線、基準線、点、XY、幅、文字)」(9-18ページ)

文字表示

スケールの表示の背景色、文字色、フォントの設定を行います。

□ 「■ 文字表示設定」(9-19ページ)

• 位置リセット

スケールおよびスケール文字の位置を初期の状態に戻し ます。

# XY ステージ測定(オプション)

XY測定システムVH-M100を使って、観察物をXY方向に移動させて広範囲(100×100mm)を測定することができます。 ▶ご注意

オプション品のXY測定システムVH-M100とXY測定ソフトVHX-H1M1が必要です。

## 設置・接続

## ⚠注意

インストールを行うときは、デジタルマイクロスコープに接続されているLANケーブルおよびマウス、キーボード以外のUSB ケーブルを外してください。インストール中に外部からアクセス があると、正常にインストールが行わません。

#### ▶ご注意

インストールを行ってもデジタルマイクロスコープに保存されて いる画像データは保持されますが、安全のために重要なデータに ついては事前にバックアップを取られるようお勧めいたします。

## XY測定ソフトVHX-H1M1のインストール

- **1** VHX-1000の電源をONにします。 観察ウィンドウが表示されます。
- **2** CD-R/RWドライブにVHX-H1M1をセットします。
- **3 VHX-1000**の電源をOFFにします。

### 4 VHX-1000の電源をONにします。

インストールが行われます。途中で自動的に電源が OFFになります。

#### ▶ご注意

インストールには数分かかります。インストール途中で電源 を切ったり、ボタン操作を絶対に行わないで下さい。

- **5** 電源OFF後、3秒以上経過後電源をONにします。
   観察ウィンドウが表示されます。
- 6 CD-R/RWドライブからVHX-H1M1を取り出します。

## XY測定ステージVH-M100の設置・接続

XY測定ステージVH-M100に付属のユーザーズマニュア ルに従って設置、接続してください。

## 測定前の準備

- レンズの設定を行います。
   「レンズの設定」(9-5ページ)をご覧ください。
- **2** キャリブレーションを行います。 「キャリブレーション」(9-5ページ)をご覧ください。
- 3 オプションの設定を行います 表示の色や線幅、画像の自動保存や起動時の設定を必 要に応じて行います。 「オプションの設定」(9-54ページ)をご覧ください。

## XYステージ測定の手順

**1** VHXメニューの「計測・コメント」の「XYステージ 測定」をクリックします。

XYステージ測定の画面が表示され、「広域画像取得」 ダイアログボックスが表示されます。

|                      | VHXX=1-      |         |                        | 計測・コメント         |
|----------------------|--------------|---------|------------------------|-----------------|
| i i                  | <b>1</b>     | 14+1    |                        | 🕎 計測・コメント       |
| <u></u>              | 動画録画         | 計測・コメント | ζ                      | <u>☆ スケール設定</u> |
| 場影設定                 | HDR          |         |                        | ↓☆XYステージ測定      |
| PINKL                | <b>國</b> 像改善 | 画像連結    |                        |                 |
| <b>した</b><br>サイドアルバム | 分割·表示        |         |                        |                 |
|                      |              |         | NAME OF TAXABLE PARTY. | we and the      |

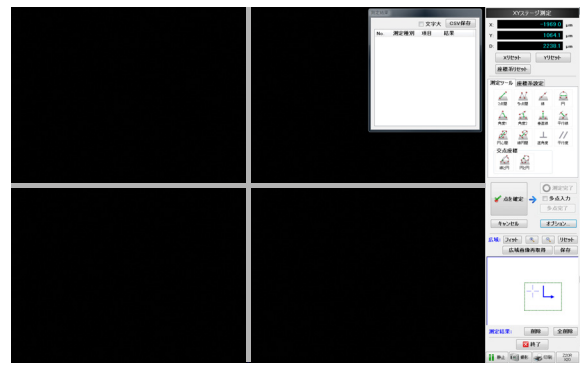

2 レンズの倍率を低倍にし、「広域画像取得」ダイアロ グボックスの「画像取得」をクリックします。 「レンズ倍率設定」ダイアログボックスが表示されます。

参考

オプション(9-54ページ)で「測定開始時に広域画像を取 得する」をOFFにできます。

| 広域画像取得        |                 |
|---------------|-----------------|
| レンズを低倍にして倍率を設 | 定し広域画像を取得してください |
| レンズ倍率:        | X5 •            |
| 画像取得フ         | キップ 終了          |
| 画像取得 7        | キップ終了           |

# **3** レンズ倍率を高倍にし、「レンズ倍率」のリストボックスから現在のレンズの倍率を選択します。

| レンズ倍率設定              |
|----------------------|
| レンズを高倍にして倍率を設定してください |
| レンズ倍率: x5 ▼          |
| ОК                   |

#### 参考

DOUBLE'Rレンズをご使用の場合は、倍率が自動認識されるので、レンズ倍率の選択は不要です。

## **4 [OK]** をクリックします。

「レンズ倍率設定」ダイアログボックスが閉じます。 測定モードに移行し、「測定結果」ダイアログボック スが表示されます。

#### 参考

DOUBLE'Rレンズをご使用の場合は、倍率が自動認識されるので、レンズ倍率の選択は不要です。

## 5 座標系の設定を行います。

対象物の画像を基準にXY座標軸を設定します。 カメラや対象物が傾いていても、XY平面上での傾き を補正することにより、XY座標を正しく取得するこ とができます。 「座標系設定」(9-39ページ)をご覧ください。

### 6 測定ツールを選択し測定を行います。

9-43ページを参照してください。

#### 参考

測定値を数値として保存する場合は「測定結果ウィンドウ」 (9-20ページ)の「CSV保存」をクリックしてください。 測定の軌跡と測定データ(CSV)を保存する場合は、「広域 画像エリア」(9-38ページ)の「保存」をクリックしてくだ さい。

7「終了」をクリックします。

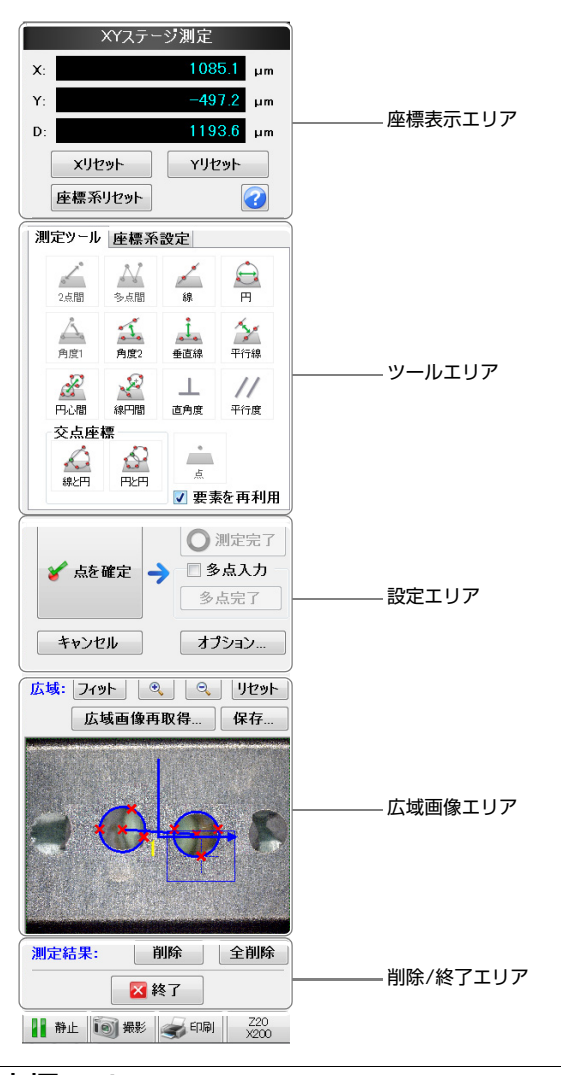

XYステージ測定メニュー

## 座標エリア

設定した原点に対する、画面の中央のクロス点の座標や距離を表示します。

|    | XYステー   | ジ測定               |  |
|----|---------|-------------------|--|
| X: |         | 1085.1 μm         |  |
| Y: |         | - <b>497.2</b> µm |  |
| D: |         | 1193.6 µm         |  |
|    | xリセット   | YUセット             |  |
|    | 座標系リセット |                   |  |

- Xリセット/Yリセット
   現在の画面中央のクロス線の交点のX座標またはY座標
   をゼロクリアします。
- 座標系リセット 現在の画面中央のクロス線の交点を原点とします(ゼロ クリアされます)。

また、座標設定で行った傾き補正値も補正なしにします。

 · 
 後能ガイド
 操作方法の概要が表示されます。

#### ツールエリア

測定ツール(9-43ページ)、座標系設定(補正)(9-39ページ) のメニューが表示されます。 用途に合わせて、選択します。

## 設定エリア

測定点の入力、確定と、表示の色や測定時の単位や小数点位 置などを設定します。

✓ 点を確定

指定する位置を画面上のクロス線の交点 になるようにXYステージを移動し、「点を 確定」します。

○ 測定完了
 多点入力可能な測定モードの2本目の線、
 円の入力を完了します。
 □□「多点入力」(9-54ページ)

✓ 多点入力
 ● 点完了

## チェックボックスをONにすると、多点入 力で線、円を指定するときに、多点を最小 二乗法により線、円を確定します。 ↓↓「多点入力」(9-54ページ)

キャンセル 「点を確定」で最後に確定した点を消去し ます。

#### ▶ご注意

測定値が確定したものはキャンセルできません。

 オナション...
 線の色や太さ、表示単位などを設定します。

## 広域画像エリア

低倍率で撮影した画像や、測定点の確定ごとに画像を連結 し表示します。高倍率での観察時に観察部位の目安表示と、 測定No.の表示を行います。

• フィット

広域画像表示エリアの画像を拡大/縮小時に、「フィット」をクリックすると、拡大/縮小を解除し画像全体を表示します。

• 拡大/縮小 広域画像表示エリアの画像を拡大/縮小表示します。

- リセット 広域画像表示エリアの画像を消去します。測定結果は消 去されません。
- 広域画像再取得
   広域画像を取得します。
- 保存

広域画像表示エリアに表示されている測定の軌跡と測定 データ(CSV)を保存します。画像サイズは、1600×1200 サイズとなります。

#### 削除/終了エリア

#### 削除

「削除」をクリックし選択状態(青色表示)にした上で、削除したい測定点をクリックすると、選択した測定点のみ 削除されます。

#### • 全削除

「全削除」をクリックし、「はい(Y)」をクリックすると、全ての測定結果が削除されます。

| VHX       |                    | ×      |
|-----------|--------------------|--------|
| 🔔 全ての測定結果 | 見を削除してもよろ          | しいですか? |
|           | (\$\$\( <u>Y</u> ) | いいえ(N) |

終了

XYステージ測定を終了します。

## 座標系設定

XYステージの原点とX/Y軸の座標軸を設定します。

#### ▶ご注意

測定ツールを用いて測定する前に行ってください。測定値を後か ら補正できません。

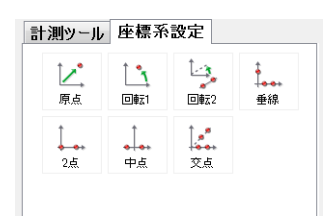

## 座標系設定ツール

座標系設定ツールには以下の7種類があります。 座標系の設定方法には、6通りがあります。設定に使用する 対象物に合わせていずれかを選択して下さい

「原点」→「回転1」 「原点」→「回転2」 [2点] 「垂線| 「中点」

## 「交点|

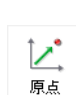

■ 設定ツール概要 原点の移動を行います。 原点としたい位置で、点を確定すると、XY座標 を平行移動します。 原点をそのままに、XY座標を回転させます。

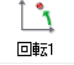

Ŀ,

回転2

Ī...,

垂線

指定点を通過する線をX座標軸とします。 X座標軸が指定した2点を通過する線に平行に なるように原点を中心にしてXY座標を回転し ます。

X座標軸にしたい1点を指定することで、原点と

X座標軸としたい線を2点で指定し、Y座標軸上 としたい3点めを指定することにより、XY座標 軸を決定します。

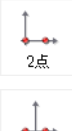

中点

交点

原点とX座標軸上の1点を指定することによ り、XY座標軸を決定します。

X座標軸にしたい2点を指定し、その中点をY座 標軸に決定します。

X座標軸上の2点と、原点を通過する2点を指定 することにより、Y座標を決定します。

#### ▶ご注意

- •「座標系リセット」をクリックすると座標系設定が初期化され、 クリックした位置が原点に、画面の水平がX軸に、画面の垂直 がY軸になります。
- 再起動すると、座標系設定はリセットされます。

## 座標系設定ツールの使い方

#### ■ 原点

原点の移動を行います。

原点としたい位置で、点を確定すると、XY座標を平行移動 します。

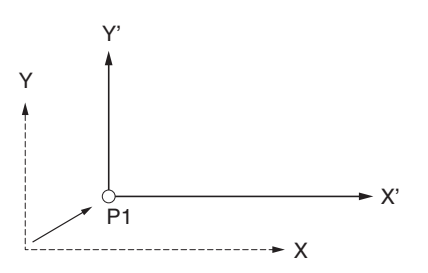

9 寸法・面積を測る

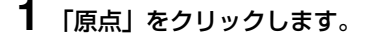

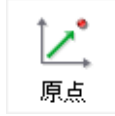

- **2** XYステージを移動し、原点としたい位置をクロス線 の交点に合わせます。
- 3 「点を確定」をクリックます。

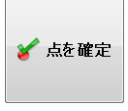

現在の位置が原点位置となり、ステージ座標表示がゼ ロになります。

参考

他の設定ツールでの補正後に「原点」を行った場合、回転方 向の補正は、そのまま変化しません。

#### ■ 回転1

XY座標を回転させます。

X軸上の1点を指定することで、原点と指定点を通過する線をX軸とします。

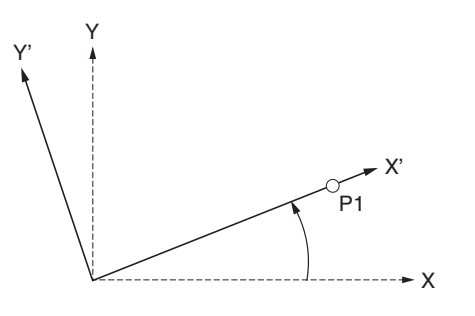

1 「回転1」をクリックします。

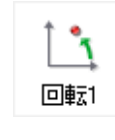

- 2 XYステージを移動し、X軸上の点をクロス線の交点 に合わせます。
- 3 「点を確定」をクリックします。

# 🎸 点を確定

#### ■ 回転2

X軸が指定した2点を通過する線に平行になるように原点 を中心にしてXY座標を回転させ、座標軸を決定します。 座標軸の基準となる線が原点を通らないときに使用しま す。

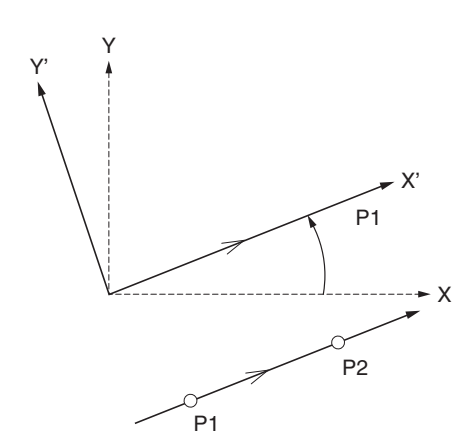

**1** 「回転2」をクリックします。

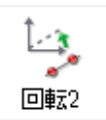

- 2 XYステージを移動し、X軸の基準とする線の1点をクロス線の交点に合わせます。
- 3 「点を確定」をクリックします。

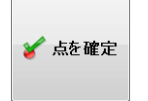

4 X軸の基準とする線の2点目をクロス線の交点に合わせ、「点を確定」をクリックします。

参考

平行線の指定時、多点入力(9-54ページ)することができます。

#### ■ 垂線

X軸を2点で指定し、Y軸を1点(3点目)指定することにより、XY座標軸を決定します。

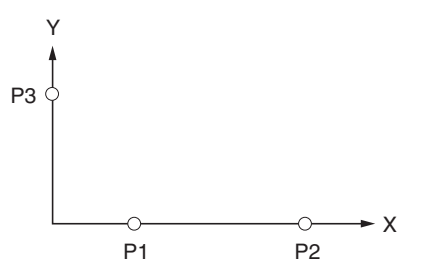

1 「垂線」をクリックします。

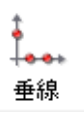

- 2 XYステージを移動し、X軸上の1点をクロス線の交点 に合わせます。
- 3 「点を確定」をクリックします。

🎸 点を確定

**4** X軸上の2点目をクロス線の交点に合わせて、「点を確定」をクリックします

■参考 X軸を指定時、多点入力(9-54ページ)することができま す。

5 Y軸上の点をクロス線の交点に合わせて、「点を確定」 をクリックします。

#### ■ 2点

原点とX軸上の1点を指定することにより、XY軸を決定します。

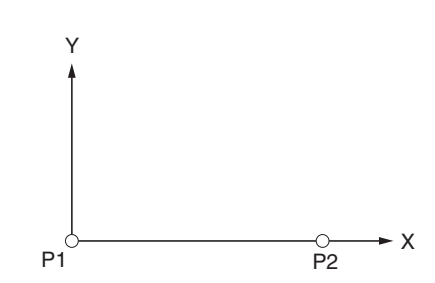

1 [2点] をクリックします。

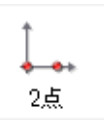

- 2 XYステージを移動し、原点とする位置とクロス線の 交点を合わせます。
- 3 「点を確定」をクリックします。

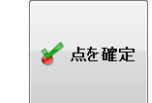

**4** X軸上の点に移動し、「点を確定」をクリックします。

■ 中点
 X軸上の2点を指定し、その中点をY軸にします。

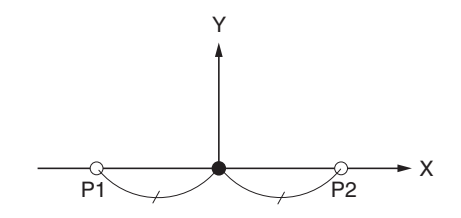

1 「中点」をクリックします。

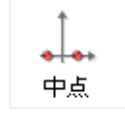

✔ 点を確定

2 XYステージを移動し、X軸上の1点をクロス線の交点 に合わせます。

4 X軸上の2点目をクロス線の交点に合わせて、「点を確

**3**「点を確定」をクリックします。

定」をクリックします。

## ■ 交点

X軸上の2点と、原点を通過する線上2点を指定することにより、Y軸を決定します。

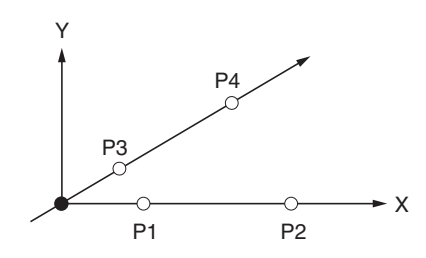

1 「交点」をクリックします。

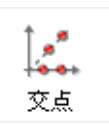

- 2 XYステージを移動し、X軸上の1点をクロス線の交点 に合わせます。
- 3 「点を確定」をクリックします。

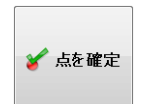

- **4** X軸上の2点目をクロス線の交点に合わせて、「点を確定」をクリックします。
- 5 原点を通る線上の1点目をクロス線の交点に合わせて、 「点を確定」をクリックします。
- 6 原点を通る線上の2点目をクロス線の交点に合わせて、 「点を確定」をクリックします。

参考

X軸、原点を通る線を指定時、多点入力(9-54ページ)することができます。

寸法・面積を測る

9

**3** r

## XYステージを使って測定する

## 2点間

指定した2点のX,Y座標の差および、1点めから2点めまでの距離を測定します。

#### 指定位置

2点:P1,P2

#### 測定される項目

距離:P1とP2の座標間距離 LC 座標差X:P1とP2のX座標の差 XD 座標差Y:P1とP2のY座標の差 YD

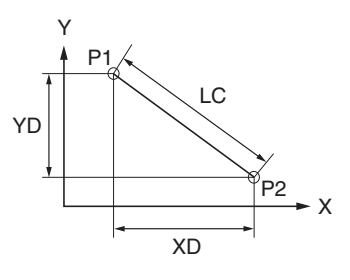

**1** 「2点間」をクリックします。

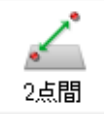

- 2 XYステージを移動し、1点目をクロス線の交点に合わせます。
- **3**「点を確定」をクリックします。

🎸 点を確定

**4** 2点目の位置をクロス線の交点に合わせて、「点を確 定」をクリックします。

指定位置が確定し、測定結果ウィンドウに結果が表示 されます。

## 多点間

多点を指定し、直前に決定した点と原点との内角や距離を 測定します。 測定終了時に、累積距離と内角の合計を測定します。

#### 指定位置

多点:P1,P2...

#### 測定される項目

距離:P1とP2間の距離 座標差X:P1とP2の座標の差 XD 座標差Y:P1とP2の座標の差 YD 角度:P1と原点、P2と原点を結ぶ線の内角 AC 累積距離:距離の累積値 LC1 + LC2 + ... 累積角度:角度の累積値 AC1 + AC2 + ...

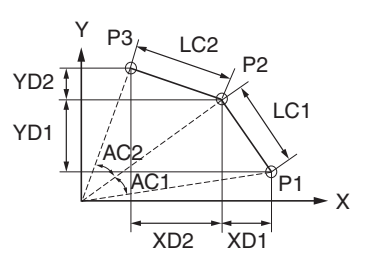

**1** 「多点間」をクリックします。

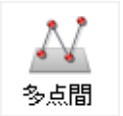

- 2 XYステージを移動し、1点目をクロス線の交点に合わせます。
- 3 「点を確定」をクリックします。

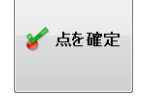

- 4 2点目の位置をクロス線の交点に合わせて、「点を確 定」をクリックします。 必要な点数分繰り返します。
- 5 指定を完了するときは「測定完了」をクリックします。
  指定位置が確定し、測定結果ウィンドウに結果が表示

相定位置が確定し、測定相末ワイントンに相未がなが されます。

## 🔘 測定完了

## 線

指定した2点を結ぶ線もしくは多点入力による近似直線 と、X座標軸との角度を測定します。また多点入力の際に は、真直度も測定されます。

#### 指定位置

P1,P2 (多点入力可能)

#### 測定される項目

角度:P1とP2を結ぶ線と、X座標との角度 CX 真直度:多点入力による近似直線の真直度

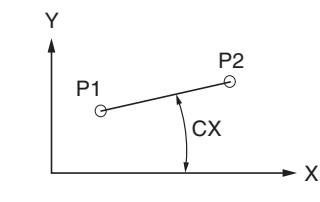

1 「線」をクリックします。

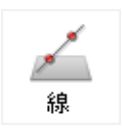

- 2 XYステージを移動し、1点目をクロス線の交点に合わせます。
- **3**「点を確定」をクリックします。

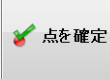

4 2点めの位置をクロス線の交点に合わせて、「点を確定」をクリックします。

指定位置が確定し、測定結果ウィンドウに結果が表示 されます。

#### 参考

線指定時、多点入力(9-54ページ)することができます。

## 円

3点以上の円周上の点を指定することにより、円の中心座標(X,Y)、直径、半径、真円度を測ります。

#### 指定位置

P1,P2,P3 (多点入力可能)

#### 測定される項目

座標X:P1,P2,P3の3点を通過する円の中心のX座標 座標Y:P1,P2,P3の3点を通過する円の中心のY座標 半径:P1,P2,P3の3点を通過する円の半径 1/2 x D 直径:P1,P2,P3の3点を通過する円の直径 D 真円度:多点入力による平均線の真円度

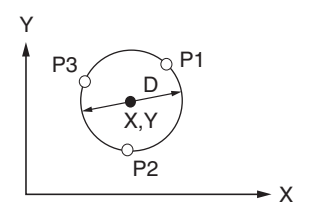

1 「円」をクリックします。

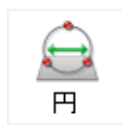

- 2 XYステージを移動し、円周上の1点をクロス線の交点 に合わせます。
- 3 「点を確定」をクリックします。

| 8 | 点を確定 |
|---|------|
|   |      |

- 4 円周上の2点目の位置をクロス線の交点に合わせて、 「点を確定」をクリックします。
- 5 円周上の3点目の位置をクロス線の交点に合わせて、 「点を確定」をクリックします。 指定位置が確定し、測定結果ウィンドウに結果が表示 されます。

●参考 一
一
参考 一
円を指定時、多点入力(9-54ページ)することができます。

寸法・面積を測る

## 角度1

3点を指定することにより、内角を求めます。

## 指定位置

3点:P1,P2,P3

## 測定される項目

角度:P1,P2,P3による2本の線の内角 A1

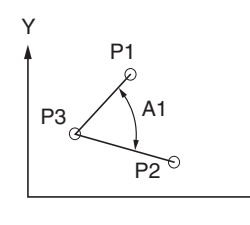

Х

┨ 「角度1」をクリックします。

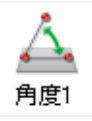

- 2 XYステージを移動し、1点目をクロス線の交点に合わ せます。
- **3**「点を確定」をクリックします。

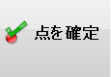

- **4** 2点目の位置をクロス線の交点に合わせて、「点を確 定」をクリックします。
- 5 3点目の位置をクロス線の交点に合わせて、「点を確 定」をクリックします。 指定位置が確定し、測定結果ウィンドウに結果が表示 されます。

## 角度2

2本の線の交点座標および交角を測定します。

#### 参考

2本の線が実際に交わらなくても、線を延長した仮想の交点座標 および交角を測定します。

## 指定位置

P1,P2,P3,P4 (多点入力可能)

## 測定される項目

- 角度 : P1とP1を結ぶ線と、P3とP4を結ぶ線の内角 A1 座標X: P1とP2を結ぶ線と、P3とP4を結ぶ線の交点のX 座標
- 座標Y: P1とP2を結ぶ線と、P3とP4を結ぶ線の交点のY 座標
- 距離 : P1とP2を結ぶ線と、P3とP4を結ぶ線の交点から原点までの距離

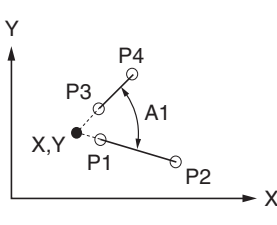

1 「角度2」をクリックします。

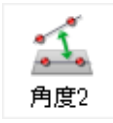

- 2 XYステージを移動し、一辺の1点目とクロス線の交点 に合わせます。
- 3 「点の確定」をクリックします。

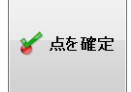

- 4 一辺の2点目の位置をクロス線の交点に合わせて、「点の確定」をクリックします。
- 5 続けて二辺目の1点目、2点目についても同じように 指定します。

測定結果ウィンドウに結果が表示されます。

■参考 - 辺を指定時、多点入力(9-54ページ)することができます。

## 垂直線

2点で指定した基準線と、任意点との距離を測定します。

#### 指定位置

P1,P2,P3 (P1,P2については、多点入力可能)

#### 測定される項目

距離:P1とP2を結ぶ線と、P3の距離 LC

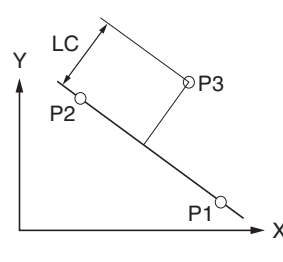

1 「垂直線」をクリックします。

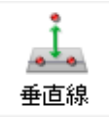

2 XYステージを移動し、基準線上の1点目をクロス線の 交点に合わせます。

3 「点を確定」をクリックします。

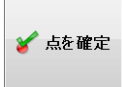

4 基準線上の2点目をクロス線の交点に合わせて、「点を 確定」をクリックします。 線が確定します。

参考

線の指定時、多点入力(9-54ページ)することができます。

5 線との距離を測りたい位置をクロス線の交点に合わせ て、「点を確定」をクリックします。 測定結果ウィンドウに結果が表示されます。

手順5を繰り返すと、手順4で決定した基準線との距離を続けて測定できます。

垂直線の測定を終了するときは、「測定完了」をク リックします。

🔘 測定完了

## 平行線

2点以上で指定した平均線と、指定した点との距離を測定します。

#### 指定位置

P1,P2,P3 (P1,P2については、多点入力可能)

#### 測定される項目

距離:P1とP2を結ぶ線と、P3の距離 LC

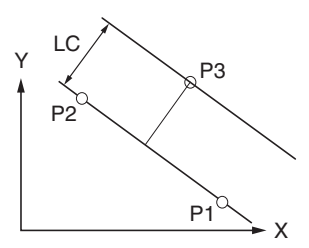

1 「平行線」をクリックします。

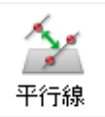

- 2 XYステージを移動し、基準線上の1点目をクロス線の 交点に合わせます。
- 3 「点を確定」をクリックします。

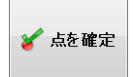

4 基準線上の2点目をクロス線の交点に合わせて、「点を 確定」をクリックします。 線が確定します。

■参考 → 線の指定時、多点入力(9-54ページ)することができます。

5 線との距離を測りたい位置をクロス線の交点に合わせて、「点を確定」をクリックします。 測定結果ウィンドウに結果が表示されます。 手順5を繰り返すと、手順4で決定した基準線との距離を続けて測定できます。

垂直線の測定を終了するときは、「測定完了」をク リックします。

🔘 測定完了

## 円心間

2つの円の中心間を測定します。

#### 指定位置

1つ目の円:P1,P2,P3 (多点入力可能) 2つ目の円:P4,P5,P6 (多点入力可能)

#### 測定される項目

1つ目の円と2つ目の円の 距離:中心間の距離 LC 最短距離:円周上の最も近い距離 LS 最長距離:円周上の最も遠い距離 LL 座標差X:中心座標の差 XD 座標差Y:中心座標の差 YD

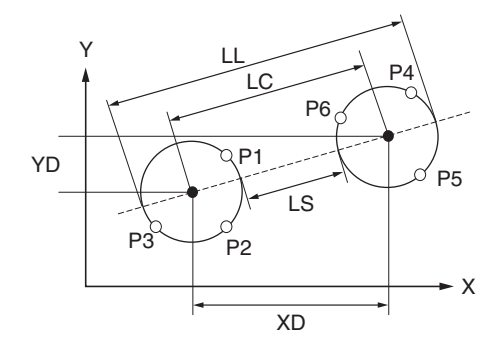

1 「円心間」をクリックします。

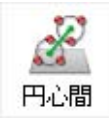

- 2 XYステージを移動し、1つ目の円の円周上の1点目を クロス線の交点に合わせます。
- 3 「点を確定」をクリックします。

🎸 点を確定

- 4 円周上の2点目をクロス線の交点に合わせて、「点を確 定」をクリックします。
- 5 円周上の3点目をクロス線の交点に合わせて、「点を確 定」をクリックします。 1つ目の円が確定します。

# 6 手順2~5を繰り返し、2つ目の円の円周上を確定します。 2つ目の円が確定し、測定結果ウィンドウに結果が表示され

20日の円か確定し、測定結果ワイントワに結果が表示され ます。

#### 参考

円の指定時、多点入力(9-54ページ)することができます。

## 線円間

円の中心を指定した基準線に垂らした垂線の交点と、円と の距離を測定します。

#### 指定位置

線:P1,P2 (多点入力可能) 円:P3, P4,P5 (多点入力可能)

#### 測定される項目

円の中心から基準線に垂線を下ろした交点と、 距離:中心までの距離 LC 最長距離:円周上の最も遠い点との距離 LL

最短距離:円周上の最も近い点との距離 LS

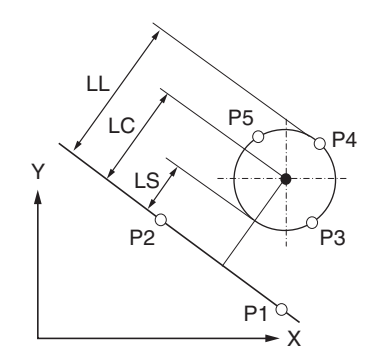

**1** 「線円間」をクリックします。

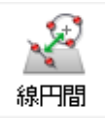

- 2 XYステージを移動し、基準線上の1点目をクロス線の 交点に合わせます。
- 3 「点を確定」をクリックします。

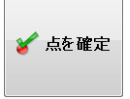

4 基準線上の2点目の位置をクロス線の交点に合わせて、 「点を確定」をクリックします。 基準線が確定しました。

- 5 円の円周上の1点目をクロス線の交点に合わせて、「点 をを確定」をクリックします。
- 6 円周上の2点目をクロス線の交点に合わせて、「点を確定」をクリックします。
- 7 円周上の3点目をクロス線の交点に合わせて、「点を確 定」をクリックします。
  円が確定し、測定結果ウィンドウに結果が表示されま

す。

参考

線、円の指定時、多点入力(9-54ページ)することができます。

## 直角度

基準線に対する測定線の垂直度と、測定線の評価長さの基 準線への投影長さを測定します。

#### 指定位置・数値

基準線:P1,P2 (多点入力可能) 測定する線:P3,P4 (多点入力可能) 評価長さ:L (数値入力)

#### 測定される項目

角度:基準線の垂線と、測定する線の内角 A1 長さ:測定線を基準線に投影した長さ VT

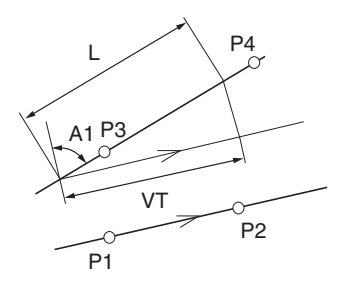

1 「直角度」をクリックします。

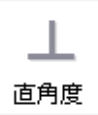

- 2 XYステージを移動し、基準線上に1点目をクロス線の 交点に合わせます。
- 3 「点を確定」をクリックします。

🎸 点を確定

- 4 基準線上の2点目をクロス線の交点に合わせて、「点を 確定」をクリックします。 基準線が確定します。
- 5 測定線上の1点目をクロス線の交点に合わせて、「点を 確定」をクリックします。 測定線が確定します。「評価長さ設定」ダイアログ ボックスが表示されます。

- 6 測定線上の2点目をクロス線の交点に合わせて、「点を 確定」をクリックします。
- **7** 評価長さを入力し、「OK」をクリックします。 測定結果ウィンドウに結果が表示されます。

●参考 → 線の指定時、多点入力(9-54ページ)することができます。

## 平行度

基準線に対する測定線の角度(平行度)を測定し、評価長さ 当たりの基準線の垂線への投影長さを測定します。

#### ▶ご注意

指定した2本の線が実際に交わらなくても、延長した線が交差す れば測定します。延長した線分でも交差しない場合は、測定入力 を完了することができません。

#### 指定位置・数値

基準線:P1,P2 (多点入力可能) 測定する線:P3,P4 (多点入力可能) 評価長さ:L (数値入力)

#### 測定される項目

角度:基準線と測定する線の内角 A1 長さ:評価長さを基準線の垂線に投影した長さ PA

## P3 P3 P1 P2 P1

**1** 「平行度」をクリックします。

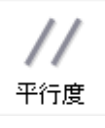

- 2 XYステージを移動し、基準線上の1点目をクロス線の 交点に合わせます。
- 3 「点を確定」をクリックします。

🎸 点を確定

- 4 基準線上の2点目をクロス線の交点に合わせて、「点を 確定」をクリックします。 基準線が確定します。
- 5 測定線上の1点目をクロス線の交点に合わせて、「点を 確定」をクリックします。 測定線が確定します。「評価長さ設定」ダイアログ ボックスが表示されます。

- 6 測定線上の2点目をクロス線の交点に合わせて、「点を 確定」をクリックします。
- **7** 評価長さを入力し、「OK」をクリックします。 測定結果ウィンドウに結果が表示されます。

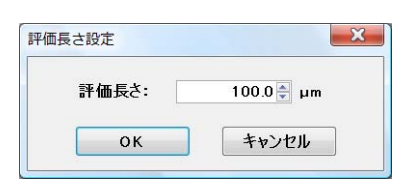

#### 参考

線の指定時、多点入力(9-54ページ)することができます。

## 線と円 (交点座標)

指定する線と円の交点の座標を測定します。

#### ▶ご注意

2つの交点のうち、円を指定したときの最後に確定した点に近い 方の交点座標を測定します。

線と円が実際に交わらなくても、延長した線と円が交差すれば測 定します。交差しない場合は、円の3点目の点が確定できません。

#### 指定位置

線:P1,P2 (多点入力可能) 円:P3,P4,P5 (多点入力可能)

#### 測定される項目

座標X:交点のX座標 座標Y:交点のY座標

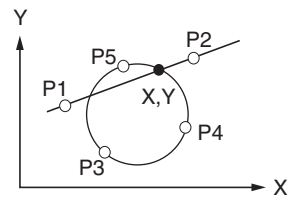

1 「線と円」をクリックします。

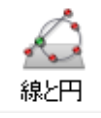

- 2 XYステージを移動し、線上の1点目をクロス線の交点 に合わせます。
- **3**「点を確定」をクリックします。

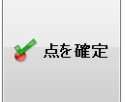

4 線上の2点目をクロス線の交点に合わせて、「点を確 定」をクリックします。 線が確定します。

- 5 円周上の1点目をクロス線の交点に合わせて、「点を確 定」をクリックします。
- 6 円周上の2点目をクロス線の交点に合わせて、「点を確 定」をクリックします。
- 7 円周上の3点目をクロス線の交点に合わせて、「点を確 定」をクリックします。 円が確定し、測定結果ウィンドウに結果が表示されま す。

#### 参考

線、円の指定時、多点入力(9-54ページ)することができます。 P5(多点入力の場合は、最後に確定した位置)に最も近い交点を 測定します。

## 円と円(交点座標)

2つの円の交点を測定します。

#### 参考

2つの交点のうち、2つ目の円を指定したときの最後に確定した点 に近い方の交点座標を測定します。 2つの円が交差しない場合は、2つ目の円の3点目の点が確定でき ません。

#### 指定位置

1つ目の円:P1,P2,P3 (多点入力可能) 2つ目の円:P4,P5,P6 (多点入力可能)

## 測定される項目

座標X:交点のX座標 座標Y:交点のY座標

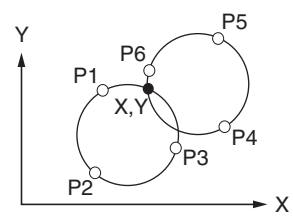

1 「円と円」をクリックします。

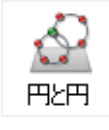

- 2 XYステージを移動し、円周上の1点目をクロス線の交 点に合わせます。
- 3 「点を確定」をクリックします。

| 🎸 点を確定 |
|--------|
|--------|

- 4 円周上の2点目をクロス線の交点に合わせて、「点を確定」をクリックします。
- 5 円周上の3点目をクロス線の交点に合わせて、「点を確 定」をクリックします。 1つ目の円が確定します。

# 2つ目の円周上の3点について、手順2~5を繰り返します。 2つ目の円が確定し、測定結果ウィンドウに結果が表示されます。

#### 参考

円の指定時、多点入力(9-54ページ)することができます。

## 点

座標を求めます。

#### 指定位置

点P1

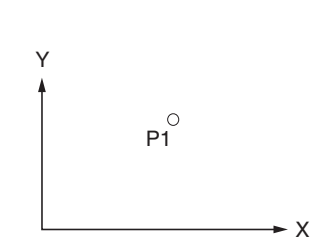

#### 測定される項目

座標X:点のX座標 座標Y:点のY座標 座標D:原点からの直線距離

**1** 「点」をクリックします。

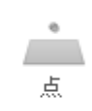

- **2** XYステージを移動し、ポイントに合わせます。
- **3**「点を確定」をクリックします。

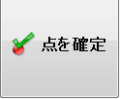

点が確定し、測定結果ウィンドウに結果が表示されま す。
## 要素を再利用

XYステージ測定において一旦測定を完了した測定項目に 対し、そこで使用した基準線や円を再利用する機能です。 もう一度基準線や円を指定する作業を省いたり、再測定に よる位置ズレなどを防止するために過去の測定結果の一部 を再利用します。

### 1 一旦、任意の計測を完了した状態で、ツールエリアの 「要素を再利用」にチェックを入れます。

要素の再利用が可能な測定ツールボタン以外はグレー アウトします。

#### ▼ 要素を再利用

## 2 要素の再利用が可能な測定ツールを選択します。

広域画像エリア内の基準線や円の色が変わります。

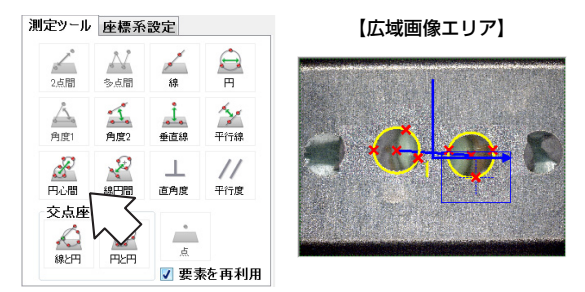

3 色が変化した線や円のうちで基準として再利用したい ものをマウスで選択します。

広域画像エリア内の基準線 や円の色が元の色に戻り ます。

#### 【広域画像エリア】

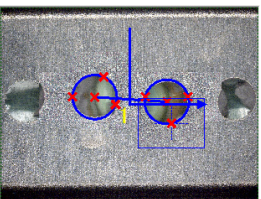

4 2つ目の測定箇所(点や円)を確定して測定を完了し ます。

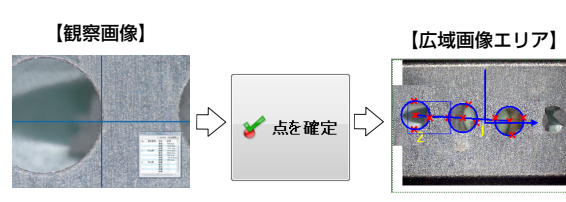

## 参考

#### 基準線の再利用

下記測定ツールの基準線が再利用可能です(利用される側)。

- 垂直線
- 平行線
- 線円間
- 線(基準線ではないが基準線として再利用可能)
- X軸、Y軸(座標軸)
- 線と円(交点座標)
- 角度2(2つの線とも利用可)
- 直角度の線(2つの線とも利用可)
- 平行度の線(2つの線とも利用可)

上記測定ツールの基準線を基準対象として利用できる測定ツール

です (利用する側)。

- 線(選択した時点で確定・終了)
- 角度2 の最初の直線
- 平行線
  の最初の基準線
- 線円間 の最初の基準線
- 平行度の最初の直線
- 線と円 の最初の基準線

#### 参考 🗁

#### 基準円の再利用

下記測定ツールの基準円が再利用可能です(利用される側)。

- 円
- 円心間(両方の円とも利用可)
- 線円間
- 円と円(両方の円とも利用可)
- 線と円

上記測定ツールの基準線を基準対象として利用できる測定ツール です(利用する側)。

- 円(選択した時点で確定・終了)
- 円心間
- 円と円

参考

#### 座標軸の再利用

座標軸XYを基準線として再利用が可能です。 選択した時点で基準線が広域図に表示されます。

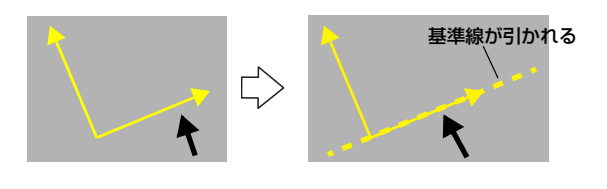

## 多点入力

#### ■ 多点入力による線

多点の最小二乗法による平均線を引き、この平均線を利用 して測定します。また、この平均線と、上下(左右)に最も離 れた2点と平均線との距離の合計(真直度)を測定します。 (2点入力の場合は、真直度は0となります。)

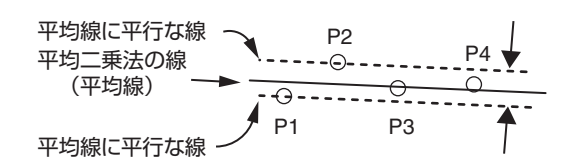

上記の例では、P1と平均線との距離と、P1と平均線との距離の合計が真直度となります。

#### ■ 多点入力による円

多点の最小二乗法による平均の円を引き、中心に最も近い 点、最も遠い点と平均線との距離の合計(真円度)を測定し ます。(3点入力の場合は、真円度は0となります。)

■ 多点入力の操作

 「多点入力」のチェックボックスをONにします。
 多点入力が可能な測定ツールアイコンにMのマークが 表示されます。

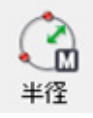

2 測定ツールアイコンをクリックして選択します。
 □ 「XYステージを使って測定する」(9-43ページ)

多点入力を完了して、次の線または円の指定に進むときは、 「多点完了」をクリックします。

多点入力を完了して測定を完了するときは、「測定完了」を クリックします。

#### 参考

選択している測定ツールと、点の確定状態により、「多点完了」 と「測定完了」のいずれかがアクティブになります。

## オプションの設定

| ション設定                                      |             |             |              |          |
|--------------------------------------------|-------------|-------------|--------------|----------|
| クロ人様                                       |             | <b>I</b> Iy | ジ検出          |          |
| 秋日-                                        |             | 検出          | 時の線色:        |          |
| 線幅:                                        | 1 🚔         | 1×LL        |              |          |
| 測定線                                        |             |             |              |          |
| 線色:                                        |             | 線幅:         | 3 🊔          |          |
| 点色:                                        |             | ラベル:        | 文字表示設.       | 定        |
| 単位                                         |             |             |              |          |
| 単位:                                        | µm -        | 小数          | 点以下桁数:       | 1 🌲      |
|                                            |             |             |              |          |
| <b>仏域画像背</b>                               | 景色          |             |              |          |
|                                            | ◎ 黒         |             |              |          |
| □ 測定点(                                     | の確定時に自重     | 助的に両像       | を保存する        |          |
| 画像形式                                       |             |             |              |          |
| JPEG(*                                     | .JPG) 🔘 TII | FF(*.TIF)   | ⊙ HD Photo(≉ | WDP)     |
| ハードディフク                                    | コメドキュイント    |             |              | -40 070  |
| 71-71/25                                   | (キレーマエンン))  |             |              | <u> </u> |
| ☑ 測定開势                                     | お時に広域画      | 象を取得す       | る            |          |
| ☑ 測定点(                                     | の確定時に広切     | 或画像に画       | 像を追加する       |          |
|                                            | <b>示する</b>  |             |              |          |
| 📝 軸を表え                                     |             |             |              |          |
| <ul> <li>✓ 軸を表示</li> <li>✓ 測定結果</li> </ul> | 果ダイアログを画    | 画像の保存       | に含める         |          |

• クロス線

線色、線幅を変更します。 画像のエッジを検出したときに、クロス線の線色を変更 できます。

測定線

線色、線幅、測定点の点色、測定No.の文字表示設定を行います。

- 単位
   単位(m/mm/µm)、小数点以下桁数(1~10)を設定します。
- 広域画像背景色

広域画像表示エリアの画像以外の部分の色を選択(黒/ 白)します。

- 測定点の確定時に自動的に画像を保存する
   チェックボックスをONにすると、測定点を確定するごとにその時の画像をハードディスクに保存します。
   自動保存の設定と保存する画像形式、「参照」をクリックして保存先を設定します。
- 測定開始時に広域画像を取得する
   「XYステージ測定」を開始するときに広域画像を取得する場合、チェックを入れます。
- 測定点の確定時に広域画像に画像を追加する
   測定点の確定時に、広域画像表示エリアに現在の観察画
   像を連結合成し表示します。

9

- 軸を表示する
   広域画像表示エリアにXY軸を表示します。XY軸の交点
   が、原点を示します。
- 測定結果ダイアログを画像の保存に含める 現在表示されている測定結果ダイアログを観察画像と一 緒に画像保存します。

# **10**<sup>章</sup>

## 立体的に観察する

深度合成と3D表示

高さ/深さのある対象物を観察する場合、全体にピントを合わせられないことがあります。異なった距離で撮影した画像を合成することにより、全体にピントがあった画像を表示します。その画像を3D化し角度を変えて観察することができます。

| 深度合成の種類と特長           | 10-2ページ  |
|----------------------|----------|
| クイック深度合成&3D          | 10-2ページ  |
| 高画質深度合成&3D           | 10-2ページ  |
| リアルタイム深度合成           | 10-2ページ  |
| 深度合成の方法              | 10-3ページ  |
| クイック深度合成&3D          | 10-3ページ  |
| 高画質深度合成              | 10-7ページ  |
| リアルタイム深度合成           | 10-10ページ |
| 3D表示                 | 10-13ページ |
| 3D画像の再生と保存           | 10-13ページ |
| 3D表示の操作方法            | 10-14ページ |
| 3D表示の高さ調整/Z軸固定/回転ガイド | 10-15ページ |
| 表示設定                 | 10-15ページ |
| 切り出し精細表示             | 10-16ページ |
| 3Dファイル比較表示           | 10-17ページ |
| 比較する2つのファイルを表示する     | 10-17ページ |
| 2つの画像の連動動作           | 10-17ページ |
| 差分表示                 | 10-18ページ |
| サブ切替え                | 10-19ページ |
| 3D傾き補正               | 10-20ページ |
| 照明シミュレーション           | 10-21ページ |
| 3D計測(オプション)          | 10-22ページ |
| ウィンドウの各部名称と機能        | 10-22ページ |
| 3D計測の開始              | 10-23ページ |
| プロファイル計測             | 10-23ページ |
| 体積·表面積計測             | 10-24ページ |
| 面間角度計測               | 10-25ページ |
| 面間距離計測               | 10-25ページ |
| 波形をCSVデータで保存する       | 10-26ページ |
| 深度合成画像でプロファイル計測する    | 10-26ページ |
| 3D計測結果ダイアログボックス      | 10-27ページ |
| 色設定                  | 10-28ページ |
| 高さ制御                 | 10-29ページ |
| VHXメニューからピントを合わせる    | 10-29ページ |
| 2点間高さ測定              | 10-30ページ |
|                      |          |

## 深度合成の種類と特長

全体にピントが合った画像を得る方法と、それぞれの概要と特徴について説明します。

## クイック深度合成&3D

コンソールのボタンを押すだけで深度合成を行い、3D画像 を表示します。深度合成の中で、最も手軽に深度合成ができ ます。また、画像を回転させて観察したり、オプションのソ フトを追加することにより高さや面積などの計測も可能と なります。

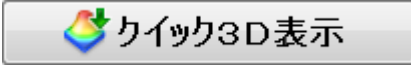

## リアルタイム深度合成

観察したい部分の最も高いところから最も低いところまで 順次ピントを合わせて、ピントの合った部分だけを自動的 に合成して観察することができます。 手動でレンズを動かして簡単に深度合成したいときに適し ています。3D表示はできません。

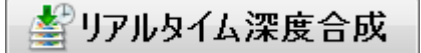

## 高画質深度合成&3D

高さの異なる各部分にピントを合わせて画像を取り込み、 高画質で深度合成したり、3D画像を構築・表示します。ク イック深度合成に比べて、高画質で観察することができま す。

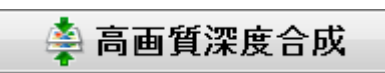

## 深度合成の方法

## クイック深度合成&3D

観察したい部分の最も低いところから最も高いところまで フォーカスを移動するだけで深度合成を行い3D画像で観 察できます。一定の速度で移動させることにより、ピントが 合ったところの高さ情報が得られるため、3Dでの観察が可 能となります。

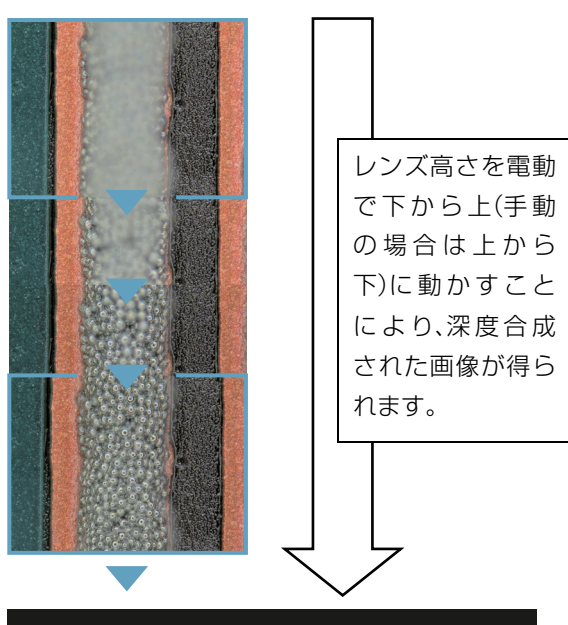

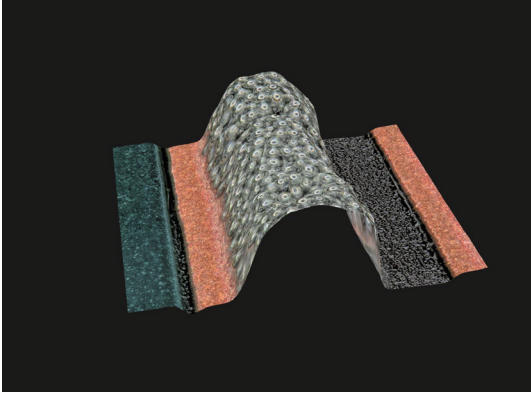

## Z軸を電動で動かす場合

VHX-S50、VHX-S15を用いてZ軸を電動で動かし深度合成します。

#### ▶ご注意

DOUBLE'R機能の無いレンズを使用する場合、合成実行前にレンズの登録が必要です。ステータスバーにて使用するレンズの倍率を指定してください。「計測前の準備」(9-5ページ)

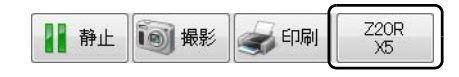

## ■ 簡単モード

コンソールの「クイック合成&3D」ボタンを押すか、
 VHXメニューの「深度UP」から「クイック3D表示」
 をクリックし「簡易モード」をクリックします。

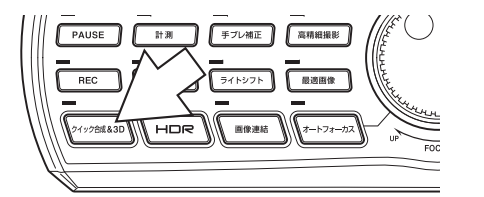

|         | VHXX=-           |      |     |                                          |
|---------|------------------|------|-----|------------------------------------------|
|         | <b>1</b>         |      |     | 深度UP                                     |
|         | 動曲鉄曲             |      |     | <b>学リアルタイム深度合成</b>                       |
| 撮影設定    | HDR              | 深度UP | 3 [ | ◇ りイック3D表示                               |
| PINSL   | <b>秋</b><br>画像改善 | 画像連結 |     | 🚔 高画質深度合成                                |
|         |                  |      |     | 1000日本100日本100日本10日本10日本10日本10日本10日本10日本 |
| サイドアルバム | 分割·表示            |      |     |                                          |

コンソールのFOCUSダイヤルで一番低い部分にピントが合うように調整します。

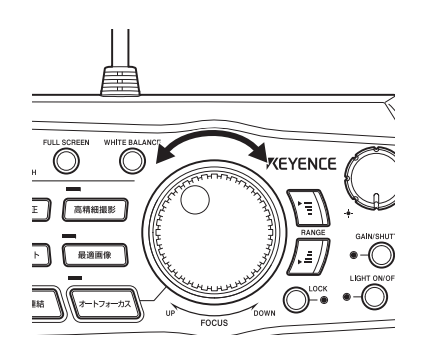

- 3 コンソールの「クイック合成&3D」ボタンを押します。
   マ軸ステージが上に移動し深度合成を開始します。
- 4 対象物の最も高い所にピントが合ったら、もう一度コンソールの「クイック合成&3D」ボタンを押します。 3D表示(10-13ページ)します。
  - 途中で中止し、合成開始前から実行する場合は、
     「リセット」をクリックしてください。
  - 3D表示を終了する場合は、「終了」をクリックして ください。
  - コンソールの「PAUSE」ボタンを押すと、深度合 成画像が表示されます。深度合成画像を撮影(保 存)する場合は「REC」ボタンを押してください。

■ 詳細モード

**1** VHXメニューの「深度UP」から「クイック3D表示」 をクリックします。

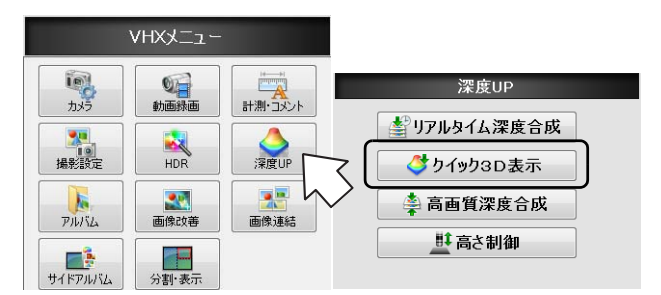

## 2 合成モードの選択をします。

通常は、「標準」を選択します。表面の凹凸をはっき りさせたい場合や階調をはっきりさせたい場合には 「HDR」(7-2ページ)を、表面のギラつきを抑えなが ら合成したい場合は「ハレーション除去」(7-4ペー ジ)を選択します。

#### 参考

あらかじめHDR、ハレーション除去の設定をしてからク イック3Dを実行することもできます。

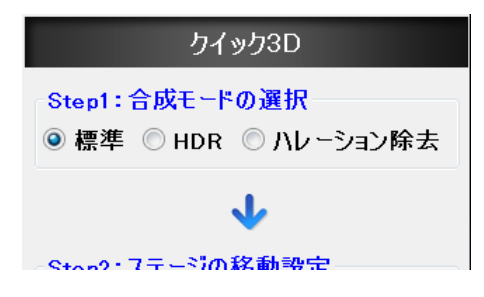

3 「設定」をクリックします。

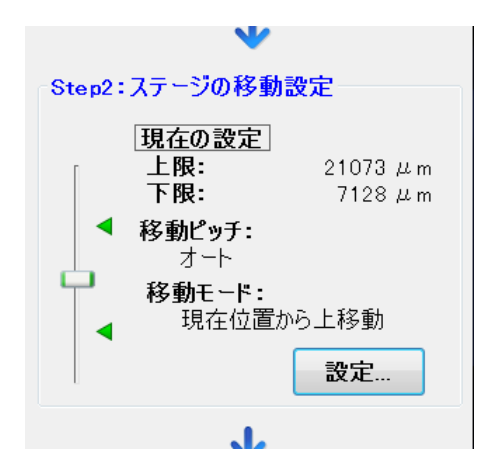

「Z軸ステージ設定」ダイアログボックスが開きます。

#### 4 レンズ倍率の確認をします。

装着しているレンズ倍率と異なる場合は、倍率表示を クリックし、設定します。

| 77テージ設定        | 1                |
|----------------|------------------|
|                |                  |
| レンズ倍率:         |                  |
| Z20R           |                  |
| X200           |                  |
| 移動モード          |                  |
| ◎ 下限→上限間移動     |                  |
| ◎ 現在位置から上移動    |                  |
|                |                  |
|                |                  |
|                |                  |
|                |                  |
| 上限             |                  |
| 21073          | <b>•</b>         |
| ▲              | 2 2 動ピッチ         |
| 現在位置:          |                  |
| 11589          | <br><br><br><br> |
|                | ◎ピルチ指守           |
|                | 500 U.m.         |
| 7128           | 300 te m         |
|                | ○枚数指定            |
|                | 10 枚             |
|                |                  |
| <b>*</b>       | 閉じる              |
| 10 - FLIP, - T |                  |

5 「移動モード」の「現在位置から上移動」を選択します。 「移動ピッチ」の「オート」を選択します。

参考

- •「移動モード」で「下限→上限間移動」を選択することが できます。
- •「移動ピッチ」をマニュアルで設定することができます。

6 「閉じる」をクリックします。

Z軸ステージ設定ダイアログボックスが閉じます。

10

## 7 合成オプションの設定をします。

画像合成時の補正オプションの設定をします。

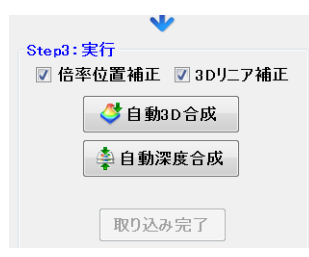

#### 倍率位置補正

レンズの高さを変更して画像を取り込んだ際の位置ズ レ、収差を補正します。チェックボックスをONにす ると、輪郭ズレを補正してきれいな合成ができます。 低倍率観察時の収差補正に有効です。

#### 3Dリニア補正

チェックボックスをONにすると、斜めに傾けた状態 や模様が少ない対象物がよりきれいに3D化できるよ うになります。

8 3D表示をするときは「自動3D合成」、深度合成表示 をする場合は「自動深度合成」をクリックします。 Z軸ステージが上に移動し深度合成を開始します。

#### 参考

- •「自動深度合成」では、深度合成画像を表示してから3D表 示することができます。
- 途中で中止する場合は、「リセット」をクリックしてください。
- 終了する場合は、「終了」をクリックしてください。

9 対象物の最も高い場所にピントが合ったら「取り込み 完了」をクリックします。

手順8で選択した3D画像または深度合成画像が表示 されます。

合成モードで「HDR」を選択した場合は、ハイダイ ナミックレンジの設定ウィンドウが(7-3ページ)開 きます。調整後「3D表示」をクリックすると3D表示 されます。

## Z軸を手動で動かす場合

#### ▶ご注意

DOUBLE'R機能の無いレンズを使用する場合、合成実行前にレンズの登録が必要です。ステータスバーにて使用するレンズの倍率を指定してください。「計測前の準備」(9-5ページ)

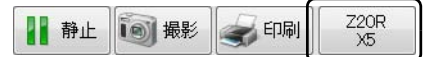

- 1 対象物の最も高いところにピントを合わせます。
- コンソールの「クイック合成&3D」ボタンを押すか、
   VHXメニューの「深度UP」から「クイック3D表示」
   を選択します。

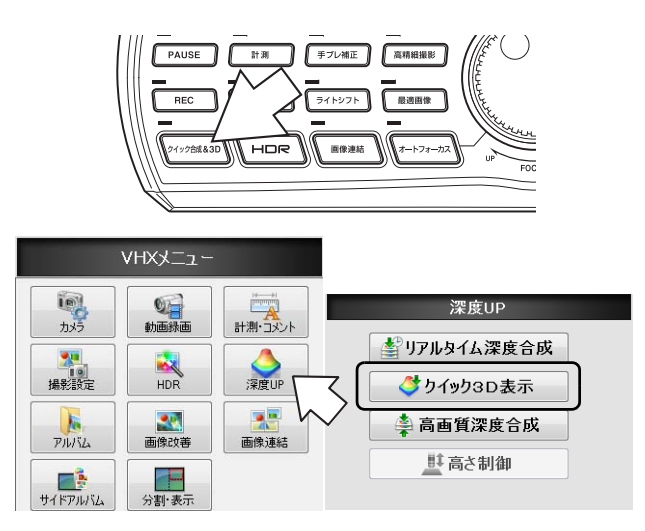

## 3 合成モードの選択をします。

通常は、「標準」を選択します。表面の凹凸をはっき りさせたい場合や階調をはっきりさせたい場合には 「HDR」(7-2ページ)を、表面のギラつきを抑えなが ら合成したい場合は「ハレーション除去」(7-4ペー ジ)を選択します。

■参考 あらかじめHDR、ハレーション除去の設定をしてからク イック3Dを実行することもできます。

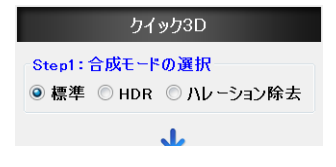

#### 4 高さ移動ピッチの設定を設定します。

ここでは、レンズを1秒間に移動させるおおよその高 さを入力します。

観察したい上端から下端まで画像を取り込みます(お およそ15秒以内)。

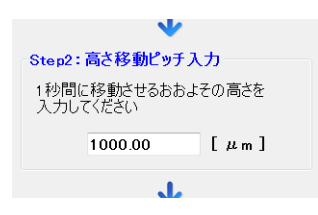

# 7 対象物の最も低い場所にピントが合ったら「3D表示」 をクリックします。 3D画像(10-13ページ)が表示されます。

合成モードで「HDR」を選択した場合は、ハイダイ ナミックレンジの設定ウィンドウが開きます。調整後 「3D表示」をクリックすると3D表示されます。

## 5 合成オプションの設定をします。

画像合成時の補正オプションの設定をします。

| *                                                    |
|------------------------------------------------------|
| Step3:合成の実行                                          |
| 合成オプションを設定し合成実行ボタンを<br>押してピント位置を上端から下端へ移動<br>させてください |
| 🔽 倍率位置補正 🔽 3Dリニア補正                                   |
| 🗳 合成実行                                               |
|                                                      |

#### 倍率位置補正

レンズの高さを変更して画像を取り込んだ際の位置ズ レ、収差を補正します。チェックボックスをONにす ると、輪郭ズレを補正してきれいな合成ができます。 低倍率観察時の収差補正に有効です。

#### 3Dリニア補正

チェックボックスをONにすると、斜めに傾けた状態 や模様が少ない対象物がよりきれいに3D化できるようになります。

6 合成実行ボタンを押して、レンズを上から下へ移動します。

手順4で設定した速度で移動してください。

参考

- プログレスバーが表示されます。プログレスバーが進捗中 にステージを移動してください。
- プログレスバーの途中で移動が完了した場合は、「3D表示」をクリックすると、3D画像が表示されます。
- 途中で中止する場合は、「リセット」をクリックしてください。
- 終了する場合は、「終了」をクリックしてください。
- 保存(10-13ページ)はコンソールの「REC」ボタンを押 すか、「保存」をクリックしてください。

## 高画質深度合成

高さの異なる各部分にピントを合わせて複数枚の画像を取 り込み、1枚の画像に深度合成し、3D画像を合成・表示しま す。手動でZ軸を動かすときでも高さ情報が明確になるた め、高画質で合成が可能です。

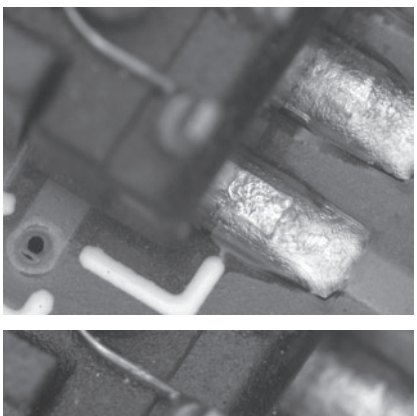

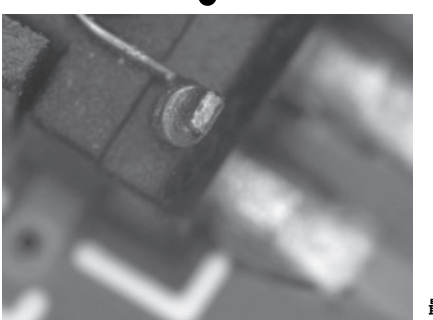

最終撮影

1枚目撮影

2枚目撮影

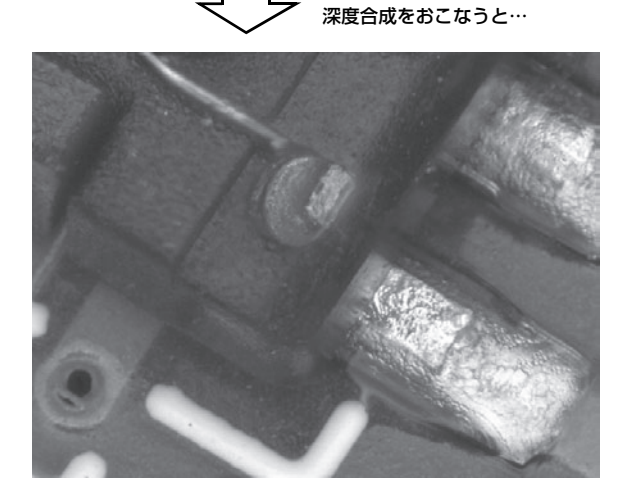

## Z軸を電動で動かす場合

VHX-S50、VHX-S15を用いてZ軸を電動で動かし深度合成します。

#### ▶ご注意

DOUBLE'R機能の無いレンズを使用する場合、合成実行前にレンズの登録が必要です。ステータスバーにて使用するレンズの倍率を指定してください。「計測前の準備」(9-5ページ)

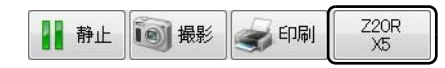

1 コンソールのFOCUSダイヤルで対象物の最も低い部分にピントが合うように調整します。

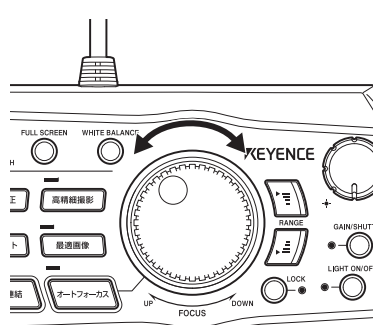

**2** VHXメニューの「深度UP」から「高画質深度合成」 をクリックします。

高画質深度合成メニューが表示されます。

| 1                                                                                                    | VHXX=1-       |      |                                                 |
|----------------------------------------------------------------------------------------------------|---------------|------|-------------------------------------------------|
| からう<br>カメラ<br>場影設定                                                                                                    | 動画録画<br>HDR   |      | 深度UP<br>▲ リアルタイム深度合成<br>ダ ケイック3D表示<br>▲ 高画質深度合成 |
| ምሥናය<br>መንግሥና የምሥና የሚያ የመንግሥና የሚያ የመንግሥና የሚያ የመንግሥና የሚያ የመንግሥና የሚያ የመንግሥና የሚያ የመንግሥና የሚያ የመንግሥና የሚያ የመንግሥና የሚያ የመንግሥና የ<br>የሚያ የመንግሥና የሚያ የመንግሥና የሚያ የመንግሥና የሚያ የመንግሥና የሚያ የመንግሥና የሚያ የመንግሥና የሚያ የመንግሥና የሚያ የመንግሥና የሚያ የመንግሥና የሚያ የመንግሥና የ<br>የሚያ የመንግሥና የሚያ የመንግሥና የመንግሥና የመንግሥና የሚያ የመንግሥና የሚያ የመንግሥና የመንግሥና የመንግሥና የመንግሥና የመንግሥና የመንግሥና የመንግሥና የመንግሥና የመንግሥ<br>የመንግሥና የመንግሥና የመንግሥና የመንግሥና የመንግሥና የመንግሥና የመንግሥና የመንግሥና የመንግሥና የመንግሥና የመንግሥና የመንግሥና የመንግሥና የመንግሥና የመንግሥና የመንግሥና | 画像改善<br>分割·表示 | 画像連結 | 単高さ制御                                           |

3 合成モードの選択をします。 通常は、「標準」を選択します。ハレーションがある 場合や階調が乏しい場合には、「HDR」(7-2ページ) を選択します。

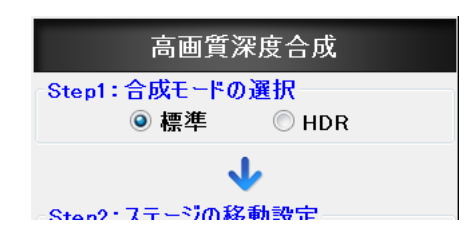

#### 4 「設定」をクリックします。

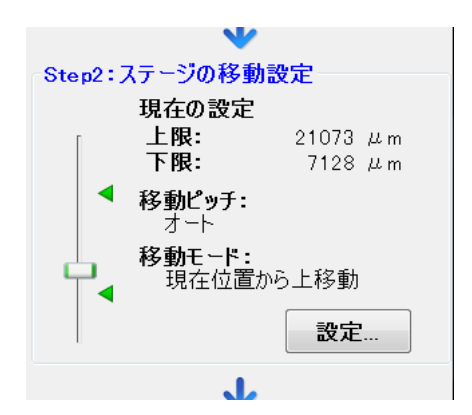

「Z軸ステージ設定」ダイアログボックスが開きます。

#### 5 レンズ倍率の確認をします。

装着しているレンズ倍率と異なる場合は、倍率表示を クリックし、設定します。

#### Zステージ設定 レンズ倍率: Z20R X200 移動モード ○下限→上限間移動 ◎ 現在位置から上移動 2 上限 21073 **A** ◀ 移動ピッチ 現在位置: ◎ オート 11589 ◎ マニュアル 下限 ◎ ピッチ指定 ◄ 500 μm 7128 ○ 枚数指定 -枚 10 閉じる ¥Z €LL

6 「移動モード」の「現在位置から上移動」を選択します。 「移動ピッチ」の「オート」を選択します。

#### 参考 🗁

- •「移動モード」で「下限→上限間移動」を選択することが できます。
- •「移動ピッチ」をマニュアルで設定することができます。

#### 7 「閉じる」をクリックします。

Z軸ステージ設定ダイアログボックスが閉じます。

### 8 合成オプションの設定をします。

画像合成時の補正オプションの設定をします。

| •           | V         |
|-------------|-----------|
| Step3:合成画像の | 取り込み      |
| 🔽 倍率位置補正    | 📝 3Dリニア補正 |
|             |           |
| 🗳 自動3D合成    | 🚔 自動深度合成  |

#### 倍率位置補正

レンズの高さを変更して画像を取り込んだ際の位置ズ レ、収差を補正します。チェックボックスをONにす ると、輪郭ズレを補正してきれいな合成ができます。 低倍率観察時の収差補正に有効です。

#### 3Dリニア補正

チェックボックスをONにすると、斜めに傾けた状態 や模様が少ない対象物がよりきれいに3D化できるよ うになります。

### 9 3D表示をするときは「自動3D合成」、深度合成表示 をする場合は「自動深度合成」をクリックします。 Z軸ステージが移動し深度合成を開始します。

#### 参考

- •「自動深度合成」では、深度合成画像を表示してから3D表 示することができます。
- 終了する場合は、「終了」をクリックしてください。

## Z軸を手動で動かす場合

#### ▶ご注意

DOUBLE'R機能の無いレンズを使用する場合、合成実行前にレンズの登録が必要です。ステータスバーにて使用するレンズの倍率を指定してください。

□[計測前の準備] (9-5ページ)

| 静止 | <b>漫</b> 撮影 | and the second second | Z20R<br>X5 |
|----|-------------|----------------------------------------------------------------------------------------------------|------------|
|----|-------------|----------------------------------------------------------------------------------------------------|------------|

 VHXメニューの「深度UP」の「高画質深度合成」を 選択します。

「高画質深度合成」ウィンドウが表示されます。

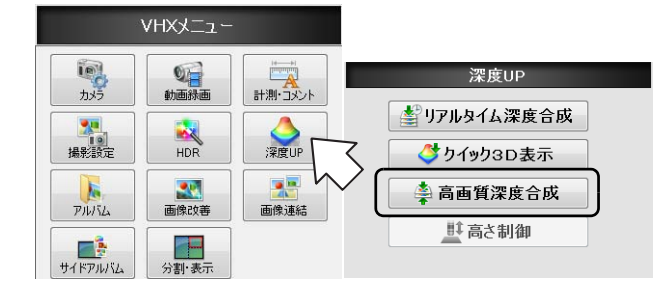

### **2** 合成モードの設定

通常は、「標準」を選択します。表面の凹凸をはっき りさせたい場合や階調をはっきりさせたい場合には 「HDR」(7-2ページ)を選択します。

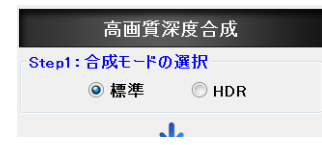

#### 3 撮影間隔の設定を行います。

観察倍率により被写界深度が変動しますので、適した 撮影間隔を入力します。

| 撮影間隔: | - | [µm] |
|-------|---|------|
|       |   |      |
|       |   |      |
|       |   |      |

4 対象物の最も高いところにピントを合わせます。

5 コンソールのPAUSEボタンを押すか、「取り込み」 をクリックします。 画像が1枚取り込まれます。

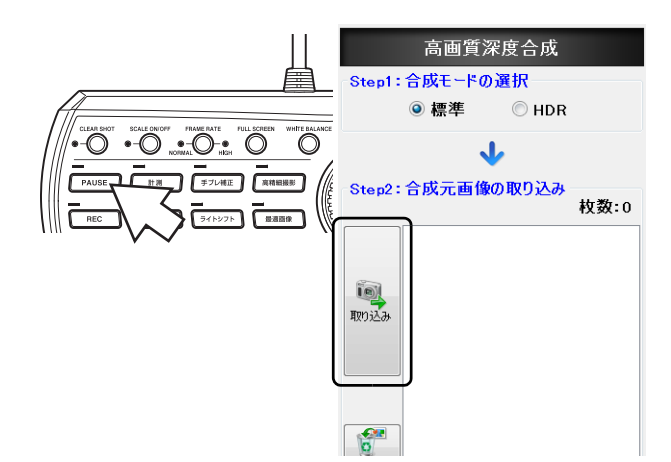

- 6 3で設定した撮影間隔分レンズを近づけます。
- 7 対象物の最も低いところまで手順の5と6を繰り返します。

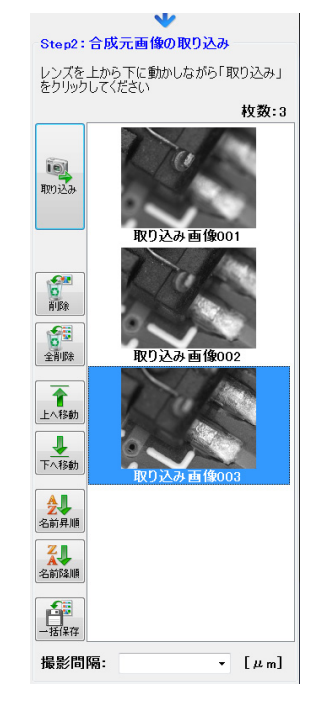

#### 削除

選択した1画像だけ削除します。

#### 全削除

取り込んだ全ての画像を破棄します。

上へ移動/下へ移動 選択した画像を上側(下側)に移動します。 10

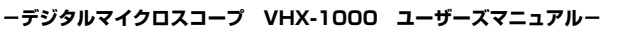

#### 名前昇順/降順

名前の昇順/降順に並び変えます。

#### 一括保存

取り込んだ画像に名前を付けて保存します。 保存先フォルダ名、ファイル名の先頭、画像形式の設 定ができます。

## 8 合成オプションの設定をします。

合成のためのオプション設定を行います。

| Step3:合成の実行     |           |
|-----------------|-----------|
| <b>V</b> 倍率位置補正 | 📝 3Dリニア補正 |
| ▲3D合成           | 🚔 深度合成    |

#### 倍率位置補正

レンズの高さを変更して画像を取り込んだ際の位置ズ レ、収差を補正します。チェックボックスをONにす ると、輪郭ズレを補正してきれいな合成ができます。 低倍率観察時の収差補正に有効です。

#### 3Dリニア補正

チェックボックスをONにすると、斜めに傾けた状態 や模様が少ない対象物がよりきれいに3D化できるようになります。

#### ▶ご注意

合成を行うには、3Dリニア補正OFF時4枚以上、3Dリニア 補正ON時5枚以上ピントの違う画像が必要となります。

9 3D表示をするときは「3D合成」、深度合成表示をする場合は「深度合成」をクリックします。

3D画像(10-13ページ)が表示されます。 合成モードで「HDR」を選択した場合は、ハイダイ ナミックレンジの設定ウィンドウが開きます。調整後 「3D表示」をクリックすると3D表示されます。

## リアルタイム深度合成

リアルタイム深度合成は、対象物の凹凸差の大きい部分を すばやくピントを合わせる機能です。 観察したい部分の最も高いところから最も低いところまで 順次ピントを合わせて、ピントの合った部分だけを自動的 に合成します。

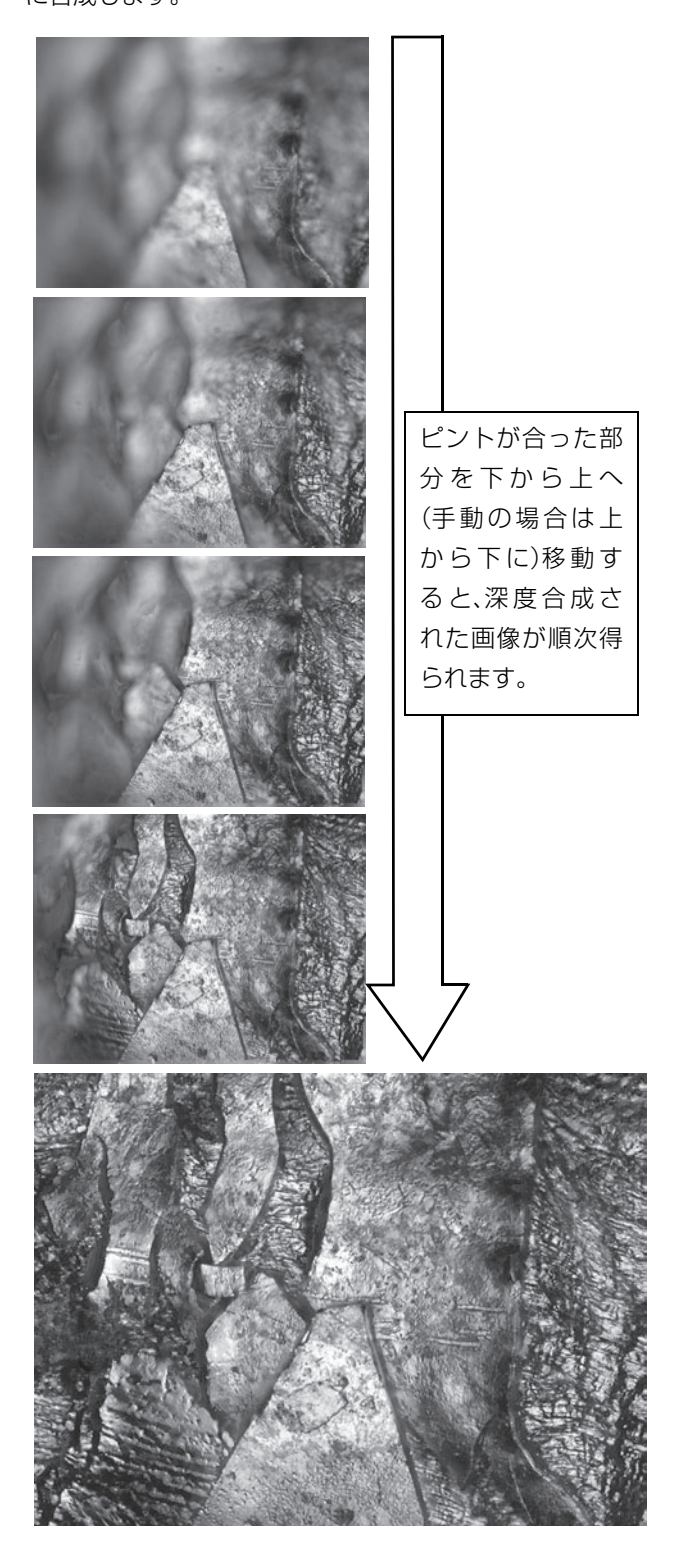

## Z軸を電動で動かす場合

VHX-S50、VHX-S15を用いてZ軸を電動で動かし深度合成します。

コンソールのFOCUSダイヤルで対象物の最も低い部分にピントが合うように調整します。

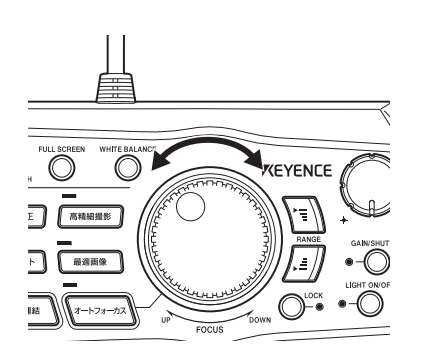

**2** VHXメニューの「深度UP」から「リアルタイム深度 合成」を選択します。

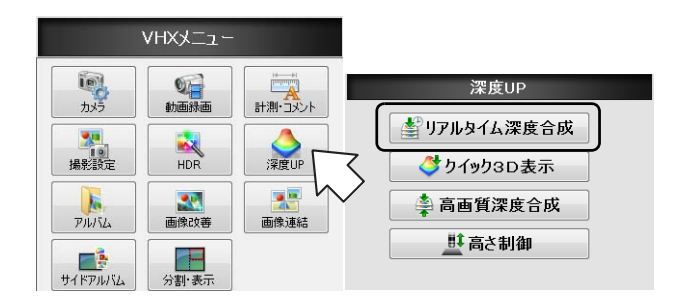

3 「設定」をクリックします。

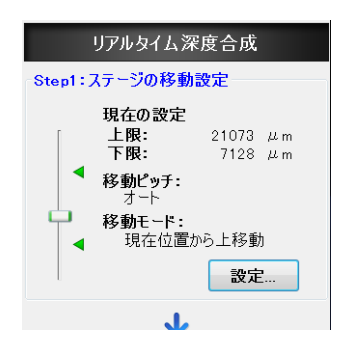

「Z軸ステージ設定」ダイアログボックスが開きます。

**4 レンズ倍率の確認をします。** 装着しているレンズ倍率と異なる場合は、倍率表示を

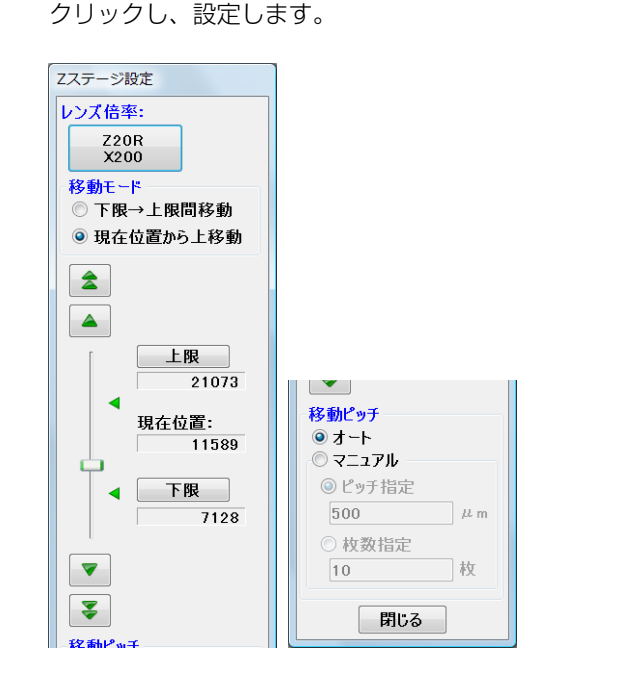

5 「移動モード」の「現在位置から上移動」を選択します。 「移動ピッチ」の「オート」を選択します。

#### 参考

- •「移動モード」で「下限→上限間移動」を選択することが できます。
- •「移動ピッチ」をマニュアルで設定することができます。
- 6 「閉じる」をクリックします。

Z軸ステージ設定ダイアログボックスが閉じます。

- 7 「合成実行」をクリックします。 Z軸ステージが上に移動し、深度合成を開始します。
- 8 対象物の最も高い部分でピントが合ったら「移動停止」をクリックします。 深度合成画像が表示されます。

#### 参考

- 深度合成された画像を保存するには、コンソールの 「REC」ボタンを押すか、ダイレクトボタンの「撮影」を クリックします。
- 深度合成をはじめからやり直すときは、「リセット」をク リックします。
- リアルタイム深度合成を終了するときは「終了」をクリックします。

## Z軸を手動で動かす場合

1 対象物の最も高いところにピントを合わせます。

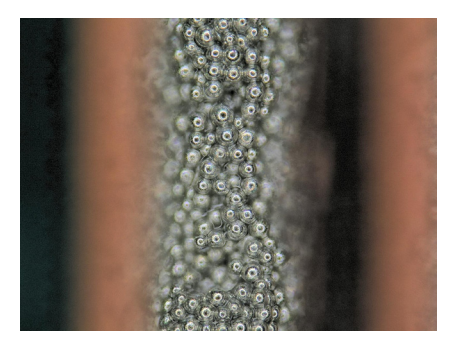

**2** VHXメニューの「深度UP」から「リアルタイム深度 合成」を選択します。

10

|         | VHXX=1-             |      |              |
|---------|---------------------|------|--------------|
|         |                     |      | 深度UP         |
|         | 動曲球曲                |      | 「「アルタイム深度合成」 |
| 撮影設定    | HDR                 | 深度UP |              |
| PILIS   | <b>王王</b><br>画像??#蒹 | 画像連結 | 🚔 高画質深度合成    |
|         |                     |      | 11 高さ制御      |
| サイドアルバム | 分割·表示               |      |              |

**3** 対象物の最も低いところにピントが合うまでレンズを 上から下へ動かします。

ピントの合った部分が順に合成されます。レンズを上 から下へ動かすと自動的に画像が合成され、全体にピ ントの合った画像が表示されます。

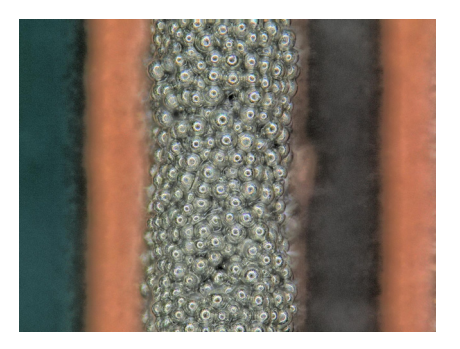

4 コンソールのPAUSEボタンを押すか、ダイレクトボタンの「静止」をクリックして合成を停止します。 画像を撮影(保存)する場合は、コンソールのREC ボタンを押すか、ダイレクトボタンの「撮影」をクリックします。

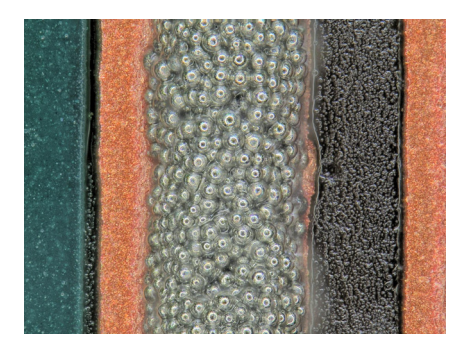

5 「リアルタイム深度合成」の「終了」をクリックし終 了します。

## 3D表示

3D合成をおこなった画像や、アルバムに保存された3D画像データを再生、表示し、観察します。

3D画像で表示すると、対象物をさまざまな方向から自由に観察でき、平面画像ではわかりにくいキズ(凹)、異物(凸)、汚れ (平面)などが明瞭になります。

## 3D画像の再生と保存

## 3D画像の再生

3Dを行うと自動的に3D画像が表示されます。アルバムに 保存された3D画像を3D再生できます。

**1** VHXメニューで「アルバム」を選択します。

アルバム画面が表示されます。

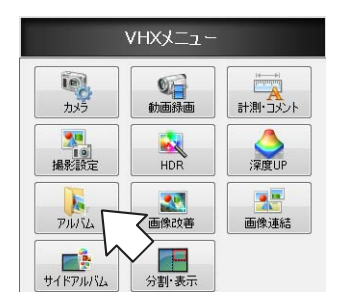

2 アルバムに保存されている画像の中から任意の3D画 像を選択します。

「3D画像ファイルの再生確認」ダイアログボックスが 表示されます。

「3D再生」をクリックします。

| を選択して         | ください           | ۱.                 |
|---------------|----------------|--------------------|
| <b>国</b> 2D再生 | ŧ              |                    |
|               | を選択して<br>国2D再生 | を選択してくたさい<br>ロ2D再生 |

#### ▶ご注意

アルバムの「オプション」で「3D画像ファイルの再生方法 を確認する」がOFFになっているときは、「3D画像ファイル の再生確認」が表示されず、3D再生されます。

□□「3D画像ファイル再生方法を確認する(3D/2D)」(6-12 ページ) 参考

3D画像の場合は、サムネイル表示に3Dのマークが表示されます。

プレビューの情報ウィンドウには、3Dマークが表示され ます。

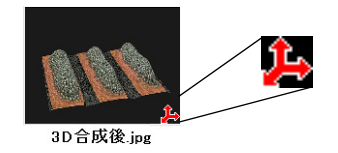

- •「3D表示」を終了するには、画面右下の「終了」をクリックします。
- 「2D再生」を選択すると、撮影(保存)時の正面画像が表示されます。また、3D表示で回転や拡大表示、スケール表示付きの状態で保存した画像は、保存した状態での画像を開くことができます。

## 3D画像の保存

3D観察した画像をハードディスクに保存します。

#### **1** 「保存」をクリックします。

「撮影」ダイアログボックスが表示されます。

| → <i>P</i> , <i>F</i> , <i>F</i> , <i>f</i> , <i>g</i> , <i>g</i> , <i>g</i> , <i>g</i> , <i>g</i> , <i>g</i> , <i>g</i> , <i>g</i> | 771₩8 ▲ | 画像形式<br>④ JPEG<br>④ (+,PG)<br>● TFF<br>(+,TFF)<br>● HDPhoto<br>(+ WDP)<br>ブロパティ<br>▼ 3Dデータ保存 |
|----------------------------------------------------------------------------------------------------|---------|----------------------------------------------------------------------------------------------|
| MC407.015 74/1.4                                                                                                    |         | 体行<br>本: > hull                                                                              |

**2** 「3Dデータ保存」にチェックをいれます。

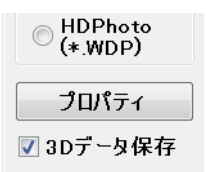

3 ファイル名を入力して、「保存」をクリックします。

3D画像は、マウスのホイールボタンを操作することで、回転、拡大、縮小、移動を行うことができます。また、各操作は 画面の中心点を基準に動きます。

#### ▶ご注意

操作中に画像が見えなくなったときは、「リセット」をクリック するか、マウスの右ボタンをダブルクリックしてください。初期 表示に戻ります。

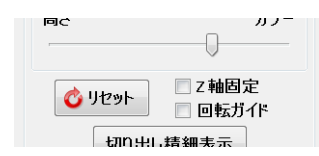

#### 参考

立体的に観察する

10

回転、拡大、縮小、移動の連続動作の速度は、ドラッグ操作の速 度に比例します。

#### 回転

上下左右、斜めなど、回転する方向に、マウスの左ボタンを 押しながらドラッグします。ドラッグしながらボタンを離 すと、連続して回転します。

(連続回転を止めるには、マウスの左ボタンをクリックします。)

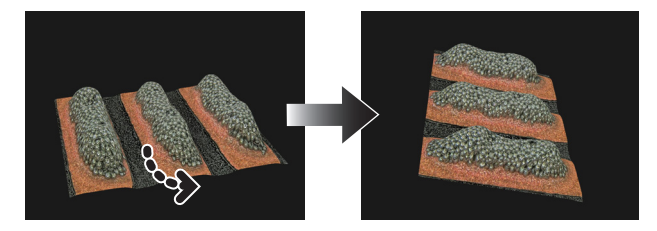

## 拡大

マウスのホイールボタンを押しながら下方向にドラッグします。

ドラッグしながらボタンを離すと、連続して拡大します。 (連続拡大を止めるには、マウスの左ボタンをクリックしま す。)

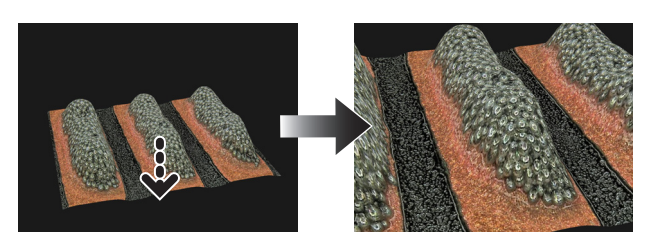

## 縮小

マウスのホイールボタンを押しながら上方向にドラッグします。

ドラッグしながらボタンを離すと、連続して縮小します。 (連続縮小を止めるには、マウスの左ボタンをクリックしま す。)

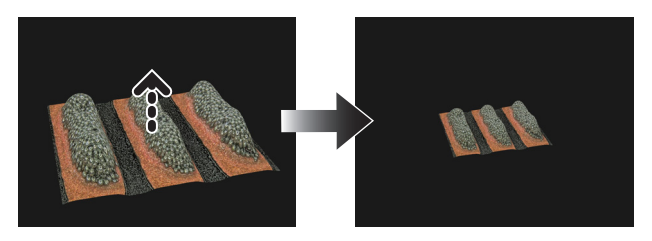

#### 移動

XY軸平面上での上下左右、斜めなど移動する方向に、マウ スの右ボタンを押しながらドラッグします。 Z軸方向へ移動する際は、マウスのホイールを回転させま す。

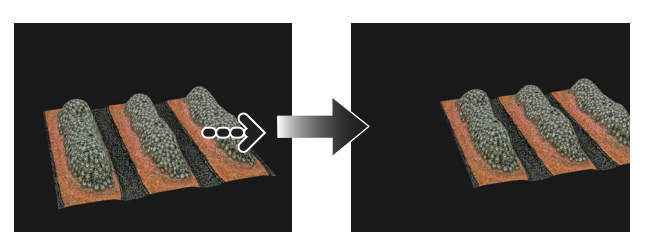

## 3D表示の高さ調整/Z軸固定/回転ガイド

3D画像の高さ変更や、回転軸のガイドおよび回転制限を設定します。

| 3D表示                                 |
|--------------------------------------|
| 高さ調整<br>100<br>                      |
| 表示設定                                 |
| 📝 スケール                               |
| ☑ 高さ/カラー                             |
| 高さ カラー                               |
|                                      |
| ご リセット         Z 相固定           回転ガイド |
|                                      |

#### ■ 「高さ調整」

3D画像の高さ方向の表示縮尺を変更します。 値が100を基準として、高さを広げて観察したい場合は、ス ライドバーを右に動かします。

#### ■ 「Z軸固定」

チェックボックスをONにすると、Z軸を固定した状態で回転、移動を行います。マウスの左ボタンを押しながらドラッグするとZ軸を固定した状態で回転し、右ボタンを押しながらドラッグすると移動します。

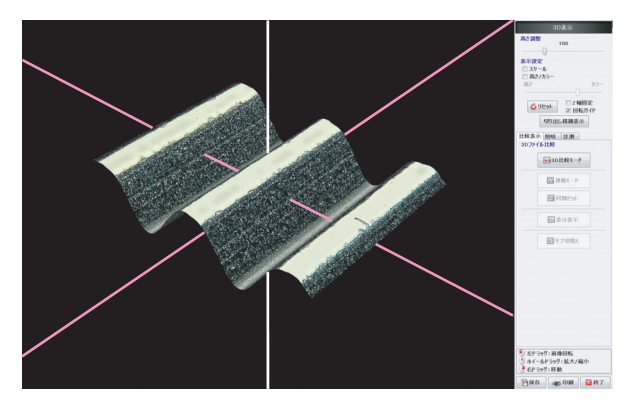

- 「回転ガイド」
- チェックボックスをONにすると、3D画像上でドラッ グするとX、Y、Z軸が表示されます。

## 表示設定

3D画像へのスケール表示や高さの計測設定をおこないます。

## スケールを表示する

表示設定の「スケール」にチェックを入れます。
 画面に「スケール」が表示されます。
 スケールの縦軸にある「●」と「■」をドラッグし、
 2枚の面で測定したい部位を挟むことによって、任意の断面の高さを測定できます。
 観察しやすいように画像を回転させてください。

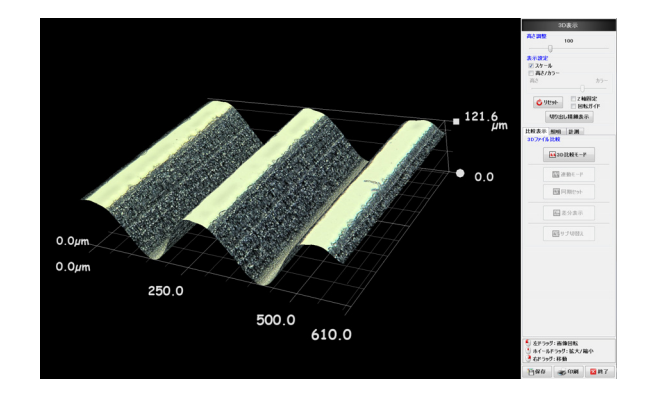

## 高さの色分けをする

「高さ/カラー」にチェックを入れます。
 高さ-カラーのスライドバーの操作が可能になります。
 「高さ」側に動かすと、3D画像が高さに応じて色分け

されます。

「カラー」側に動かすと、対象物の色になります。

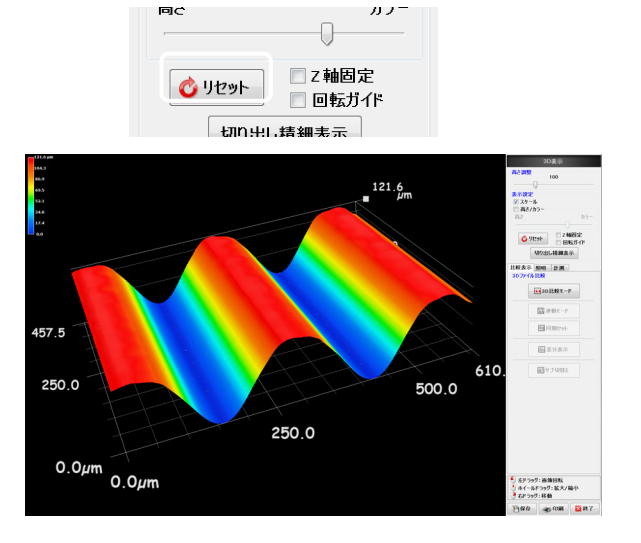

## 切り出し精細表示

3D画像の一部を切り出して観察・保存することができます。

画像連結された3D画像の一部分を観察するときに有効です。

## **1**3D画像を表示します。

深度UP機能(10-2ページ)または、アルバム機能 (6-2ページ)を使用し、3D画像を表示します。

## 2 「切り出し精細表示」をクリックします。

「切り出し精細表示設定」ダイアログボックスが表示 されます。

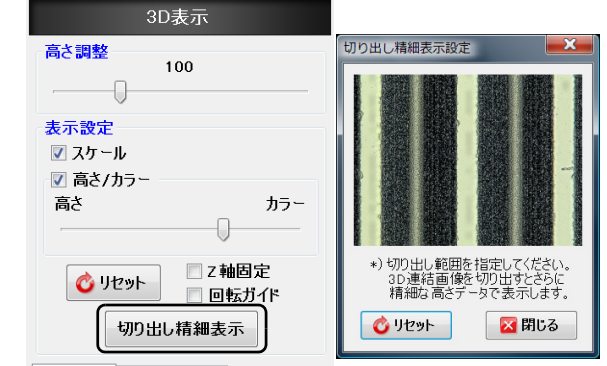

比較表示 昭相 計測

## **3** 切り出し精細表示設定の画像上で、拡大したい範囲の 左上、右下を順にクリックします。

指定した範囲の拡大図が表示されます。 全体表示に戻すときは、「リセット」をクリックしま す。

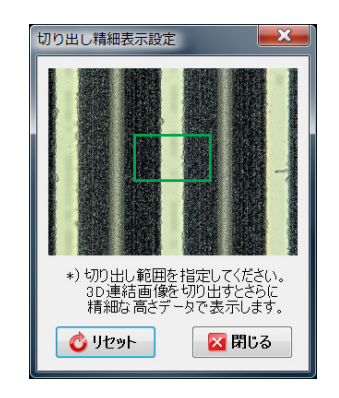

4 切り出し精細表示設定ダイアログボックスの「閉じる」をクリックします。 拡大された画像をマウス操作により回転や移動をすることができます。 観察する場所を変更する場合は、再度、「切り出し精細表示」をクリックしてください。 切り出した3D画像を保存するときは、ダイレクトボタンの「保存」をクリックします。

□ [3D画像の保存] (10-13ページ)

## 3Dファイル比較表示

2つの3D画像を並べて表示し、連動しての回転や、差分表示をすることができます。2つとも既に撮影しておいた画像か、片側のみ現在の観察画像での比較となります。

## 比較する2つのファイルを表示する

- 1つめの画像を表示します。
   深度UP機能(10-2ページ)または、アルバム機能 (6-2ページ)を使用して3D画像を表示します。
- 2 「比較表示」タブの「3D比較モード」をクリックしま す。

アルバム画面が表示されます。

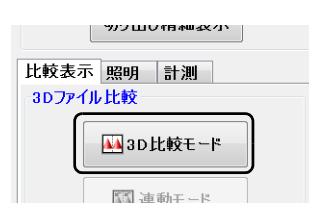

3 アルバム上で比較したい2つめの画像を選択し、3D再 生します。 画像が並んで表示されます。

#### ▶ご注意

3DHDRファイルは比較表示できません。

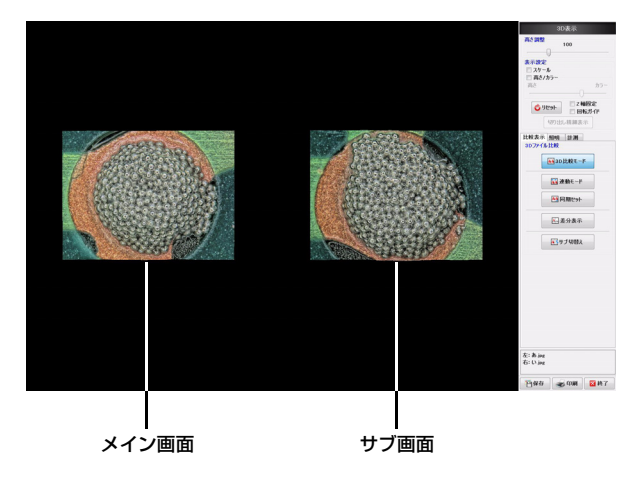

## 2つの画像の連動動作

比較する画像を連動して回転や移動をおこなうことができます。

#### 連動モード

メイン画像とサブ画像を連動させて回転、拡大・縮小ができます。

#### 1 「連動モード」をクリックします。

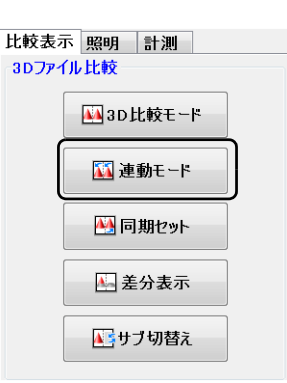

サブ画像の角度、倍率がメイン画像と一致するように 自動調整されます。

3D連動モードを終了するには「連動モード」ボタン を再度クリックします。

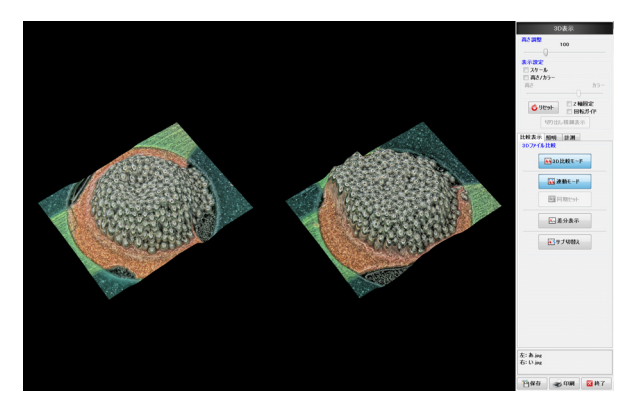

マウス操作により、メイン画像とサブ画像が連動して
 回転、拡大、縮小、移動します。
 3D表示の操作方法(10-14ページ)を参照してください。

## 同期セット

連動モードの際、メイン画像とサブ画像の撮影時の角度や 位置などのズレを事前に補正した状態を基準として、比較 観察できます。

**1** メイン画像、サブ画像の角度をそれぞれ比較しやすい 状態に調整します。

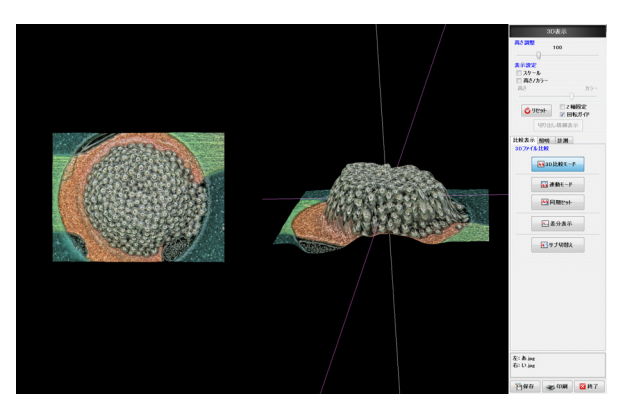

## 2 「同期セット」をクリックします。

現在の角度や位置などが連動モードの基準としてセットされます。

| 比較表示 照明 計測     |
|----------------|
| 3Dファイル比較       |
| <b>3D比較モード</b> |
| 1 連動モード        |
| M 同期セット        |
| <b>圣</b> 分表示   |
| ■■サブ切替え        |

#### ▶ご注意

「連動モード」がONのときは、同期セットすることができ ません。一旦「連動モード」を解除してから、同期セットを 行ってください。

## 3 「連動モード」をクリックします。

3D連動モードを開始します。 連動モードを解除するには、再度、「連動モード」を クリックします。

## 差分表示

メイン画像とサブ画像を重ね合わせて、高低差の比較を色 で表示します。

1 3D比較モード画面に観察するメイン画像とサブ画像 を表示します。

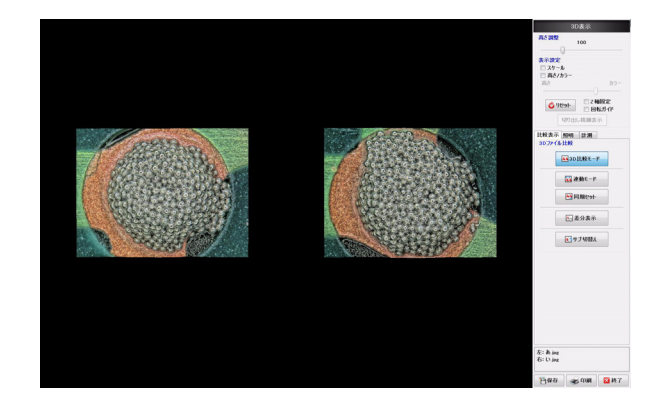

## 2 「差分表示」をクリックします。

左側にメイン画像とサブ画像を重ね合わせた画像、右 側に重ね合わせたときの高低差を色分けしたカラー画 像が表示されます。

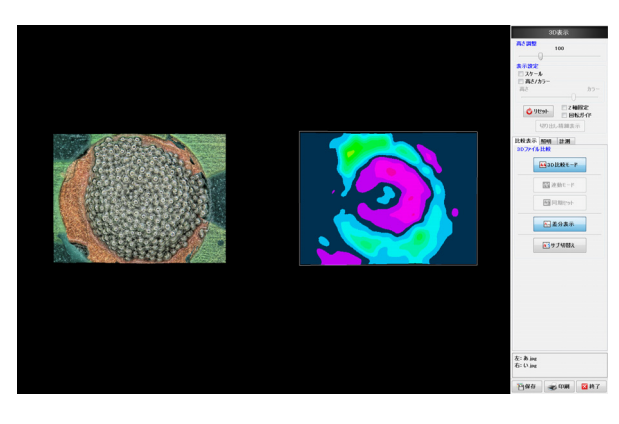

画像を比較する際には、撮影サイズや角度、レンズなど同じ 条件で撮影してください。

## メイン画像とサブ画像を連動させて操作する

右側に表示されている<u>サブ画像</u>でマウス操作を行ってください。

メイン画像とサブ画像が連動して回転、移動などができま す。

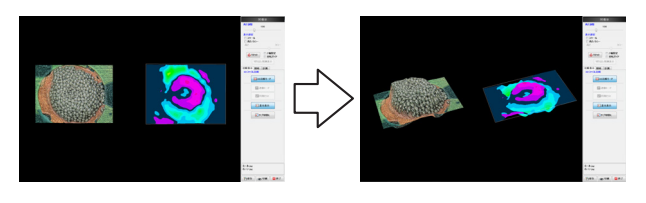

## メイン画像だけを操作する

左側に表示されている<u>メイン画面</u>でマウス操作をしてください。

右側のサブ画像のみ回転や移動などを行うことはできません。

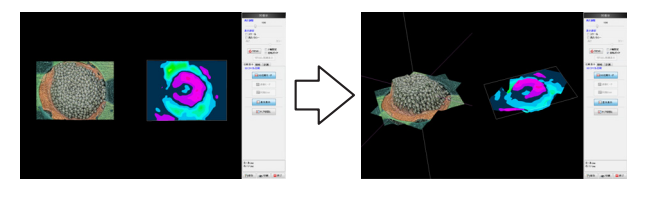

## サブ切替え

サブ画像を切り換えます。

**1** 3D比較モード画面の「サブ切替え」をクリックします。 アルバム画面が表示されます。

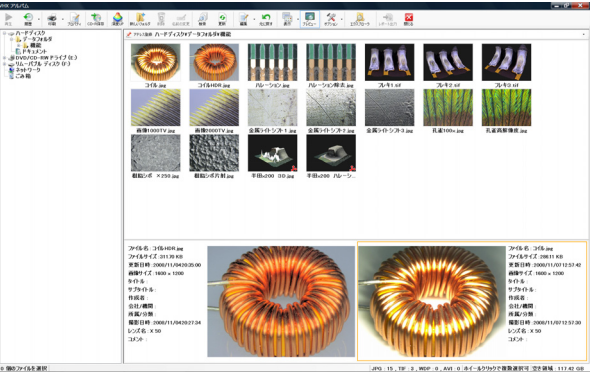

- 立体的に観察する
- 2 アルバム画面で表示したいサブ画像を選択し3D再生します。

3D比較モード画面に戻り、選択された画像をサブ画 像として表示します。

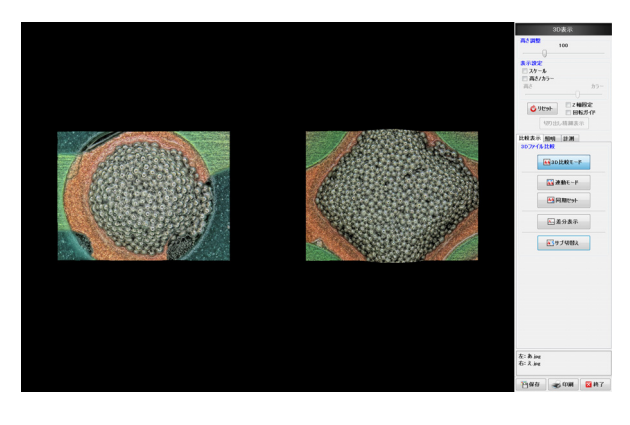

参考

ーデジタルマイクロスコープ VHX-1000 ユーザーズマニュアルー

メイン画像を切り換えるときは、3D比較のファイル選択を最初 から行ってください。「終了」をクリックして、アルバム画面で 表示したい画像を選択し3D再生します。

## **3D**傾き補正

3D画像の傾き補正して表示することができます。 傾きのある対象物の表面凹凸の観察や高さ計測に有効で す。

## **1** 3D画像を表示します。

深度UP機能(10-2ページ)または、アルバム機能 (6-2ページ)を使用し、3D画像を表示します。

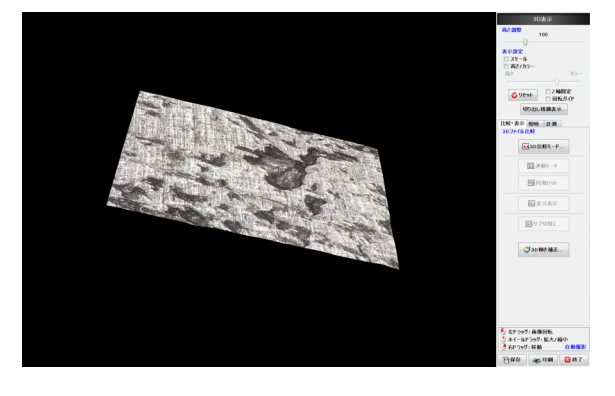

2 「比較・表示」タブの「3D傾き補正」をクリックしま す。

観察ウインドウに2次元高さカラー画像が表示され、 「3D傾き補正」メニューが表示されます。

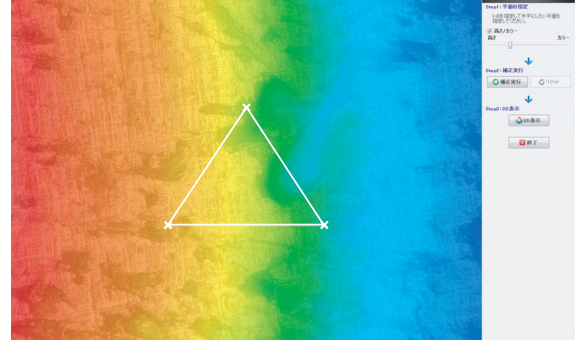

3 必要に応じて「高さ/カラー」のスライドバー操作 (10-15ページ)を行います。

4 3点の×を同じ高さにしたい位置へそれぞれドラッグ により移動させます。

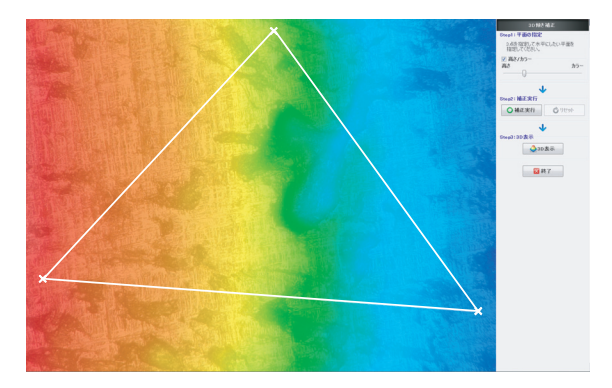

5 「補正実行」をクリックします。 傾きが補正され、高さ色分け表示に切り替わります。

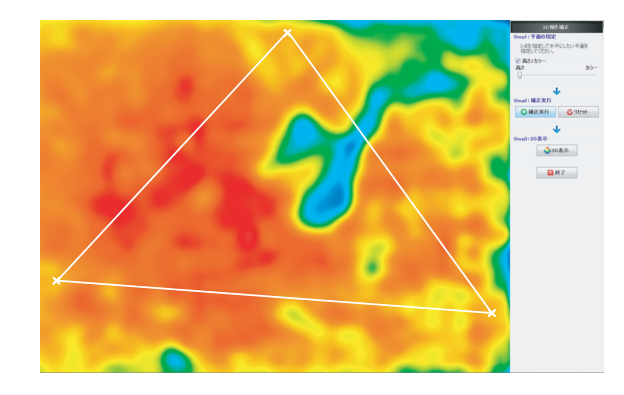

#### 参考

補正直前の状態に戻す場合は、「リセット」をクリックします。 3点の×移動と「補正実行」はくり返し行うことができます。

## 6 「3D表示」をクリックします。

補正された3D画像が表示されます。

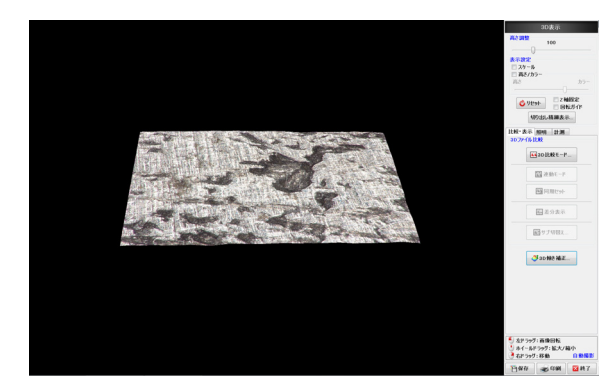

参考

- 3D画像が未保存の状態で傾き補正を実行し、「3D表示」をクリッ クすると元データが保存されずに改変されることになります。
- アルバムデータ再生時、元データの3D画像を表示したい場合 は、終了してアルバムから再度再生してください。
- 傾き補正後に、3D表示状態で3Dファイルを保存しないと補正 完了後のデータは保存されません。

## 照明シミュレーション

3D画像に仮想的に照明をあてて、その照射方向や明るさを変えることで、対象物の表面状態をより詳しく観察します。

#### **1** 3D画像を表示します。

深度UP機能(10-2ページ)または、アルバム機能(6-2ページ)を使用し、3D画像を表示します。

#### 2 「照明」タブを選択します。

| 比較表示 照明 計測 |    |
|------------|----|
| 明るさ調整      | яB |
| •B         |    |
| 0          |    |
| 光沢効果       | 24 |
| 39         | 28 |
| $\bigcirc$ |    |
| 移動対象       |    |
| ◎ 3D形状     |    |
| ◎ ライト      |    |
| ◎ 3D形状・ライト |    |
| ラ仆表示       |    |
| ◎ 非表示      |    |
|            |    |
| ◎ ライト•平面   |    |
| 🔲 モノクロモード  |    |
| 表示状態の登録/復元 |    |
| 👌 設定登録     |    |
| 🁍 設定復元     |    |
|            |    |

3 画像中央に「3D照明」のマークが表示されます。 画像表示上でのドラッグ操作により、照明の向きを変 えることができます。

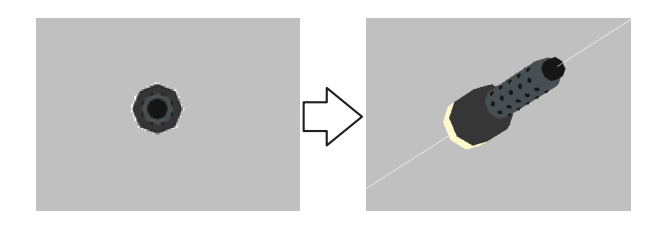

### 3D照明の設定

#### ■ 明るさ調整

ライトの明るさをスライドバーで調整します。

#### ■ 光沢効果

対象物の光沢(テカリ)をスライドバーで調整します。

#### ■ 移動対象

マウス操作により対象物、ライトのいずれが動くかを設定します。

- 3D形状
   : 対象物のみ動きます。照明方向は動きま せん。
- ライト : ライトの照明方向のみ動きます。対象物は動きません。
- 3D形状・ライト :対象物とライトの両方が連動して動きます。

### ■ ライト表示

ライトの照射ラインの表示/非表示を設定します。

- 非表示 : ライトの照射ラインを非表示にします。こ のときもライトは照射されています。
- ライト : ライトの照射ラインを表示します。
- ライト·平面 : ライトの照射ラインと、ライトの座標ライ ンを表示します。

#### ■ モノクロモード

3D画像をモノクロで表示します。

#### ■ 表示状態の登録/復元

ライトの照射方向と対象物の位置・回転角度を登録します。 設定登録:現在の状態を登録します。 設定復元:登録した状態を読み出し、復元します。

#### 参考

「設定登録」をクリックした時点でファイルに状態を保存します。 「設定復元」により表示状態を復元することができます。

## 3D計測(オプション)

3D画像の断面形状の確認や、面間距離や角度などを測ることができます。

#### ▶ご注意

3Dプロファイル計測を使用するには、別売の「3D形状測定ソフト」(型式VHX-H3M)が必要です。本機にあらかじめインストールしてください。

## ウィンドウの各部名称と機能

3Dプロファイル計測を行う際のウィンドウの各部名称と 機能を説明します。

#### ▶ご注意

使用する機能により表示される内容は異なります。

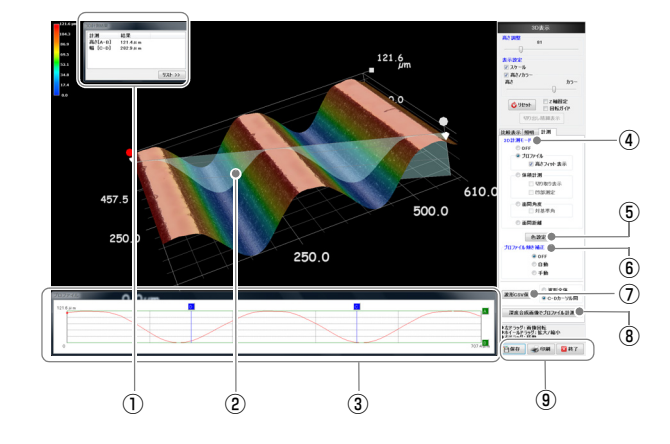

#### ①3D計測結果ダイアログボックス

プロファイルグラフ表示エリアのカーソルを使用して高 さ、幅を計測します。 計測値をリストとして保存します。 ①「3D計測結果ダイアログボックス」(10-27ページ)

#### ②画像表示エリア

測定画像と計測ラインを表示します。

#### ③プロファイルグラフ表示エリア

3D計測モードのプロファイル選択時と、深度合成画像でプロファイル計測時に、計測ラインの位置 – 高さをグラフ表示します。

#### ④3D計測モード

計測方法の設定を行います。 〇〇 「30計測の開始」(10-23ページ)

#### ⑤色設定

プロファイルグラフ表示エリアに表示されるグラフやカー ソルの色を設定します。

#### ⑥プロファイル傾き補正

プロファイルグラフ表示エリアのグラフの傾き補正を行います。 ①「プロファイル計測」(10-23ページ)

#### ⑦波形CSV保存

プロファイルグラフ表示エリアに表示されている波形を数 値データとしてCSV形式で保存します。 ①「波形をCSVデータで保存する」(10-26ページ)

#### ⑧プロファイル計測モードの選択

3D画像を使って計測を行う場合は3D計測モード(10-23 ページ)、深度合成画像による2D画像を使って計測を行う 場合はプロファイルモード(10-26ページ)を選択します。

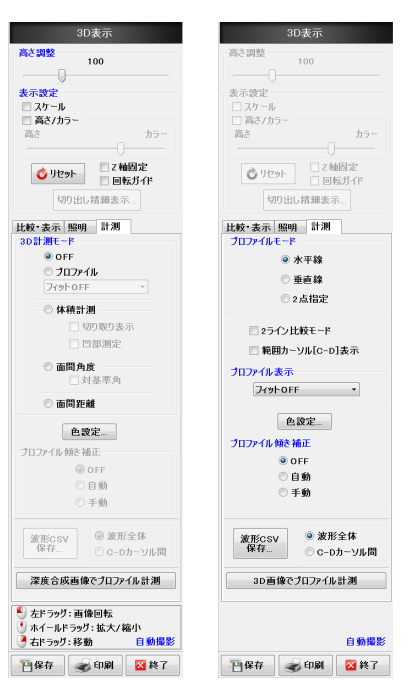

#### 9その他

- 保存:現在の表示状態が2D保存されます。 3D画像データも選択により保存できます。
- 印刷:現在の表示画像を印刷します。
- 終了:3D表示を終了します。

立体的に観察する

10

## 3D計測の開始

- 観察したい3D画像を表示します。
   深度UP機能(10-2ページ)または、アルバム機能 (6-2ページ)を使用し、3D画像を表示します。
- **2** 3D表示ウィンドウの「計測」タブを開きます。

| 比較・表示 照明 | 計測 |   |  |
|----------|----|---|--|
| 3D計測モード  |    |   |  |
| OFF      |    |   |  |
| ◎ プロファイル |    |   |  |
| フィットOFF  |    | - |  |

## プロファイル計測

3D画像上に任意の断面を指定して、断面のプロファイルを 計測します。

#### 参考

深度合成画像上で計測線を指定して同様にプロファイル計測ができます。(10-26ページ)

「3D計測モード」の「プロファイル」をクリックします。
 3D画像上の計測ラインが表示され、「計測結果」ダイアログボックスと「プロファイルグラフ」が表示されます。

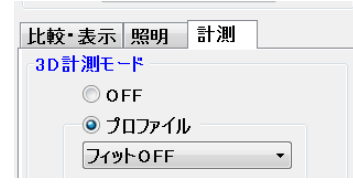

2 3D画像上の「●」をドラッグして、計測する断面を 指定します。

計測ラインの断面プロファイルが「プロファイルグラ フ」に表示されます。

## グラフ表示エリア

カーソルA, Bで高さ、カーソルC, Dで幅を計測すること ができます。

カーソルはそれぞれのマークをドラッグ操作で移動しま す。

高さ「A-B」、幅「C-D」の計測値は、「3D計測結果」ダイアロ グボックス(10-27ページ)に表示されます。

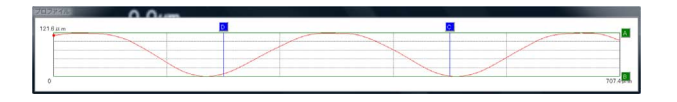

#### ■ 高さフィット

プロファイルグラフ表示エリアに表示するグラフの縦軸を プルダウンメニューから選択します。

| フィットOFF     | : 実寸比で縦軸と横軸が同じに |
|-------------|-----------------|
|             | なるように表示します。     |
| 高さフィット表示    | :測定した高さの上限-下限間を |
|             | グラフの縦軸の値とします。   |
| ライン高さフィット表示 | :画面上の高さ測定値の最小-  |
|             | 最大間をグラフの縦軸の値と   |
|             | します。            |
|             |                 |

| D計測モード                    |  |
|---------------------------|--|
| OFF                       |  |
| ◎ プロファイル                  |  |
| フィットOFF ▼                 |  |
| ጋብ እት OFF                 |  |
| 高さノイット 表示<br>ライン高さフィット 表示 |  |

#### ■ 傾き補正

-3

プロファイルグラフ表示エリアのグラフの傾きを補正して 表示する機能です。傾き補正には、自動傾き補正と手動傾き 補正があります。

| - プロファイル 傾き補正    |  |
|------------------|--|
| S HOY THE RECTAL |  |
| OFF              |  |
| ◎ 自動             |  |
| ◎ 手動             |  |
|                  |  |

#### ・自動

自動傾き補正では、カーソルC-Dで区切られた範囲を水平 に表示するようにグラフ全体の傾きを補正します。

参考

「自動傾き補正」と「高さフィット表示」を併用しても、グラフ の一部が表示範囲を超えて表示できないことがあります。

#### ・手動

傾きを手動で変更します。

## 傾きの手動補正

- 1 傾き補正の「手動」をクリックします。
- **2** マウスカーソルをプロファイルグラフ表示エリア内で 移動すると、プロファイルグラフの角度がマウスの動 きに応じて変化します。

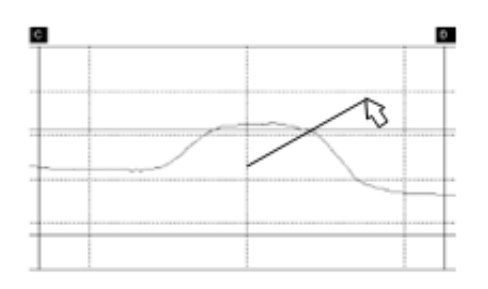

10

3 設定したい角度でクリックすると、グラフの角度が決 定します。

再度調整するときは、1~3を繰り返します。 補正を解除するには、OFFボタンをクリックします。

## ウインドウサイズを変更・移動をするには

ウィンドウの4面、4角にマウスをあわせて矢印が表示さ れた状態で、ドラッグすると、ウインドウサイズを変更する ことができます。

ウィンドウの上部を左ボタンでドラッグするとウィンドウ を移動することができます。

## 体積・表面積計測

指定した直方体で囲まれた体積と表面積を計測します。

**1** 「3D計測モード」の「体積計測」をクリックします。 3D画像上に計測エリアを示す直方体が表示され、「計 測結果」ダイアログボックスが表示されます。

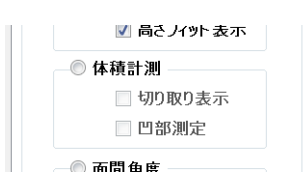

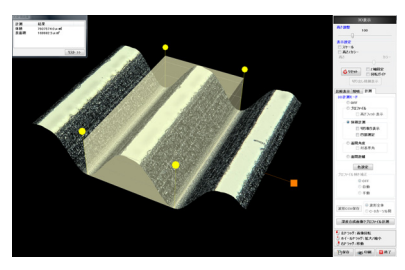

3D画像上の「●」と「■」をドラッグして、計測す る直方体を指定します。

「3D計測結果」ダイアログボックスに体積と表面積が 表示されます。

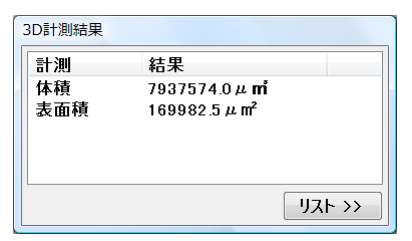

「切り取り表示」チェックボックスをONにすると、 計測範囲のみの3D画像を表示します。 「凹部測定」チェックボックスをONにすると、窪み

の体積を表示します。

## 面間角度計測

指定した2点の傾斜角度差を計測します。

3D計測モード」の「面間角度」をクリックします。
 3D画像上に計測点の角度を示す八角形が表示され、
 「計測結果」ダイアログボックスが表示されます。

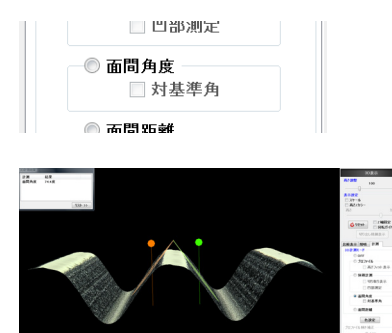

2 3D画像上の「●」をドラッグして、計測する位置を 指定します。

「3D計測結果」ダイアログボックスに面間角度が表示 されます。

| 3D計測結果     |             |          |
|------------|-------------|----------|
| 計測<br>面間角度 | 結果<br>74.4度 |          |
|            |             |          |
|            |             |          |
|            |             | <u> </u> |

「対基準角」のチェックボックスをONにすると計測 点が1点となり、3D画像撮影時の水平面に対する角度 が計測されます。

## 面間距離計測

指定した2面間の距離を計測します。

**1**「3D計測モード」の「面間距離」をクリックします。 3D画像上に計測面を示す緑色の面が表示され、「計測 結果」ダイアログボックスが表示されます。

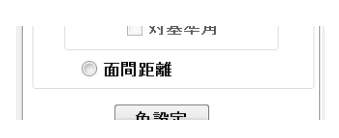

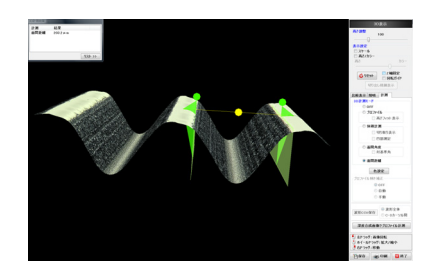

2 3D画像上の緑の「●」をドラッグして、計測する位置を指定します。

黄色の「●」をドラッグすると計測面全体の移動がで きます。

「3D計測結果」ダイアログボックスに面間距離が表示 されます。

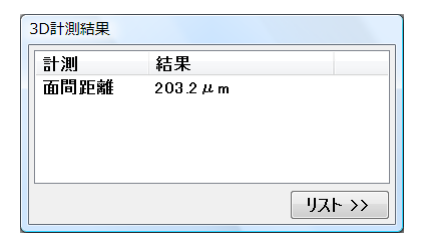

## 波形をCSVデータで保存する

プロファイル波形を、高さデータとして保存します。

## 保存範囲の指定

**1** 「波形全体」か「C-Dカーソル間」を選択します。

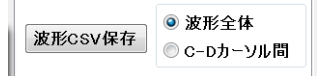

**2** 「波形CSV保存」をクリックします。 CSV保存ダイアログが表示されます。

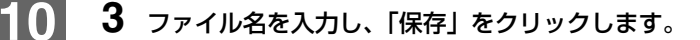

## 参考

立体的に観察する

アルバム機能で再生すると、下記のようになります。

| ファイル名:                                                          | csv体積計測結果.csv                                                                            |        |
|-----------------------------------------------------------------|------------------------------------------------------------------------------------------|--------|
| タイトル:                                                           | 3D計測結果データ                                                                                |        |
| 保存日付:                                                           | 2008/10/31 13:21                                                                         |        |
| : אנאב                                                          |                                                                                          |        |
| 計測結果単(<br>体積359988<br>29481<br>体積359988<br>体積359988<br>表面積29481 | Ϋ́<br>10000.0,um3<br>1500.0,um2<br>10000.0,um3<br>1500.0,um2<br>1500.0,um2<br>1500.0,um2 | *<br>* |
|                                                                 |                                                                                          |        |

## 深度合成画像でプロファイル計測する

深度合成画像でプロファイル計測を行う際の、計測ライン の設定、調整方法について説明します。 撮影時の視野を基準に水平/垂直ラインのプロファイル計 測ができます。 3D画像の表示方法については、「3D計測の開始」(10-23 ページ)を参照してください。

## 1 「深度合成画像でプロファイル計測」をクリックします。

深度合成画像と計測ラインが表示され、「計測結果」 ダイアログボックスとプロファイルグラフが表示され ます。

| 比較•表示 照明 計測     |  |  |
|-----------------|--|--|
| プロファイルモード       |  |  |
| ◎ 水平線           |  |  |
| ◎ 垂直線           |  |  |
| ◎2点指定           |  |  |
| 🔲 2ライン比較モード     |  |  |
| □ 範囲カーソル[C-D]表示 |  |  |
| プロファイル表示        |  |  |
| フィットOFF ・       |  |  |
| 色設定             |  |  |
| プロファイル傾き補正      |  |  |
| OFF             |  |  |
| ◎ 自動            |  |  |
| ◎ 手動            |  |  |

## **2** プロファイルのモードを選択します。

#### ・水平線

画面に対し、「水平」に計測ラインを引きます。計 測ラインは、垂直方向のみに動かすことができま す。

・垂直線

画面に対し、「垂直」に計測ラインを引きます。計 測ラインは、水平方向のみに動かすことができま す。

•2点指定 任意の2点間に計測ラインを引きます。2点を別々 に設定することができます。

## 計測範囲や表示、モードの設定

- 2ライン比較モード
   平行な2本の計測ラインを同時に表示します。(水平線、
   垂直線使用時のみ)
- 範囲カーソル「C-D」表示 プロファイルグラフ表示エリアのカーソルCおよびDの 位置を、画像表示エリアの計測ライン上に表示します。
- 高さフィット表示、プロファイル傾き補正については、 「グラフ表示エリア」(10-23ページ)を参照してください。

#### 水平線、垂直線の移動

計測線両端の「●」をドラッグします。

計測ラインの移動と同時にプロファイルグラフが現在位置のグラフに更新されます。

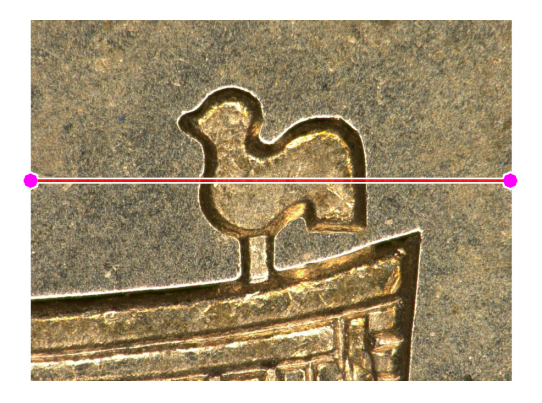

## 2点指定の設定方法

- 1 「2点指定」を選択すると、計測ラインが表示されます。
- 2 計測ガイド「●」をドラッグすると、移動できます。

#### 参考

プロファイルグラフは、計測ガイドの「赤●」が画面左端として 表示します。

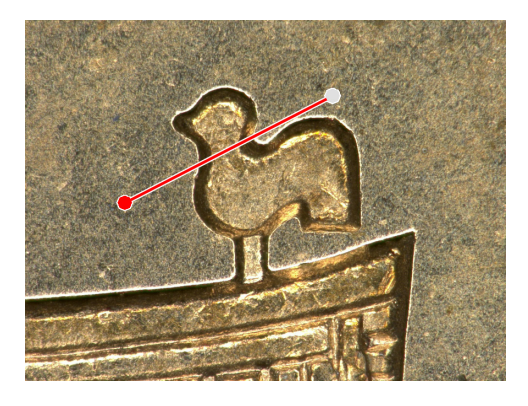

## 3D計測結果ダイアログボックス

計測ラインを動かすと、計測結果に反映されます。

| 3D計測結果            |                       |         |  |
|-------------------|-----------------------|---------|--|
| 計測                | 結果                    |         |  |
| 局⊂LA-B]<br>幅[C-D] | 1491.4μm<br>19441.2μm |         |  |
|                   |                       |         |  |
|                   |                       |         |  |
|                   |                       | IJスト >> |  |

• 計測結果を記録する

計測結果を計測値リストに追加します。

「リスト」をクリックすると、記録リストが表示されま す。

「リスト追加」をクリックすると、記録リストに測定結 果が追加されます。

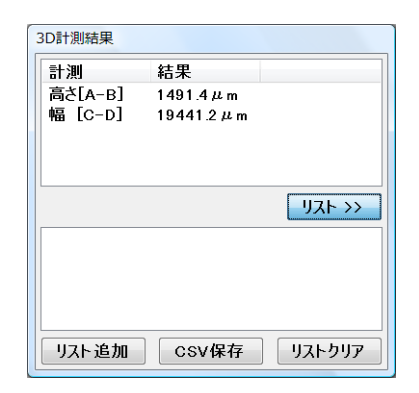

記録リストをファイル保存する
 記録リストに追加されたデータをCSV形式で保存します。

「CSV保存」をクリックすると、CSVファイル保存のダ イアログボックスが表示されるので、ファイル名を入力 し「保存」します。

## 色設定

プロファイルグラフ表示の、計測カーソルの色を変更する ことができます。

## 1 「色設定」をクリックします。

「プロファイル色設定」ダイアログボックスが表示さ れます。

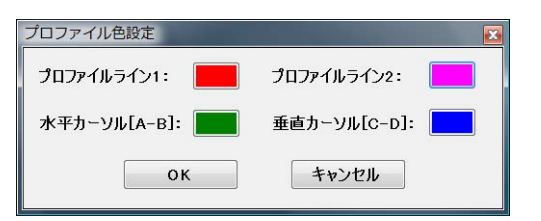

#### 参考

プロフィットライン2は、深度合成画像プロファイル計測時 の2ライン比較モード時に使用します。

**2 変更したい項目の色指定ボタンをクリックします**。 カラーパレットが表示されます。

**3** 使用する色をクリックして、「OK」をクリックしま

#### す。

表示色が変更されます。

10

## 高さ制御

VHX-S50、VHX-S15を用いて、本機からの操作でレンズの高さを制御してピントを合わせ、高さ測定、深度合成、3D表示ができます。

## VHXメニューからピントを合わせる

## 手動で合わせる

#### 参考

コンソールのFOCUSダイヤルでもZ軸ステージを操作できます。

 VHXメニューの「深度UP」から「高さ制御」を選択 します。

「高さ制御」ダイアログボックスが表示されます。

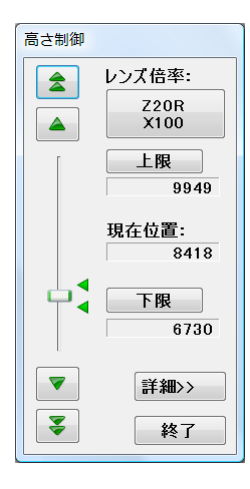

2 ▲ ▲ を押して、画面を見ながらピントを 合わせます。

▼ ▲ 微動(細かく動く)します。

▲ ▼ 粗動(粗く動く)します。

終了するときは、「終了」をクリックします。

## オートフォーカスする

## ⚠ 注意

オートフォーカスは観察対象物と干渉しないように、Z軸ステージが上にあがる方向で調整します。 オートフォーカス使用時には干渉を避けるため、レンズと観察対象物が3mm以上離れていることをご確認ください。

#### 参考

オートフォーカスは、コンソールのオートフォーカスボタンから も実行できます。コンソールでオートフォーカスを実行したとき は、すぐにオートフォーカスが実行され、「オートフォーカス」 ダイアログボックスが表示されます。

## **1** VHXメニューの「深度UP」から「高さ制御」を選択 します。

「高さ制御」ダイアログボックスが表示されます。

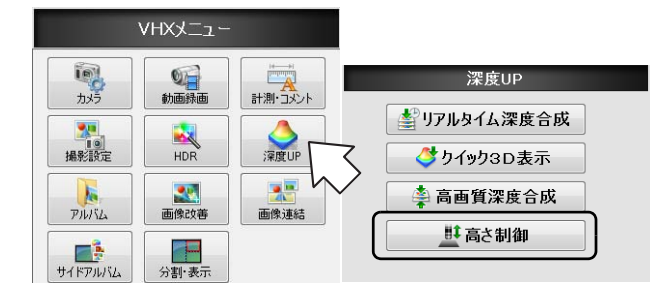

## 2 「詳細」をクリックします。

「高さ制御」の詳細メニューが追加されます。

|        | 詳細>>  |
|--------|-------|
| 3      | 終了    |
| オートフォ  |       |
| 2 点間高  | さ測定   |
| 2点間測定モ |       |
| ◉ 自動   | ◎ 手動  |
| 移動モード  |       |
| ◎ 下限→上 | 限間移動  |
| ◎ 現在位置 | から上移動 |
| 🗖 🗆 🗩  |       |

## **3** 「オートフォーカス」をクリックします。

「オートフォーカス」ダイアログと緑枠の「フォーカ スエリア」が観察ウィンドウに表示されます。

| オーカスエリア       | ・サイズ |    |      |
|---------------|------|----|------|
| ر <i>ار</i> © | © Ф  | ◎大 | ◎ 特大 |
|               |      |    |      |
|               |      |    |      |
|               |      |    |      |
|               |      |    |      |
|               |      | 2  |      |

4 フォーカスエリアを、ピントを合わせたいところへド ラッグします。

サイズを変えたい場合は小~特大を選択します。

## 5 「開始」をクリックします。

Z軸ステージが上下に移動しピントが合った高さで停止します。

オートフォーカスを終了するときは、「終了」をクリックします。

## 2点間高さ測定

オートフォーカスの機能を利用して、指定した2つのエリアの高さの差を測定することができます。

#### ⚠注意

2点間高さ測定は観察対象物と干渉しないように、ステージが上 にあがる方向で調整します。

2点間高さ測定使用時には干渉を避けるため、レンズと観察対象物が3mm以上離れていることをご確認ください。

## **1** VHXメニューの「深度UP」から「高さ制御」を選択します。

「高さ制御」ダイアログボックスが表示されます。

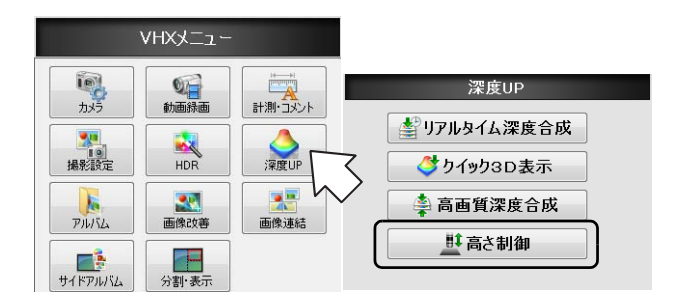

## 2 「詳細」をクリックします。

「高さ制御」詳細メニューが追加されます。

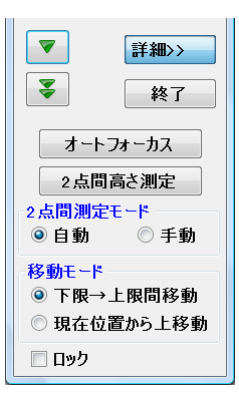

3 「2点間測定モード」を設定します。

自動:高さの差を測りたい部分を指定し、自動で測定します。

手動:粗動、微動ボタンにより手動で合わせます。

4 「移動モード」で「現在位置から上移動」を選択しま す。

10

ーデジタルマイクロスコープ VHX-1000 ユーザーズマニュアルー

## 5 「2点間高さ測定」をクリックします。 「2点間高さ測定」ダイアログボックスと緑色枠の 「フォーカスエリア1」、青色枠の「フォーカスエリア

2」が観察ウィンドウに表示されます。

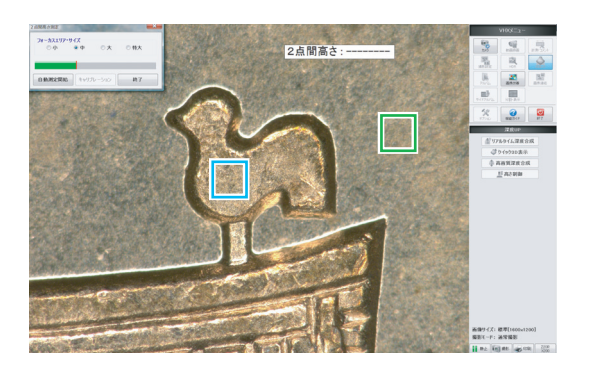

自動の場合

6 測定する位置にフォーカスエリア1と2をドラッグします。 サイズを変えたい場合は小~特大を選択します。 ▶ご注意 フォーカフエリア1 (緑色枠) がフォーカフエリア2 (春色)

フォーカスエリア1(緑色枠)がフォーカスエリア2(青色 枠)より低いときに正の測定値、フォーカスエリア1が フォーカスエリア2より高いときに負の測定値となります。

7 低い方のフォーカスエリアにピントを合わせて、「開始」をクリックします。 Z軸ステージが上に移動し2点間の高さがテキストボックスに表示されます。 「キャリブレーション」をクリックすると、キャリブレーション(10-31ページ)ができます。

2点高さ測定を終了するときは、「終了」をクリックします。

#### 手動の場合

- 6 ▲ ▲ ▲ を押して、低い方の測定位置にピントを合わせます。
- 7 ピントがあったら測定位置付近をクリックします。 クリックした位置にXマークが表示されます。 ▶

クリックしてXマークを表示する位置が変わっても測定値は 変わりません。測定位置の目印となります。

- 8 **王 ▲** を押して、高い方の測定位置にピントを合わせます。
- ピントがあったら測定位置付近をクリックします。
   2点間の高さがテキストボックスに表示されます。
   「キャリブレーション」をクリックすると、キャリブレーション(10-31ページ)ができます。

2点高さ測定を終了するときは、「終了」をクリックします。

#### 参考

ピント合わせは、コンソールのジョグダイヤルや、マウスホイー ルでも操作できます。

## キャリブレーション

- 「2点間高さ測定」(10-30ページ)を使って、既知の 高さを測定します。
- 2 [+vuju-vaj] & bulgaria

「高さキャリブレーション」ダイアログボックスが表 示されます。

3 「キャリブレーション値」に測定した高さの正確な寸 法を入力して、「OK」をクリックします。

測定結果にキャリブレーションが反映されます。

キャリブレーションを初期化するときは、「リセット」をク リックします。 10

高さキャリブレーション 測定値: -4118 [μm] キャリブレーション値: [μm] OK キャンセル リセット
# **11** <sup>章</sup>

#### 画像を連結する

## 2D連結と3D連結

対象物を移動しながら、画像を連結して、解像度の高い広視 野画像を取得できます。 画像連結には、2D連結と3D連結があります。

| 画像連結          | 11-2ページ |
|---------------|---------|
| 2Dで画像を連結する    | 11-2ページ |
| 3D画像を連結する     | 11-4ページ |
| ワイドビュー表示      | 11-6ページ |
| ワイドビュー画面      | 11-6ページ |
| ワイドビューで観察する   | 11-6ページ |
| オペレーションエリアの操作 | 11-7ページ |
|               |         |

### 画像連結

水平方向に対象物を移動して撮影した画像を連結して、広視野画像を取得できます。高解像度と広視野を両立できます。 画像連結には、2D連結と3D連結があります。

#### 2Dで画像を連結する

#### ▶ご注意

- 連結出来る画像サイズは、最大10000×10000画素です。
- ・ 以下のモード時には、画像連結を行うことができません。
   撮影サイズが標準(1600×1200)以外、分割表示、28F/s
- **1** VHXメニューの「画像連結」の「2D連結」をクリックします。

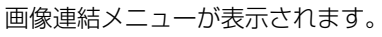

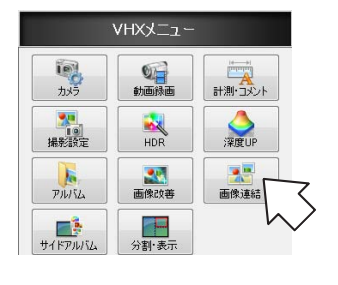

#### **2**「2D連結」をクリックします。

「2D画像連結」メニューが表示されます。

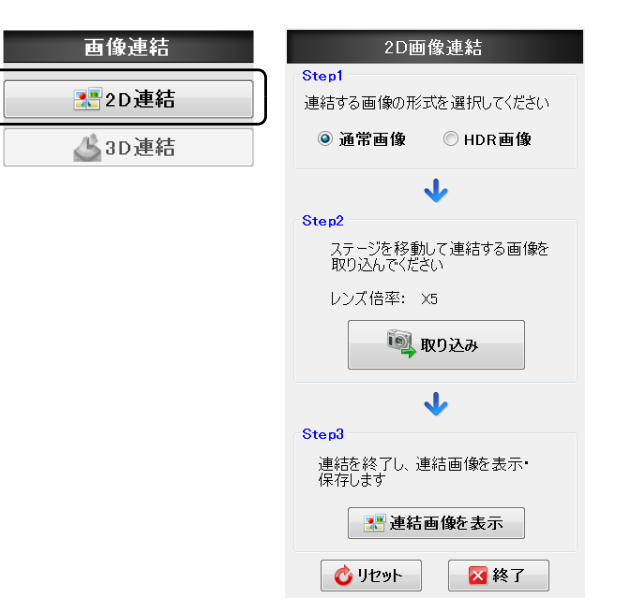

3 連結する画像の形式(通常画像/HDR画像)を選択します。

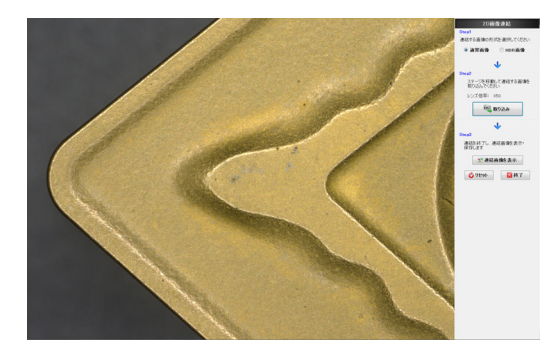

□□「高階調で観察する(HDR)」(7-2ページ)

4 「取り込み」をクリックします。

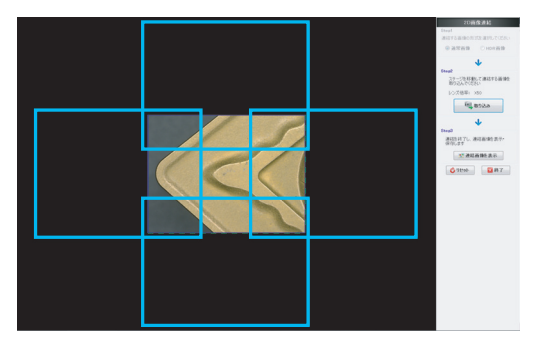

1枚目の画像が取得されます。

5 水平方向に対象物を移動させ、「取り込み」をクリックします。

画像が取り込まれ、連結します。

#### ▶ご注意

画像の色が反転した場合は、連結ができない状態を示します。 元の位置に戻して合わせ直してから、取り込みを行ってくだ さい。

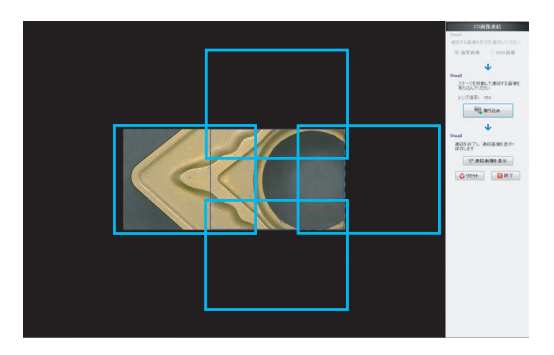

画像を連結する

#### 6 連結したい範囲で手順5を繰り返します。

連結をはじめからやり直したいときは、「リセット」 をクリックします。

▶ご注意

連結のサイズが10000画素を超えるとエラーメッセージが表示されます。

#### 7 「連結画像を表示」をクリックします。

ワイドビュー(11-6ページ)に連結画像が表示されます。

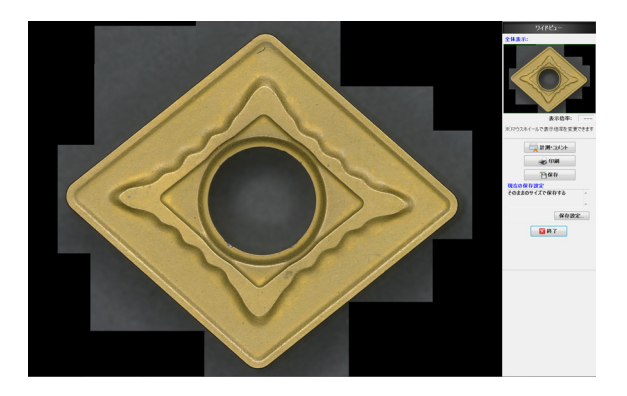

#### 3D画像を連結する

3Dで取り込んだ画像を連結することにより、より広範囲の 3D画像で観察することができます。

▶ご注意

- 連結出来る画像サイズは、最大10000×10000画素です。
- 以下のモード時には、画像連結を行うことができません。
   撮影サイズが標準(1600×1200)以外、分割表示、28F/s

#### 参考

本機能を使用するには、VHX-S50またはVHX-S15が必要です。

**1** VHXメニューの「画像連結」をクリックします。

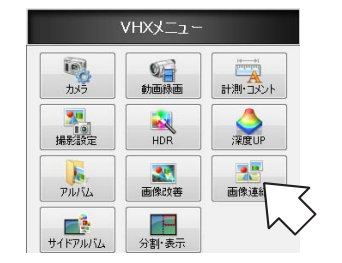

画像連結メニューが表示されます。

#### **2**「3D連結」をクリックします。

| 画像連結        |  |
|-------------|--|
| <b>2D連結</b> |  |
| 3D連結        |  |

「3D画像連結」メニューが表示されます。

| 3D画像連結<br>Step1<br>連結する画像の形式を選択してください<br>● 通常画像 ● HDR画像<br>合成オプションを設定してください<br>▼ 倍率位置補正 ▼ 3Dリニア補正 | ▼<br>Step3<br>XYステージを移動して連結する画像を<br>取り込んでください<br>■ 取り込み |
|---------------------------------------------------------------------------------------------------|---------------------------------------------------------|
| Step2                                                                                             | ↓                                                       |
| Zステージの移動範囲を指定してください                                                                               | Step4                                                   |
| 現在の設定                                                                                             | 連結を終了し、連結画像を表示します                                       |
| 上限: 8633 μm<br>下限: 2511 μm                                                                        | 来 深度合成画像を表示                                             |
| 移動ピッチ:<br>オート                                                                                     |                                                         |
| レンズ倍率: X200                                                                                       | 0.0354                                                  |
| 設定                                                                                                | び     リセット       図     終了                               |

 連結する画像の形式(通常画像/HDR画像)を選択し ます。

□「高階調で観察する(HDR)」(7-2ページ)

**4 「設定」をクリックします。** 「Z軸ステージ設定」ダイアログボックスが表示されま す。

#### 5 「レンズ倍率」を確認します。

装着しているレンズ倍率と異なる場合は、倍率表示を クリックし、設定します。

#### ▶ご注意

DOUBLE'R機能付レンズを使用する場合は、必要ありません。

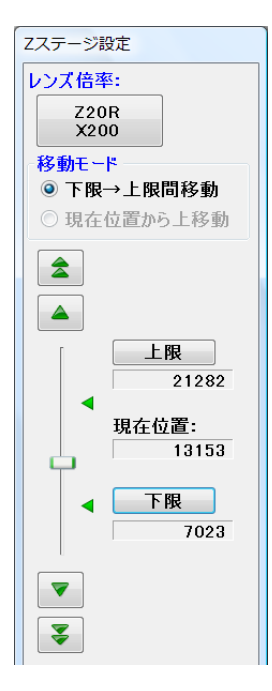

6 コンソールのFOCUSダイヤルを操作して、対象物の 最も高いところにピントを合わせて、「上限」をク リックします。

■参考
 「Z軸ステージ設定」の
 ● ▲ をクリックして
 も、操作できます。
 マウスホイールでも操作できます。

**7** 対象物の最も低いところにピントを合わせて、「下限」 をクリックします。

#### 8 移動ピッチを選択します。

**オート**:レンズ倍率により最適なピッチが自動設定されます。

マニュアル:移動ピッチを入力します。移動ピッチ [µm]を入力するか、上限-下限間で取り込む枚数を 入力します。

| 「オート」選択時                                                    | 「マニュアル」選択時                                                   |
|-------------------------------------------------------------|--------------------------------------------------------------|
| 移動ピッチ<br>◎オート<br>マニュアル<br>◎ピッチ指定<br>200 μm<br>○枚数指定<br>10 枚 | 移動ピッチ<br>○オート<br>◎マニュアル<br>◎ピッチ指定<br>200 μm<br>○枚数指定<br>10 枚 |
| 閉じる                                                         | 閉じる                                                          |

#### 9 「閉じる」をクリックします。

「Z軸ステージ設定」ダイアログボックスが閉じます。

#### 10「取り込み」をクリックします。

深度合成画像の取り込みを開始します。

取り込みが完了すると確認メッセージが表示されま す。

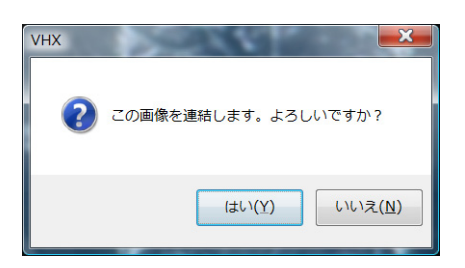

#### **11**「はい(Y)」をクリックします。

連結画像が表示されます。

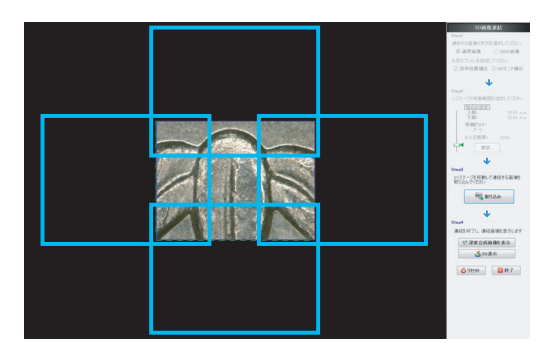

# 12水平方向に対象物を移動させ、「取り込み」をクリックします。

#### ▶ご注意

画像の色が反転した場合は、連結ができない状態を表しま す。元の位置に戻して合わせ直してから、取り込みを行って ください。

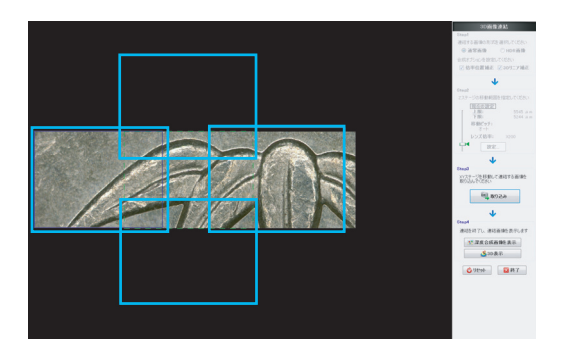

#### 13連結したい範囲で手順11~12を繰り返します。

連結をはじめからやり直したいときは、「リセット」 をクリックします。

#### ▶ご注意

連結のサイズが10000画素を超えるとエラーメッセージが表示されます。

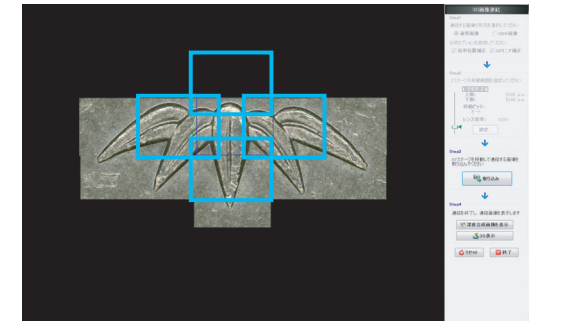

#### 14「深度合成画像を表示」または「3D表示」を選択しま

す。

「深度合成」(10-3ページ)、「3D表示」(10-13ペー ジ)が表示されます。

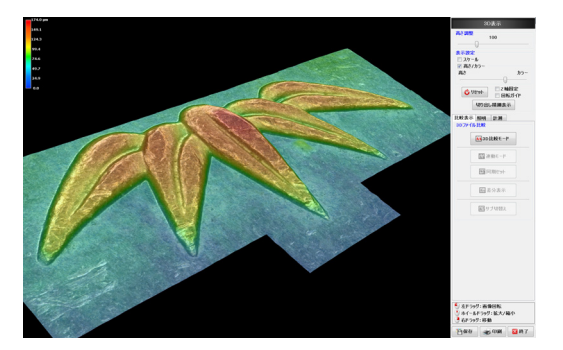

# ワイドビュー表示

画像連結終了後、2D連結で「連結画像を表示」、3D連結で「深度合成画像を表示」を選択すると、ワイドビュー画面が表示されます。

マウスホイール操作により、全体、12.5%、25%、50%、100%表示まで縮小表示できます。

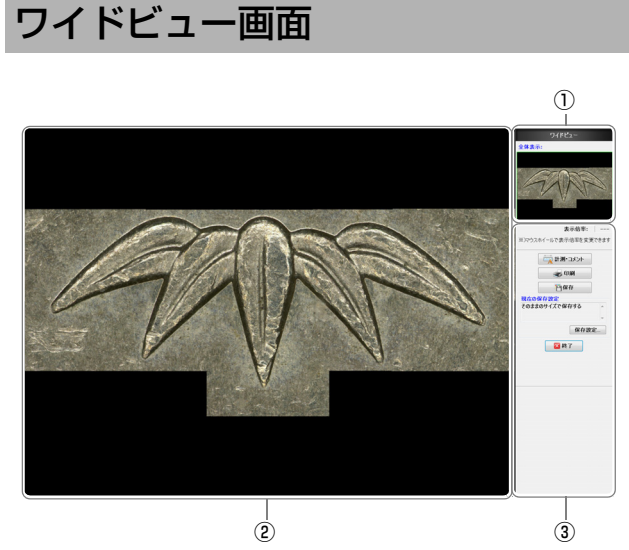

画像を連結する

#### ①全体表示

撮影範囲がすべて表示されるように縮小表示します。 部分表示している場合は観察ウィンドウ上の表示エリ アを緑の枠で表示します。

#### ② 観察ウィンドウ

画像を1600×1200ピクセルで表示します。 12.5%、25%、50%、100%(等倍)まで部分表示が可能 です。

#### 参考

縮小値は、撮影サイズにより、異なります。

#### ③ オペレーションエリア

計測・コメント、印刷、保存のメニューが表示されます。

#### ワイドビューで観察する

 全体表示で、マウスホイールを回すと、12.5%、25%、 50%、100%(等倍)表示になります。
 表示エリア枠内が、観察ウィンドウに表示されます。

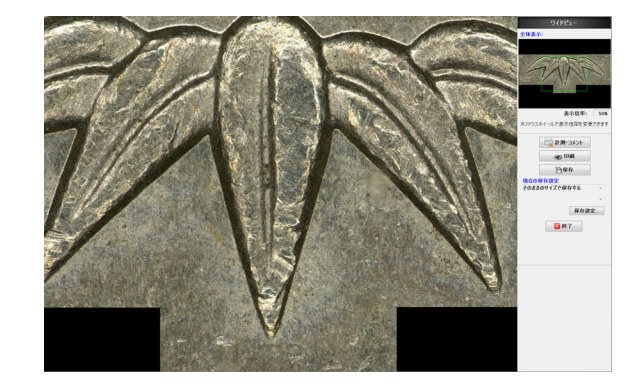

# 2 緑色の表示エリア枠を観察したい位置へドラッグします。

表示エリア枠内が、観察ウィンドウに表示されます。

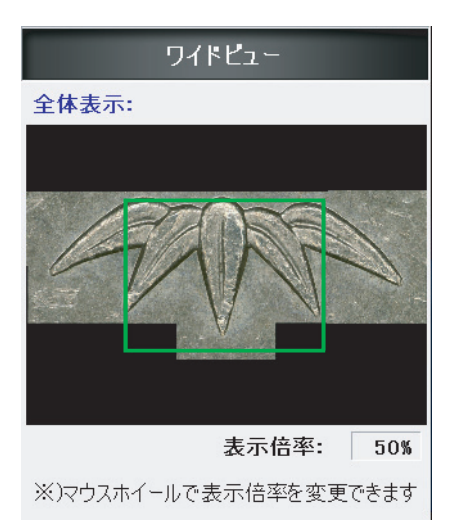

#### オペレーションエリアの操作

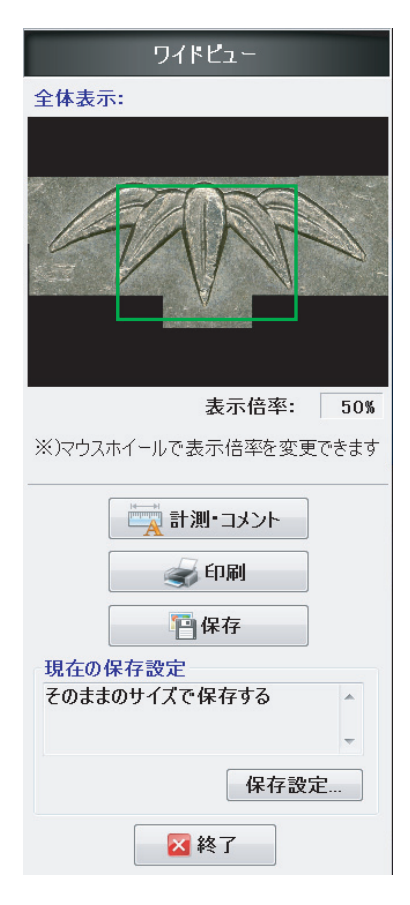

#### ■ 計測・コメント

クリックすると「計測領域指定」ダイアログボックスが表示 されます。

□ 「ワイドビュー表示の場合」(9-14ページ)

#### ■ 印刷

印刷、印刷プレビュー、ページ設定、プリンタ設定ができます。 ① 「印刷する」 (12-3ページ)

#### ■ 保存

撮影ダイアログボックスが表示され、名前を入力して画像 を保存します。「保存設定」で保存方法を選択できます。

#### ■ 保存設定

クリックすると「保存設定」ダイアログボックスが表示され ます。

| 保存設定                                                  | ×                                          |
|-------------------------------------------------------|--------------------------------------------|
| <ul> <li>そのままのサイズ<br/>連結画像をそ<br/>(最大10000)</li> </ul> | <b>で保存する</b><br>そのままのサイズで保存します。<br><10000) |
| ◎ 縮小して保存す                                             | 3                                          |
| サイズ:                                                  | 12.5% -                                    |
| ◎ 表示画像を保存<br>現在表示して<br>(1600×1200]                    | <b>だける</b><br>じいる画像を保存します<br>固定)           |
| ※)「縮小して保存<br>保存すると3Dデ<br>失われます                        | する」「表示画像を保存する」で<br>〜タやHDRデータなどの情報は         |
| ок                                                    | キャンセル                                      |

- そのままのサイズで保存する
   元の解像度のまま保存します。
- 縮小して保存する
   解像度を縮小して画像全体を保存します。
   ドロップダウンリストボックスから縮小率を選択します。

#### • 表示画像を保存する

観察ウィンドウの表示している画像をそのまま保存します。 解像度は1600×1200になります。

畔像度は1600×1200になりる

#### ■ 終了

ワイドビュー画面を閉じて元の画面に戻ります。

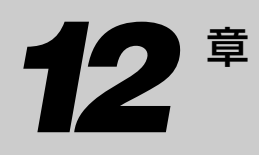

#### 印刷·CD-Rに保存をする

# 画像を印刷、CD-Rに保 存します

# プリンタ 12-2ページ プリンタの接続 12-2ページ 印刷設定 12-2ページ 印刷する 12-3ページ ページ設定 12-3ページ CD-Rに保存する 12-4ページ CD-Rをフォーマットする 12-4ページ 書き込み手順 12-5ページ

# プリンタ

観察画像をダイレクトに印刷、撮影(保存)した画像をアルバム機能で選択して印刷することができます。

#### ▶ご注意

別売りのプリンタCP30D(三菱電機社製)が必要です。プリンタCP30DにはUSBケーブルは付属していません。市販のUSBケーブルまたは、別売りオプションのUSBケーブル(型式:OP-35331)を使用してください。

#### プリンタの接続

**1** USBケーブルでプリンタと本機のUSBポートを接続します。

#### 参考

プリンタCP30Dのプリンタドライバは、本機の工場出荷時 にインストール済みです。

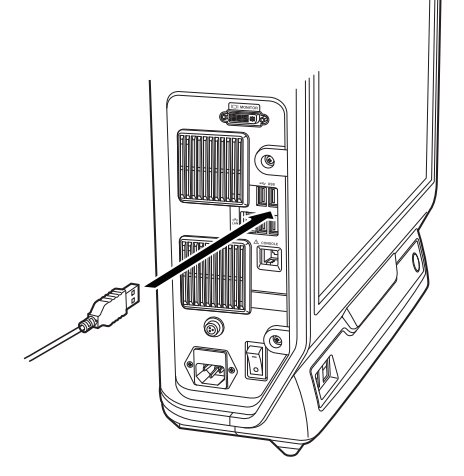

#### 印刷設定

ダイレクトボタンまたは、「アルバム機能」(6-2ページ)のメニューの「印刷」をクリックします。
 メニューが表示されます。

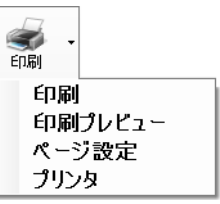

#### 印刷

「印刷」(12-3ページ)が開きます。

#### 印刷プレビュー

「印刷プレビュー」が開きます。印刷の状態を確認できます。

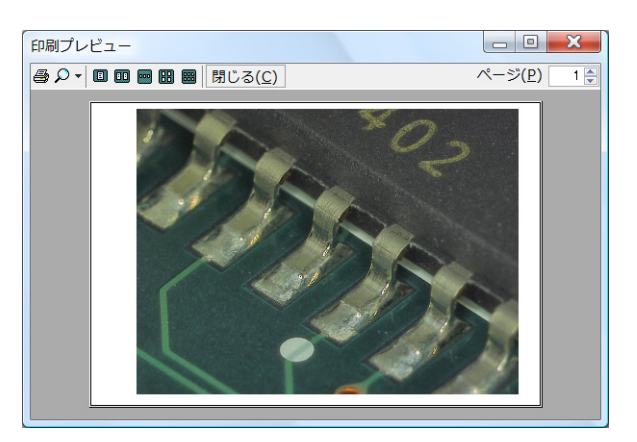

#### ページ設定

「ページ設定」(12-3ページ)が開きます。

#### プリンタ

「プリンタ」が表示されます。 使用するプリンタを選択します。通常、変更することはあり ません。

#### 印刷する

**1 「部数」を設定し「印刷」をクリックします**。 印刷されます。

| → 印刷                                                                                                    | X                                            |
|----------------------------------------------------------------------------------------------------|----------------------------------------------|
| 全般<br>プリンタの選択<br>デリンタの追加<br>Microsoft XPS Document Writer<br>MITSUBISHI CP30D/DW(USB)                      |                                              |
| 状態: 準備完了<br>場所:<br>コメント:                                                                                   | ファイルへ出力(E)<br>詳細設定(E)<br>プリンタの検索(D)…         |
| <ul> <li>ページ範囲</li> <li>● すべて(L)</li> <li>● 選択した部分(I)</li> <li>● 現在のページ(U)</li> <li>● ページ指定(G):</li> </ul> | 部数(Q): 1 - 1 - 1 - 1 - 1 - 1 - 1 - 1 - 1 - 1 |
|                                                                                                    | <b>印刷(P)</b> キャンセル 適用(A)                     |

#### ページ設定

用紙サイズや向きなどの設定をおこないます。

#### 用紙サイズ

プリンタに設定されている用紙に合わせてS、Lを選択します。

#### 印刷の向き

本機の画像を印刷するときは、横を選択します。 縦を選択した場合画像が用紙の横幅に合わせて縮小されて 印刷されます。

| ページ設定<br>           | A second second | ×                |
|---------------------|----------------------------------------------------------------------------------------------------|------------------|
| 用紙                  |                                                                                                    |                  |
| サイズ( <u>Z</u> ): [  | L                                                                                                    | •                |
| 給紙方法( <u>S</u> ): [ | 標準                                                                                                    | •                |
| 印刷の向き               | 余白 (ミリ)                                                                                                    |                  |
| ◎ 縦( <u>0</u> )     | 左( <u>し</u> ): 0                                                                                                    | 右( <u>R</u> ): 0 |
| ④ 横(A)              | 上( <u>工</u> ): 0                                                                                                    | 下(目): 0          |
|                     | OK                                                                                                    | キャンセル            |

## CD-Rに保存する

#### CD-Rをフォーマットする

#### ライブファイルシステムでフォーマットする

ライブファイルシステムは、書き込みたいファイルをCD-Rドライブに貼り付けるだけで書き込みができます。 WindowsXP以降のOSで閲覧することが可能です。 全てのパソコンで読み取り可能にするには、マスタ形式 (12-4ページ)でフォーマットして下さい。

- **1** 空のCD-RをCD-R/RWドライブにセットします。
- **2 VHXメニューから「アルバム」をクリックします**。 アルバムが開きます。

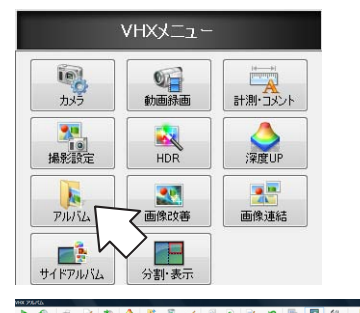

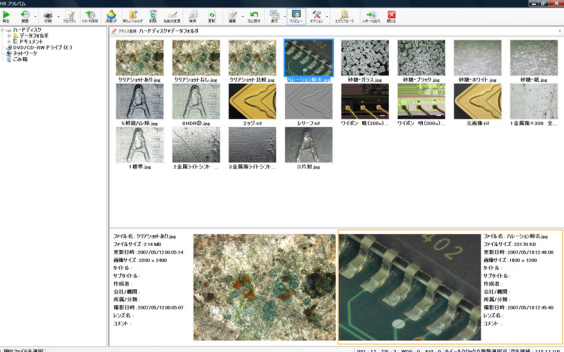

**3** メニューバーの「CD-R保存」をクリックします。

「ディスクの書き込み」が開きます。

**4** 「ディスクのタイトル」を入力し「次へ」をクリックします。

| ディスクの書き込み                              |                       |    | ×     |
|----------------------------------------|-----------------------|----|-------|
| 空のディスクを準備し                             | てください                 |    |       |
| ディスクのタイトル:                             | 12 12 2008            |    |       |
| <ul> <li>     ● フォーマットのオ   </li> </ul> | プションを表示する( <u>0</u> ) | 次へ | キャンセル |

フォーマットが開始されます。 フォーマットが完了すると、「ディスクの書き込み」 が閉じます。

#### 互換性の高いフォーマット(マスタ形式)で フォーマットする

マスタ形式でフォーマットします。

- **1** 空のCD-RをCD-R/RWドライブにセットします。
- **2** VHXメニューから「アルバム」をクリックします。 アルバムが開きます。
- **3** メニューバーの「CD-R保存」をクリックします。 「ディスクの書き込み」が開きます。
- 4 「ディスクの書き込み」で「フォーマットのオプションを表示する」をクリックします。 フォーマットオプションが表示されます。
- 5 「ディスクのタイトル」を入力し、「マスタ」を選択し て「次へ」をクリックします。 フォーマットが開始されます。 フォーマットが完了すると「ディスクの書き込み」が 閉じます。

| ディスクの書き込み                                                                                                    |
|----------------------------------------------------------------------------------------------------|
| 空のディスクを準備してください                                                                                                    |
| ディスクのタイトル: 1 15 2009                                                                                                    |
| ◎ ライブ ファイル システム - USB フラッシュ ドライブのようにディスクにファイルを<br>追加したり削除したりできます。Windows XP より古いオペレーティング システムで<br>は読み取り可能ではない場合があります。<br>パージョンの変更 |
| ●マスタ - すべてのコンピュータと特定の CD ブレイヤーまたは DVD ブレイヤーで読み取り可能です。すべてのファイルを一度に書き込む必要があり、書き込み後に個々のファイルを削除することはできません。                            |
| <u>CD または DVD 形式の選択の詳細</u>                                                                                                    |
| ◆ フォーマットのオプションを非表示にする(Q) 次へ キャンセル                                                                                                 |

CD-R保存

#### 書き込み手順

空のCD-Rを使用するときには、フォーマット(12-4ページ)が必要です。

- **1** CD-RをCD-R / RW ドライブにセットします。
- **2** VHXメニューから「アルバム」をクリックします。

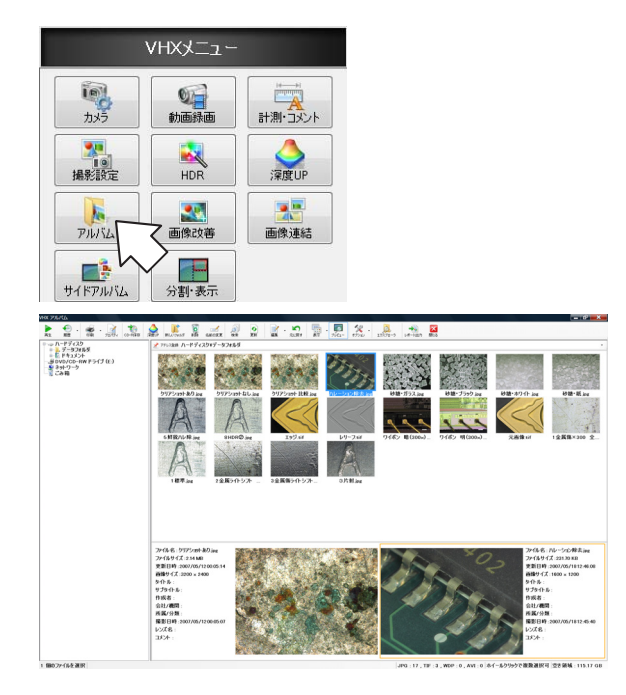

3 書き込む画像ファイルまたはフォルダを選択します。 複数のファイルを選択するにはキーボードのCtrlを押 しながらクリックするか、マウスのホイールボタンを 押してファイルを選択します。

# 4 メニューバーから「編集」をクリックし、コピーを選択します。 ●参考

選択したファイルまたは、フォルダ上で右クリックして表示 されるメニューから「コピー」を選択してもコピーできま す。

#### **5** メニューバーの「CD-R保存」をクリックします。

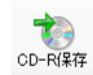

エクスプローラが開き、CD-R/RW ドライブが表示されます。

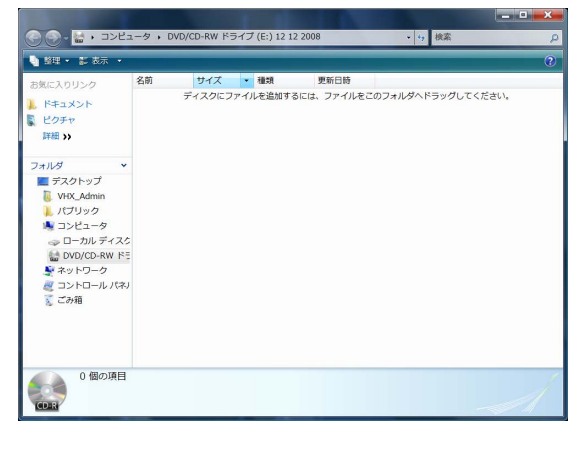

メニューバーの「整理」から「貼り付け」を選択しま す。

アルバムからコピーしたファイルまたはフォルダが CD-Rに書き込まれます。

#### ▶ご注意

マスタ形式でフォーマットされたCD-Rでは、メニューバーに 「書き込み」ボタンが表示されます。貼り付け後に「書き込み」 をクリックします。

# **13**<sup>章</sup>

#### 動作環境を設定する

# オプション設定

本機の動作環境とネットワークの通信設定を行います。

| オプション          | 13-2ページ  |
|----------------|----------|
| オプションメニューの表示方法 | 13-2ページ  |
| オプション設定        | 13-2ページ  |
| セキュリティ設定       | 13-5ページ  |
| レンズ設定          | 13-17ページ |
| ユーザ設定          | 13-17ページ |
| 初期化            | 13-19ページ |
| ソフトキーボード表示     | 13-19ページ |
| カメラ初期設定        | 13-19ページ |
| バージョン情報        | 13-19ページ |
|                |          |

### オプション

本機の動作環境について設定します。

#### オプションメニューの表示方法

 オプションの設定をするには、VHXメニューの「オ プション」をクリックします。

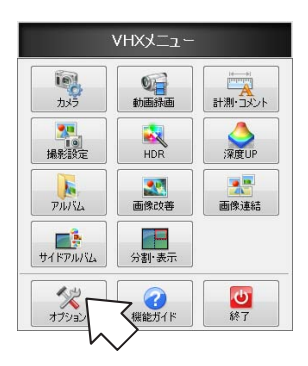

#### オプション設定

本機の一般的な動作環境について設定します。

# **1** オプションメニューから「オプション設定」をクリックします。

「オプション設定」ダイアログボックスが開きます。

|   | オプション    |   |
|---|----------|---|
| ſ | オプション設定  | ) |
| _ | セキュリティ設定 | · |
|   | しいず剥白    |   |

#### システム

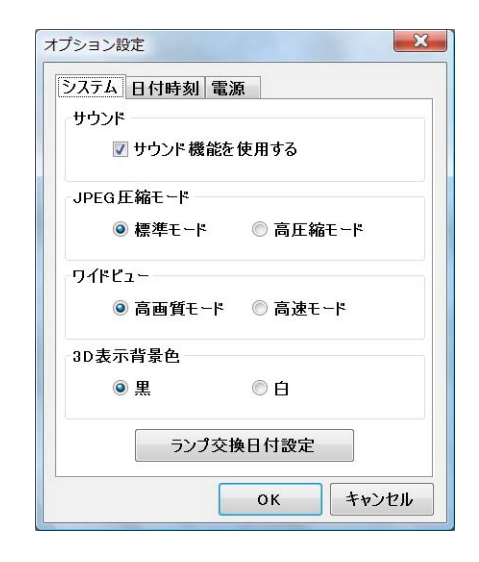

#### ・ サウンド

チェックボックスをOFFにするとサウンド機能を使用しません。(初期値:使用する)

JPEG圧縮モード

JPEG形式で撮影(保存)する際の圧縮率を設定します。 (初期値:標準モード) 通常は標準モードで使用します。 高圧縮にすると、データ容量は少なくなりますが、画質が 粗くなります。

#### • ワイドビュー

ワイドビュー表示時の画質、表示速度を選択します。(初 期値:高画質) 画質を優先する場合は高画質モードを選択します。 表示速度を優先する場合は高速モードを選択します。

3D表示背景色
 3D表示を行った際の背景色を設定します。(初期値:黒)
 黒と白から選択します。

#### • ランプ交換日付設定

照明用ランプを交換した日付を記録します。 設定することにより交換時期の目安として、確認するこ とができます。

ランプの交換方法については、「照明ランプの交換」(付-2ページ)をご覧ください。

#### 1 「ランプ交換日付設定」をクリックします。

ランプ交換日設定ウィンドウが表示されます。

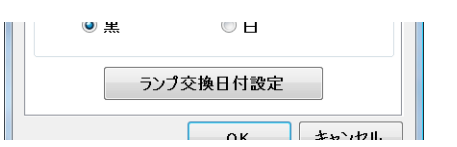

**2** 交換した日付をクリックし、「OK」をクリックしま

#### す。

日付が設定されます。

| ランフ | <sup>/</sup> 交換 | 日設定 |     | -     |      |            | 2    |
|-----|-----------------|-----|-----|-------|------|------------|------|
| ラン  | プをゔ             | を換し | た年  | 月日初   | を設定  | <b>きして</b> | ください |
| Ð   | 付設知             | Ē   |     |       |      |            |      |
|     | •               |     | 20  | 09年1  | 月    |            | •    |
|     | Β               | 月   | 火   | 水     | 木    | 金          | ±    |
|     | 28              | 29  | 30  | 31    | 1    | 2          | 3    |
|     | 4               | 5   | 6   | 7     | 8    | 9          | 10   |
|     | 11              | 12  | 13  | 14    | 15   | 16         | 17   |
|     | 18              | 19  | 20  | 21    | 22   | 23         | 24   |
|     | 25              | 26  | 27  | 28    | 29   | 30         | 31   |
|     | 1               | 2   | 3   | 4     | 5    | 6          | 7    |
|     |                 |     | 今日  | : 200 | 9/04 | /02        |      |
|     |                 |     | 200 | 9/01  | /15  |            |      |
|     |                 | ок  |     |       | ++   | ンセル        | ,    |

「今日」をクリックすると、今日の日付にジャンプし ます。

#### 参考

ランプ交換日から2年もしくは、設定から1000時間使用後のどちらか早い方で、ハロゲンランプ交換のメッセージが表示されます。

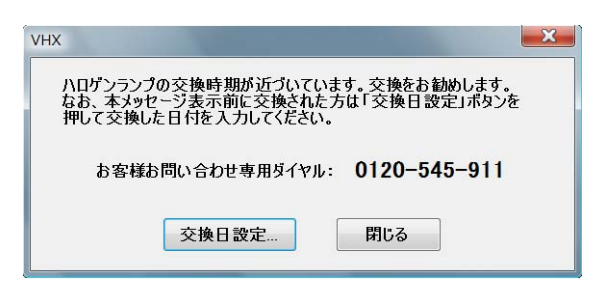

#### 日付時刻

本機の日付と時刻を設定します。 「日付時刻」タブをクリックします。

|   | •  |       | 20   | 09年1   | 月    |     | •  |
|---|----|-------|------|--------|------|-----|----|
|   | B  | 月     | 火    | 水      | 木    | 金   | ±  |
|   | 28 | 29    | 30   | 31     | 1    | 2   | 3  |
|   | 4  | 5     | 6    | 7      | 8    | 9   | 10 |
|   | 11 | 12    | 13   | 14     | 15   | 16  | 17 |
|   | 18 | 19    | 20   | 21     | 22   | 23  | 24 |
|   | 25 | 26    | 27   | 28     | 29   | 30  | 31 |
|   | 1  | 2     | 3    | 4      | 5    | 6   | 7  |
|   |    |       | ) 今日 | 1: 200 | 9/01 | /15 |    |
| 詞 | 設定 |       |      |        |      |     |    |
|   | 1  | 3:05: | 51   |        |      | -   |    |

#### 電源

「電源」タブをクリックします。

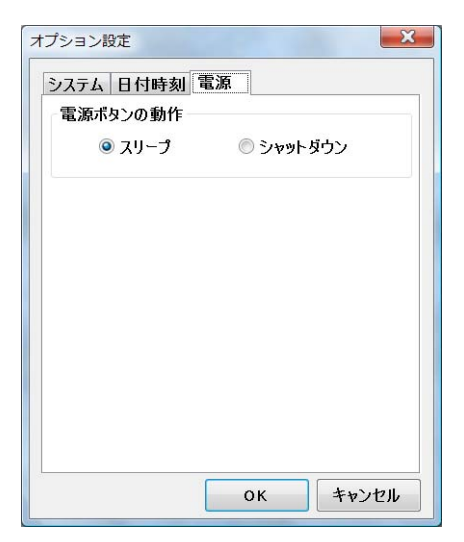

POWERボタンを押したときの動作を変更します。(初期状態:スリープ)

#### スリープ

状態を内部メモリに保存して終了します、次起動時、ハード ディスクではなく内部メモリから読みだすため起動が早く なります。スリーブ状態では、状態を退避するために内部メ モリへ電源を供給しています。本機左側面のメイン電源ス イッチをOFFにしたり、電源ケーブルを抜くと、通常の起 動となります。また、長期間使用しない場合は、メイン電源 スイッチを切り電源ケーブルを抜いてください。

#### シャットダウン

電源を完全に切った状態になります。

#### セキュリティ設定

本機は、内部システムの変更ができないようにシステムを 保護しています。外部機器の接続、ネットワーク設定などを 行う場合はシステムを変更可能な状態にする必要がありま す。

#### システム保護の一時解除

#### ▶ご注意

システム保護の一時解除でインストール、設定可能な内容は以下 のとおりです。これら以外の設定、インストールは、本機の動作 保障はできません。 ①FTP、共有フォルダの設定 ②OSのネットワーク設定(IPアドレスの設定) ③プリンタドライバのインストール ④音量、国や地域の設定

 オプションメニューから「セキュリティ設定」をク リックします。
 セキュリティ管理パスワードの入力画面が表示されま

セキュリティ管理バスワートの人力画面が表示されます。

|   | オプション    |  |
|---|----------|--|
|   | オプション設定  |  |
|   | セキュリティ設定 |  |
| 4 | しいげ勢定    |  |

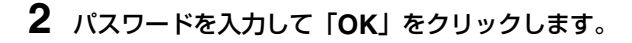

| VHX                |       |
|--------------------|-------|
| セキュリティ管理<br>パスワード: |       |
| ОК                 | キャンセル |

工場出荷時のパスワードは、VHX(半角大文字)です。

ネットワーク・セキュリティ設定ウィンドウが表示されます。

| ネットワーク・セキュリティ設定                                 |
|-------------------------------------------------|
| システム保護設定                                        |
| システム保護機能: 有効                                    |
| ☑ 新しいプログラムやドライバのインスト −ルを行う                      |
| ⑥ ドライパのインスト ールやネットワークの設定を行う<br>(システム保護を一時解除します) |
| ◎ 新しいプログラムをインストールする<br>(システム保護を完全に解除します)        |
| 通信ソフト設定                                         |
| ◎ 高速 ◎ 標準 ● OFF                                 |
| 📃 パスワードを使用する                                    |
| 通信ソフト・パスワード:                                    |
| パスワードの確認入力:                                     |
| セキュリティ管理・パスワード変更                                |
| セキュリティ・パスワード:                                   |
| パスワードの確認入力:                                     |
| *)これらの設定は再起動後に有効となります                           |
| <b>OK</b> キャンセル                                 |

3 「新しいプログラムやドライバをインストールする」に チェックを入れ、「ドライバのインストールやネットワー クの設定を行う」を選択し、「OK」をクリックします。 再起動を求められます。

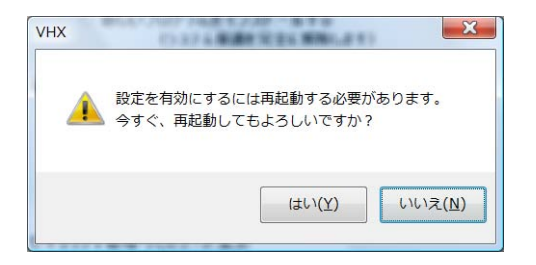

#### **4** [はい] をクリックします。

システム保護が一時的に解除された状態で起動し、 「システム保護一時解除モードです」ウィンドウが表 示されます。

| VHX                                                                                                    |  |
|----------------------------------------------------------------------------------------------------|--|
| システム保護一時解除モードです<br>VHXのシステム保護を一時的に解除しています。ネットワーク<br>の設定やドライバのインストールを行なった後は、下記のボタン<br>から再度システムを保護状態にしてください。 |  |
| 設定<br>FTP、共有フォルダを設定します。                                                                                    |  |
| OSのネットワーク設定を開きます。                                                                                          |  |
| このまま再起動します。                                                                                                |  |
| システムを保護して通常使用に戻ります。                                                                                        |  |

#### ドライバのインストールを行う

- システムの保護を一時解除します。
   システム保護の一時解除(13-5ページ)をご覧ください。
- 2 ドライバのインストールは外部機器のマニュアルに 従って、インストールします。 ▲ 注意 インストール中にOSの再起動を要求された場合には、「キャ ンセル」を選択し、インストール完了後に、VHXメニューの

「このまま再起動します。」を選択してください。 **3** インストールを完了したら、「システムを保護して通 常使用に戻ります。」をクリックします。

本機が再起動されます。

#### FTP、ファイル共有設定を行う

▶ご注意

FTPやファイル共有を行う場合は、パスワードの入力が必要となります。

#### 参考

FTPサーバフォルダ、ネットワーク共有されるフォルダは、下記のとおりです。

FTPサーバ機能:D:¥CommonData を公開します。

ファイル共有(File Sharing): D:¥CommonDataを DataFolderとして共有します。

#### 1 システムの保護を一時解除します。

システム保護の一時解除(13-5ページ)をご覧くだ さい。

| VHX                                                                                                    |
|----------------------------------------------------------------------------------------------------|
| システム保護一時解除モードです<br>VFXのシステム保護を一時的に解除しています。ネットワーク<br>の設定やドライバのインストールを行なった後は、下記のボタン<br>から再度システムを保護状態にしてください。 |
| 設定<br>FTP、共有フォルダを設定します。                                                                                    |
| OSのネットワーク設定を開きます。                                                                                          |
| このまま再起動します。                                                                                                |
| システムを保護して通常使用に戻ります。                                                                                        |

# **2** FTP、共有フォルダを設定します」をクリックします。

「FTP」「File Sharing」の設定ウィンドウが開きます。

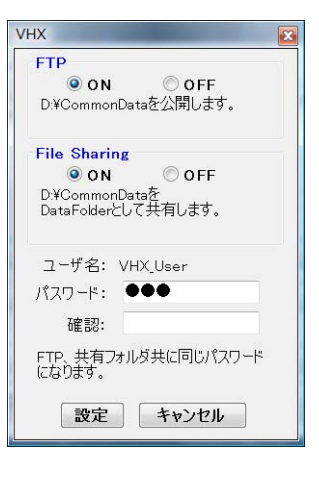

▶ご注意
ユーザ名は変更できません。

- **3** FTP、File Sharing(ファイル共有)のON(する) /OFF(しない)を選択します。
- **4** 必要に応じて、FTP、File Sharing(ファイル共有) のパスワードを設定します。

パスワードは大文字、小文字の区別があります。接続 時に必要となりますので、必ず記録保管してくださ い。

▶ご注意

FTPサーバ機能を用いる場合は、ネットワーク設定(13-7 ページ)が必要です。

- 5 「システムを保護して通常使用に戻ります。」をクリッ クします。 再起動します。
- 6 パソコンから「FTPサーバ」、「ファイル共有」で接続 します。

#### ネットワーク設定を行う

▶ご注意

- 本機を社内ネットワークに接続する前に、システム管理者より 本機に割り当てる「IPアドレス」を取得し、「サブネットマス ク」と「デフォルトゲートウェイ」のアドレスを確認してくだ さい。不正な値を入力した場合、通信ができないばかりではな く、社内ネットワークに支障をきたす場合があります。
- パソコンと本機を1対1接続する場合、ケーブルはクロスケーブル用い、IPアドレスは192.168.0.1から192.168.0.254の範囲の任意の値、例えば、本機のIPアドレス192.168.0.1、パソコンのIPアドレス192.168.0.2、サブネットマスク255.255.255.0として設定してください。
- LANケーブルは10BASE-T/100BASE-TXの場合はカテゴリ5 以上、1000BASE-Tの場合はカテゴリ5e以上のケーブルを用 いてください。

#### 1 システムの保護を一時解除します。

システム保護の一時解除(13-5ページ)をご覧ください。

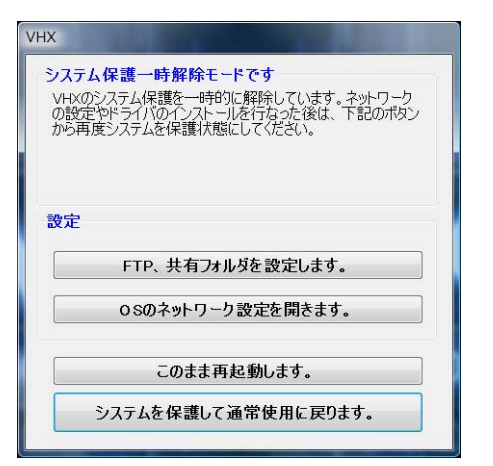

- **13** 動作環境を設定する
- **2**「OSネットワーク設定を開きます。」をクリックします。

#### **,**。 「ネットワーク接続」が開きます。

**3**「ローカルエリア接続」を右クリックし、「プロパ ティ」を選択します。

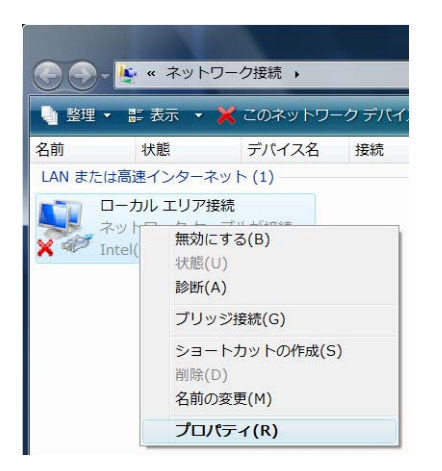

「ローカルエリア接続のプロパティ」が開きます。

参考

以下、接続されるネットワーク環境に合わせた項目を選択してください。ここではTCP/IPv4を説明します。

#### 4「インターネットプロトコルバージョン4(TCP/ IPv4)」を選択し、「プロパティ」をクリックします。

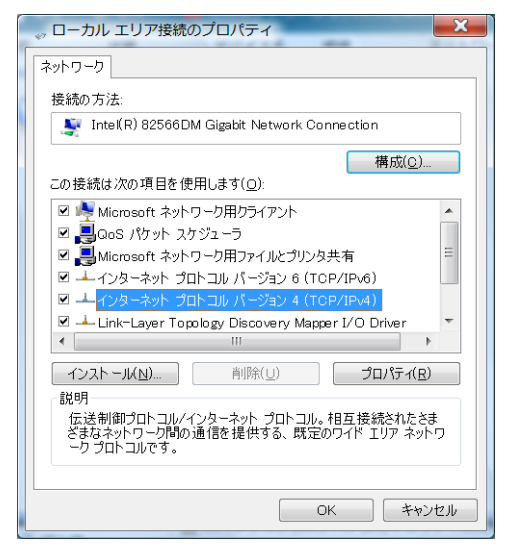

「インターネットプロトコルバージョン4(TCP/ IPv4)のプロパティ」が開きます。 5 IPアドレス、サブネットマスク、デフォルトゲート ウェイを設定し、「OK」をクリックします。

| インターネット プロトコル バージョン・                                             | 4 (TCP/IPv4)のプロ ? 🔀                       |
|------------------------------------------------------------------|-------------------------------------------|
| 全般                                                               |                                           |
| ネットワークでこの機能がサポートされている。<br>ことができます。サポートされていない場合は<br>定を問い合わせてください。 | 場合は、IP 設定を自動的に取得する<br>、ネットワーク管理者に適切な IP 設 |
| ◎ IP アドレスを自動的に取得する( <u>0</u> )                                   |                                           |
| _◎ 次の IP アドレスを使う( <u>S</u> ):                                    |                                           |
| IP アドレス( <u>I</u> ):                                             | 192.168.0.1                               |
| サブネット マスク(旦):                                                    | 255 . 255 . 255 . 0                       |
| デフォルト ゲートウェイ( <u>D</u> ):                                        | 192.168.0.254                             |
| ○ DNS サーバーのアドレスを自動的に取                                            | 又得する(旦)                                   |
| ◎ 次の DNS サーバーのアドレスを使う( <u>B</u>                                  | E):                                       |
| 優先 DNS サーバー( <u>P</u> ):                                         |                                           |
| 代替 DNS サーバー( <u>A</u> ):                                         | · · ·                                     |
|                                                                  | 詳細設定(⊻)                                   |
|                                                                  | OK キャンセル                                  |

|          | 社内LAN接続          | 1対1接続の設定例     |
|----------|------------------|---------------|
| IPアドレス   | ミュート管理サト         | 192.168.0.1   |
| サブネットマスク | システム管理有より指定された値を | 255.255.255.0 |
| デフォルト    | 設定します。           | 不亜            |
| ゲートウェイ   |                  |               |

1対1接続の場合、パソコンのIPアドレスは 192.168.0.2、サブネットマスクは255.255.255.0 を設定します。

#### 6 「ネットワーク接続」ウィンドウを閉じます。

7 「システムを保護して通常使用に戻ります。」をクリックします。

再起動されます。

#### Windows Vista対応ソフトをインストール する

Windows Vista上で動作するアプリケーションソフトを インストールする場合には、システム保護を完全に解除す る必要があります。

#### ⚠ 注意

システム保護を解除すると、保護状態に戻せません。システム ファイルへの書き込み保護がされないため、必ず市販のウイルス 対策ソフトを用いて対策してください。ウイルス対策ソフトをイ ンストールされない場合はネットワーク、外部メモリなどからウ イルス感染の危険性が高くなります。

インストールされるソフトによりVHXソフトウェアが影響を受け 本機が正常に動作しないことが考えられます。必ず動作確認の 上、お客様の責任において使用してください。

#### オプションメニューから「セキュリティ設定」をク リックします。

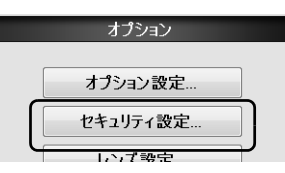

セキュリティ管理パスワードの入力画面が表示されま す。

#### **2** パスワードを入力して「OK」ボタンをクリックしま す。

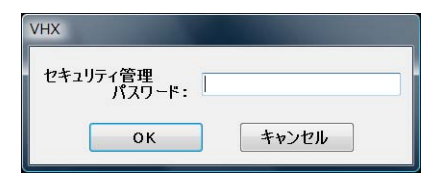

工場出荷時のパスワードは、VHX(半角大文字)です。

ネットワーク・セキュリティ設定ウィンドウが表示さ れます。 3 「新しいプログラムやドライバをインストールする」 にチェックを入れ、「新しいプログラムをインストー ルする」を選択し、「OK」をクリックします。

| ネットワーク・セキュ | ュリティ設定                                     |
|------------|--------------------------------------------|
| システム保護設    | 定                                          |
|            | システム保護機能: 有効                               |
| ☑ 新しいプロ    | ログラムやドライバのインストールを行う                        |
| ◎ ドライ      | 、バのインストールやネットワークの設定を行う<br>(システム保護を一時解除します) |
| ◎ 新しし      | ヽプログラムをインスト ールする<br>(システム保護を完全に解除します)      |
| 通信ソフト設定    |                                            |
|            | 高速 ◎ 標準 ◎ OFF                              |
| 通信ソフト・     | *を使用する パスワード:                              |
| パスワードの     | )確認入力:                                     |
| セキュリティ管理   | ・パスワード変更                                   |
| セキュリティ・    | ・パスワード: ●●●                                |
| パスワードの     | )確認入力: ●●●                                 |
| *)こ        | れらの設定は再起動後に有効となります                         |
| (          | OK キャンセル                                   |

#### 再起動を求められます。

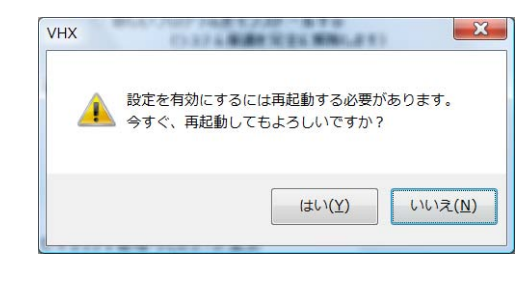

#### **4** [はい] をクリックします。

再起動し、システム保護解除ウィンドウが表示されま す。

#### 5 画面の注意事項をよく読み、了承いただけた際には チェックを入れ、「解除する」をクリックします。

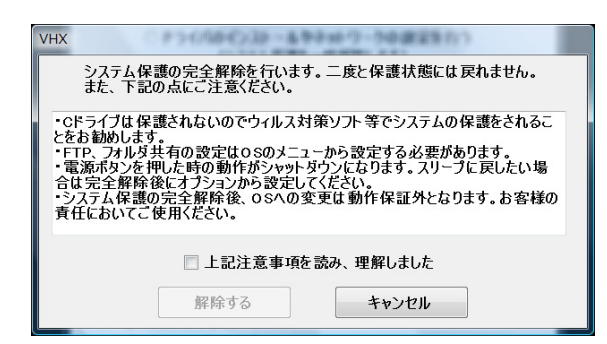

システム保護を解除した状態で再起動をおこないま す。

#### ▲ 注意

何度か再起動をおこないます。この間は絶対にメイン電源を 切らないでください。

#### 6 必要に応じて、アプリケーションをインストールして ください。

参考

システム保護を完全解除すると、以下のメニューが変更され ます。

 VHXメニューの「終了」をクリックするとVHXアプリ ケーションの終了が選択できるようになります。

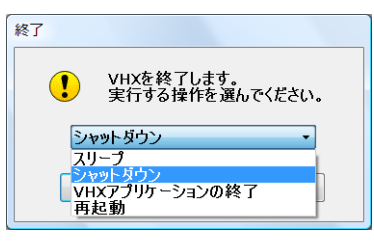

IPアドレス設定、FTP、共有フォルダの設定はVHXメニューの「終了」で「アプリケーションの終了」を選択し、Windows Vistaの機能を使って、設定変更してください。

#### ▶ご注意

システム保護を完全に解除した場合、VHX-1000の起動時に IDとパスワードの入力を求められる場合があります。求めら れた場合は以下のIDとPassを入力してください。 ID : VHX Admin

Pass : VHXADMIN

#### 通信ソフト設定

VHX-1000通信ソフトを使って通信する際の転送スピード を設定します。

| 通信ソフト 設定      |      |     |  |
|---------------|------|-----|--|
| ◎ 高速          | ◎ 標準 | OFF |  |
| 一回 パスワードを使用する |      |     |  |
| 通信ソフト・パスワード:  |      |     |  |
| パスワードの確認入力:   |      |     |  |

#### 高速

LAN接続のときに標準よりも高速に通信ができます。この モードでは、本機に接続できるパソコンは1台のみです。

#### 標準

LAN接続のときに標準速度で通信をします。本機と複数の パソコン間で同時に通信できます。

#### OFF

本機とパソコン間の通信(LAN)を停止します。動画録画中に、本機とパソコン間で通信を行うと画面が乱れることがありますので、動画録画中はOFFにしてください。

#### パスワードを使用する

▶ご注意

「パスワードを使用する」にチェックを入れてパスワードを入力 します。

「OK」をクリックし、本機を再起動すると、設定が有効になります。

- パスワードを設定すると、パソコンで通信ソフトを起動したときにパスワード入力が必要になります。
- 設定したパスワードは記録し、大切に保管して下さい。

#### セキュリティ管理・パスワード変更

ドライバのインストールやネットワーク設定、通信ソフトの設定を行うためのパスワードを設定します。 「OK」をクリックし本機を再起動すると、設定が有効になります。

#### ▶ご注意

- セキュリティ管理パスワード設定後は、セキュリティ管理パス ワードを入力しない限り、セキュリティ設定の変更ができません。
- 設定したセキュリティ管理パスワードは記録し、大切に保管してください。

#### 表示語の切り換え

#### ■ 言語切換方法

本機の表示言語を英語、ドイツ語に変更することができま す。

#### 1 システム保護を一時解除します。

システム保護の一時解除(13-5ページ)をご覧くだ さい。

| /HX<br>システム保<br>VHXのシス<br>の設定やド<br>から再度シ | 課一時解除モードです<br>テム保護を一時的に解除しています。ネットワーク<br>ライバのインストールを行なった後は、下記のボタン<br>ステムを保護状態にしてください。 |
|------------------------------------------|---------------------------------------------------------------------------------------|
| 設定                                       | FTP、共有フォル以を設定します。                                                                     |
|                                          | OSのネットワーク設定を開きます。                                                                     |
|                                          | 地域と言語のオブションを開きます。                                                                     |
|                                          | このまま再起動します。                                                                           |
|                                          | システムを保護して通常使用に戻ります。                                                                   |
|                                          |                                                                                       |

# **2**「地域と言語のオプションを開きます。」をクリックします。

「地域と言語のオプション」ダイアログが開きます。

| 🍠 地域と言語          | のオプション                                                |
|------------------|-------------------------------------------------------|
| 形式 場所            | キーボードと言語 管理                                           |
| 数値、通貨、<br>から項目をi | 、日付、および時刻の表示形式を変更するには、[形式] ボックス<br>選択してください。          |
| 現在の形式(           | ( <u>C</u> ):                                         |
| 日本語(日)           | 本) •                                                  |
| この形式で            | 表示したデータの例:                                            |
| 数值:              | 123,456,789.00                                        |
| 通貨:              | ¥123,456,789                                          |
| 時刻:              | 20:12:47                                              |
| 短い形式:            | 2009/12/10                                            |
| 長い形式:            | 2009年12月10日                                           |
|                  | この形式のカスタマイズ( <u>U</u> )                               |
| その他の形<br>を参照して   | 式、キーボードおよびツールについては <u>Microsoftの Web サイト</u><br>ください。 |
|                  | OK キャンセル 適用( <u>A</u> )                               |
|                  |                                                       |

**3 「キーボードと言語」タブをクリックします**。 下記画面が表示されます。

| 🧶 地域と言語のオブション                        |
|--------------------------------------|
| 形式 場所 キーボードと言語 管理                    |
| キーボードおよび他の入力方法                       |
| キーボードや入力言語を変更するには [キーボードの変更] をクリックして |
| <ださい。<br>                            |
| キーボードの変更(C)                          |
| ようこそ画面のキーボード レイアウトを変更する方法            |
| 表示言語                                 |
| メニューやダイアログで使用する言語をインストールしたりアンインスト    |
| ールしたりするには、[言語のインストールまたはアンインストール]をク   |
| リックしてくたさい。                           |
| ・ 言語のインストールまたはアンインストール(I)…           |
| 表示言語を選んでください(日):                     |
| 日本語                                  |
|                                      |
|                                      |
|                                      |
|                                      |
|                                      |
|                                      |
|                                      |
| 追加の言語をインストールする方法                     |
|                                      |

# **4** 「表示言語を選んでください」の下のリストボックス を選択します。

- 英語の場合は「English」を選択します。
- ドイツ語の場合は「Deutsch」を選択します。

選択した後、OKボタンを押さずに、「キーボードと言語」タブの右にある「管理」タブをクリックしてください。

#### ※誤って「OK」ボタンを押したとき

OKボタンを押した場合、下のようにログオフを要求 するダイアログが表示されます。 「キャンセル」ボタンを押してください。

| 🚱 表示言語の変更                                |
|------------------------------------------|
| 表示言語の変更を有効にするにはログオフする必要があります             |
| ログオフする前に、作業内容を保存してすべてのプログラムを<br>閉じてください。 |
| 今すぐログオフ キャンセル                            |

キャンセルボタンを押した場合は、「地域と言語のオ プション」ダイアログが消えます。

「地域と言語のオプションを開きます。」をクリックして「地域と言語のオプション」ダイアログを開きます。

| ▶ ダイアログ上部の「管理」タブをクリックしま |
|-------------------------|
|-------------------------|

| 形式 場所 キーボードと言語 管理                    |
|--------------------------------------|
| キーボードおよび他の入力方法                       |
| キーボードや入力言語を変更するには [キーボードの変更] をクリックして |
| ください。                                |
| キーボードの変更(C)                          |
| ようこそ画面のキーボード レイアウトを変更する方法            |
| 表示言語                                 |
| メニューやダイアログで使用する言語をインストールしたりアンインスト    |
| ールしたりするには、[言語のインストールまたはアンインストール]をク   |
| リックしてください。                           |
| ⑦言語のインストールまたはアンインストール(I)…            |
| 表示言語を選んでください(日):                     |
| English                              |
|                                      |
|                                      |
|                                      |
|                                      |
|                                      |
|                                      |
|                                      |
| 追加の言語をインストールする方法                     |
| OK キャンセル 適用( <u>A</u> )              |

#### 下記画面が表示されます。

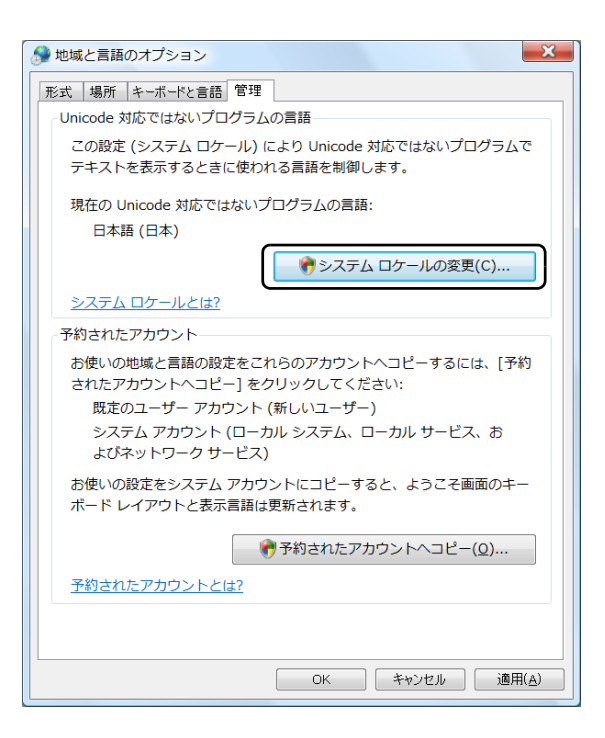

6 「システムロケールの変更」をクリックします。 「地域オプションの変更」ダイアログが表示されます。

| ● 地域のオプションの変更     ▲     ▲     ▲     ▲     ▲     ▲     ▲     ▲     ▲     ▲     ▲     ▲     ▲     ▲     ▲     ▲     ▲     ▲     ▲     ▲     ▲     ▲     ▲     ▲     ▲     ▲     ▲     ▲     ▲     ▲     ▲     ▲     ▲     ▲     ▲     ▲     ▲     ▲     ▲     ▲     ▲     ▲     ▲     ▲     ▲     ▲     ▲     ▲     ▲     ▲     ▲     ▲     ▲     ▲     ▲     ▲     ▲     ▲     ▲     ▲     ▲     ▲     ▲     ▲     ▲     ▲     ▲     ▲     ▲     ▲     ▲     ▲     ▲     ▲     ▲     ▲     ▲     ▲     ▲     ▲     ▲     ▲     ▲     ▲     ▲     ▲     ▲     ▲     ▲     ▲     ▲     ▲     ▲     ▲     ▲     ▲     ▲     ▲     ▲     ▲     ▲     ▲     ▲     ▲     ▲     ▲     ▲     ▲     ▲     ▲     ▲     ▲     ▲     ▲     ▲     ▲     ▲     ▲     ▲     ▲     ▲     ▲     ▲     ▲     ▲     ▲     ▲     ▲     ▲     ▲     ▲     ▲     ▲     ▲     ▲     ▲     ▲     ▲     ▲     ▲     ▲     ▲     ▲     ▲     ▲     ▲     ▲     ▲     ▲     ▲     ▲     ▲     ▲     ▲     ▲     ▲     ▲     ▲     ▲     ▲     ▲     ▲     ▲     ▲     ▲     ▲     ▲     ▲     ▲     ▲     ▲     ▲     ▲     ▲     ▲     ▲     ▲     ▲     ▲     ▲     ▲     ▲     ▲     ▲     ▲     ▲     ▲     ▲     ▲     ▲     ▲     ▲     ▲     ▲     ▲     ▲     ▲     ▲     ▲     ▲     ▲     ▲     ▲     ▲     ▲     ▲     ▲     ▲     ▲     ▲     ▲     ▲     ▲     ▲     ▲     ▲     ▲     ▲     ▲     ▲     ▲     ▲     ▲     ▲     ▲     ▲     ▲     ▲     ▲     ▲     ▲     ▲     ▲     ▲     ▲     ▲     ▲     ▲     ▲     ▲     ▲     ▲     ▲     ▲     ▲     ▲     ▲     ▲     ▲     ▲     ▲       ▲     ▲     ▲ |
|----------------------------------------------------------------------------------------------------|
| お使いの地域と言語の設定を適用しますか?                                                                                                    |
| コンピュータにこれらの変更が反映されるのを確実にするた<br>め、追加のシステム変更を加える前に変更を適用しておくこと<br>をお勧めします。                                                                                                    |
| 通用 キャンセル                                                                                                    |

#### 7 「適用」をクリックします。

下記ダイアログが表示されます。

| 🚱 地域と言語の設定                                                                                 | ×               |
|--------------------------------------------------------------------------------------------|-----------------|
| Unicode 対応でないプログラムでテキストを表示するときに使用す<br>ステム ロケール) を選択してください。この設定はコンピュータの<br>ーザー アカウントに影響します。 | る言語 (シ<br>すべてのユ |
| 現在のシステム ロケール(C):<br>日本語 (日本)                                                               | •               |
| ОК                                                                                         | =ヤンセル           |

- 8 「現在のシステムロケール」の下のリストボックスを 選択します。
  - 英語の場合は「英語(米国)」を選択します。
  - ドイツ語の場合は「ドイツ語(ドイツ)」を選択します。

選択後、OKをクリックします。

「システムロケール変更」ダイアログが表示されます。

| システム ロケール変更                             |
|-----------------------------------------|
| 変更を適用にするには、Windows を再起動する必要がありま<br>す。   |
| 再起動する前に、作業内容を保存してすべてのプログラムを閉<br>じてください。 |
| 今すぐ再起動キャンセル                             |

13 動作環境を設定する

#### 9「今すぐ再起動」をクリックします。 再起動後に選択した言語で表示されます。 ここからは、英語(米語)を選択した例で説明します。

| Th<br>Afi<br>bel | e system protection of the VHX is temporarily canceled.<br>ter configuring a network or installing a driver, use the button<br>ow to enable the protection. |
|------------------|----------------------------------------------------------------------------------------------------|
| 01               | nfiguration                                                                                                    |
|                  | Configure FTP and folder sharing.                                                                                                    |
|                  | Network Settings                                                                                                    |
|                  | Regional and language options                                                                                                    |
|                  | Restart with this setting.                                                                                                    |
|                  | Protect the system and return to normal operation.                                                                                                    |

**10**「地域と言語のオプション」(英語では「Regional and language options」と表示されています)を クリックします。

地域と言語のオプションダイアログが開きます。

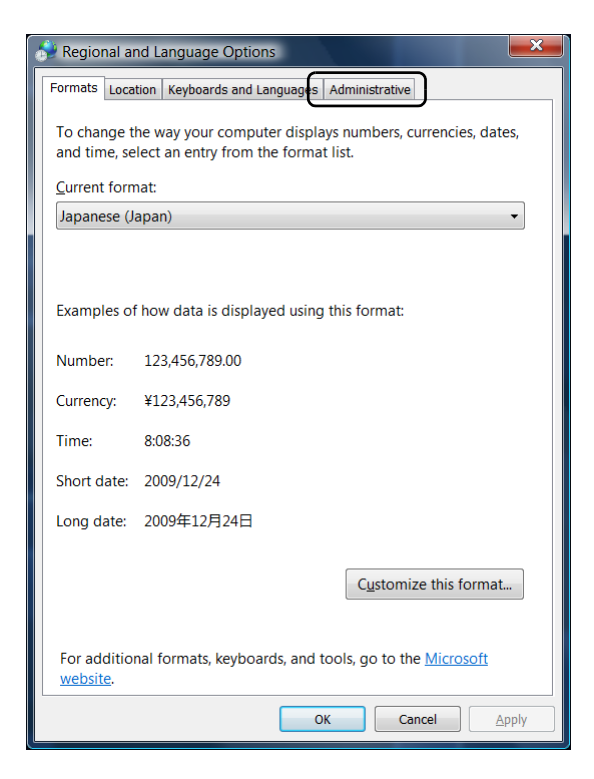

#### **11**管理タブ (英語では「Administrative」と表示され ます)をクリックします。

下記画面が表示されます。

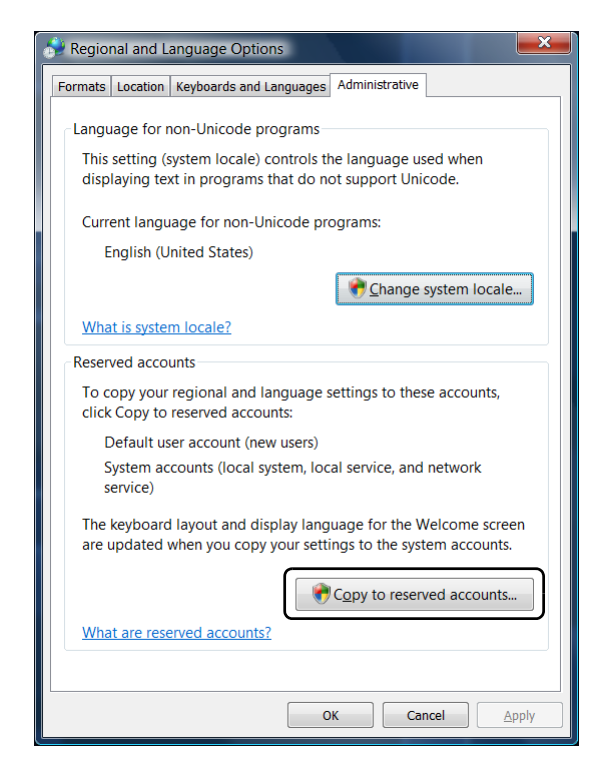

12「予約されたアカウントヘコピー」(英語では「Copy to reserved accounts」と表示されています)を クリックします。 下記ダイアログが表示されます。

Regional and Language Settings

 Copy your regional and language settings to these accounts:

 Qefault user account (new users)

 System accounts (local system, local service, and network service)

are updated when you select system accounts.

The keyboard layout and display language for the Welcome screen

OK

Cancel

#### **13**「デフォルトユーザアカウント(Default user account)」と「システムアカウント(System accounts)」チェックボックスにチェックを入れて、 OKをクリックします。

「地域と言語のオプション」ダイアログに戻ります。

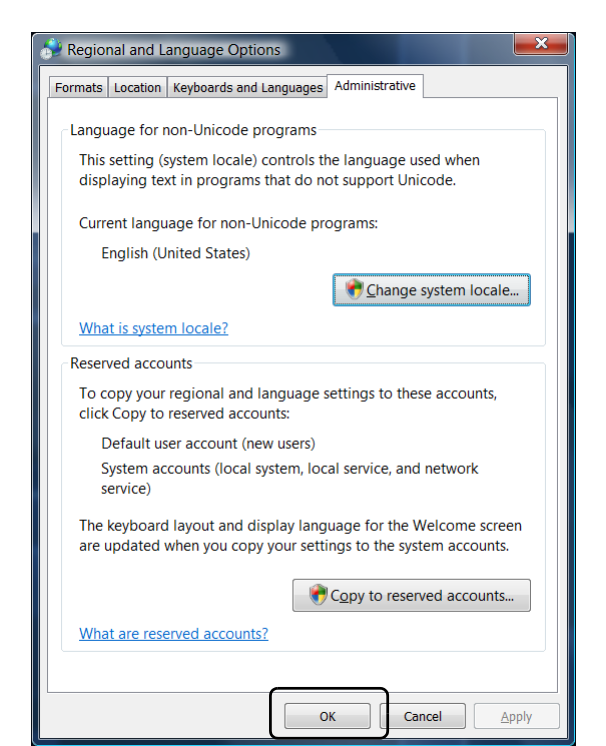

13 動作環境を設定する

#### **14**0Kをクリックします。

以上で予約されたアカウントのコピーが行われ、 言語の設定が完了します。 15ダイアログの「システムを保護して通常使用に戻ります」(英語では「Protect the system and return to normal operation.」と表示されています。)を クリックします。

| VHX                                                                                                    |
|----------------------------------------------------------------------------------------------------|
| This mode cancels the system protection temporarily.<br>The system protection of the VHX is temporarily canceled.<br>After configuring a network or installing a driver, use the button<br>below to enable the protection. |
| Configuration                                                                                                    |
| Configure FTP and folder sharing.                                                                                                    |
| Network Settings                                                                                                    |
| Regional and language options                                                                                                    |
| Restart with this setting.                                                                                                    |
| Protect the system and return to normal operation.                                                                                                    |

言語が変更された状態で、システム保護解除状態から 通常状態に戻ります。

- キーボードの文字配列を英語、ドイツ語配列に変更
- 通貨記号、日付表示形式を英語、ドイツ語形式に変 更

ここからは、日本語から変更する例で説明します。 ▶ご注意

これらの変更もシステム保護を解除した状態で行わな ければ、設定が保存されません。

キーボードを英語配列、またはドイツ語配列に変更する場 合にキーボードと言語の変更を行います。

 「地域と言語のオプション」ダイアログの「キーボー ドと言語」を選択します。

下記画面が表示されます。

| ☆ 地域と言語のオプション     ▲     ▲     ▲     ▲     ▲     ▲     ▲     ▲     ▲     ▲     ▲     ▲     ▲     ▲     ▲     ▲     ▲     ▲     ▲     ▲     ▲     ▲     ▲     ▲     ▲     ▲     ▲     ▲     ▲     ▲     ▲     ▲     ▲     ▲     ▲     ▲     ▲     ▲     ▲     ▲     ▲     ▲     ▲     ▲     ▲     ▲     ▲     ▲     ▲     ▲     ▲     ▲     ▲     ▲     ▲     ▲     ▲     ▲     ▲     ▲     ▲     ▲     ▲     ▲     ▲     ▲     ▲     ▲     ▲     ▲     ▲     ▲     ▲     ▲     ▲     ▲     ▲     ▲     ▲     ▲     ▲     ▲     ▲     ▲     ▲     ▲     ▲     ▲     ▲     ▲     ▲     ▲     ▲     ▲     ▲     ▲     ▲     ▲     ▲     ▲     ▲     ▲     ▲     ▲     ▲     ▲     ▲     ▲     ▲     ▲     ▲     ▲     ▲     ▲     ▲     ▲     ▲     ▲     ▲     ▲     ▲     ▲     ▲     ▲     ▲     ▲     ▲     ▲     ▲     ▲     ▲     ▲     ▲     ▲     ▲     ▲     ▲     ▲     ▲     ▲     ▲     ▲     ▲     ▲     ▲     ▲     ▲     ▲     ▲     ▲     ▲     ▲     ▲     ▲     ▲     ▲     ▲     ▲     ▲     ▲     ▲     ▲     ▲     ▲     ▲     ▲     ▲     ▲     ▲     ▲     ▲     ▲     ▲     ▲     ▲     ▲     ▲     ▲     ▲     ▲     ▲     ▲     ▲     ▲     ▲     ▲     ▲     ▲     ▲     ▲     ▲     ▲     ▲     ▲     ▲     ▲     ▲     ▲     ▲     ▲     ▲     ▲     ▲     ▲     ▲     ▲     ▲     ▲     ▲     ▲     ▲     ▲     ▲     ▲     ▲     ▲     ▲     ▲     ▲     ▲     ▲     ▲     ▲     ▲     ▲     ▲     ▲     ▲     ▲     ▲     ▲     ▲     ▲     ▲     ▲     ▲     ▲     ▲     ▲     ▲     ▲     ▲     ▲     ▲     ▲     ▲     ▲     ▲     ▲     ▲     ▲     ▲     ▲     ▲     ▲     ▲     ▲     ▲     ▲     ▲     ▲     ▲     ▲     ▲     ▲     ▲     ▲     ▲     ▲     ▲     ▲     ▲     ▲     ▲     ▲     ▲     ▲     ▲     ▲     ▲     ▲     ▲     ▲     ▲     ▲     ▲     ▲     ▲     ▲     ▲     ▲     ▲     ▲     ▲     ▲     ▲     ▲     ▲     ▲     ▲     ▲     ▲     ▲     ▲     ▲     ▲     ▲     ▲     ▲     ▲     ▲     ▲     ▲     ▲     ▲     ▲     ▲     ▲     ▲     ▲     ▲     ▲     ▲     ▲     ▲     ▲     ▲     ▲     ▲     ▲     ▲     ▲     ▲     ▲     ▲     ▲     ▲ |
|----------------------------------------------------------------------------------------------------|
| 形式 場所 キーボードと言語 管理                                                                                                    |
| キーボードおよび他の入力方法                                                                                                    |
| キーボードや入力言語を変更するには [キーボードの変更] をクリックして                                                                                                    |
| ください。                                                                                                    |
| ようこそ画面のキーボードレイアウトを変更する方法                                                                                                    |
| 表示言語                                                                                                    |
| メニューやダイアログで使用する言語をインストールしたりアンインスト<br>ールしたりするには、[言語のインストールまたはアンインストール] をク<br>リックしてください。                                                                                                    |
| ・ 言語のインストールまたはアンインストール(I)…                                                                                                    |
| 表示言語を選んでください( <u>H</u> ):                                                                                                    |
| English                                                                                                    |
|                                                                                                    |
|                                                                                                    |
|                                                                                                    |
|                                                                                                    |
|                                                                                                    |
|                                                                                                    |
| 追加の言語をインストールする方法                                                                                                    |
| OK         キャンセル         適用(A)                                                                                                    |

**2 「キーボードの変更」をクリックします。** 「テキストサービスと入力言語」ダイアログが表示されます。

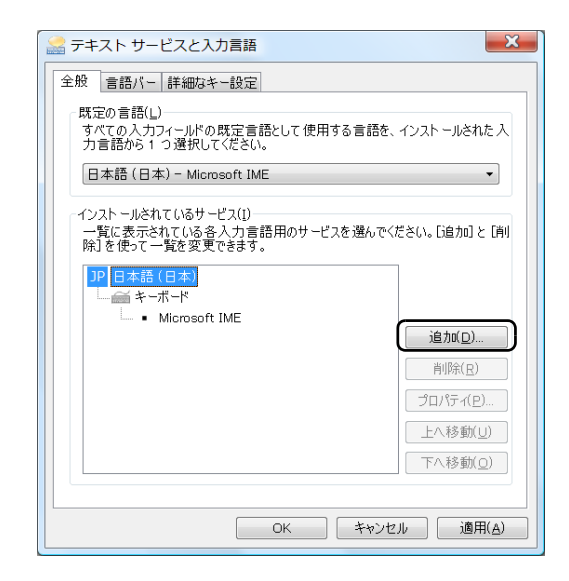

#### 3 「追加」をクリックします。

「入力言語の追加」ダイアログが表示されます。

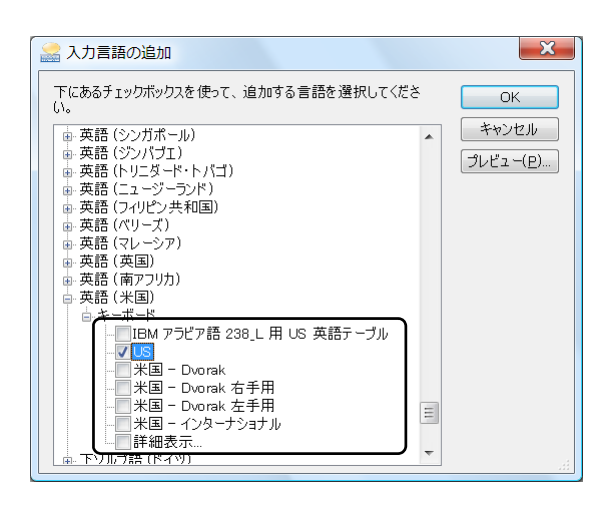

- 英語キーボードを使う場合は「英語(米国) キー ボード - US」にチェックを付けます。
- ドイツ語キーボードを使う場合は、「ドイツ語(ド イツ) - キーボード - ドイツ語 | にチェックを付け ます。

**5** チェック後「OK」をクリックします。 「テキストサービスと入力言語」ダイアログに戻りま す。

| 🗟 テキスト サービスと入力言語                                                                       | ×                     |  |
|----------------------------------------------------------------------------------------|-----------------------|--|
| 全般 言語バー 詳細なキー設定                                                                        |                       |  |
| - 既定の言語(_)<br>すべての入力フィールドの既定言語として使用する言<br>力言語から1つ選択してください。<br>□日本語(日本) - Microsoft IME | 語を、インストールされた入         |  |
| インスト ールされているサービス(1)<br>一覧に表示されている各入力言語用のサービスを選んでください。[追加] と [削除] を使って一覧を変更できます。        |                       |  |
| □ ====================================                                                 | 追加( <u>D</u> )        |  |
| └── ● Microsoft IME                                                                    | 肖川除( <u>R</u> )       |  |
| DE ドイツ語 (ドイツ)                                                                          | プロパティ( <u>P</u> )     |  |
| □ □ □ □ □ = ドイツ語                                                                       | 上へ移動(旦)               |  |
|                                                                                        | 下へ移動(⊇)               |  |
| ОК                                                                                     | · ッンセル 適用( <u>A</u> ) |  |

#### 6 「既定の言語」グループボックスの中にあるリストを 選択し、「OK」をクリックします。

変更が反映され、ダイアログが閉じます。

- 英語の場合は「英語(米国) US」を選択してくださ い。
- ドイツ語の場合は「ドイツ語(ドイツ)-ドイツ語」 を選択してください。

通貨記号や日付の表示形式を変更する場合に形式の変更を 行います。

1 「地域と言語のオプション」ダイアログの「形式」を 選択します。

下記画面が表示されます。

| 🔗 地域と言語            | のオプション                                                |  |
|--------------------|-------------------------------------------------------|--|
| 形式 場所              | キーボードと言語 管理                                           |  |
| 数値、通貨、             | 日付、および時刻の表示形式を変更するには、[形式] ボックス                        |  |
| から項目を              | 選択してください。                                             |  |
| 現在の形式( <u>C</u> ): |                                                       |  |
| 日本語(日)             | <b>↓</b> )                                            |  |
|                    |                                                       |  |
| この形式で              | 表示したデータの例:                                            |  |
| 数値:                | 123,456,789.00                                        |  |
| 通貨:                | ¥123,456,789                                          |  |
| 時刻:                | 20:12:47                                              |  |
| 短い形式:              | 2009/12/10                                            |  |
| 長い形式:              | 2009年12月10日                                           |  |
|                    | この形式のカスタマイズ( <u>u</u> )…                              |  |
| その他の形<br>を参照して     | 式、キーボードおよびツールについては <u>Microsoftの Web サイト</u><br>ください。 |  |
|                    | OK キャンセル 適用(A)                                        |  |

2 「現在の形式」のリストから変更する言語を選択し、 **「OK」**をクリックします。

変更が反映され、ダイアログが閉じます。

- 英語にする場合は「英語(米国)」を選択してくださ い。
- ドイツ語にする場合は「ドイツ語(ドイツ)」を選択 してください。

#### レンズ設定

接続するレンズの種類を設定します。レンズの種類ごとに、 キャリブレーション値(9-5ページ)およびホワイトバラン スのプッシュセット値(4-6ページ)を記憶します。レンズ 交換時にレンズ設定でレンズを選択するだけで改めてこれ らの調整を行う必要はありません。

#### 参考

Double'R機能付きのレンズを接続しているときは、レンズの種類と倍率が自動で認識されます。レンズ設定をする必要はありません。

**1** 「オプション」の「レンズ設定」をクリックします。 「レンズ設定」が開きます。

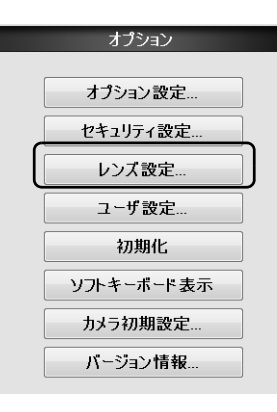

**2** 使用するレンズを選択し、「OK」をクリックします。

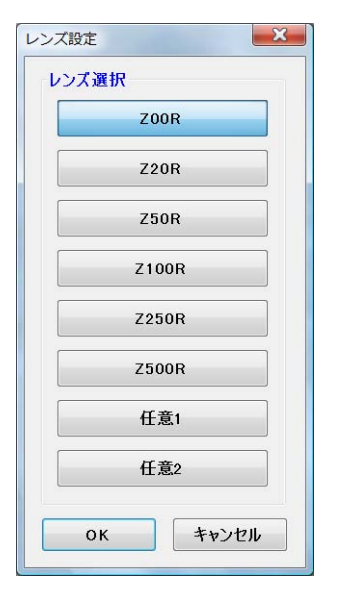

リストに使用するレンズの型式がない場合は任意1/ 任意2を選択します。 ユーザ設定

カメラや撮影設定、オプション設定などをユーザ別に登録することができます。

登録は20ユーザまで保存でき、設定を呼び出して使用する ことができます。

| ユーザ設定              |                    |         | ×    |
|--------------------|--------------------|---------|------|
| ユーザ選択              | タイトル・              |         |      |
| ユーザ1               | 21172              |         |      |
| ユーザ2               | プレビュー:             |         |      |
| ユーザ3               | 項目                 | 内容      |      |
| ユーザ4               | カメラ・画像改善           |         |      |
| ユーザ5               | シャッタースピード          | オート     |      |
| ユーザ6               | ゲイン                | 0dB     |      |
| フーザフ               | ライトシノト 単立 コレ       | 全射      |      |
|                    | 取週コントラスト<br>エッジ 従調 | OFF     |      |
|                    | ガンマ補正              | OFF     | =    |
| <u> </u>           | オフセット              | OFF     |      |
| 1-#10              | ホワイトバランス           | プッシュセット |      |
| ユーザ11              | コメント―――            |         | - 11 |
| ユーザ12              | 常時コメント             |         |      |
| ユーザ13              | ファイルタイトル           | OFF     |      |
| ユーザ14              | レジス名               | OFF     |      |
| ユーザ15              | 時刻                 | OFF     |      |
| ユーザ16              | スケール設定 ――          |         | _    |
| 7-#17              | スケール種類             | なし      |      |
| 7-#18              | スケール幅              | 1[um]   |      |
| - <del>- 710</del> | オプション設定 ―          |         | _    |
| <u></u>            | サウンド 機能            | ON      |      |
| 1-720              | JPEG圧縮モード          | 標準      | Ŧ    |
|                    |                    |         |      |
| 設定登                | 禄 設定呼出             | キャンセル   |      |
|                    |                    |         |      |

# **13** 動作環境を設定する

#### ユーザ設定を登録する

ユーザ設定は、現在本機に設定されている内容を登録する機能で す。

あらかじめ本機の各機能を設定してから登録します。

#### **1** オプションメニューから「ユーザ設定」をクリックし

#### ます。

「ユーザ設定」が開きます。

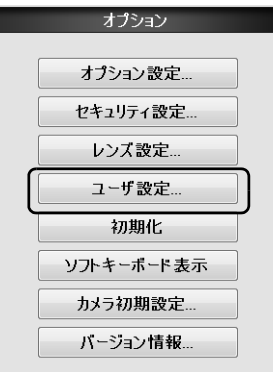

- 2 登録したい「ユーザ番号」を選択します。
- **3** 「タイトル」に観察名や担当者名など区別がつきやす い名称を入力します。
- 4 「設定登録」をクリックします。 現在の設定内容が、登録されます。 登録される項目は以下のとおりです。

|          | シャッタースピード  |
|----------|------------|
|          | ゲイン        |
|          | 照明         |
| カメラ・画質改善 | ライトシフト     |
|          | 最適コントラスト   |
|          | エッジ強調      |
|          | ガンマ補正      |
|          | オフセット      |
|          | ホワイトバランス   |
| コメント     | 常時コメント     |
|          | ファイルタイトル   |
|          | レンズ名       |
|          | 日付         |
|          | 時刻         |
| フケール部ウ   | スケール種類     |
| スクール設定   | スケール幅      |
|          | サウンド機能     |
| オプション設定  | JPEG 圧縮モード |
|          | 3D 背景      |
| レンズ設定    | レンズ倍率      |
|          | 自動撮影フォルダ   |
|          | 自動撮影画像形式   |
|          | 自動撮影名先頭    |
| 撮影設定     | 自動撮影モード    |
|          | プロパティ作成者   |
|          | プロパティ会社    |
|          | プロパティ所属    |

#### ユーザ設定を呼び出す

**1** オプションメニューから「ユーザ設定」をクリックします。

「ユーザ設定」が開きます。

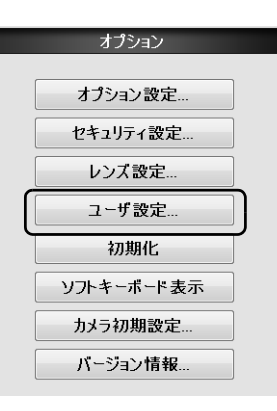

2 「ユーザ番号」を選択し、「設定呼出」をクリックします。

設定を呼び出して観察画面に戻ります。

#### 初期化

VHXメニューの各機能で設定した項目を工場出荷時の状態に戻します。

「ユーザ設定」の全てユーザ設定も初期化されます。

# オプションメニューから「初期化」をクリックします。

「初期化確認」ダイアログボックスが表示されます。

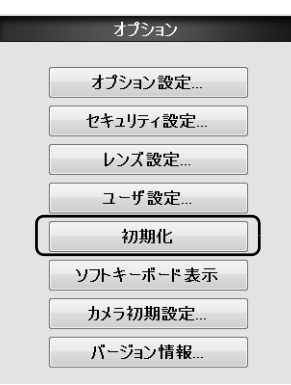

キャリブレーション値も工場出荷時の状態に戻すに は、「キャリブレーション設定も初期化」チェック ボックスをONにします。

| 初期化             | を実行し         | てもよろしいで      | ですか? |
|-----------------|--------------|--------------|------|
| !<br>*)ハー<br>消去 | ドディス<br>されまt | り内の保存フ<br>さん | ァイルは |
| 🔲 キャリブ          | レーショ         | ン設定も初期       | 化    |
| ок              |              | キャンセル        |      |

**2** [OK] をクリックします。

#### ソフトキーボード表示

画面上にキーボードを表示し、ファイル名などを入力する ことができます。

オプションメニューの「ソフトキーボード表示」をクリック するとソフトキーボードが表示されます。

ソフトキーボードを終了するときは、右上の赤×印をク リックします。終了操作をするまで常時表示されています。

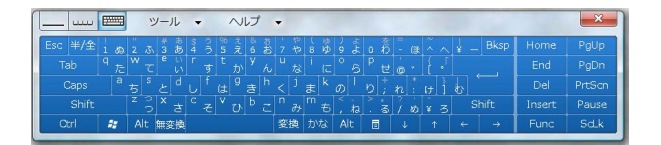

#### カメラ初期設定

カメラユニットを取り換えたとき、最初の設定時に「キャン セル」した場合にカメラ初期化(2-6ページ)をします。

#### ▶ご注意

初期化がされていないと、画質が低下する場合があります。

#### バージョン情報

システムのバージョンを確認することができます。 お問い合わせやバージョンアップの際にご確認ください。 **14** <sup>章</sup>

#### 外部パソコンと接続する

# 本機とパソコンの接続方 法について

VHX-1000通信ソフトを使う方法、FTPを使う方法、ネット ワークの共有を使う方法があります。

| LAN接続                       | 14-2ページ |
|-----------------------------|---------|
| LAN 接続の概要                   | 14-2ページ |
| パソコンの動作環境                   | 14-2ページ |
| 準備の流れ                       | 14-2ページ |
| パソコンとの接続、設定                 | 14-3ページ |
| VHX-1000通信ソフト               | 14-4ページ |
| 機能の概要                       | 14-4ページ |
| 通信ソフトのインストール                | 14-4ページ |
| 通信ソフトのアンインストール              | 14-5ページ |
| VHX-1000通信ソフトを起動する          | 14-6ページ |
| 画面の名称と各部のはたらき               | 14-7ページ |
| 機能の詳細説明                     | 14-9ページ |
| FTPサーバ機能1                   | 4-20ページ |
| Internet Explorerを使用して接続する1 | 4-20ページ |
| ファイル共有機能1                   | 4-22ページ |
| エクスプローラを使用して接続する1           | 4-22ページ |

### LAN接続

本機とパソコンをLAN経由で接続することにより、本機で撮影・保存したデータをパソコンから閲覧、編集できます。

#### LAN接続の概要

#### VHX-1000通信ソフト

Windowsパソコンからの操作で本機を遠隔操作したり、 ファイルの編集(コピー、削除など)ができます。

#### FTPサーバ機能

本機とパソコン間で相互にファイルのコピーができます。

#### ファイル共有機能

Windowsパソコンから本機の共有フォルダにアクセスし、 本機とパソコン間で相互にファイルのコピーができます。

#### パソコンの動作環境

#### 対応OS Windows XP SP2以降 / Vista SP1 以降 / 7 CPU Pentium4以降 (動作周波数2GHz以上) メモリ容量 1GB以上 接続インターフェース 次のLANポートを標準装備している こと LAN(RJ-45 1000BASE-T/ 100BASE-TX/10BASE-T) ディスプレイ解像度 1280×1024以上 ハードディスク空き容量 1GB以上 グラフィックメモリ容量 64MB以上 表示色 32bit以上 グラフィックチップ DirectX9.0対応 Direct X バージョン9.0以降 その他 CD-ROMドライブまたはUSBポート を有すること

#### 準備の流れ

LAN接続で画像データを取得する前の準備の流れを説明 します。

#### ▶ご注意

本機を社内ネットワークに接続する前に、システム管理者より本 機に割り当てる「IPアドレス」を取得し、「サブネットマスク」 と「デフォルトゲートウェイ」のアドレスを確認してください。

| (VHX-1000の「ネットワーク設定を行 | <sub>ラ</sub> う」 13-7ページ |
|-----------------------|-------------------------|
|                       |                         |
| パソコンとの接続設定            | 14-3ページ                 |
|                       |                         |
| VHX-1000通信ソフト         | 13-10ページ                |
| FTPサーバ機能              | 14-20ページ                |
| ファイル共有機能              | 14-22ページ                |

14

外部パンコンと接続する
# パソコンとの接続、設定

▶ご注意

- 本機を社内ネットワークに接続する前に、システム管理者より 本機に割り当てる「IPアドレス」を取得し、「サブネットマス ク」と「デフォルトゲートウェイ」のアドレスを確認してくだ さい。不正な値を入力した場合、通信ができないばかりではな く、社内ネットワークに支障をきたす場合があります。
- パソコンと本機を1対1接続する場合、ケーブルはクロスケーブル用い、IPアドレスは192.168.0.1から192.168.0.254の範囲の任意の値、例えば、本機のIPアドレス192.168.0.1、パソコンのIPアドレス192.168.0.2、サブネットマスク255.255.255.0として設定してください。
- LANケーブルは10BASE-T/100BASE-TXの場合はカテゴリ5 以上、1000BASE-Tの場合はカテゴリ5e以上のケーブルを用 いてください。
- 本機のネットワーク設定を行います。
   VHXメニューの「オブション」の「セキュリティ設 定」(13-5ページ)から設定します。
- 2 パソコンのネットワーク設定を確認します。

#### 3 LANケーブルの接続

左側面パネルのLANポートとハブのLANポートを LANケーブルで接続します。 本機をグループ内のLANに接続するときは、スト レートケーブルを使用します。パソコンと1対1で接 続するときは、クロスケーブルを使用します。

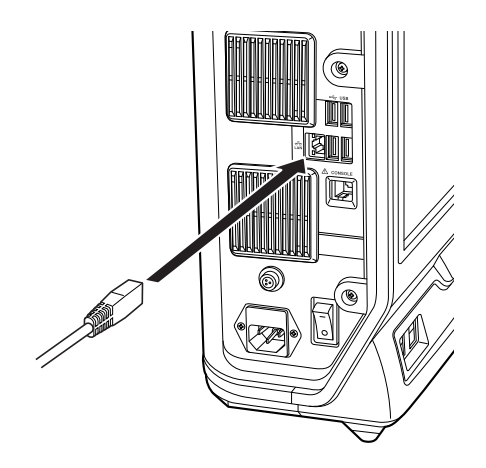

# VHX-1000通信ソフト

VHX-1000通信ソフトを用いて外部から本機を操作したり、パソコンに画像を取り込んだりすることが可能です。

▶ご注意

本機の付属している「VHX-1000通信ソフト」は試用版であり、試用期間は30日間です。以下のサイトでユーザ登録すると完全版がダウンロードできます。

http://www.keyence.co.jp/red/vhx1000dlsoft/index.jsp

# 機能の概要

#### パソコンから本機を遠隔操作する

- 本機で観察中の画像をパソコンに取り込むことができます。
- パソコンからの遠隔操作で、観察中の画像を静止、撮影、自動撮影、タイマ撮影できます。

#### ファイル編集機能

- 本機とパソコンのファイルが同じ画面で確認でき、ファ イルのコピー、移動、削除などのファイル編集が簡単に 行えます。
- CSV形式のファイルをExcelファイルに出力できます。

# 通信ソフトのインストール

VHX-1000通信ソフトをパソコンにインストールする方法 を説明します。

#### ▶ご注意

外部パンコンと接続する

インストール時、Administrator(管理者)権限を持つユーザー でログオンしてください。

使用時、標準ユーザ(Windows Vista/7)以上、Power User (Windows XP)以上の権限を持つユーザでログオンしてください。

- 1 パソコンに電源を入れ、Windowsを起動します。
- **2** CD-ROMドライブに「VHX-1000通信ソフト」を挿入します。

「VHX-1000 通信ソフト試用版」ウィンドウが表示 されます。

| -<br>• |
|--------|
| 1      |

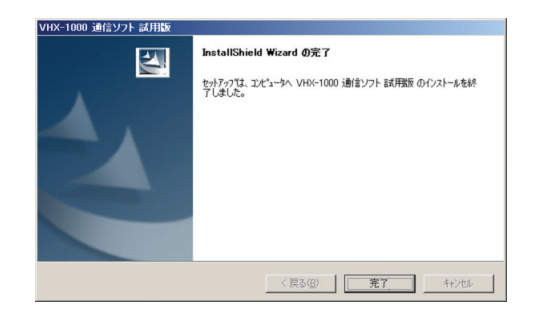

**4**「ユーザ名」と「会社名」を入力して「次へ」をク リックします。

「ユーザ情報」画面が表示されます。

| VHX-1000 通信ソフト 試用      | Z        |   |       |         | ×     |
|------------------------|----------|---|-------|---------|-------|
| ユーザ・情報<br>情報を入力してください。 |          |   |       |         | NEX.  |
| ユーザ名、および会社名を入          | 力してください。 |   |       |         |       |
| ユーザ名(山):               |          |   |       |         |       |
| test                   |          |   |       |         |       |
| 会社名( <u>©</u> ):       |          |   |       |         |       |
|                        |          |   |       |         |       |
|                        |          |   |       |         |       |
|                        |          |   |       |         |       |
| InstallShield          |          |   |       |         |       |
|                        |          | < | 戻る(目) | 次へ (N)> | キャンセル |

「インストール先の選択」ウィンドウが表示されます。

5 インストール先のフォルダを確認し、「次へ」をク リックします。

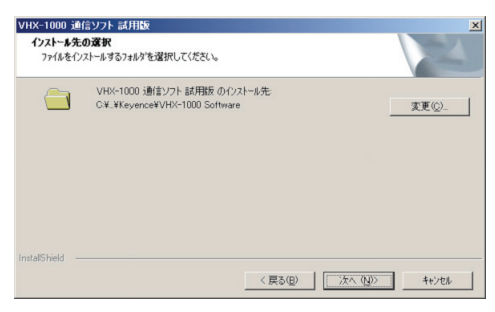

「インストール準備の完了」ウィンドウが表示されま す。

# 6「インストール」をクリックします。

| VHX-1000 通信ソフト 試用             | ۶.              |                  |                    |
|-------------------------------|-----------------|------------------|--------------------|
| インストール準備の完了<br>インストールを開始する準備。 | 「藍いました。         |                  | N.Y.               |
| [インストール]を外っりしてインス             | トールを開始してください。   |                  |                    |
| (ソストール設定を確認2また)<br>ます。        | 「変更する場合は、 戻る」をク | リックします。ウィザートを終   | アするには、[キャンセル]を外っうし |
| InstallShield                 |                 | 〈 戻る( <u>B</u> ) | (),2)-11 ++>til    |

インストールが開始されます。

インストールが完了すると「InstallShield Wizardの 完了」ダイアログボックスが表示されます。

#### ▶ご注意

ご使用のパソコンの環境により、以下のコンポーネントのイ ンストールを開始するメッセージが表示されます。「OK」を クリックして、使用許諾に合意の上インストールを行ってく ださい。

- Visual C++ 2005 SP1再配布可能パッケージ
- Microsoft.Net Framework3.5
- Microsoft.Net Framework3.5 Language Pack

# 7 「完了」 をクリックします。

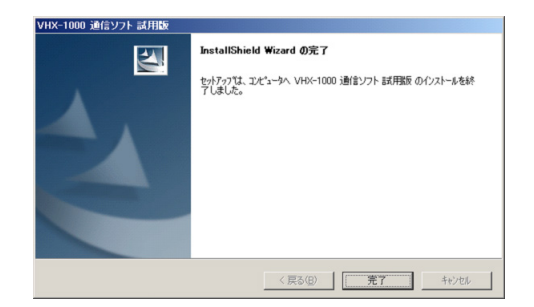

# **8 CD-ROM**を取り出します。

# 通信ソフトのアンインストール

- **1** パソコンに電源を入れ、Windowsを起動します。
- **2** 「スタート」メニューから「コントロールパネル」-「プログラムの追加と削除」を選びます。
- 3 VHX-1000通信ソフトを選択してから「変更と削除」 をクリックします。
- **4**「ファイル削除の確認」が表示されたら「OK」をク リックします。
- **5** 「メンテナンスの完了」が表示されたら「完了」をクリックします。

# VHX-1000通信ソフトを起動する

## 起動する

- デスクトップの「VHX-1000 通信ソフト」アイコン をダブルクリックします。
   初めての起動時には、「VHX-1000 通信ソフト」ウィ ンドウと「通信設定」ダイアログボックスが表示され ます。
- 2 「VHX IPアドレス」を入力し「OK」をクリックします。

「VHX IPアドレス」には、本機に設定したIPアドレス を入力してください。

| i |                            |
|---|----------------------------|
|   | 通信条件                       |
|   |                            |
|   |                            |
|   |                            |
|   | VIIX 1177 172 (108 . U . 1 |
|   |                            |
|   | <br>OK キャンセル               |
|   |                            |

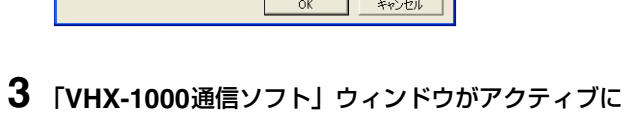

#### なります。

本機でパスワードを設定されているときは、パスワー ドを入力する必要があります。

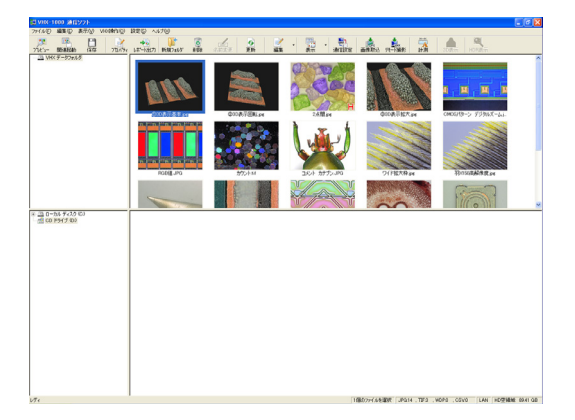

14

# 画面の名称と各部のはたらき

ウィンドウ上段には、本機のハードディスクの内容を表示 します。

ウィンドウ下段には、パソコンのハードディスクなどの内 容を表示します。

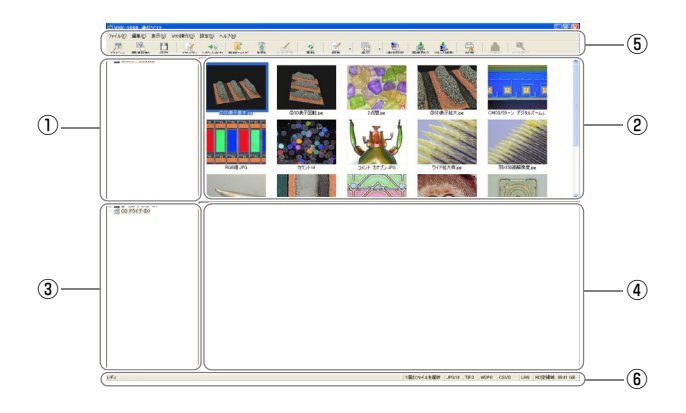

#### VHXフォルダ表示エリア

本機のハードディスクのフォルダ階層が表示されます。ここに表示されるフォルダを、本項では「VHXフォルダ」と呼びます。

#### ▶ご注意

VHX-1000通信ソフトでアクセスできる本機のデータ領域は "データフォルダ"(D:¥CommonData)のみです。"ドキュメ ント"フォルダはVHX-1000PC通信ソフトからはアクセスでき ません。

#### ②VHXファイル一覧エリア

VHXフォルダのファイル一覧が表示されます。ここに表示 されるファイルを、本項では「VHXファイル」と呼びます。

#### ③パソコンフォルダ表示エリア

パソコンのハードディスクと、接続されているドライブの フォルダが表示されます。ここに表示されるフォルダを、本 項では「パソコンフォルダ」と呼びます。

#### ④パソコンファイル一覧エリア

ローカルフォルダのファイル一覧が表示されます。ここに 表示されるファイルを、本項では「パソコンファイル」と呼 びます。

#### 参考

サムネイル表示できるファイルの種類は、次の4種類です。

- JPEGファイル (.jpg)
- TIFFファイル (.tif)
- HDPhoto (.wdp)
- AVIファイル (.avi)

#### **⑤ツールバー**

よく使うコマンドが一覧表示されています。 ①「ツールバー」(14-8ページ)

#### ⑥ステータスバー

ステータスバー右端には、以下の情報が表示されます。

- HD空き領域:本機ハードディスクの空き領域のサイズ
- LAN: LAN接続されている場合に表示します。
- ファイル数:表示フォルダ内にあるJPEG、TIFF、 HDPhoto、CSVの各ファイル数
- ファイルの選択数:選択したファイル数

#### 参考 🗸

「表示」メニューの設定でパソコンフォルダ表示エリア、パソコ ンファイルー覧エリア、ツールバー、ステータスバーを非表示に することができます。

# ツールバー

ツールバーのアイコンの名称と機能について説明します。

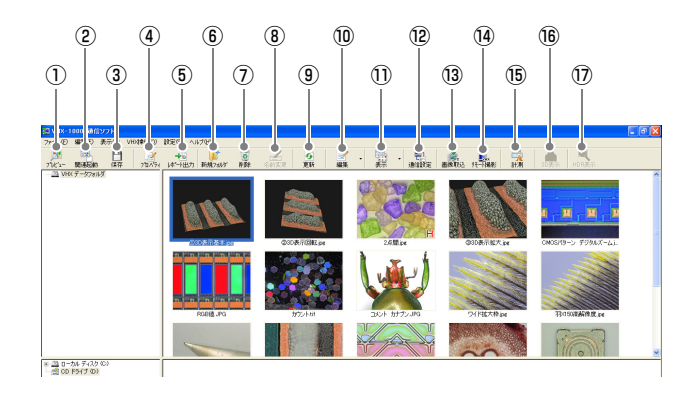

#### ①プレビュー

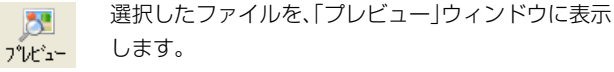

AVIファイルはプレビューできません。 □ 「プレビュー」(14-9ページ)

#### ②関連起動

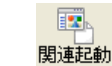

パソコンの設定でファイル拡張子に関連付けられた アプリケーションを自動的に起動して、選択したファ イルを表示します。

たとえば、市販の画像編集ソフトを起動して、画像 ファイルを表示します。起動できるファイルは、 JPEG、TIFF、HDPhoto、AVI、CSVファイルです。

## ③保存 P

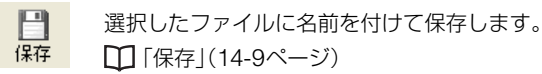

#### ④プロパティ

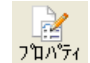

選択した画像ファイルの、プロパティ情報を表示します。 □ 「プロパティを表示・入力する」(6-8ページ)

#### ⑤レポート出力

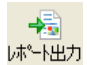

選択したCSV形式ファイルの内容をExcelやWord ファイルへ出力します。

#### ⑥新規フォルダ

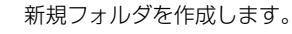

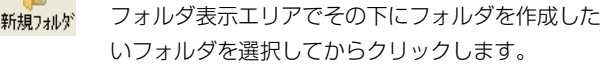

#### ⑦削除

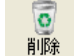

選択したファイル、または選択したフォルダを削除します。 フォルダを選択したときは、フォルダ内すべてのファ イルとフォルダを削除します。

#### ⑧名前変更

選択したファイルまたはフォルダの名前を変更しま 名前変更 d.

#### 9更新

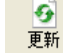

表示内容を最新情報に更新します。

#### 10編集

1 ファイル、またはフォルダを編集するときに使います。 編集 □□「編集」(14-10ページ)

#### ①表示

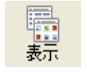

サムネイル表示やプロパティ表示を切り替えます。 □ 「表示」(14-10ページ)

#### 12通信設定

| <b>P</b> 1 |  |
|------------|--|
| 通信設定       |  |

本機との通信条件を設定します。 VHXのIPアドレスを入力します。

□ 「「ネットワーク設定を行う」(13-7ページ) □ 「通信ソフト設定」(13-10ページ)

#### ③画像取込

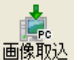

本機で表示中の画像をパソコンに取り込み、プレビュー

ウィンドウに表示します。プレビューウィンドウの「保 存」をクリックすると、ファイルに保存できます。 □ 「■ 画像取り込み」(14-16ページ)

#### 14リモート撮影

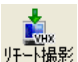

本機で表示中の画像をパソコンから撮影、自動撮影します。 □ 「■ リモート撮影」(14-17ページ)

#### 15計測

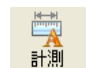

2D画像において、長さや面積の計測や、コメントの追 記が可能です。 □□「2D画像を計測する」(14-19ページ)

#### <sup>16</sup>3D表示

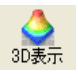

本機の3D表示機能で保存された3D画像ファイルを 3D表示します。 □□「3D表示をする」(14-13ページ)

#### ①HDR再生

| R.    |  |
|-------|--|
| IDR表示 |  |

本機のHDR機能で保存されたHDR画像ファイルを 再生します。

□ [HDR画像を再生する](14-15ページ)

外部パンコンと接続する

14

# 機能の詳細説明

# プレビュー

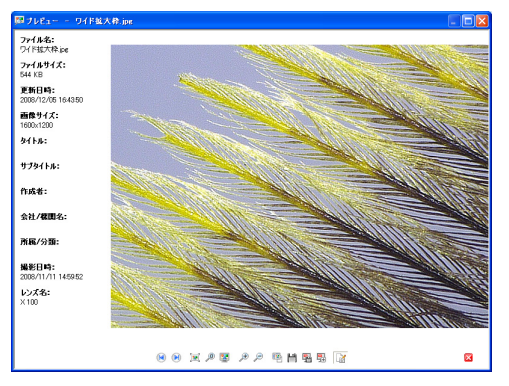

観察画像とファイルプロパティが表示されます。 画像の下のアイコンで各種操作が可能です。

| -          | 前のイメージへ                  |
|------------|--------------------------|
|            | 表示中フォルダ内にある1つ前のファイルを表示し  |
|            | ます。                      |
|            | 次のイメージへ                  |
|            | 表示中フォルダ内にある次のファイルを表示します。 |
| <b>"</b>   | ウィンドウサイズに合わせる            |
|            | ウィンドウサイズに合わせて表示します。      |
| 0          | 原寸大表示                    |
| P          | 原寸大サイズで表示します。            |
|            | 全画面表示                    |
| -          | 全画面サイズで表示します。            |
| -          | 拡大                       |
| Æ          | 拡大表示します。マウスのホイールボタンを回すこと |
|            | でも操作できます。                |
| ~          | 縮小                       |
| Þ          | 縮小表示します。マウスのホイールボタンを回すこと |
|            | でも操作できます。                |
|            | 関連付アプリケーション起動            |
| <b>#</b>   | 関連付けられたアプリケーションを起動して、新しい |
|            | ウィンドウに画像ファイルを表示します。      |
| 0 etc      | 名前を付けて保存                 |
|            | 表示中の画像を、名前を付けて保存します。リサイズ |
|            | することも可能です。               |
|            | 領域を指定して保存                |
|            | 選択した領域で画像を切り取り、保存します。    |
|            | 領域を指定してコピー               |
| 5±)        | 選択した領域で画像を切り取り、コピーします。   |
| <b>B</b> 2 | プロパティ表示                  |
|            | プロパティ情報の表示をON/OFFします。    |

# 保存

**1**保存するファイルを選択します。 VHXファイル、またはパソコンファイルが選択できます。

# 2 「保存」をクリックします。

「名前を付けて保存」ダイアログボックスが表示され ます。

**3** 保存するフォルダを選択し、ファイル名を入力し、 「保存」をクリックします。

| 名前を付けて保存    |                                          |
|-------------|------------------------------------------|
| 保存する場所(型:   | 🔁 sample 💽 🗢 🛍 🛒 📰 🕇                     |
|             |                                          |
|             |                                          |
|             |                                          |
|             |                                          |
|             |                                          |
| ファイル名(N):   | ワイド拡大枠.jpg (保存(S)                        |
| ファイルの種類(工): | JPEGイメージ (*.jpg) ・ キャンセル                 |
| 一口 リサイズ画像:  | 保存                                       |
| C 1360×1024 | © 1024×768 € 800×600 € 640×480 € 320×240 |
|             | [XGA] [SVGA] [VGA] [QVGA]                |

選択したファイルが、保存されます。 リサイズ保存するときは、「リサイズ画像保存」 チェックボックスをONにして、サイズを選択しま す。

## 編集

| 切り取り( <u>T</u> ) | Ctrl+X |
|------------------|--------|
| ⊐ピー( <u>C</u> )  | Ctrl+C |
| 貼り付け( <u>P</u> ) | Ctrl+V |
| 全て選択( <u>A</u> ) | Ctrl+A |

#### 切り取り

選択ファイルまたはフォルダを切り取り、クリップボー ドにコピーします。

#### 参考

切り取りできるのは、パソコンファイルとパソコンフォルダ のみです。

VHXファイルとVHXフォルダの切り取りはできません。

・コピー

選択ファイルまたはフォルダをクリップボードにコピー します。

#### 貼り付け

切り取りやコピーで、クリップボードにコピーされた ファイルまたはフォルダを、選択したフォルダに貼り付 けます。

#### 全て選択

14

外部パンコンと接続する

開いているフォルダ内すべてのファイルを選択状態にし ます。

#### 表示

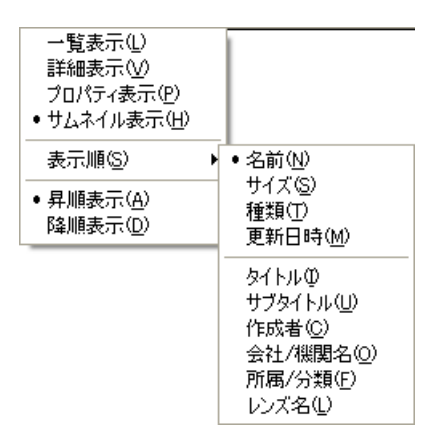

画像ファイルの表示方法を以下から選択できます。

一覧表示

ファイル名を一覧表示します。

- 詳細表示 ファイル名、サイズ、更新日時など詳細を一覧表示しま す。
- プロパティ表示
   ファイル名とプロパティ情報を一覧表示します。

#### • サムネイル表示

サムネイルで一覧表示します。

#### • 表示順

下記より選択できます。
 名前 タイトル 所属/分類
 サイズ サブタイトル レンズ名
 種類 作成者
 更新日時 会社/機関名

#### • 昇順表示

表示順で選択した項目で、昇順(小さなものから)表示 します。

# 降順表示 表示順で選択した項目で、降順(大きなものから)表示 します。

#### 画像を再生する

サムネイル画像上でダブルクリックすると、各それぞれの 画像に適した表示方法で表示されます。いずれの画像でも、 画像を選択した上で、「計測」をクリックすると、計測画面に 移行します。

#### ▶ご注意

3D画像を「計測」で開くと、2D再生されます。

- 撮影サイズが標準(1600×1200)の場合 プレビュー表示(14-9ページ)されます。
- 撮影サイズが標準以外の場合

ワイドビュー操作画面(14-11ページ)が表示され、ワ イドビュー画面上でマウスホイールをスクロールするこ とにより拡大表示し、ドラッグ操作で領域を変更するこ とができます。

また、拡大表示後も、画像の上でドラッグ操作により、 観察位置を変更することができます。

#### • 3D画像

3D表示画面(14-13ページ)になります。画像をXYZ 方向に回転し、観察することができます。

#### • HDR画像

HDR (14-15ページ) の効果を調整してから、表示することができます。

## ワイドビュー操作画面で再生する

連結画像、高精細画像など解像度が1600×1200を超える 画像を再生すると、ワイドビュー操作画面で再生されます。

#### **1** 再生するファイルをダブルクリックします。

「ワイドビュー操作」ウィンドウと再生ウィンドウが 開きます。

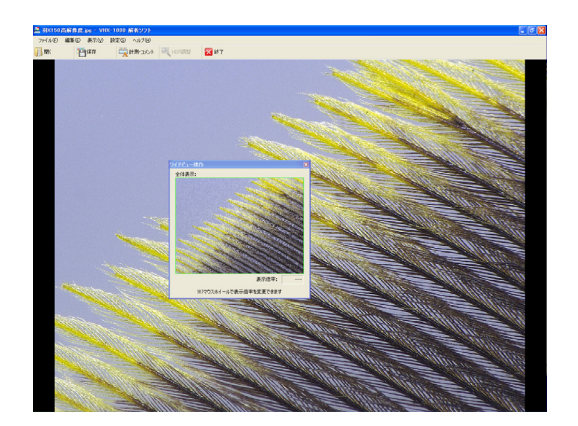

## 2 マウスホイールを回すと再生ウィンドウに表示される 倍率が変わります。

再生ウィンドウに全体の一部を拡大して表示している ときは、ワイドビュー操作ウィンドウに表示エリアを 示す緑の枠が表示されます。枠をドラッグして移動す ると、再生ウィンドウに表示される場所が変わりま す。

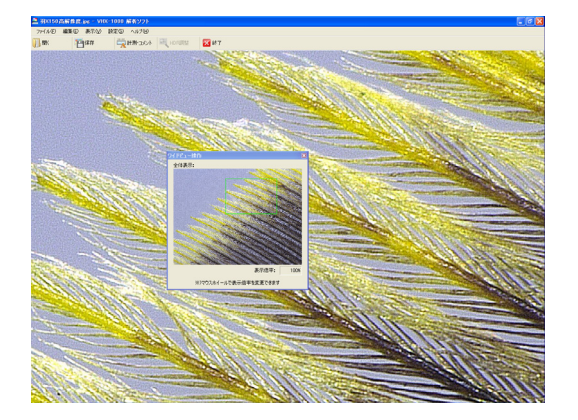

■ ツールバー ■ メニュー「設定」 ∭ 厭 開く オブション設定 新たにワイドビュー表示する画像を開きます。 ワイドビュー時の保存設定。 ● そのままのサイズで保存する 1 保存 連結画像をそのままのサイズで保存します。 保存 ○ 縮小して保存する 表示している画像に名前を付けて保存します。 サイズ: 50% 保存する画像のサイズは[オプション設定]で設定できま す。 ワイドビュー表示モードー ⊙ 高画質モード 🔘 高速モード 計測・コメント 🚔 計測・コメント □計測結果画像保存時(CCSVデータを付加する) 画像の計測・コメントの入力ができます。 OK キャンセル

🔀 終了

#### ワイドビュー表示時の保存設定

表示されている画像を保存するときのサイズを選択しま す。

~

縮小して保存するときは、「縮小して保存する | にチェック を入れて、ドロップダウンリストからサイズを選択します。

| オプション設定                | × |
|------------------------|---|
| ワイドビュー時の保存設定           |   |
| ○ そのままのサイズで保存する        |   |
| 連結画像をそのままのサイズで保存します。   |   |
| ◎ 縮小して保存する             |   |
| サイズ: 25%               |   |
| 50%                    |   |
| ワイドビュー表示モー 12.5%       |   |
| ⊙ 高画質モード 💦 高速モード       |   |
|                        |   |
| □計測結果画像保存時にCSVデータを付加する |   |
| OK キャンセル               |   |

#### ワイドビュー表示モード

「高画質モード」でワイドビュー表示中、反応速度が遅い場 合は「高速モード」を選択します。操作がスムーズになりま す。

#### 計測結果画像保存時にCSVデータを付加する

保存したCSVデータをエクセルなどへエクスポートでき、 そのデータの測定内容を画像で確認できます。

終了

再生を終了します。

## 3D表示をする

3D画像ファイルを3D表示します。

■参考 3D画像ファイルはサムネイルの右下に赤い3Dマークが付きます。

- 3D画像ファイルを選択し、「3D表示」をクリックします。
   3D画像が表示されます。
- 2 3D表示した画像を編集することができます。
   表示された3D画像は、回転、拡大、縮小、移動などの操作をすることができます。
   □□「3D表示の操作方法」(10-14ページ)

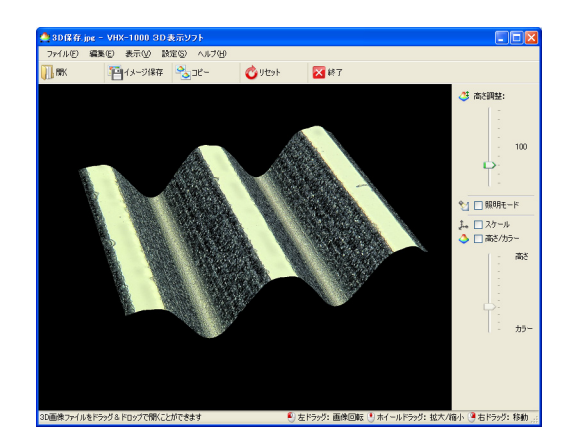

- ツールバー
- 開く
   新たに3D表示する画像を選択します。
- イメージ保存 

   <sup>1</sup> イメージ保存

   表示している画像を2D画像として保存します。
- コピー ション・
   表示している画像が、パソコンのクリップボードに保存 されます。
   コピーした画像は市販のソフトに貼り付けることができ ます。
- リセット
   リセット
   回面を初期表示の状態に戻します。
- ・終了
   3D表示を終了します。

- 3D表示制御バー
- 高さ調整
   うるで調整
   スライダを上下に動かし、画像の表示高さ倍率を調整します。

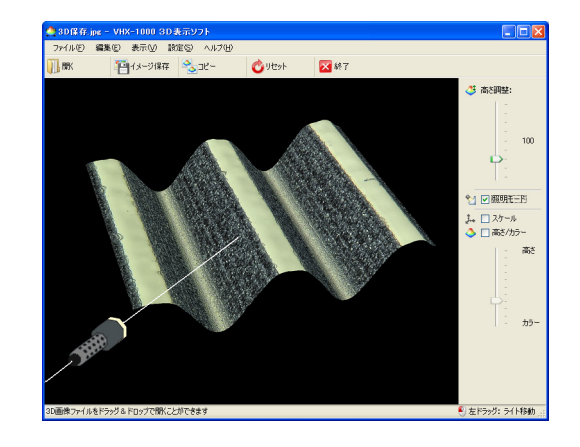

• スケール 🏭 🗆 ンカール

「スケール」チェックボックスをONにすると簡易ス ケールが表示されます。■や●の高さを変えて、おおよ その高さを測ることができます。 □ 「スケールを表示する」(10-15ページ)

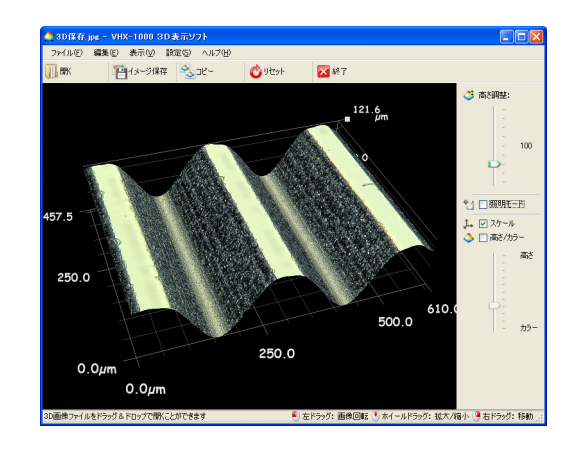

高さ/カラー
 「高さ/カラー」チェックボックスをONにすると、3D
 画像の最も高いところを赤色、最も低いところを紺色で
 高さ画像を表示します。

スライドバーで高さ/カラーの調整を行います。

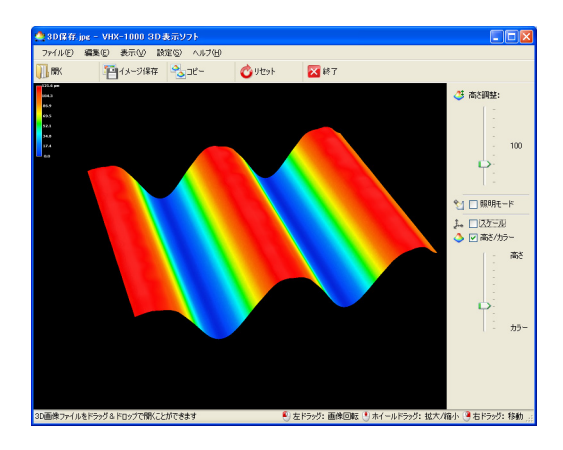

■ メニュー「表示」

#### 回転ガイド

「回転ガイド」をクリックしONにすると、マウスのドラッ グ操作時にX,Y,Z軸が表示されます。

「回転ガイド」を再度クリックすると、OFFになります。

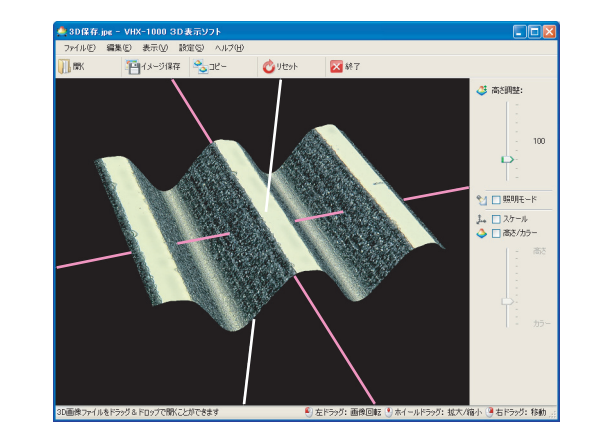

#### 視点登録

「視点登録」をクリックすると、現在の表示状態を登録しま す。

#### 視点呼び出し

「視点登録」された表示状態を呼び出します。

■ メニュー「設定」
 3D画像の背景色を黒/白から選択します。

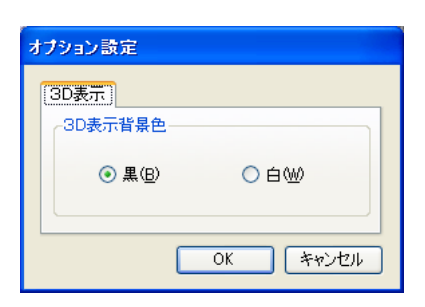

## HDR画像を再生する

参考

HDR画像ファイルはサムネイルの右下に赤い「H」マークが付きます。

- HDR画像ファイルを選択し、「HDR表示」をクリックします。
   「HDR画像として開きますか?」が表示されます。
- **2**「はい」をクリックします。 再生ウィンドウと「ハイダイナミックレンジ」ダイア ログボックスが開きます。
- 3 画像を見ながら各種項目を調整します。

調整項目は、明るさ、テクスチャ強調、コントラスト、色彩です。

「デフォルト」をクリックすると、最適値に戻します。

| ハイダイナミックレンジ | , 🔀       |
|-------------|-----------|
| 明るざ調整:      | 70        |
| -           |           |
| テクスチャ強調:    | 4         |
|             | +         |
| コントラスト:     | 61        |
|             |           |
| 色彩調整:       | 55        |
|             | +         |
| デフォルト       | 画像表示 詳細>> |

**4 「画像表示」をクリックします。** 調整が確定して「ハイダイナミックレンジ」ダイアロ グボックスが閉じます。

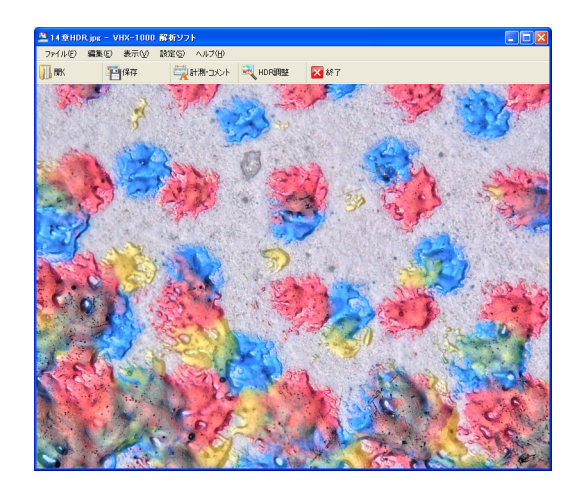

#### 参考

高精細以上のサイズで撮影された画像の場合は、「ワイドビュー 操作画面で再生する」ダイアログボックス(14-11ページ)表示 されます。

- ツールバー
- ・開く ・副■
   ・新たに再生する画像を選択します。
- 保存 ・ 保存 表示しているイメージ画像を保存します。
- ・ 計測・コメント
   ・コメントの入力ができます。
- HDR調整 <</li>
   HDR調整
   日の再調整ができます。
- ・ 終了
   区 終7
   HDR再生を終了します。

# VHX操作

外部パソコンから、VHX-1000の観察や撮影などができます。

| VHX操作(Q)                                   |
|--------------------------------------------|
| 静止切り換え( <u>F</u> )                         |
| 画像取り込み( <u>G</u> )<br>画像取り込み設定( <u>S</u> ) |
| リモート撮影( <u>R</u> )                         |
| タイマ撮影( <u>T</u> )                          |

#### 参考

VHX操作は、複数のパソコンから同時に実行することはできません。VHX操作を他のパソコンから実行中は、VHX操作を行っても無視されます。

#### ■ 静止切り換え

コンソールのPAUSEボタンと同じ操作ができます。 本機の表示画像が動画の場合は静止状態となり、静止状態の場合は動画になります。

#### ■ 画像取り込み

本機で表示している画像をパソコンに取り込み、プレ ビューウィンドウに表示します。ツールバーの「画像取込」 と同様の機能です。

「VHX操作」メニューから「画像取り込み」を選択します。
 本機で観察している画像が、「プレビュー」ウィンドウ(14-9ページ)に表示されます。

参考

- 「画像取り込み」は、本機が通常観察の画像を表示しているときに行ってください。アルバム画面、深度合成結果の表示画面、計測画面など各種設定画面を表示中に画像取り込み操作はできません。
- 画像取り込み時の画像の圧縮/非圧縮の設定ができます。
   メニューの「VHX操作」の「画像取り込み設定」で切り替えます。
- **2** 保存するには、「名前を付けて保存」をクリックします。

#### ■ リモート撮影

本機で表示している画像をパソコンから撮影します。 ツールバーの「リモート撮影」と同様の機能です。

**1 「リモート撮影」をクリックします**。 「リモート撮影」ダイアログボックスが表示されます。

## 2 撮影条件を設定します。

保存されるフォルダ位置の確認と、ファイル形式の選 択、ファイル名を入力し、「撮影」をクリックします。

#### ▶ご注意

保存できるのはVHXデータフォルダのみです。

#### 画像リサイズ機能

画像のリサイズには次の2つの方法があります。

■ VHXの画像をリサイズ

VHX本体に保存されている画像をリサイズしてパソコン に保存します。

- **1** リサイズした画像を保存したいパソコンフォルダを選択します。
- **2** VHXファイル一覧エリアの画像を選択します。
- **3** 「ファイル」メニューの「VHX→PCリサイズ画像取 得」を選択します。

| VHX → PC リサイズ 画像取得                                                                  |
|-------------------------------------------------------------------------------------|
| 取得元VHXフォルダ:                                                                         |
| VHX データフォルダ                                                                         |
| 取得ローカルフォルダ:                                                                         |
| C.¥temp                                                                             |
| 取得ファイル表: 1                                                                          |
| ローカル取得画像サイズ                                                                         |
| C 1360×1024 (* 1024×768) C 800×600 C 640×480 C 320×240<br>D/GA] [SVGA] [VGA] [QVGA] |
| ※)現在のVHX上の選択ファイルをリサイズしてローカルフォルダにコピーします                                              |
| OK キャンセル                                                                            |

4 画像サイズを選択し、「OK」をクリックします。 パソコンフォルダにリサイズされた画像が保存されます。 ■ 名前を付けてリサイズ保存

パソコンまたはVHX本体に保存されている画像をリサイズしてパソコンに別名保存します。

- **1** パソコンファイル一覧エリアまたはVHXファイル一 覧エリアの画像を選択します。
- **2** 「ファイル」メニューの「名前を付けて保存」を選択 します。

「名前を付けて保存」ダイアログボックスが表示され ます。

| (保存する場所の: PC側VHX(保存フォルダ ● 全 酢 四・<br>マアイル-名(4).       | 名前を付けて保存    |                       | ? 🛛            |
|------------------------------------------------------|-------------|-----------------------|----------------|
| 771ル名(1): (保存(5))                                    | 保存する場所①:    | Cm PC側VHX保存フォルダ 🔹 ← 🖻 | a 💣 🎟          |
| 771ル名(1): (保存(5))                                    |             |                       |                |
| 771小名心: 保存⑤                                          |             |                       |                |
| 77-1ル名心: 保存⑤                                         |             |                       |                |
| 77イル名(1): 保存(5)                                      |             |                       |                |
| ファイル名(N): 保存(S)                                      |             |                       |                |
|                                                      | ファイル名(N):   |                       | 保存( <u>S</u> ) |
| ファイルの種類(①: JPEGイメージ (*.jpg) ・ キャンセル                  | ファイルの種類(工): | JPEGイメージ (*.jpg)      | ・キャンセル         |
| マリサイズ画像保存                                            | 一マ リサイズ画像(  | 保存                    |                |
| C 1360×1024 • 1024×768 C 800×600 C 640×480 C 320×240 | C 1360×1024 |                       | C 320×240      |
| [XGA] [SVGA] [VGA] [QVGA]                            | 1000        | [XGA] [SVGA] [VGA]    | [QVGA]         |

選択したファイルが保存されます。

4 3 <sup>外喪</sup>

3「リサイズ画像保存」チェックボックスをONにして画 像サイズを選択し、ファイル名を付けて「保存」をク リックします。

選択したファイルがリサイズ保存されます。

CSVデータ取り出し

CSV付き画像から計測結果数値のみをCSV形式で保存します。

■参考 CSV付き画像は、サムネイルの右下に赤い「C」マークが付きま す。

- **1** CSV付き画像を選択します。
- **2**「ファイル」メニューの「CSVデータ取り出し」を選択します。

「名前を付けて保存」ダイアログボックスが表示され ます。

| 前を付けて保存   | 4                  |         | ?     |
|-----------|--------------------|---------|-------|
| 保存する場所(型) | PC側VHX保存フォルダ       | - + E C | * 📰•  |
|           |                    |         |       |
|           |                    |         |       |
| ファイル名(N): | VHX_000001 jpg.csv |         | 保存(S) |
|           |                    |         |       |

**3** ファイル名を付けて、「保存」をクリックします。 CSVファイルが保存されます。

## 2D画像を計測する

2D画像において、長さや面積の計測や、コメントを付加して保存することができます。

1 計測するファイルを選択し「計測」をクリックしま

す。

選択した画像と「計測・コメント」ダイアログボック スが開きます。 「計測・コメント」ダイアログボックスには4つのタブ があります。 詳しい操作方法は以下を参照して下さい。 ①「メイン計測」(9-9ページ) ①「面積計測」(9-21ページ) ①「コメント」(9-30ページ)) ①「スケールを表示する」(9-34ページ)

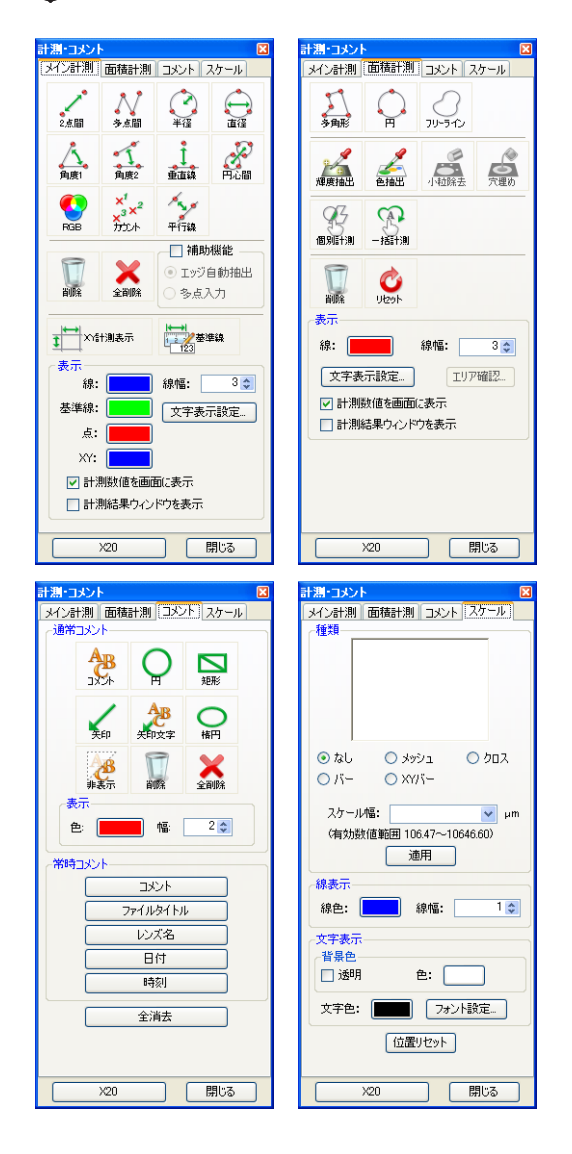

# キャリブレーションを変更する

通常は画像撮影時に設定されていたキャリブレーションが 自動的に読み込まれます。

キャリブレーションをやり直す場合は、以下の手順で行い ます。

 レンズ倍率表示をクリックして、キャリブレーション 1または2を選択します。

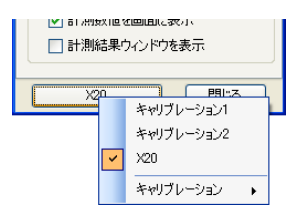

2 キャリブレーション1を選択し、「キャリブレーション」から「設定」を選択します。

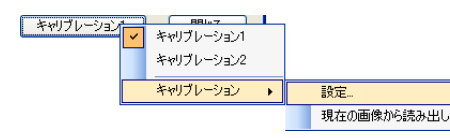

「キャリブレーション」ダイアログボックスが表示さ れます。

## **3** 画面上で長さがわかっている寸法を基準長として入力 します。

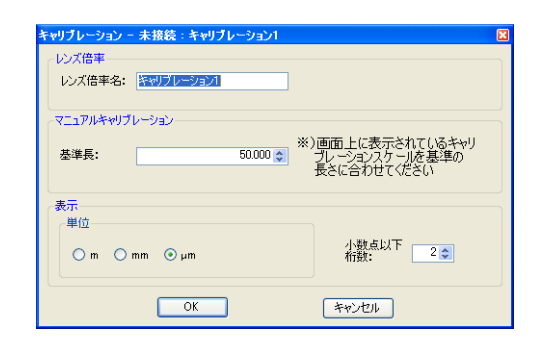

4 手順3で基準とした長さの始点と終点をクリックします。

■参考 始点・終点をドラッグすると移動できます。

5 表示する単位と小数点以下の表示桁数を設定し、
 「OK」をクリックします。
 設定したキャリブレーションが保存されます。

# FTPサーバ機能

FTPクライアントソフトを使用して本機のハードディスク内の画像ファイルをパソコンへ読み出し、パソコン内の画像ファ イルを本機のハードディスクに書き込むことが可能です。

#### ▶ご注意

本機の「FTP」機能(13-6ページ)をONにしてください。

# Internet Explorerを使用して接続する

FTPクライアントにInternet Explorerを使用した場合の 操作を紹介します。

- **1** Internet Explorerを起動します。
- ftp://本機に設定したIPアドレス/」をアドレスバー に入力します。
- 3 「移動」をクリックします。

初めて接続したときは「ログオン方法」画面が表示されます。

4 ユーザ名とパスワードを入力してから「ログオン」を クリックします。

「ユーザ名」欄にVHX\_User、「パスワード」欄に本機 に設定した「パスワード」(13-6ページ)を入力しま す。

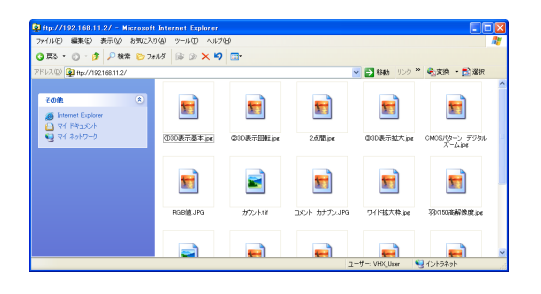

参考

FTPサーバ機能を用いてD:¥CommonData に保存された ファイルとフォルダを操作できます。

# 本機の画像ファイルをパソコンにコピーする

**1** コピーしたいフォルダまたはファイル上で、右クリックします。

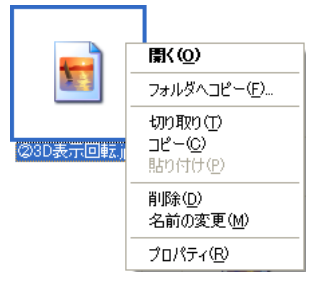

# フォルダへコピー」を選択します。 「フォルダの参照」ダイアログボックスが表示されます。

# **3** コピー先フォルダを選択して「OK」をクリックします。

本機のファイルがパソコンにコピーされます。

| フォルダの参照                                                           | ? 🗙 |
|-------------------------------------------------------------------|-----|
| 選択された項目をフォルダにコピーします:                                              |     |
| <ul> <li>         ごう デスクトップ         <ul> <li></li></ul></li></ul> |     |
| フォルダ: <b>観</b> 察フォルダ                                              |     |
| 新しいフォルダの作成(M) OK キャンセ                                             | 211 |

# パソコンの画像ファイルまたはフォルダを本 機にコピーする

**1** コピーしたいファイルを本機のフォルダにドラッグします。

パソコンのファイルまたはフォルダが本機のフォルダ にコピーされます。

ドラッグのかわりに、コピーと貼り付けでも操作できます。

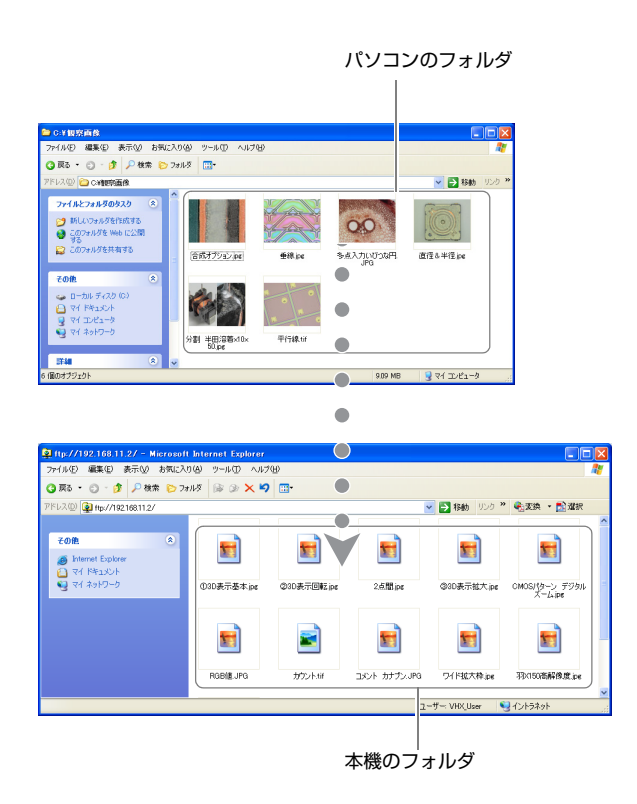

# ファイル共有機能

ファイル共有機能を使って、本機とパソコン間でファイルのコピーができます。

▶ご注意

14

外部パンコンと接続する

本機の「ファイル共有」機能(13-6ページ)をONにしてください。

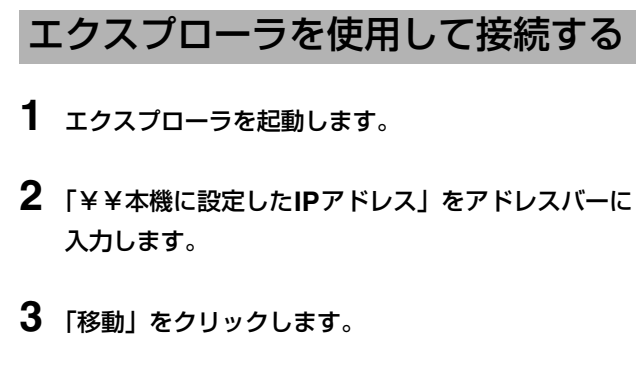

アドレス(D) 💽 ¥¥192.168.0.1

**4** ユーザ名とパスワードを入力してから「OK」をク リックします。

「ユーザ名」欄にVHX\_User、「パスワード」欄に本機 に設定した「パスワード」(13-6ページ)を入力し ます。

本機のD:¥CommonData(アルバム機能のデータ フォルダ)が表示されます。

エクスプローラでファイル操作が可能です。

# 付録

| 照明ランプの交換                                                            | .付-2ページ                                      |
|---------------------------------------------------------------------|----------------------------------------------|
| fuse交换                                                              | .付-3ページ                                      |
| REMOTEコネクタ(撮影/静止)<br>REMOTEコネクタを使って撮影する<br>REMOTEコネクタを使って画像を静止/解除する | .付-4ページ<br>.付-4ページ<br>5<br>.付-4ページ           |
| 外形寸法図<br>VHX-1000 コントローラ<br>VHX-1100/1020 カメラユニット                   | . 付-5ページ<br>. 付-5ページ<br>. 付-5ページ             |
| 仕様<br>仕様(基本性能)<br>仕様(各種機能)<br>仕様(詳細モジュール)                           | . 付-6ページ<br>. 付-6ページ<br>. 付-8ページ<br>. 付-9ページ |
| ソフトウェア使用許諾契約                                                        | 付-10ページ                                      |
| オペレーションソフトウェアに関する使用許諾契約                                             | 付-11ページ                                      |

付

# 照明ランプの交換

高電圧注意

ランプ交換の際は、電源をOFFにしてから行ってください。通電中はランプおよびケーブルに高電圧がかかっているため、感電をするおそれがあります。

高温注意

ランプの交換は、電源スイッチをOFFにしてから30分以上経過してから行ってください。ランプが高温になっているため、火傷をするおそれがあります。

#### 参考

VHXメニューの「オプション」で「ランプ交換日付設定」(13-3ページ)を入力しておくと、交換時期にランプ交換メッセージが表示されます。

- 本機をシャットダウンで終了し、AC電源ケーブルを 外します。
- 2 本機を寝かして置き、底部のねじを外し、蓋を開けます。

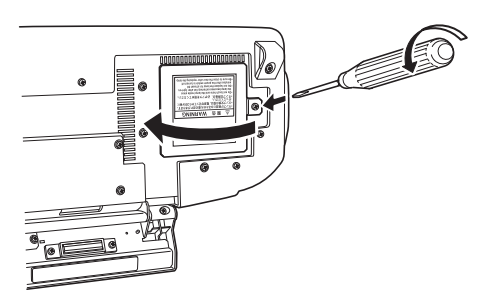

 ロックレバーをソケット側に倒し、ランプを浮き上がら せます。

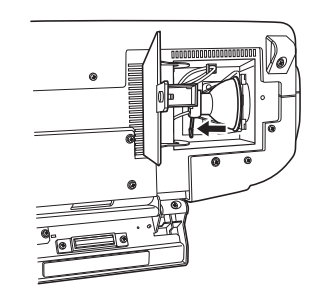

4 ランプを取り出します。

## ⚠ 注意

- 交換用ランプは、JCR12V100W10H(OP-91641)相当のものを使用してください。
- ランプを交換するときは、本機が倒れないように注意してください。倒れて本機を破損するおそれがあります。
- ランプにはソケットケーブルがつながっているので、無理に引き出さないでください。ソケットケーブルを破損するおそれがあります。

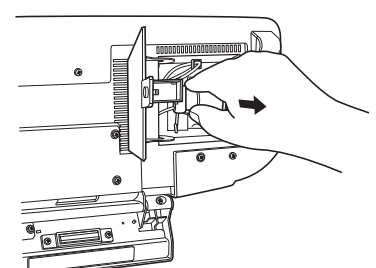

5 ランプをソケットから取り外し、新しいランプをソ ケットに差し込みます。

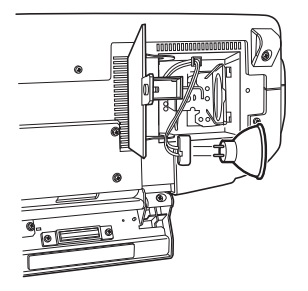

6 ロックレバーを元の位置に戻します。

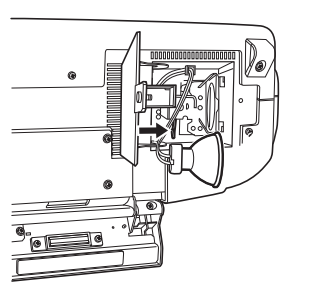

7 新しいランプを本機に取り付けます。

## ⚠ 注意

ランプの凸部を取り付け金具の凹部に合わせて取り付けてくださ い。取り付け金具にランプの凸部があたって、ランプを破損する おそれがあります。

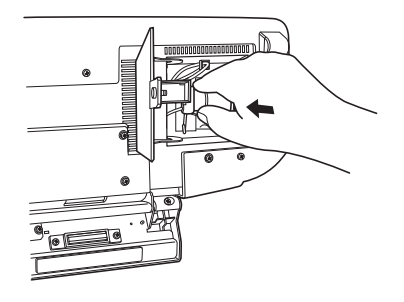

**8** ふたを閉じて、ネジを締めます。

# fuse交換

ヒューズを交換する場合は、以下の定格に適合するSOC株式会社製HTシリーズをご使用ください。

| Rated voltage:        |
|-----------------------|
| Rated current:        |
| Fuse characteristics: |

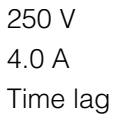

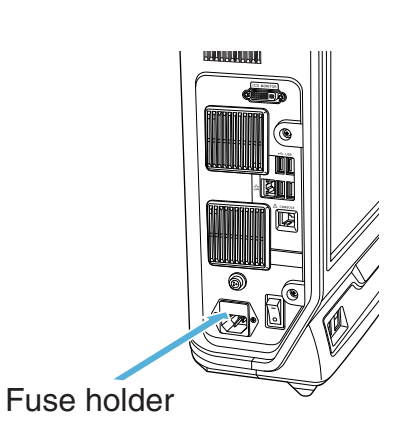

付

# REMOTEコネクタ(撮影/静止)

撮影/静止リモート端子にスイッチ(フットスイッチなど) を接続して、画像の撮影と静止ができます。

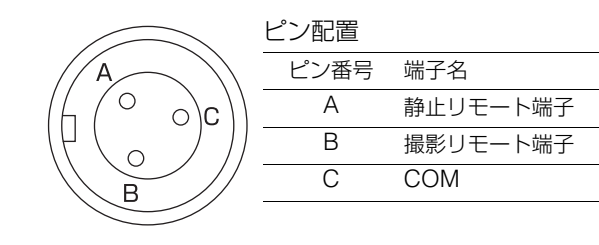

REMOTEコネクタ (コントローラ側)

# REMOTEコネクタを使って撮影する

**1** フットスイッチなどでREMOTEコネクタのB-C間を 短絡します。

コンソールのPAUSEボタン上のLEDが点灯し、「撮 影」ダイアログボックスが表示されます。

2 保存条件を設定します。

画像形式、プロパティを設定します。

## 3 「保存」ボタンをクリックします。

コンソールのPAUSEボタン上のLEDが消灯して、撮 影が終了します。

 ・ 画像の保存については、「静止画像を撮影(保存)する」
 (5-2ページ)を参照して下さい。

参考

自動撮影モード(5-6ページ)にしておくと次々に撮影できます。

# REMOTEコネクタを使って画像を 静止/解除する

**1** フットスイッチなどで、REMOTEコネクタのA-C間 を短絡します。

コンソールのPAUSEボタン上のLEDが点灯し、画像 が静止します。 再度リモートコネクタのA-C間を短絡すると、コン ソールのPAUSEボタン上のLEDが消灯し、静止が解 除されます。

区医

# 外形寸法図

# VHX-1000 コントローラ

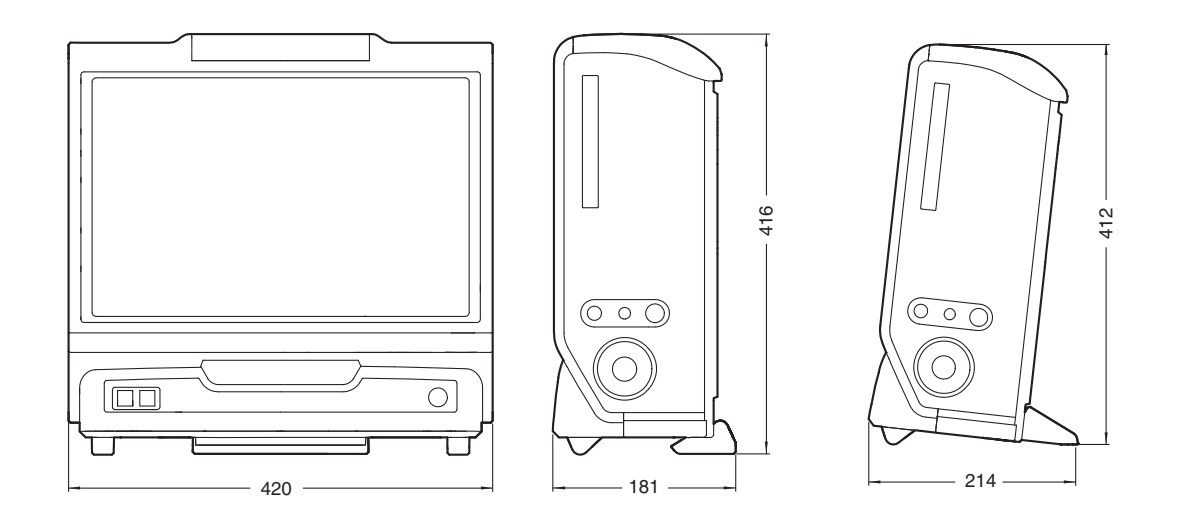

VHX-1100/1020 カメラユニット

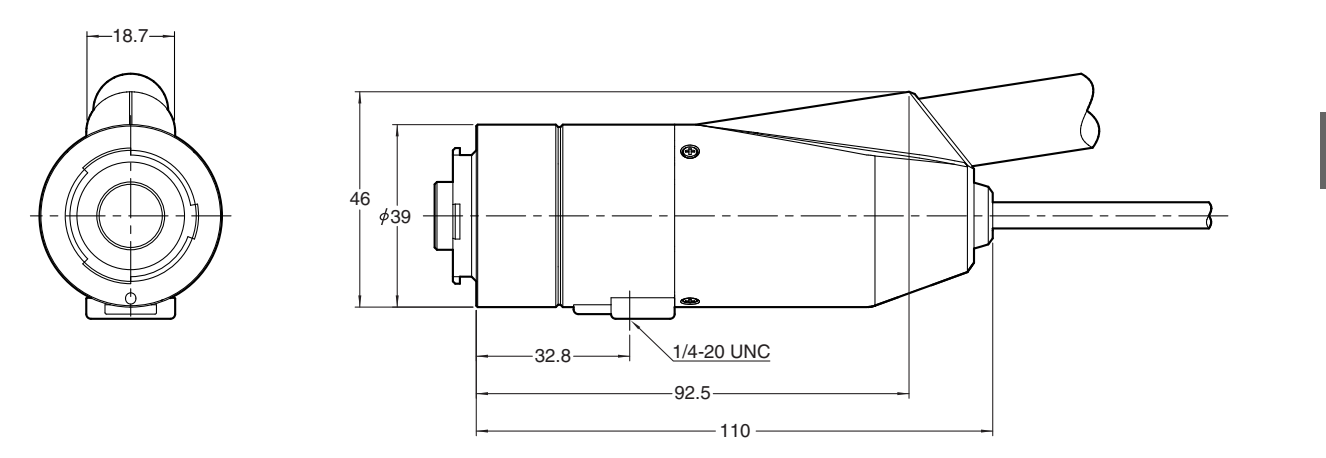

# 仕様

# 仕様(基本性能)

| 項目                                    |              |               | 仕様                                                             |
|---------------------------------------|--------------|---------------|----------------------------------------------------------------|
| 撮像素子                                  |              |               | 1/1.8型211万画素CCDイメージセンサ                                         |
|                                       |              |               | 総画素 1688(H)×1248(V)                                            |
|                                       |              |               | 総画素 1628(H)×1236(V)                                            |
|                                       |              |               | 実効画素 1600(H)×1200(V)                                           |
|                                       | 走査方式         |               | プログレッシブ                                                        |
|                                       | フレーム         | レート           | 15F/s 28F/s 切り換え                                               |
|                                       |              | 200万画素        | 1600(H)×1200(V) 約1000TV本                                       |
|                                       |              | 600万画素 ※1、※3  | 1600(H)×1200(V) 約1200TV本 (200万画素×3CCDモード 色再現<br>性に優れています。)     |
|                                       | 解像度          | 800万画素 ※3     | 3200(H)×2400(V) 約1600TV本                                       |
| カメラ                                   |              | 1800万画素 ※3    | 4800(H)×3600(V) 約2000TV本以上                                     |
|                                       |              |               | 4800(H)×3600(V) 約2000TV本以上 (1800万画素×3CCDモード 色                  |
|                                       |              | 5400刀画系 ※2、※3 | 再現性に優れています。)                                                   |
|                                       | ハイダイ         | ナミックレンジ       | RGB各画素16bit階調                                                  |
|                                       | ゲイン          |               | オート、マニュアル、プリセット                                                |
|                                       | 電子シャ         | ッタ            | オート、マニュアル、1/15、1/30、1/60、1/120、1/250、1/500、1/1000、             |
|                                       |              |               | 1/2000、1/5000、1/9000、1/19000                                   |
|                                       | スーパーチャージシャッタ |               | 0.2s~17sまで0.1s刻みで設定可                                           |
|                                       | ホワイトバランス     |               | プッシュセット、オート、マニュアル、プリセット(2700K、3200K、5600K、                     |
|                                       |              |               | 9000K)                                                         |
|                                       | バックフ         | ォーカス調整        | 不要                                                             |
|                                       | サイズ          |               | カラー液晶(TFT型) 17型                                                |
|                                       | 画面サイ         | ズ             | $365.76(H) \times 228.60(V)mm$                                 |
|                                       | 画素ピッ         | F             | $0.1905 \text{mm}(\text{H}) \times 0.1905 \text{mm}(\text{V})$ |
| · · · · · · · · · · · · · · · · · · · | 画素数          |               | $1920(H) \times 1200(V) (WUXGA)$                               |
|                                       | 表示色          |               | 約1677万色 ※4                                                     |
|                                       | 輝度           |               | 270 cd/m <sup>2</sup> (typ.)                                   |
|                                       | コントラ         | スト比           | 450:1 (typ.)                                                   |
|                                       | 視野角          |               | ±80° (typ.左右)、±70° (typ.上下)                                    |
|                                       | ユニット         |               | DVD-ROMドライブユニット                                                |
| 速度                                    |              |               | CD-R/CD-RW書き込み24倍速 書き換え24倍速 読み込み24倍速 DVD                       |
|                                       |              |               | 読み込み8倍速                                                        |
|                                       | 使用ディスク       |               | CD-R/CD-RW/DVD                                                 |
|                                       | 録画容量         |               | 700MB 約3500枚(200万画素画像圧縮時)~約117枚(200万画素画像非                      |
|                                       |              |               | 圧縮時)                                                           |
| ハードディスクドライ                            |              |               | 160GB(内45GB予約領域)                                               |
| ブユニット                                 | 録画容量         |               | 約575000枚(200万 画素 画像 圧縮時) ~約19000枚(200万 画素 画像 非圧縮               |
|                                       |              |               |                                                                |
| 画像形式                                  |              |               | 上縮時:JPEG、HD Photo 非上縮時:「IFF                                    |
| 対応画像サイズ                               |              |               | 10000ヒクセル(H)×10000ビクセル(V) (連結時)                                |
|                                       | ランブ          | <u>^</u>      | 12V 100W ハロゲンランブ                                               |
| 光源                                    | ランブ寿         | 命             | 1000時間(半均寿命)                                                   |
| 色温度                                   |              |               | 3100K(最大光量時)                                                   |

付

位録

| 項目          |              |               |               | 仕様                     |              |
|-------------|--------------|---------------|---------------|------------------------|--------------|
|             | 出力方式         |               | DVI-I 1920ピク  | セル×1200ピク <sup>-</sup> | セル           |
| 映像出力        | 丰本田油粉        | 専用液晶モニタ       | 水平(H):75kHz   | 垂直(V):60H              | z            |
|             | 化且内仪奴        | 外部モニタ         | 水平(H):75kHz   | 垂直(V):60H              | z            |
|             | マウス入         | 力             | USBマウス対応      |                        |              |
| 入力          | キーボー         | ド入力           | USBキーボードダ     | 对応                     |              |
|             | 外部リモート入力     |               | 静止/撮影 無電      | <b>『</b> 圧入力(有/無接点     | Į)           |
| インターフェーフ    | LAN          |               | RJ-45(10BASE  | -T/100BASE-TX/         | (1000BASE-T) |
|             | USB2.0 シリーズA |               | 8系統           |                        |              |
| 重佰          | 電源電圧         |               | AC 100 - 240V | 50/60Hz                |              |
|             | 消費電力         |               | 340VA         |                        |              |
|             | 使用周囲         | 温度            | +5∼40℃        |                        |              |
| 使用周囲湿度      |              | 湿度            | 35~80% RH(結   | 「露なきこと)                |              |
|             | 汚染度          |               | 2             |                        |              |
| 過電圧カテゴリ     |              | テゴリ           | П             |                        |              |
|             | コントロー        | ーラ部           | 約11.6kg       |                        |              |
| 質量          | カメラユ         | ニット(VHX-1100) | 2M:約1.0kg     | 5M:約2.3kg              | 10M:約3.5kg   |
|             | カメラユ         | ニット(VHX-1020) | 2M:約0.9kg     | 5M:約2.2kg              | 10M:約3.4kg   |
|             | コンソール        |               | 約0.30kg       |                        |              |
| 外形寸法(突起部除く) |              | 幅420mm×高さ     | 416mm×奥行18    | 81mm(収納時)              |              |

※1 200万画素×3CCDモードです。

※2 1800万画素×3CCDモードです。

※3 マルチスキャンカメラVHX-1100のみ対応しています。

※4 ディスプレイコントローラのディザリング処理により約1677万色を表現。

※5 本機に搭載されている液晶モニタは非常に高度な技術で作られています。

ごく一部に非点灯(黒点)や常時点灯(輝点)などの表示が存在することがありますが故障ではありません。

# 仕様(各種機能)

仕様

| 機能                    | 内容                                      | コンソール対応 |
|-----------------------|-----------------------------------------|---------|
| 画像連結機能                | あり                                      | 0       |
| 3D画像連結機能              | あり                                      | 0       |
| HDR機能                 | あり                                      | 0       |
| 沉府合己继出                | リアルタイム深度合成                              |         |
| 沐皮口以做能                | 高画質深度合成                                 |         |
| AccurateD.F.D方式3D表示機能 | あり(クイック方式)                              | 0       |
| 3D照明シミュレーション機能        | あり                                      |         |
| 3D 2画面同時比較機能          | あり(連動・比較・差分表示モード)                       |         |
| オートフォーカス機能            | あり(VHX-S50、VHX-S15が必要)                  | 0       |
| ジョグフォーカス機能            | あり                                      | 0       |
| 一発高精細撮影               | あり                                      | 0       |
| リアルタイムデジタルズーム         | 1.0~10.0倍(100段階)                        |         |
| ライトシフト機能(凹凸強調)        | あり(全射、片射、側射照明)                          | 0       |
| 最適画像機能                | あり(9種類の画像モードを自動一覧表示し、最適な画像の選択を行なう機能)    | 0       |
| 最適コントラスト機能            | あり                                      |         |
| ハレーション除去機能            | あり                                      | 0       |
| 鮮鋭画像モード               | あり                                      |         |
| スーパーチャージシャッタ機能        | あり                                      | 0       |
| <br>エッジ強調機能           | あり(200段階)動画対応                           |         |
| ガンマ補正機能               | あり                                      |         |
| 手ブレ補正機能               | あり(動画対応)                                | 0       |
| スプリット機能               | 左右、上下、4分割                               |         |
| 動画録画再生機能              | 最速28コマ/秒 動画サイズ(800×600)実動画サイズは(800×480) |         |
| タイマ撮影機能               | あり                                      |         |
| サイドアルバム機能             | あり                                      |         |
| 観察条件再現機能              | あり                                      |         |
| 感度一発調整ダイヤル            | シャッタースピードとカメラゲインをひとつのトリマで調整可能           |         |
| DOUBLE'R機能            | あり(レンズ・倍率を自動で認識する機能)                    |         |
| 高解像度寸法計測機能            | あり                                      |         |
| 距離、角度、半径、面積など         | 各種あり                                    |         |
| 自動カウント、面積計測機能         | あり(輝度抽出・カラー抽出により測長や面積計測が可能)             |         |
| スケール表示                | 各種あり                                    | 0       |
| オートキャリブレーション          | フルオート(数値の入力が不要)                         |         |
| 測定ポイント再設定機能           | あり                                      |         |
| 測定値フリー表示機能            | あり                                      |         |
|                       | あり                                      |         |
| 計測補助機能                | あり(エッジ自動抽出、多点入力)                        |         |
| CSV保存                 | あり                                      |         |
| XYステージ計測              | あり                                      |         |
| 広域画像表示機能              | あり                                      |         |
| 3D高さカラー/スケール表示機能      | あり(XYZ軸の高さスケール表示と高さに連動するカラーバー表示が可能)     |         |
| 3Dプロファイル測定            | あり                                      |         |
| 3D体積測定                | あり                                      |         |
| 3D面間距離計測              | あり                                      |         |
| 3D面間角度計測              | あり                                      |         |

位録

| 機能              | 内容                             | コンソール対応 |
|-----------------|--------------------------------|---------|
| 観る・録る・測るコンプリートス | 観察、記録、計測の機能をPCを使用せずに操作ができる一体型  |         |
| タイル             |                                |         |
| HD Photo 対応ファイラ | あり                             |         |
| バヨネット式アタッチメント   | あり                             |         |
| キーボード入力         | 可能                             |         |
| フットスイッチ対応       | 可能                             |         |
| ユーザ設定           | あり                             |         |
| PCモード           | あり(システム保護設定あり)                 |         |
| 機能ガイド           | あり                             |         |
| パソコン通信ソフト       | VHXとPCとの画像データの転送が容易に行えます。(LAN) |         |
| パソコン3D再生ソフト(無料提 | VHXで保存した3D画像をパソコンで3D再生できます。    |         |
| 供可能)            |                                |         |
| パソコンHDR再生ソフト(無料 | VHXで保存したHDR画像をパソコンでHDR再生できます。  |         |
| 提供可能)           |                                |         |

# 仕様(詳細モジュール)

| 動画録画ソフト        | 動画を録画・再生する機能                              |
|----------------|-------------------------------------------|
| ハイクオリティ深度合成ソフト | 高さの異なる各部分にピントを合わせた複数の画像を取り込み、一枚の画像に合成する機能 |
| リアルタイム深度合成ソフト  | ピント調整ダイヤルを回すだけで、全焦点画像をリアルタイムに表示する機能       |
| 画像改善ソフト        | 画像を、より観察しやすく補正する画像処理機能                    |
| コメント入力ソフト      | 観察画像に文字やマーカなどのコメントを入力し、表示する機能             |
| 面積計測ソフト        | 2次元画像の面積測定をする機能                           |
| 分割画面ソフト        | 画面を左右、上下または4分割して表示することができる機能              |

**付** 

# ソフトウェア使用許諾契約

VHX-1000通信ソフト(以下「本ソフトウェア」といいます)は、お客様が以下のソフトウェア使用許諾契約(以下「本契約」といいます)にご同意いただけることが、ご使用の条件となっております。お客様が本ソフトウェアの全部または一部を使用または複製した場合、本契約のすべての条項にご同意いただいたものとし、本契約は成立します。

#### 第1条(使用権の許諾)

- 1. お客様における本契約の遵守を条件として、株式会社キーエンス(以下「当社」といいます)は、お客様に本ソフトウェアの 非独占的な使用権を許諾します。
- 2. お客様は、本ソフトウェアを1台のコンピュータにインストールすることができます。また、本ソフトウェアをインス トールした1台のコンピュータは、複数のユーザーにご使用いただくことができます。

#### 第2条(複製の制限)

お客様は、本ソフトウェアのバックアップを保有する目的でのみ、1回に限り、本ソフトウェアを複製することができるものとします。

#### 第3条 (禁止事項)

本ソフトウェアについて、お客様における以下の行為を禁止します。

- a. 本ソフトウェアの機能の一部または全部を変更、追加する等の改変行為。ただし、当社が提供する更新プログラムや追加 機能のインストール等、当社より明示的に許諾されている行為を除く。
- b. 逆コンパイルまたは逆アセンブル等、本ソフトウェアを解析するための一切のリバースエンジニアリング行為。
- c. 本ソフトウェアおよび当社より提供された本ソフトウェアのライセンスキー等を、第三者に対して再販売、譲渡、再配布、 使用許諾、レンタル、リース等する行為。ただし、当社より事前に了承を得ている場合を除く。

#### 第4条(著作権)

本ソフトウェアおよび本ソフトウェアのマニュアル等に関する著作権は、当社に帰属します。

#### 第5条(免責)

当社は、本ソフトウェアを使用した結果により生じた、お客様もしくは第三者の損害に対して、いかなる責任も負わないものとします。

#### 第6条(サポート)

当社は本契約に基づき、当ソフトウエアに関するお客様の質問事項等について、技術サポートを提供します。ただし、当社の 技術サポートによって、お客様の目的が達成されることをお約束するものではありません。

#### 第7条(契約の終了)

- 1. お客様が本ソフトウェアおよび複製物を破棄する等の手段によって、本ソフトウェアの使用を中止した時点をもって、本 契約は自動的に終了するものとします。
- 2. お客様が本契約のいずれかの条項に違反した場合は、当社は本契約を一方的に解除することができます。この場合、本ソフトウェアおよび複製物は、直ちに当社へ返却または破棄していただくものとします。
- 3. お客様が本契約に違反したことに起因して、当社に損害が生じた場合は、お客様は当該損害を当社に賠償するものとしま す。

#### 第8条(根拠法令)

本契約は、日本国法に準拠するものとします。

# オペレーションソフトウェアに関する使用許諾契約

#### MICROSOFT SOFTWARE LICENSE TERMS FOR:

WINDOWS VISTA<sup>™</sup> ULTIMATE FOR EMBEDDED SYSTEMS

#### WINDOWS VISTA<sup>™</sup> BUSINESS FOR EMBEDDED SYSTEMS (ALL VERSIONS)

These license terms are an agreement between you and KEYENCE. Please read them. They apply to the software included on this device. The software also includes any separate media on which you received the software.

The software on this device includes software licensed from Microsoft Corporation or its affiliate.

The terms also apply to any Microsoft

- updates,
- supplements,
- Internet-based services, and
- support services

for this software, unless other terms accompany those items. If so, those terms apply. If you obtain updates or supplements directly from Microsoft, then Microsoft, and not KEYENCE, licenses those to you.

# As described below, using some features also operates as your consent to the transmission of certain standard computer information for Internet-based services.

By using the software, you accept these terms. If you do not accept them, do not use the software. Instead, contact KEYENCE to determine its return policy for a refund or credit.

If you comply with these license terms, you have the rights below.

#### 1. USE RIGHTS.

- **a. Use.** The software license is permanently assigned to the device with which you acquired the software. That device is the "licensed device". You may use the software on the licensed device.
- b. Processor Limit. You may use the software with no more than two (2) processors at any one time.
- **c.** Alternative Versions. You may only use the version of the software that is installed on the licensed device. You may not change it to any other version (such as the 32-bit or 64-bit version, or another language version).

#### 2. ADDITIONAL LICENSING REQUIREMENTS AND/OR USE RIGHTS.

**a. Specific Use.** KEYENCE designed the licensed device for a specific use. You may only use the software for that use.

- b. Other Software. You may use other programs with the software as long as the other programs
  - · directly support the specific use for the licensed device, or
  - provide system utilities, resource management, or anti-virus or similar protection.

Software that provides consumer or business tasks or processes may not run on the licensed device. This includes email, word processing, spreadsheet, database, scheduling and personal finance software. The licensed device may use terminal services protocols to access such software running on a server.

- **c. Device Connections.** You may not use the software as server software. In other words, more than one device may not access, display, run, share or use the software at the same time. You may allow up to ten other devices to access the software to use
  - File Services,
  - · Print Services,
  - · Internet Information Services, and
  - Internet Connection Sharing and Telephony Services.

The ten connection limit applies to devices that access the software indirectly through "multiplexing" or other software or hardware that pools connections. You may use unlimited inbound connections at any time via TCP/IP.

d. Remote Access Technologies. You may access and use the software remotely from another device using remote access technologies as follows.

<u>Remote Desktop.</u> The single primary user of the licensed device may access a session from any other device using Remote Desktop or similar technologies. A "session" means the experience of interacting with the software, directly or indirectly, through any combination of input, output and display peripherals. Other users may access a session from any device using these technologies, if the remote device is separately licensed to run the software.

Other Access Technologies. You may use Remote Assistance or similar technologies to share an active session.

Other Remote Uses. You may allow any number of devices to access the software for purposes other than those described in the Device Connections and Remote Access Technologies sections above, such as to synchronize data between devices.

#### ーデジタルマイクロスコープ VHX-1000 ユーザーズマニュアルー

e. Font Components. While the software is running, you may use its fonts to display and print content. You may only

- embed fonts in content as permitted by the embedding restrictions in the fonts; and
- temporarily download them to a printer or other output device to print content.
- f. Icons, images and sounds. While the software is running, you may use but not share its icons, images, sounds, and media.
- 3. POTENTIALLY UNWANTED SOFTWARE. The software includes Windows Defender. If Windows Defender is turned on, it will search this device for "spyware," "adware" and other potentially unwanted software. If it finds potentially unwanted software, the software will ask you if you want to ignore, disable (quarantine) or remove it. Any potentially unwanted software rated "high" or "severe," will be automatically removed after scanning unless you change the default setting. Removing or disabling potentially unwanted software may result in
  - other software on your computer ceasing to work, or
  - · your breaching a license to use other software on this device.

By using this software, it is possible that you will also remove or disable software that is not potentially unwanted software.

- 4. SCOPE OF LICENSE. The software is licensed, not sold. This agreement only gives you some rights to use the software. KEYENCE and Microsoft reserve all other rights. Unless applicable law gives you more rights despite this limitation, you may use the software only as expressly permitted in this agreement. In doing so, you must comply with any technical limitations in the software that allow you to use it only in certain ways. For more information, see the software documentation or contact KEYENCE. Except and only to the extent permitted by applicable law despite these limitations, you may not:
  - work around any technical limitations in the software;
  - · reverse engineer, decompile or disassemble the software;
  - make more copies of the software than specified in this agreement;
  - publish the software for others to copy;
  - · rent, lease or lend the software; or
  - use the software for commercial software hosting services.

Except as expressly provided in this agreement, rights to access the software on this device do not give you any right to implement Microsoft patents or other Microsoft intellectual property in software or devices that access this device.

- INTERNET-BASED SERVICES. Microsoft provides Internet-based services with the software. Microsoft may change or cancel them at any time.
  - a. Consent for Internet-Based Services. The licensed device may contain one or more of the software features described below. These features connect to Microsoft or service provider computer systems over the Internet. In some cases, you will not receive a separate notice when they connect. For more information about these features, visit

http://www.microsoft.com/windowsxp/downloads/updates/sp2/docs/privacy.mspx.

By using these features, you consent to the transmission of this information. Microsoft does not use the information to identify or contact you.

- **b.** Computer Information. The following features use Internet protocols, which send to the appropriate systems computer information, such as your Internet protocol address, the type of operating system and browser, and the name and version of the software you are using. Microsoft uses this information to make the Internet-based services available to you. KEYENCE has elected to turn on the following features in the licensed device.
  - Windows Update Feature. You may connect new hardware to your device. Your device may not have the drivers needed to communicate with that hardware. If so, the update feature of the software can obtain the correct driver from Microsoft and install it on your device.
  - Web Content Features. Features in the software can retrieve related content from Microsoft and provide it to you. To provide the content, these features send to Microsoft the type of operating system, name and version of the software you are using, type of browser and language code of the device where the software was installed. Examples of these features are clip art, templates, online training, online assistance and Appshelp.
  - **Digital Certificates.** The software uses x.509 version 3 digital certificates. These digital certificates confirm the identity of users sending information to each other and allow you to encrypt the information. The software retrieves certificates and updates certificate revocation lists over the Internet.
  - Auto Root Update. The Auto Root Update feature updates the list of trusted certificate authorities.
  - Windows Media Digital Rights Management. Content owners use Windows Media digital rights management technology (WMDRM) to protect their intellectual property, including copyrights. This software and third party software use WMDRM to play and copy WMDRM-protected content. If the software fails to protect the content, content owners may ask Microsoft to revoke the software's ability to use WMDRM to play or copy protected content. Revocation does not affect other content. When you download licenses for protected content, you agree that Microsoft may include a revocation list with the licenses. Content owners may require you to upgrade WMDRM to access their content. Microsoft software that includes WMDRM will ask for your

consent prior to the upgrade. If you decline an upgrade, you will not be able to access content that requires the upgrade. When these features are off, you can still play content for which you have a valid license.

- Windows Media Player. When you use Windows Media Player, it checks with Microsoft for
  - compatible online music services in your region;
  - new versions of the player; and
  - codecs if your device does not have the correct ones for playing content.
  - For more information, go to: http://go.microsoft.com/fwlink/?linkid=44073.
- Malicious Software Removal/Clean On Upgrade. Before installation of the software, the software will check and remove certain malicious software listed at www.support.microsoft.com/?kbid=890830 ("Malware") from your device. When the software checks your device for Malware, a report will be sent to Microsoft about any Malware detected or errors that occurred while the software was checking for Malware. No information that can be used to identify you is included in the report.
- Network Connectivity Status Icon. This feature determines whether a system is connected to a network by either passive
  monitoring of network traffic or active DNS or HTTP queries. The query only transfers standard TCP/IP or DNS information for
  routing purposes.
- Windows Time Service. This service synchronizes with www.time.windows.com once a week to provide your computer with the correct time. The connection uses standard NTP protocol.
- c. Use of Information. Microsoft may use the computer information, error reports, and Malware reports to improve our software and services. We may also share it with others, such as hardware and software vendors. They may use the information to improve how their products run with Microsoft software.
- **d. Misuse of Internet-based Services.** You may not use these services in any way that could harm them or impair anyone else's use of them. You may not use the services to try to gain unauthorized access to any service, data, account or network by any means.

#### "NOTICE REGARDING VIDEO STANDARDS.

THIS PRODUCT IS LICENSED UNDER ONE OR MORE VIDEO PATENT PORTFOLIO LICENSES SUCH AS AND WITHOUT LIMITATION VC-1 AND MPEG4 PART2 VISUAL FOR THE PERSONAL AND NON-COMMERCIAL USE OF A CONSUMER TO:

(i) ENCODE VIDEO IN COMPLIANCE WITH THE STANDARDS LICENSED UNDER SUCH PATENT PORTFOLIO LICENSES AND/ OR

(ii) DECODE VIDEO THAT WAS ENCODED BY A CONSUMER ENGAGED IN A PERSONAL AND NON-COMMERCIAL ACTIVITY AND/OR WAS OBTAINED FROM A VIDEO PROVIDER LICENSED TO PROVIDE VIDEO UNDER SUCH PATENT PORTFOLIO LICENSES.

SUCH LICENSE EXTENDS TO THIS PRODUCT ONLY AND ONLY TO THE EXTENT OF OTHER NOTICES WHICH MAY BE INCLUDED IN THIS DOCUMENT. THE LICENSE DOES NOT EXTEND TO ANY OTHER PRODUCT REGARDLESS OF WHETHER SUCH PRODUCT IS INCLUDED WITH THIS LICENSED PRODUCT IN A SINGLE ARTICLE. NO LICENSE IS GRANTED OR SHALL BE IMPLIED FOR ANY OTHER USE. ADDITIONAL INFORMATION MAY BE OBTAINED FROM MPEG LA, L.L.C. SEE HTTP:// WWW.MPEGLA.COM."

• NOTICE ABOUT THE MPEG-2 VISUAL STANDARD. If the software includes Microsoft DVD playback software for Windows Vista it contains MPEG-2 visual decoding technology. MPEG LA, L.L.C. requires this notice:

USE OF THIS PRODUCT IN ANY MANNER THAT COMPLIES WITH THE MPEG 2 VISUAL STANDARD IS PROHIBITED, EXCEPT FOR USE DIRECTLY RELATED TO (A) DATA OR INFORMATION (i) GENERATED BY AND OBTAINED WITHOUT CHARGE FROM A CONSUMER NOT THEREBY ENGAGED IN A BUSINESS ENTERPRISE, AND (ii) FOR PERSONAL USE ONLY; AND (B) OTHER USES SPECIFICALLY AND SEPARATELY LICENSED BY MPEG LA, L.L.C.

If you have questions about the MPEG-2 visual standard, please contact MPEG LA, L.L.C., 250 Steele Street, Suite 300, Denver, Colorado 80206; www.mpegla.com.

- 5. PRODUCT SUPPORT. Contact KEYENCE for support options. Refer to the support number provided with the device.
- 6. MICROSOFT .NET BENCHMARK TESTING. The software includes the .NET Framework, Windows Communication Foundation, Windows Presentation Foundation, and Windows Workflow Foundation components of the Windows operating systems (.NET Components). You may conduct internal benchmark testing of the .NET Components. You may disclose the results of any benchmark test of the .NET Components, provided that you comply with the conditions set forth at http://go.microsoft.com/fwlink/?LinkID=66406.

Notwithstanding any other agreement you may have with Microsoft, if you disclose such benchmark test results, Microsoft shall have the right to disclose the results of benchmark tests it conducts of your products that compete with the applicable .NET Component, provided it complies with the same conditions set forth at http://go.microsoft.com/fwlink/?LinkID=66406.

- 7. BACKUP COPY. You may make one backup copy of the software. You may use it only to reinstall the software on the device.
- 8. DOCUMENTATION. Any person that has valid access to your computer or internal network may copy and use the documentation for your internal, reference purposes.
- 9. UPGRADES. To use upgrade software, you must first be licensed for the software that is eligible for the upgrade. Upon upgrade, this agreement takes the place of the agreement for the software you upgraded from. After you upgrade, you may no longer use the software you upgraded from.

- 10. PROOF OF LICENSE. If you acquired the software on the device, or on a disc or other media, a genuine Certificate of Authenticity label with a genuine copy of the software identifies licensed software. To be valid, this label must be affixed to the device, or included on or in KEYENCE's software packaging. If you receive the label separately, it is not valid. You should keep the label on the device or packaging to prove that you are licensed to use the software. To identify genuine Microsoft software, see http://www.howtotell.com.
- 11. TRANSFER TO A THIRD PARTY. You may transfer the software only with the device, the Certificate of Authenticity label, and these license terms directly to a third party. Before the transfer, that party must agree that these license terms apply to the transfer and use of the software. You may not retain any copies of the software including the backup copy.
- 12. NOT FAULT TOLERANT. The software is not fault tolerant. KEYENCE installed the software on the device and is responsible for how it operates on the device.
- 13. RESTRICTED USE. The Microsoft software was designed for systems that do not require fail-safe performance. You may not use the Microsoft software in any device or system in which a malfunction of the software would result in foreseeable risk of injury or death to any person. This includes operation of nuclear facilities, aircraft navigation or communication systems and air traffic control.
- 14. THIRD PARTY PROGRAMS. The software contains third party programs. The license terms with those programs apply to your use of them.
- 15. NO WARRANTIES FOR THE SOFTWARE. The software is provided "as is". You bear all risks of using it. Microsoft gives no express warranties, guarantees or conditions. Any warranties you receive regarding the device or the software do not originate from, and are not binding on, Microsoft or its affiliates. When allowed by your local laws, KEYENCE and Microsoft exclude implied warranties of merchantability, fitness for a particular purpose and non-infringement.
- 16. LIABILITY LIMITATIONS. You can recover from Microsoft and its affiliates only direct damages up to two hundred fifty U.S. Dollars (U.S. \$250.00), or equivalent in local currency. You cannot recover any other damages, including consequential, lost profits, special, indirect or incidental damages.

This limitation applies to:

· anything related to the software, services, content (including code) on third party internet sites, or third party programs, and

 claims for breach of contract, breach of warranty, guarantee or condition, strict liability, negligence, or other tort to the extent permitted by applicable law.

It also applies even if Microsoft should have been aware of the possibility of the damages. The above limitation may not apply to you because your country may not allow the exclusion or limitation of incidental, consequential or other damages.

17. EXPORT RESTRICTIONS. The software is subject to United States export laws and regulations. You must comply with all domestic and international export laws and regulations that apply to the software. These laws include restrictions on destinations, end users and end use. For additional information, see www.microsoft.com/exporting.
改訂履歴

| 印刷年月日                            | 版数                  | 改 訂 内 容 |
|----------------------------------|---------------------|---------|
| 2008年12月<br>2010年 1月<br>2011年 2月 | 初 版<br>改訂1版<br>改訂2版 |         |
|                                  |                     |         |
|                                  |                     |         |
|                                  |                     |         |
|                                  |                     |         |
|                                  |                     |         |
|                                  |                     |         |
|                                  |                     |         |
|                                  |                     |         |
|                                  |                     |         |
|                                  |                     |         |
|                                  |                     |         |

# 保証について

### 1. 対象製品

以下に規定する保証は、当社が製造・販売する製品(以下「対象製品」という)に適用します。 なお、対象製品に内蔵されているリレーや電池などの消耗品は対象外とさせていだだきます。

### 2. 保証期間

対象製品の保証期間は、貴社のご指定場所に納入後1年間とします。

#### 3. 保証範囲

- (1) 上記保証期間内に当社の責任による故障が発生した場合は、無償での代替品との交換または修理をさせていただき ます。但し、保証期間内であっても、次に該当する故障の場合は保証対象外とさせていただきます。なお、代替品 との交換または修理を行なった場合でも保証期間の起算日は対象製品の当初ご納入日とさせていただきます。
  - ① 取扱説明書、ユーザーズマニュアル、別途取り交わした仕様書などに記載された以外の不適当な条件・環境・取り扱い・使用方法に起因した故障。
  - ② お客様の装置または、ソフトウエアの設計内容など、対象製品以外に起因した故障。
  - ③当社以外による改造、修理に起因した故障。
  - ④ 取扱説明書、ユーザーズマニュアルなどに記載している消耗部品が正しく保守、交換されていれば、防止できた と確認できる故障。
  - ⑤ 当社出荷時の科学・技術水準では、予見が不可能だった事由による故障。
  - ⑥その他、火災、地震、水害などの災害及び電圧異常など当社の責任ではない外部要因による故障。
- (2)保証範囲は上記(1)を限度とし、対象製品の故障に起因するお客様での二次損害(装置の損傷、機会損失、逸失利益等)及びいかなる損害も保証の対象外とさせていただきます。

## 4. 適用用途

当社製品は、一般工業向けの汎用品として設計・製造されております。 従いまして、下記のような用途での使用は意図しておりませんので適用外とさせていただきます。 ただし、事前に当社までご相談いただき、お客様の責任において製品の仕様をご確認のうえ、定格・性能に対してご了 承いただき、必要な安全対策を講じていただく場合は適用可能とさせていただきます。 なお、この場合においても保証範囲は上記と同様といたします。

- ① 原子力発電、航空、鉄道、船舶、車両、医療機器等の人命や財産に多大な影響が予想される設備
- ②電気、ガス、水道等の公共設備
- ③ 屋外での使用および、それに準ずる取扱説明書などで規定していない条件・環境での使用
- ④ 上記①及び②に準じる安全に関して高度な配慮と注意が要求される用途

| 株式会社 キーエンス 本社・研究所 / マイクロスコーブ事業部 〒533-8555 大阪市東淀川区東中島1-3-14 Tel 06-6379-1141 Fax 06-6379-1140 |                  |                             |                                           |  |  |
|----------------------------------------------------------------------------------------------|------------------|-----------------------------|-------------------------------------------|--|--|
| マイクロスコープ事業部                                                                                  |                  |                             |                                           |  |  |
| 仙台営業所                                                                                        | Tel 022-791-5211 | Fax <b>022-791-5233</b>     | 〒984-0051 仙台市若林区新寺1-3-45(AIプレミアムビル)       |  |  |
| 浦和営業所                                                                                        | Tel 048-831-4211 | Fax <b>048-831-4555</b>     | 〒330-0063 さいたま市浦和区高砂2-2-3(さいたま浦和ビルディング)   |  |  |
| 東京営業所                                                                                        | Tel 03-5769-2281 | Fax <b>03-5769-2233</b>     | 〒140-0002 東京都品川区東品川4-12-6(日立ソリューションズタワーB) |  |  |
| 横浜営業所                                                                                        | Tel 045-263-4611 | Fax 045-263-4622            | 〒231-0033 横浜市中区長者町5-85(明治安田生命ラジオ日本ビル)     |  |  |
| 静岡営業所                                                                                        | Tel 054-202-4111 | Fax <b>054-202-4155</b>     | 〒422-8061 静岡市駿河区森下町1-35(静岡MYタワー)          |  |  |
| 名古屋営業所                                                                                       | Tel 052-950-5711 | Fax <b>052 - 950 - 5766</b> | 〒460-0002 名古屋市中区丸の内3-17-13(CRD丸の内ビル)      |  |  |
| 大阪営業所                                                                                        | Tel 06-6392-4211 | Fax <b>06 - 6392 - 4222</b> | 〒532-0003 大阪市淀川区宮原3-5-24(新大阪第一生命ビル)       |  |  |
| 福岡営業所                                                                                        | Tel 092-452-8430 | Fax <b>092 - 452 - 8433</b> | 〒812-0011 福岡市博多区博多駅前1-21-28(博多駅前スクエア)     |  |  |

WWW.keymsp.jp 記載内容は、発売時点での弊社調べであり、予告なく変更する場合があります。

海外事業部 Tel 06-6379-2211 Fax 06-6379-2131 〒533-8555 大阪市東淀川区東中島1-3-14

Copyright<sup>©</sup> 2009 KEYENCE CORPORATION. All rights reserved.